# Kommerzielle & Industrie Smart-Inverter-Lösung

ET 15-30kW+Lynx C 60kWh

Benutzerhandbuch

V1.5-2025-04-20

#### Copyrighterklärung:

Copyright © GoodWe Technologies Co., Ltd. 2025. Alle Rechte vorbehalten.

Dieses Handbuch darf ohne vorherige schriftliche Genehmigung von GoodWe Technologies Co., Ltd. weder ganz noch teilweise vervielfältigt oder auf eine öffentliche Plattform übertragen werden. **Warenzeichen** 

**GOODWE** und andere GOODWE-Warenzeichen sind Warenzeichen der Firma GoodWe Technologies Co., Ltd. Alle anderen (auch eingetragenen) Warenzeichen, die im Handbuch erwähnt werden, sind Eigentum des Unternehmens.

#### HINWEIS

Die Informationen in diesem Benutzerhandbuch können aufgrund von Produktaktualisierungen oder aus anderen Gründen geändert werden. Dieses Handbuch kann die

Produktsicherheitskennzeichnungen nicht ersetzen, es sei denn, es wird anders angegeben. Alle Beschreibungen in diesem Handbuch dienen nur zur Orientierung.

## 1 Zu diesem Handbuch

## 1.1 Übersicht

Das Energiespeichersystem besteht aus einem Wechselrichter, einem Batteriesystem und einem intelligenten Zähler. Dieses Handbuch beschreibt die Produktinformationen, Installation, den Elektroanschluss, die Inbetriebnahme, Fehlersuche und Wartung des Systems. Beachten Sie dieses Handbuch vor Aufbau und Inbetriebnahme. Das Handbuch kann ohne vorherige Benachrichtigung überarbeitet werden. Weitere Informationen zu den Produkten und aktuelle Dokumente finden Sie unter https://en.goodwe.com/.

## **1.2 Geltungsbereich**

Das Energiespeichersystem besteht aus folgenden Produkten:

| Produktty<br>p     | Produktinformationen                                       | Beschreibung                                                                                                    |  |
|--------------------|------------------------------------------------------------|----------------------------------------------------------------------------------------------------|--|
| Wechselricht<br>er | ET 15 - 30kW                                               | Nennleistung: 15kW - 30kW.                                                                                                    |  |
| Batteriesyst<br>em | Lynx C60kWh                                                | Kapazität des einzelnen Batteriesystems: 5kWh.<br>Kapazität von parallel geschalteten<br>Batteriesystemen: 180 kWh.                                                                                                 |  |
| Intelligenter      | GM3000                                                     | Überwacht und erkennt laufende Daten im                                                                                                    |  |
| Zähler             | GM330                                                      | System, wie Spannung, Strom usw.                                                                                                    |  |
|                    | WLAN/LAN-Kit-20                                            | Lädt die Systembetriebsinformationen über WLAN oder LAN auf die Überwachungsplattform hoch.                                                                                                    |  |
|                    | WLAN-Kit                                                   | Lädt die Systembetriebsinformationen über WiFi auf die Überwachungsplattform hoch.                                                                                                    |  |
| Smart-<br>Dongle   | LS4G Kit-CN<br>4G Kit-CN<br>4G Kit-CN-G20<br>4G Kit-CN-G21 | Gilt nur für China und in einem Einzel-<br>Wechselrichtersystem.                                                                                                    |  |
|                    | Ezlink3000                                                 | Stellt eine Verbindung zum Master-<br>Wechselrichter her, wenn mehrere<br>Wechselrichter parallel verbunden sind. Lädt die<br>Systembetriebsinformationen über WLAN oder<br>LAN auf die Überwachungsplattform hoch. |  |

## **1.3 Symboldefinition**

| GEFAHR                                                                           |
|----------------------------------------------------------------------------------|
| Weist auf eine hohe Gefahr hin, die zum Tod oder zu schweren Verletzungen führt. |
|                                                                                  |

| Weist auf eine mittelschwere Gefahr hin, die zum Tod oder zu schweren Verletzungen führen kann.                                                              |
|----------------------------------------------------------------------------------------------------|
|                                                                                                    |
| Weist auf eine geringe Gefahr hin, die zu leichten oder mittelschweren Verletzungen führen kann.                                                             |
| HINWEIS                                                                                                    |
| Verweist auf Schlüsseldaten und ergänzt der Texte. Oder auch auf Qualifizierungs- und Arbeitsweisen, um produktbezogen Probleme zu lösen und Zeit zu sparen. |

## 2 Sicherheitsvorkehrungen

Beachten Sie während des Betriebs unbedingt die folgenden Sicherheitshinweise.

WARNUNG

Die Produkte erfüllen die entsprechenden Sicherheitsvorschriften. Beachten Sie vor der Inbetriebnahme alle Sicherheits- und Vorsichtshinweise. Bei fehlerhaftem Betrieb können Personen- oder Sachschäden auftreten, da die Produkte elektrische Geräte sind.

## 2.1 Allgemeine Sicherheit

#### HINWEIS

- Die Informationen in diesem Benutzerhandbuch können aufgrund von Produktaktualisierungen oder aus anderen Gründen geändert werden. Dieses Handbuch kann die Produktsicherheitskennzeichnungen nicht ersetzen, es sei denn, es wird anders angegeben. Alle Beschreibungen in diesem Handbuch dienen nur zur Orientierung.
- Beachten Sie vor dem Aufbau das Benutzerhandbuch und informieren Sie sich über das Produkt und die Vorsichtsmaßnahmen.
- Alle Arbeiten sollten von geschulten und sachkundigen Technikern durchgeführt werden, die mit den örtlichen Normen und Sicherheitsvorschriften vertraut sind.
- Verwenden Sie zu Ihrer Sicherheit isolierte Werkzeuge und tragen Sie persönliche Schutzausrüstung (PSA) bei jedweder Handhabung. Tragen Sie antistatische Handschuhe, Kleidung und Handgelenkbänder, wenn Sie elektronische Geräte berühren, um diese vor Schäden zu schützen.
- Unsachgemäße Demontage oder Veränderungen am Gerät können zu Schäden führen, die nicht durch die Garantie abgedeckt werden.
- Beachten Sie genau die Anweisungen zu Aufbau, Betrieb und Konfiguration im vorliegenden Handbuch. Der Hersteller haftet nicht für Geräte- oder Personenschäden aufgrund von Nichtbeachtung von Anweisungen. Weitere Informationen zur Garantie finden Sie unter <u>https://en.goodwe.com/warranty</u>.

## 2.2 Vorgaben für das Personal

#### HINWEIS

- Das für Aufbau oder Wartung der Anlage zuständige Fachpersonal muss in Sicherheitsmaßnahmen und korrektem Betrieb geschult sein.
- Nur zugelassene Fachleute oder geschultes Personal dürfen die Anlage im Ganzen oder teilweise aufbauen, betreiben, warten und austauschen.

### 2.3 Montage

## GEFAHR

- Alle Vorgänge wie Transport, Lagerung, Installation, Nutzung und Wartung müssen den geltenden Gesetzen, Vorschriften, Standards und Spezifikationen entsprechen.
- Um das Gerät und die Komponenten während des Transports vor Schäden zu schützen, stellen Sie sicher, dass das Transportpersonal professionell geschult ist. Alle Transportschritte müssen aufgezeichnet werden. Die Geräte müssen im Gleichgewicht gehalten werden und dürfen nicht kippen.
- Das Gerät ist schwer. Rüsten Sie das Personal entsprechend dem individuellen Gewicht mit Schutz- und Tragevorrichtungen aus, damit das Gerät nicht den Gewichtsbereich des menschlichen Körpers überschreitet und zu Verletzungen führt.
- Halten Sie das Gerät stabil, um ein Umkippen zu vermeiden, das zu Schäden an dem Gerät und zu Personenschäden führen kann.
- Die Geräte müssen auf einem Beton- oder anderen nicht brennbaren Untergrund installiert werden. Stellen Sie sicher, dass das Fundament eben, fest, flach, trocken ist und keine Vertiefungen oder Neigungen aufweist. Das Fundament sollte auch stabil genug sein, um mechanische Lasten zu tragen.
- Trennen Sie die vorgelagerten und nachgelagerten Schalter, um das Gerät vor jeglichen elektrischen Verbindungen auszuschalten. Arbeiten Sie nicht bei eingeschalteter Spannung. Dies kann zu einem Stromschlag führen.
- Installieren Sie einen Schutzschalter an der Spannungseingangsseite des Geräts, um Personenschäden oder Geräteschäden durch unter Spannung stehende elektrische Arbeiten zu vermeiden.
- Führen Sie elektrische Anschlüsse gemäß den lokalen Gesetzen, Vorschriften, Standards und Spezifikationen durch. Das gilt auch für Bedienungen, Kabel und Bauteile.
- Verbinden Sie die Kabel mit den im Paket enthaltenen Steckverbindern. Der Hersteller haftet nicht für Geräteschäden, die mit der Verwendung anderer Steckverbinder einhergehen.
- Stellen Sie sicher, dass alle Kabel fest, sicher und korrekt angeschlossen sind. Unsachgemäße Verdrahtung kann zu schlechten Kontakten und Schäden am Gerät führen.
- Stellen Sie sicher, dass das System vor dem Betrieb sicher geerdet ist. Dies kann zu einem Stromschlag führen.
- Kontrollieren Sie vor jedem Betrieb, dass die Anlage nicht beschädigt ist und das System keine Fehler aufweist. Dies kann zu Brand oder Stromschlag führen.
- Öffnen Sie die Schranktür nicht und berühren Sie keine Anschlüsse oder Komponenten, während das Gerät in Betrieb ist. Dies kann zu einem Stromschlag führen.
- Berühren Sie keine laufenden Anlagen, da deren Temperatur 60 °C überschreiten und zu Verbrennungen führen kann. Montieren Sie die Anlage nicht im Zugangsbereich von Unbefugten.
- Tragen Sie beim Bewegen, Installieren oder Inbetriebnehmen des Geräts keine metallischen Gegenstände. Andernfalls kann es zu einem Stromschlag oder Schäden am Gerät kommen.
- Legen Sie keine Metallteile auf das Gerät, da dies zu einem Stromschlag führen kann.

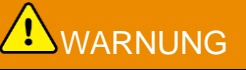

- Um Beschädigungen der Anschlüsse zu vermeiden, dürfen die Anschlüsse keiner mechanischen Beanspruchung ausgesetzt werden.
- Wenn das Kabel zu sehr unter Zugspannung steht, ist ggf. sein Anschluss mangelhaft. Reservieren Sie eine bestimmte Länge des Kabels, bevor Sie es an die entsprechenden Anschlüsse anschließen.
- Binden Sie Kabel desselben Typs zusammen und legen Sie Kabel unterschiedlichen Typs mindestens 30 mm voneinander entfernt aus. Legen Sie die Kabel nicht verschränkt oder gekreuzt ab.
- Legen Sie die Kabel in einem Abstand von mindestens 30 mm zu den Heizelementen oder

Wärmequellen an, da sonst die Isolierschicht aufgrund der hohen Temperatur altern oder brechen kann.

### 2.3.1 Sicherheit des PV-Strangs

## 

- Bauteilrahmen und Halterungssystem müssen sicher geerdet sein.
- Stellen Sie sicher, dass die DC-Kabel fest, sicher und korrekt angeschlossen sind. Unsachgemäße Verdrahtung kann zu schlechten Kontakten oder hoher Impedanz führen und den Wechselrichter beschädigen.
- Prüfen Sie die DC-Kabel mithilfe eines Multimeters, um ein Verpolen der Anschlüsse zu vermeiden. Außerdem sollte die Spannung im zulässigen Bereich liegen.
- Pr
  üfen Sie die DC-Kabel mithilfe eines Multimeters, um ein Verpolen der Anschl
  üsse zu vermeiden. Stellen Sie au
  ßerdem sicher, dass die Spannung unterhalb der maximal zul
  ässigen DC-Eingangsspannung liegt. Der Hersteller haftet nicht f
  ür Sch
  äden, die durch Verpolung und Überspannung verursacht werden.
- Die PV-Stränge sind nicht zu erden. Stellen Sie sicher, dass der minimale Isolationswiderstand des PV-Strangs zur Erde die minimalen Anforderungen an den Isolationswiderstand erfüllt, bevor Sie den PV-Strang mit dem Wechselrichter verbinden (R = maximale Eingangsspannung (V) / 30 mA).
- Ein PV-Strang darf nicht an mehrere Wechselrichter gleichzeitig angeschlossen werden. Andernfalls kann der Wechselrichter beschädigt werden.
- Die mit dem Wechselrichter genutzten PV-Module müssen der Klasse A der IEC61730 entsprechen.
- Die Ausgangsleistung des Wechselrichters kann sinken, wenn der PV-Strang eine hohe Spannung oder einen hohen Strom aufweist.

### 2.3.2 Wechselrichtersicherheit

## 

- Spannung und Frequenz am Anschluss sollten den Voraussetzungen des Stromnetzes entsprechen.
- Weitere Schutzvorrichtungen wie Leistungsschalter oder Sicherungen sind wechselstromseitig empfohlen. Die Spezifikation der Schutzvorrichtung sollte mindestens das 1,25-fache des Höchstausgangsstroms auf der Wechselstromseite betragen.
- Die Bogenfehleralarme werden automatisch gelöscht, wenn die Alarme weniger als 5-mal in 24 Stunden ausgelöst werden. Nach dem 5. Störlichtbogen schaltet sich der Wechselrichter zur Sicherheit ab. Nach Behebung des Fehlers kann er wieder normal betrieben werden.
- Die RESERVE wird nicht empfohlen, wenn die PV-Anlage nicht mit Batterien ausgerüstet ist. Andernfalls kann ein Risiko für einen Stromausfall des Systems bestehen.
- Die Ausgangsleistung des Wechselrichters kann sinken, wenn sich die Netzspannung und die Frequenz ändern.

### 2.3.3 Batteriesicherheit

## GEFAHR

- Das Batteriesystem steht während des Betriebs des Geräts unter Hochspannung. Stellen Sie sicher, dass die Stromversorgung abgeschaltet ist, bevor Sie irgendwelche Operationen durchführen, um Gefahren zu vermeiden. Beachten Sie während des Betriebs unbedingt alle Sicherheitsvorkehrungen, die in diesem Handbuch und auf den Sicherheitsbeschriftungen des Geräts beschrieben sind.
- Das Energiespeichersystem ist schwer. Verwenden Sie geeignete Geräte und Werkzeuge und treffen Sie Schutzmaßnahmen während der Installation und Wartung. Unsachgemäßer Betrieb kann zu Personenschäden oder Geräteschäden führen.
- Zerlegen, verändern oder ersetzen Sie keine Teile der Batterie oder der Steuerungseinheit ohne offizielle Genehmigung des Herstellers. Andernfalls kann es zu Stromschlaggefahr oder Geräteschäden kommen, die vom Hersteller nicht übernommen werden.
- Schlagen, ziehen, zerren, quetschen oder treten Sie nicht am/auf das Gerät und legen Sie die Batterie nicht in Feuer. Andernfalls kann die Batterie explodieren.
- Die Batterie darf keinen hohen Temperaturen ausgesetzt werden. Achten Sie darauf, dass sich in der Nähe der Batterie kein direktes Sonnenlicht und keine Wärmequelle befindet. Wenn die Umgebungstemperatur 60° C übersteigt, kann es zu einem Brand kommen.
- Das Kurzschließen der positiven und negativen Pole der Batterie ist strengstens untersagt, da dies zu Personenschäden führen kann. Die sofortige Stromspitze, die durch einen Kurzschluss ausgelöst wird, kann eine Menge Energie freisetzen und einen Brand verursachen.
- Setzen Sie Batterie oder Steuerungseinheit nicht ein, wenn sie sichtbar defekt sind. Aus beschädigten Batteriemodulen kann Elektrolyt austreten.
- Bewegen Sie das Batteriesystem nicht, während es in Betrieb ist. Wenden Sie sich an den Kundendienst, wenn die Batterie ausgetauscht oder ergänzt werden soll.
- Achten Sie beim Installieren des Batteriesystems auf die positiven und negativen Anschlüsse. Drehen Sie die positiven und negativen Anschlüsse nicht um, da dies einen Kurzschluss verursachen kann, der zu Personenschäden oder Sachschäden führen kann.
- Das Kurzschließen der positiven und negativen Pole der Batterie ist strengstens untersagt, da dies zu Personenschäden führen kann. Die sofortige Stromspitze, die durch einen Kurzschluss ausgelöst wird, kann eine Menge Energie freisetzen und einen Brand verursachen.
- Aus beschädigten Batteriemodulen kann Elektrolyt austreten.

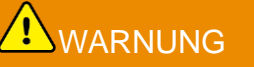

- Stellen Sie sicher, dass die Batterie rechtzeitig nach dem Entladen wieder aufgeladen wird, da die Batterie sonst durch Überentladung beschädigt werden kann.
- Faktoren wie Temperatur, Luftfeuchtigkeit, Wetter usw. begrenzen den Batteriestrom und beeinträchtigen die Ladekapazität.
- Wenn die Batterie nicht anläuft, wenden Sie sich umgehend an den Kundendienst. Andernfalls kann die Batterie dauerhaft beschädigt werden.

#### Notfallmaßnahmen

#### • Austritt von Batterie-Elektrolyt

Vermeiden Sie bei Austritt von Elektrolyt jeden direkten Kontakt mit austretenden Flüssigkeiten oder Gasen. Das Elektrolyt ist ätzend. Bei Kontakt kann es zu Hautreizungen oder Verätzungen kommen. Bei versehentlichem Kontakt mit ausgetretenem Elektrolyt sind folgende Maßnahmen erforderlich:

- Bei Einatmen: Den verunreinigten Bereich evakuieren und sofort ärztliche Hilfe hinzuziehen.
- Bei Augenkontakt: Augen mindestens 15 Minuten lang mit sauberem Wasser ausspülen und sofort ärztliche Hilfe hinzuziehen.
- Bei Hautkontakt: Den Kontaktbereich gründlich mit Seife und sauberem Wasser waschen

und sofort ärztliche Hilfe hinzuziehen.

- Bei Verschlucken: Erbrechen herbeiführen und sofort ärztliche Hilfe hinzuziehen.
- Bei Brand:
  - Bei einer Umgebungstemperatur von über 150° C kann die Batterie explodieren. Bei einem Brand können giftige und gefährliche Gase aus der Batterie austreten.
  - Im Falle eines Brandes stellen Sie bitte sicher, dass der Kohlendioxidlöscher oder Novec 1230 oder FM-200 in der Nähe ist.
  - Das Feuer kann nicht mit einem ABC-Pulverlöscher gelöscht werden. Feuerwehrleute benötigen vollständige Schutzkleidung und ein unabhängiges Atemschutzgerät.

### 2.3.4 Sicherheit des intelligenten Zählers

## 

Wenn die Spannung des Stromnetzes schwankt und dadurch 265 V überschreitet, kann in diesem Fall ein langfristiger Überspannungsbetrieb zu Schäden am Zähler führen. Es wird empfohlen, eine Sicherung mit einem Nennstrom von 0,5 A auf der Spannungseingangsseite des Zählers anzubringen, um es zu schützen.

### 2.4 Sicherheitssymbole und Zertifizierungsmarkierungen

GEFAHR

- Alle Beschriftungen und Warnmarkierungen sollten nach dem Aufbau sichtbar sein. Beschriftungen an der Anlage dürfen nicht abgedeckt, bekritzelt oder beschädigt werden.
- Die folgenden Beschreibungen dienen nur zur Referenz.

| Nr. | Symbol      | Beschreibungen                                                                                                    |
|-----|-------------|----------------------------------------------------------------------------------------------------|
| 1   | $\bigwedge$ | Es bestehen potenzielle Risiken. Tragen Sie vor allen Arbeiten eine geeignete persönliche Schutzausrüstung.                           |
| 2   | 4           | GEFAHR DURCH HOCHSPANNUNG Trennen Sie alle<br>eingehenden Stromquellen und schalten Sie das Produkt aus,<br>bevor Sie daran arbeiten. |
| 3   |             | Hochtemperaturgefahr. Wegen Verbrennungsgefahr darf das Gerät während des Betriebs nicht berührt werden.                              |
| 4   |             | Die Geräte müssen wegen Explosionsgefahr korrekt betrieben werden.                                                                    |
| 5   |             | Batterien enthalten brennbare Werkstoffe, Brandgefahr.                                                                                |

| 6  |         | Die Geräte enthalten ätzende Elektrolyten. Bei Undichtigkeiten ist der Kontakt mit Flüssigkeit oder Gas zu vermeiden.                                                         |
|----|---------|----------------------------------------------------------------------------------------------------|
| 7  | 5min    | Verzögerte Entladung. Nach dem Abschalten des Stroms warten Sie 5 Minuten, bis die Bauteile vollständig entladen sind.                                                        |
| 8  |         | Installieren Sie das Gerät entfernt von Zündquellen.                                                                                                    |
| 9  | ANC.    | Halten Sie das Gerät von Kindern fern.                                                                                                    |
| 10 |         | Die Geräte müssen wegen Explosionsgefahr korrekt betrieben werden.                                                                                                    |
| 11 |         | Batterien enthalten brennbare Werkstoffe, Brandgefahr.                                                                                                    |
| 12 |         | Heben Sie das Gerät nicht nach der Verdrahtung oder während es<br>in Betrieb ist.                                                                                             |
| 13 |         | Gießen Sie nicht mit Wasser.                                                                                                    |
| 14 | li      | Beachten Sie vor der Inbetriebnahme das Benutzerhandbuch.                                                                                                    |
| 15 |         | Tragen Sie persönliche Schutzausrüstung während der Installation, des Betriebs und der Wartung.                                                                               |
| 16 |         | Entsorgen Sie das System nicht als Hausmüll. Gehen Sie damit in<br>Übereinstimmung mit örtlichen Gesetzen und Vorschriften um oder<br>senden Sie es an den Hersteller zurück. |
| 17 | - (->>> | Trennen oder stecken Sie die DC-Stecker während des Betriebs des Geräts nicht ab oder ein.                                                                                    |

| 18 |                           | Erdungspunkt.     |
|----|---------------------------|-------------------|
| 19 |                           | Recyclingsymbol   |
| 20 | CE                        | CE-Kennzeichnung  |
| 21 | TÜVRheinland<br>CERTIFIED | TUV-Kennzeichnung |
| 22 |                           | RCM -Marke        |

### 2.5 EU-Konformitätserklärung

### 2.5.1 Geräte mit drahtlosen Kommunikationsmodulen

GoodWe Technologies Co., Ltd. erklärt hiermit, dass die auf dem europäischen Markt verkauften Geräte mit drahtlosen Kommunikationsmodulen die Anforderungen der folgenden Richtlinien erfüllen:

- Funkanlagenrichtlinie 2014/53/EU
- Richtlinien 2011/65/EU und (EU) 2015/863 (RoHS) zur Beschränkung der Verwendung bestimmter gefährlicher Stoffe
- Elektro- und Elektronik-Altgeräte 2012/19/EU
- Registrierung, Bewertung, Zulassung und Beschränkung von Chemikalien (EG) Nr. 1907/2006 (REACH)

### 2.5.2 Geräte ohne drahtlose Kommunikationsmodule (außer

### **Batterie)**

GoodWe Technologies Co., Ltd. erklärt hiermit, dass die Anlage, die auf dem europäischen Markt ohne drahtlose Kommunikationsmodule verkauft wird, die Anforderungen der folgenden Richtlinien erfüllt:

- Richtlinie 2014/30/EU (EMV) zur elektromagnetischen Verträglichkeit
- Niederspannungsrichtlinie 2014/35/EU (LVD) für elektrische Betriebsmittel
- Richtlinien 2011/65/EU und (EU) 2015/863 (RoHS) zur Beschränkung der Verwendung bestimmter gefährlicher Stoffe
- Elektro- und Elektronik-Altgeräte 2012/19/EU
- Registrierung, Bewertung, Zulassung und Beschränkung von Chemikalien (EG) Nr. 1907/2006 (REACH)

### 2.5.3 Batterie

GoodWe Technologies Co., Ltd. erklärt hiermit, dass die in Europa verkauften Batterien die Anforderungen der folgenden Richtlinien erfüllen:

- Richtlinie 2014/30/EU (EMV) zur elektromagnetischen Verträglichkeit
- Niederspannungsrichtlinie 2014/35/EU (LVD) für elektrische Betriebsmittel
- Batterierichtlinie 2006/66/EG und Änderungsrichtlinie 2013/56/EU
- Elektro- und Elektronik-Altgeräte 2012/19/EU
- Registrierung, Bewertung, Zulassung und Beschränkung von Chemikalien (EG) Nr. 1907/2006 (REACH)

Die EU-Konformitätserklärung ist als Download verfügbar auf der offiziellen Webseite unter <u>https://de.goodwe.com.</u>

## 3 Systemeinführung

### 3.1 Systemübersicht

Die kommerzielle und industrielle intelligente Wechselrichterlösung besteht aus einem Wechselrichter, Batterien, einem intelligenten Zähler, einem intelligenten Dongle usw. Im PV-System kann Sonnenenergie in elektrische Energie für kommerzielle und industrielle Bedürfnisse umgewandelt werden. Die IoT-Geräte im System steuern die elektrischen Geräte, indem sie die gesamte Leistungsaufnahme erkennen. So wird die Energie auf intelligente Weise verwaltet, indem entschieden wird, ob die Energie von den Lasten genutzt, in Batterien gespeichert oder ins Netz eingespeist wird usw.

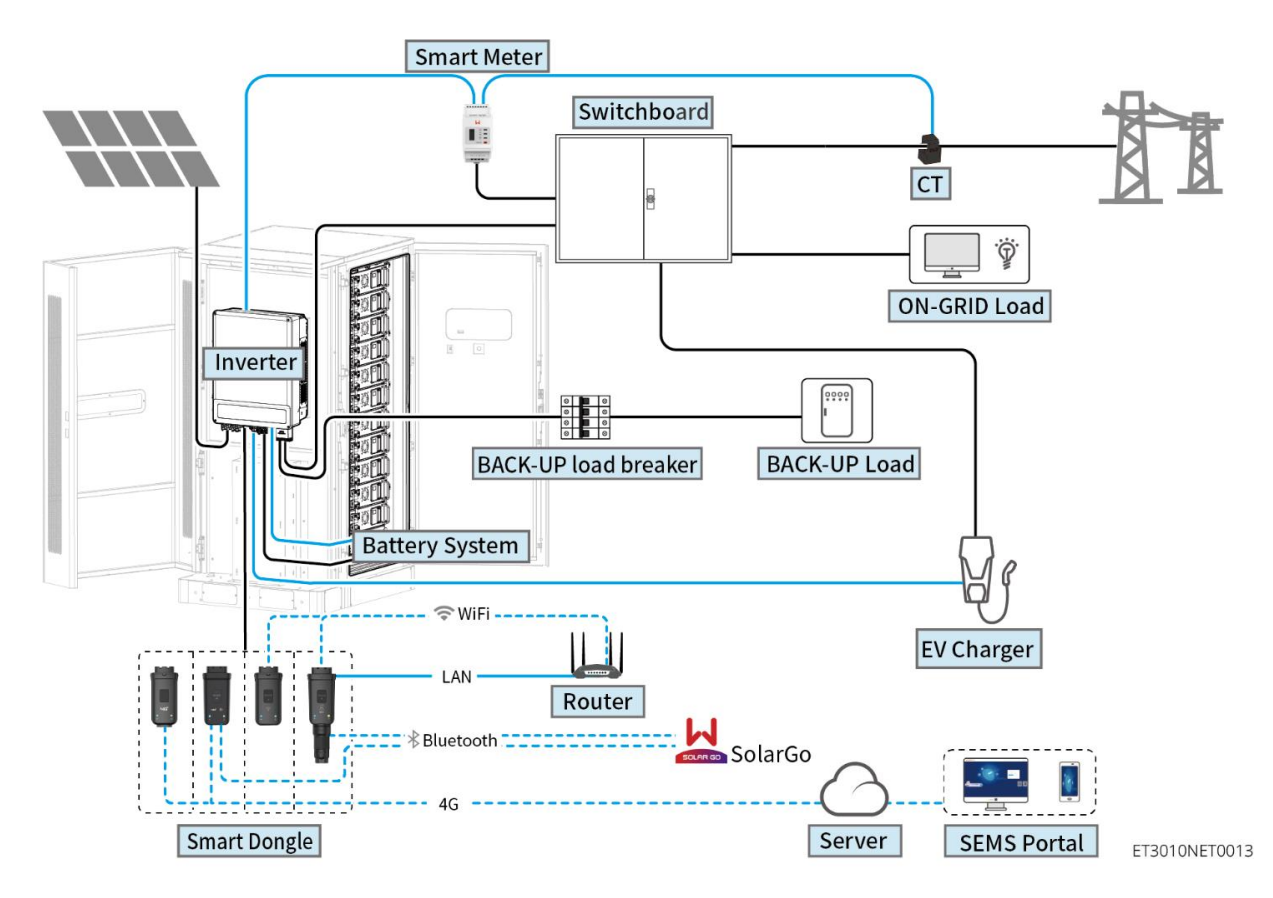

| Produktt<br>yp     | Modell                                                     | Beschreibung                                                                                                    |
|--------------------|------------------------------------------------------------|----------------------------------------------------------------------------------------------------|
| Wechselric<br>hter | GW15K-ET<br>GW20K-ET<br>GW25K-ET<br>GW29.9K-ET<br>GW30K-ET | <ul> <li>Maximal 4 Wechselrichter können in einem<br/>Parallelsystem angeschlossen werden.</li> <li>Anforderungen an die Firmware des Wechselrichters<br/>für parallele Verbindungen:</li> <li>Konsistente Firmware-Version</li> <li>Die ARM-Softwareversion des Wechselrichters<br/>ist 08 (401) und höher.</li> <li>Die DSP-Softwareversion des Wechselrichters<br/>ist 07 (7068) und höher.</li> </ul> |
| Batteriesy<br>stem | GW60KWH-D-10<br>GW60KWH-D-10 (ERWEITERUNG)                 | <ul> <li>Maximal 3 Batteriesysteme können in einem<br/>System gruppiert werden.</li> </ul>                                                                                                    |

| Intelligente<br>r Zähler | GM3000<br>GM330                                                                            | • | <ul> <li>GM3000: GM3000 und der CT, die nicht ersetzt werden können, sind im Wechselrichterpaket enthalten. Stromwandlerverhältnis: 120A/40mA.</li> <li>GM330: Bestellen Sie den CT für GM330 von GoodWe oder anderen Lieferanten. CT-Verhältnis: n A/5 A.</li> <li> nA: CT-Primäreingangsstrom, n reicht von 200 bis 5000.</li> <li> 5A: CT-Sekundäreingangsstrom.</li> </ul>                                                                                                    |
|--------------------------|--------------------------------------------------------------------------------------------|---|----------------------------------------------------------------------------------------------------|
| Smart-<br>Dongle         | WLAN/LAN-Kit-20<br>WLAN-Kit<br>LS4G Kit-CN<br>4G Kit-CN-G20<br>4G Kit-CN-G21<br>Ezlink3000 | • | Verwenden Sie das WLAN/LAN-Kit-20 oder das<br>Wi-Fi-Kit-Modul für einzelne Wechselrichter.<br>Aktualisieren Sie die ARM-Firmware des<br>Wechselrichters auf Version 08.401 und höher,<br>bevor Sie das Wi-Fi-Kit durch das WLAN/LAN-<br>Kit-20 ersetzen.<br>LS4G Kit-CN, 4G Kit-CN, 4G Kit-CN-G20 oder<br>4G Kit-CN-G21 gelten ausschließlich für China<br>und werden nur in Einzel-<br>Wechselrichtersystemen eingesetzt.<br>In parallelen Szenarien muss das EzLink3000<br>mit dem Master-Wechselrichter verbunden<br>werden. Schließen Sie kein<br>Kommunikationsmodul an die Slave-<br>Wechselrichter an. Die Firmwareversion von<br>EzLink sollte 04 oder höher sein. |

### 3.2 Produktübersicht

### 3.2.1 Wechselrichter

Wechselrichter regeln und verbessern in PV-Anlagen die Leistung durch eine integrierte Energieverwaltung. Die in der PV-Anlage erzeugte Leistung kann genutzt, in der Batterie gespeichert, an das Stromnetz abgegeben werden usw.

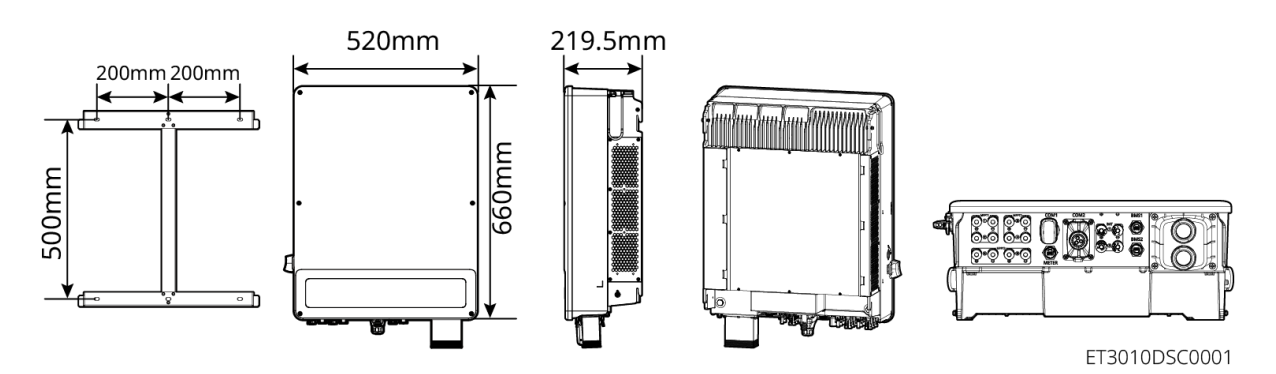

| Nein. | Modell   | Nennausgangsleistung | Nennausgangsspannung |
|-------|----------|----------------------|----------------------|
| 1     | GW15K-ET | 15 kW                | 380/400V, 3L/N/PE    |
| 2     | GW20K-ET | 20 kW                | 380/400V, 3L/N/PE    |
| 3     | GW25K-ET | 25 kW                | 380/400V, 3L/N/PE    |

| 4 | GW29.9K-ET | 29,9 kW | 380/400V, 3L/N/PE |
|---|------------|---------|-------------------|
| 5 | GW30K-ET   | 30 kW   | 380/400V, 3L/N/PE |

### 3.2.2 Batterie

1

2

Das Lynx C 60 kWh Batteriesystem besteht aus einem Batterieschrank, einer Leistungssteuereinheit und Batteriemodulen.

Das Batteriesystem kann Strom speichern und abgeben, je nach den Anforderungen des PV-Energiespeichersystems, und die Ein- und Ausgangsanschlüsse des Energiespeichersystems sind alle Hochspannungs-Gleichstrom.

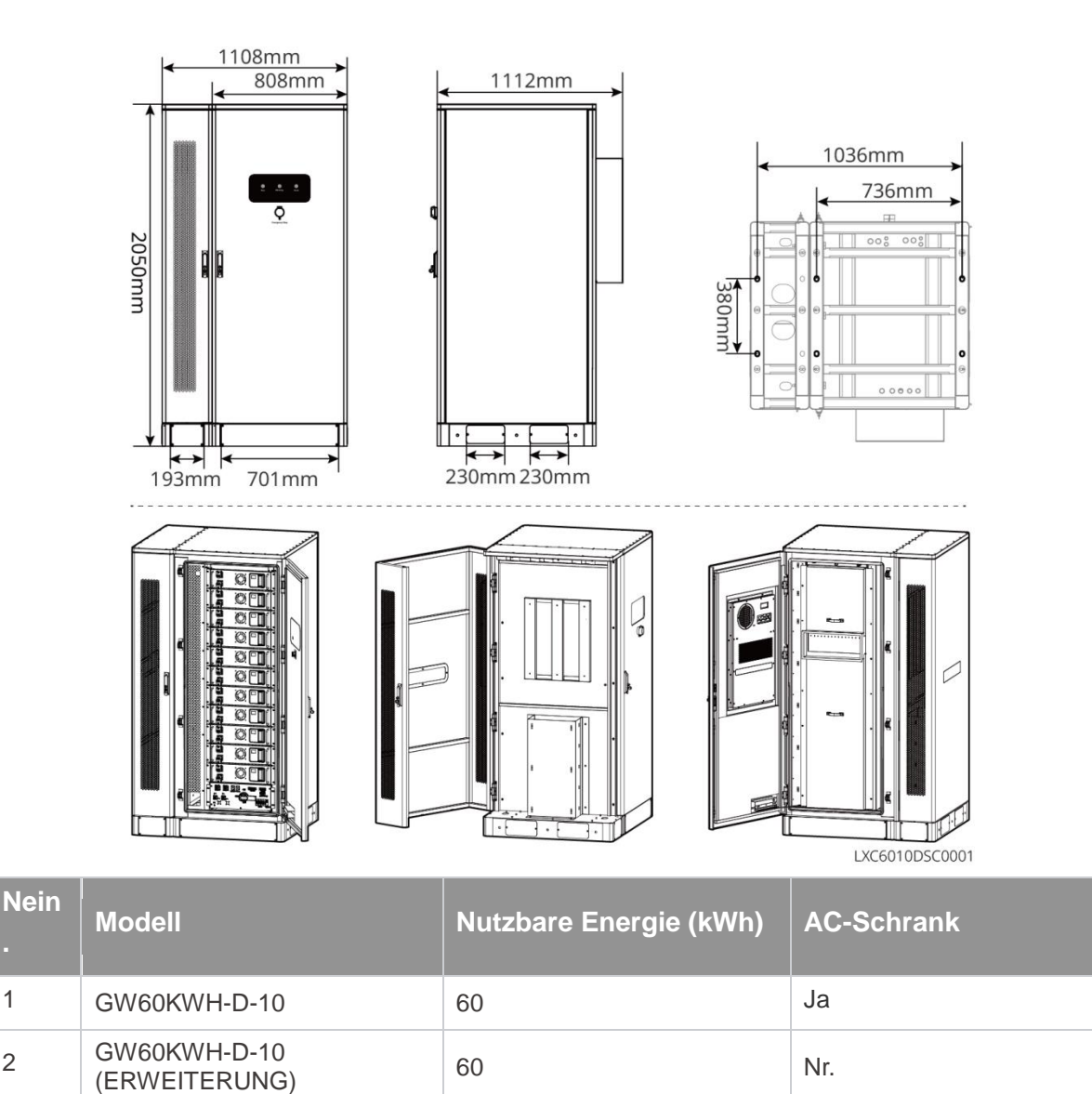

### 3.2.3 Smart Meter

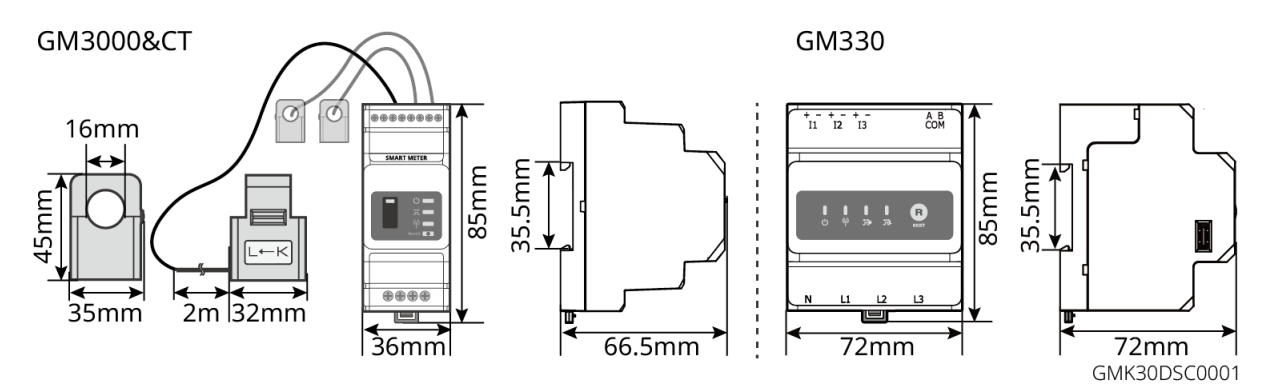

| Nein. | Modell | Anwendbare Szenarien                                                                                                    |  |
|-------|--------|----------------------------------------------------------------------------------------------------|--|
| 1     | GM3000 | GM3000 und der CT, die nicht ersetzt werden können, sind im Wechselrichterpaket enthalten. Stromwandlerverhältnis: 120A/40mA.                                                                                              |  |
| 2     | GM330  | <ul> <li>Bestellen Sie den CT für GM330 von GoodWe oder anderen Lieferanten.<br/>CT-Verhältnis: n A/5 A.</li> <li>nA: CT-Primäreingangsstrom, n reicht von 200 bis 5000.</li> <li>5A: CT-Sekundäreingangsstrom.</li> </ul> |  |

### 3.2.4 Intelligenter Dongle

Der intelligente Dongle kann verschiedene Daten zur Stromerzeugung in Echtzeit an das SEMS-Portal, die Fernüberwachungsplattform, übertragen. Und verbinden Sie sich mit der SolarGo-App, um die lokale Inbetriebnahme der Geräte abzuschließen.

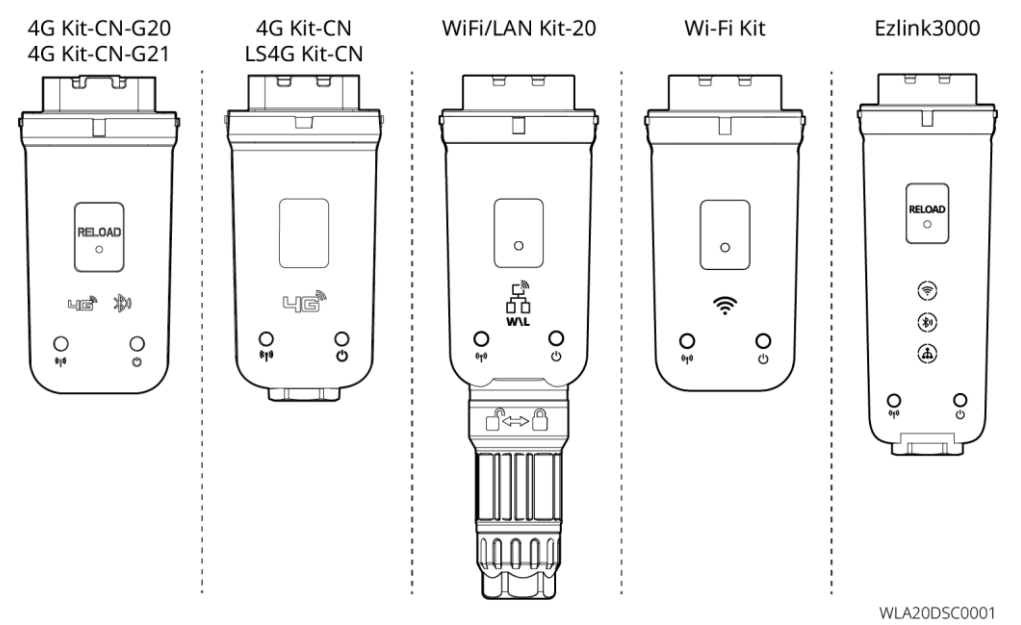

| Nein | Modell   | Signal | Anwendbare Szenarien |
|------|----------|--------|----------------------|
| 1    | WLAN-Kit | WiFi   | Einzelwechselrichter |

| 2 | WLAN/LAN-Kit-20          | WLAN, LAN,<br>Bluetooth |                                                                  |
|---|--------------------------|-------------------------|------------------------------------------------------------------|
| 3 | LS4G Kit-CN<br>4G Kit-CN | 4G                      |                                                                  |
|   | 4G Kit-CN-G20            | 4G、bluetooth            |                                                                  |
| 4 | 4G Kit-CN-G21            | 4G、bluetooth、<br>CNSS   |                                                                  |
| 3 | Ezlink3000               | WLAN, LAN,<br>Bluetooth | Master-Wechselrichter der<br>parallelgeschalteten Wechselrichter |

### 3.3 Unterstützte Netzsorten

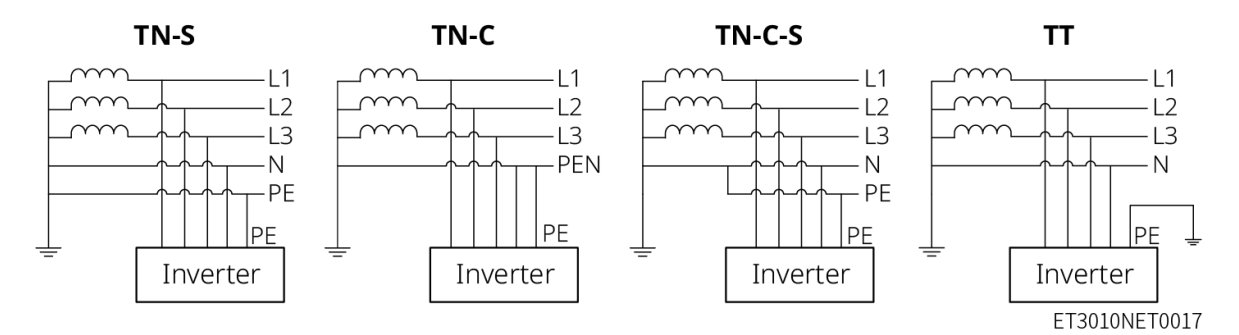

### 3.4 Betriebsmodus des Systems

#### Eigennutzungsmodus

- Der Eigennutzmodus ist der grundlegende Betriebsmodus des Systems.
- Wenn der in der PV-Anlage erzeugte Strom ausreicht, versorgt sie vorrangig die priorisierten Lasten. Die überschüssige Energie wird zuerst die Batterien aufladen, dann wird die verbleibende Energie an das Versorgungsnetz verkauft. Wenn der in der PV-Anlage erzeugte Strom nicht ausreicht, versorgt sie vorrangig die priorisierten Lasten. Wenn die Batteriespannung unzureichend ist, wird die Last vom Versorgungsnetz versorgt.

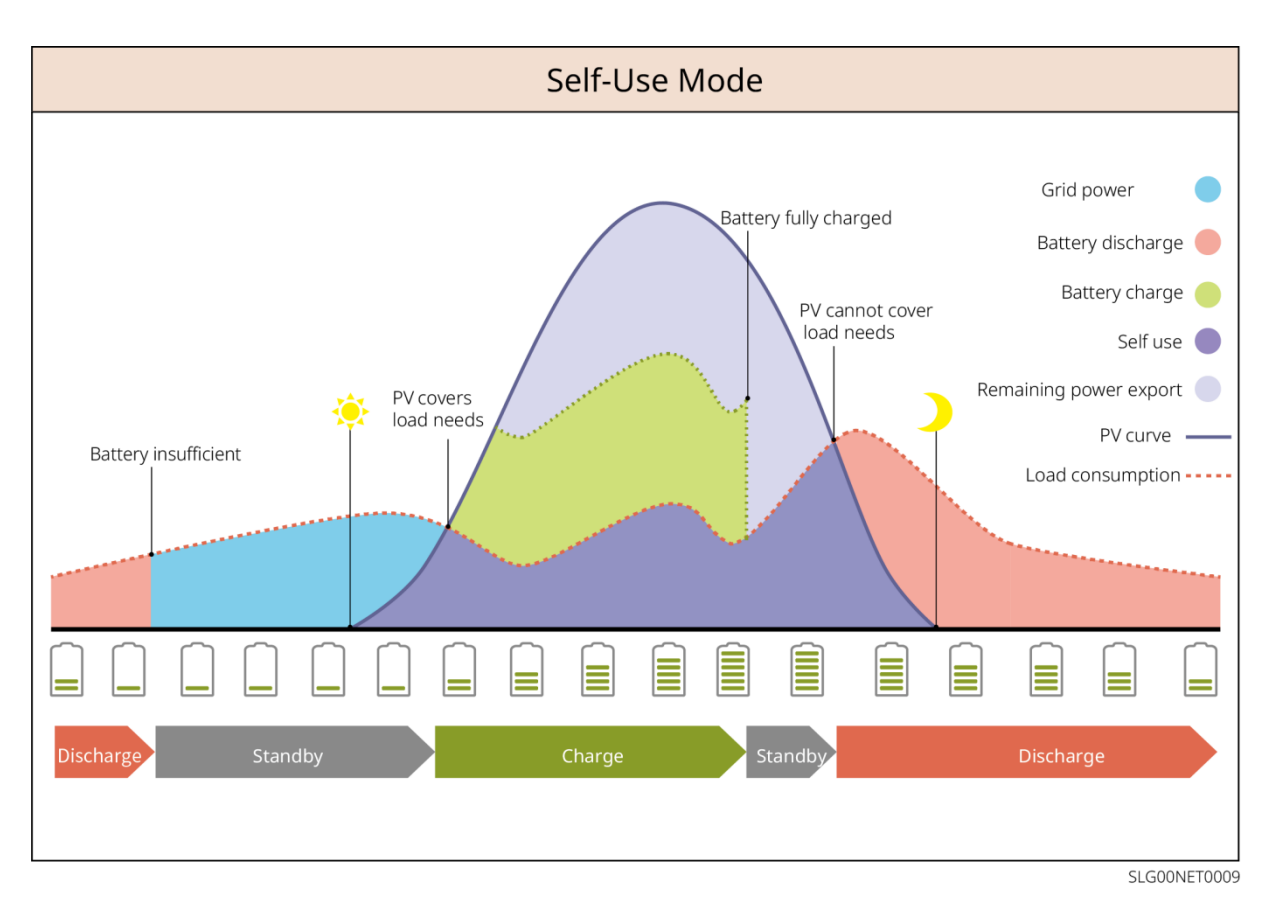

#### RESERVEbetrieb

- Der RESERVEbetrieb wird hauptsächlich in Szenarien angewendet, in denen das Netz instabil ist.
- Wenn das Netz getrennt ist, wechselt der Wechselrichter in den Inselbetrieb und die Batterie versorgt die BACK-UP-Lasten; wenn das Netz wiederhergestellt ist, wechselt der Wechselrichter in den netzparallelen Betrieb.
- Die Batterie wird auf den voreingestellten SOC-Schutzwert durch das Versorgungsnetz oder die PV-Anlage aufgeladen, wenn das System im Netzparallelbetrieb läuft. Damit der Batterie-Ladezustand ausreichend ist, um den normalen Betrieb aufrechtzuerhalten, wenn das System im Inselbetrieb ist. Der Strombezug aus dem Netz zum Aufladen der Batterie muss vorschriftsgemäß erfolgen.

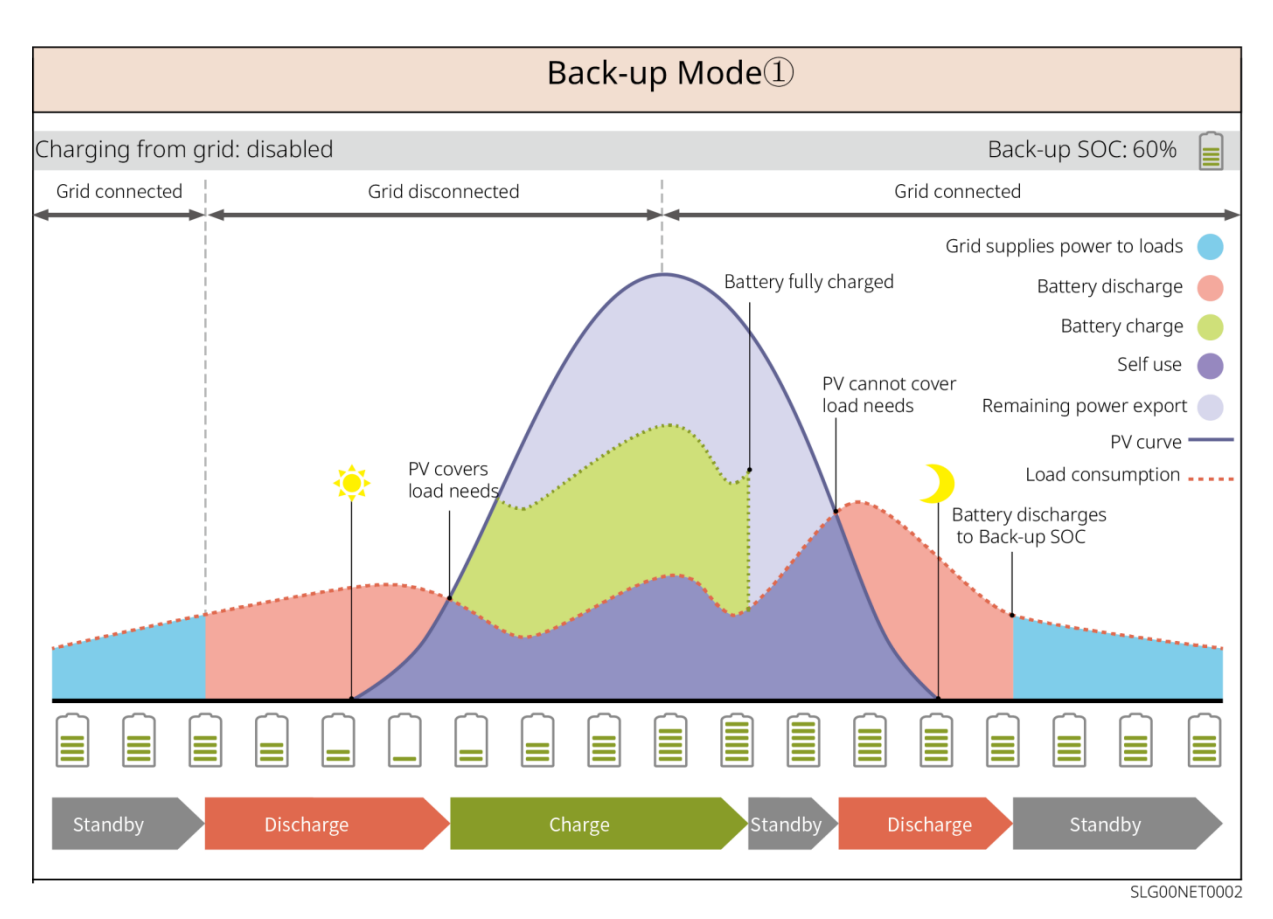

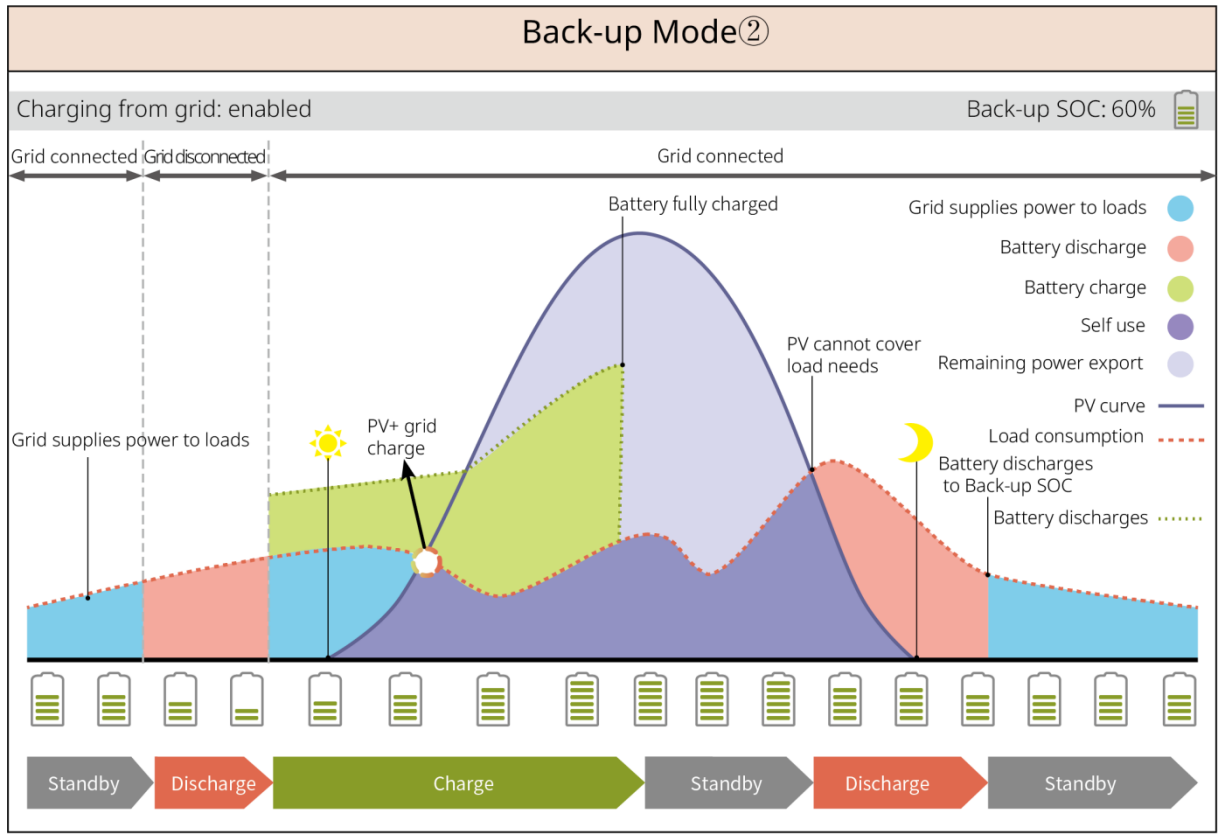

#### SLG00NET0003

#### **Sparbetrieb Modus**

Wenn die Stromtarife stark zeitabhängig sind, empfiehlt sich der Sparbetrieb-Modus. Wählen Sie den wirtschaftlichen Modus nur, wenn er den örtlichen Gesetzen und Vorschriften entspricht.

Zum Beispiel, stellen Sie die Batterie während der Talzeit auf den Lademodus, um die Batterie mit Netzstrom zu laden. Und stellen Sie die Batterie während der Spitzenzeit auf den Entlademodus, um die Last mit der Batterie zu versorgen.

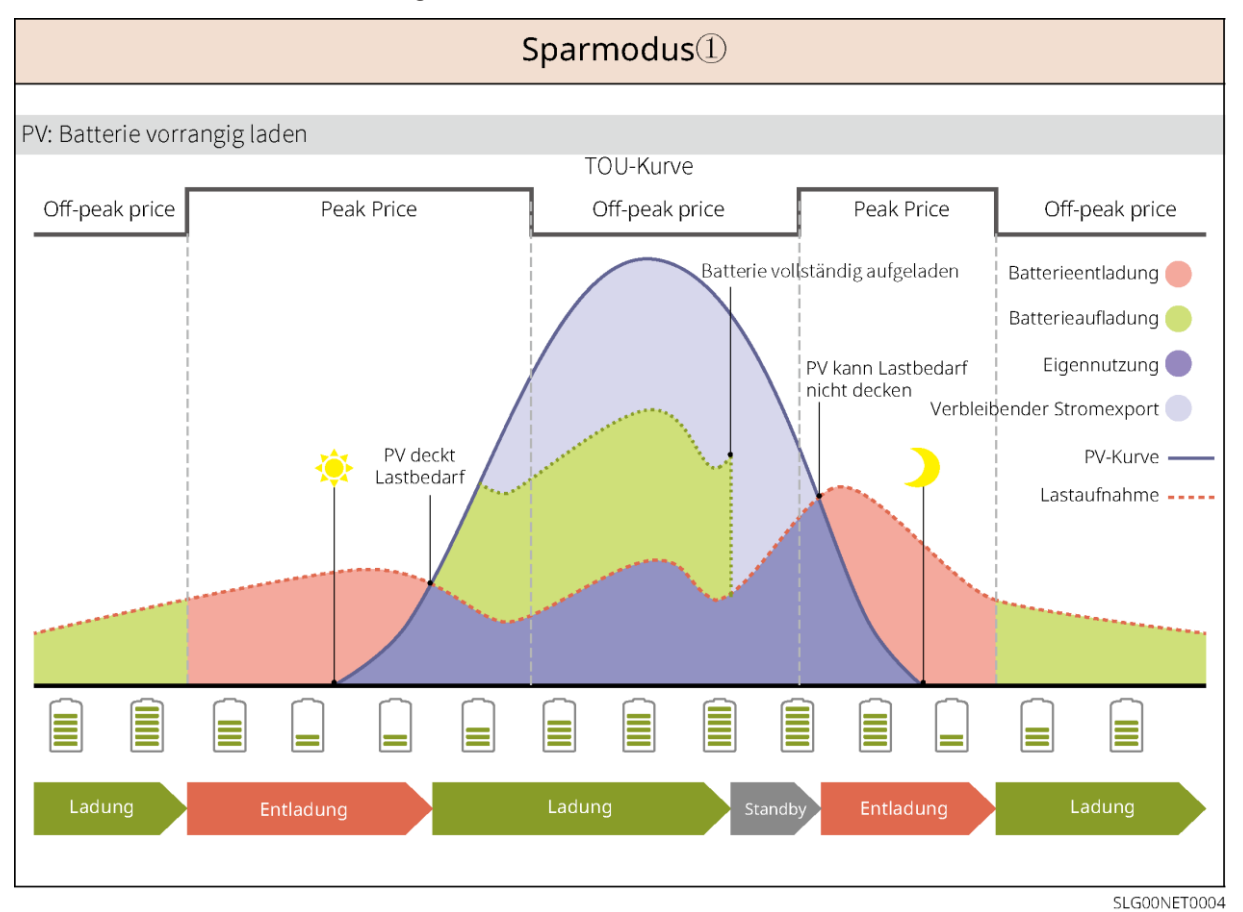

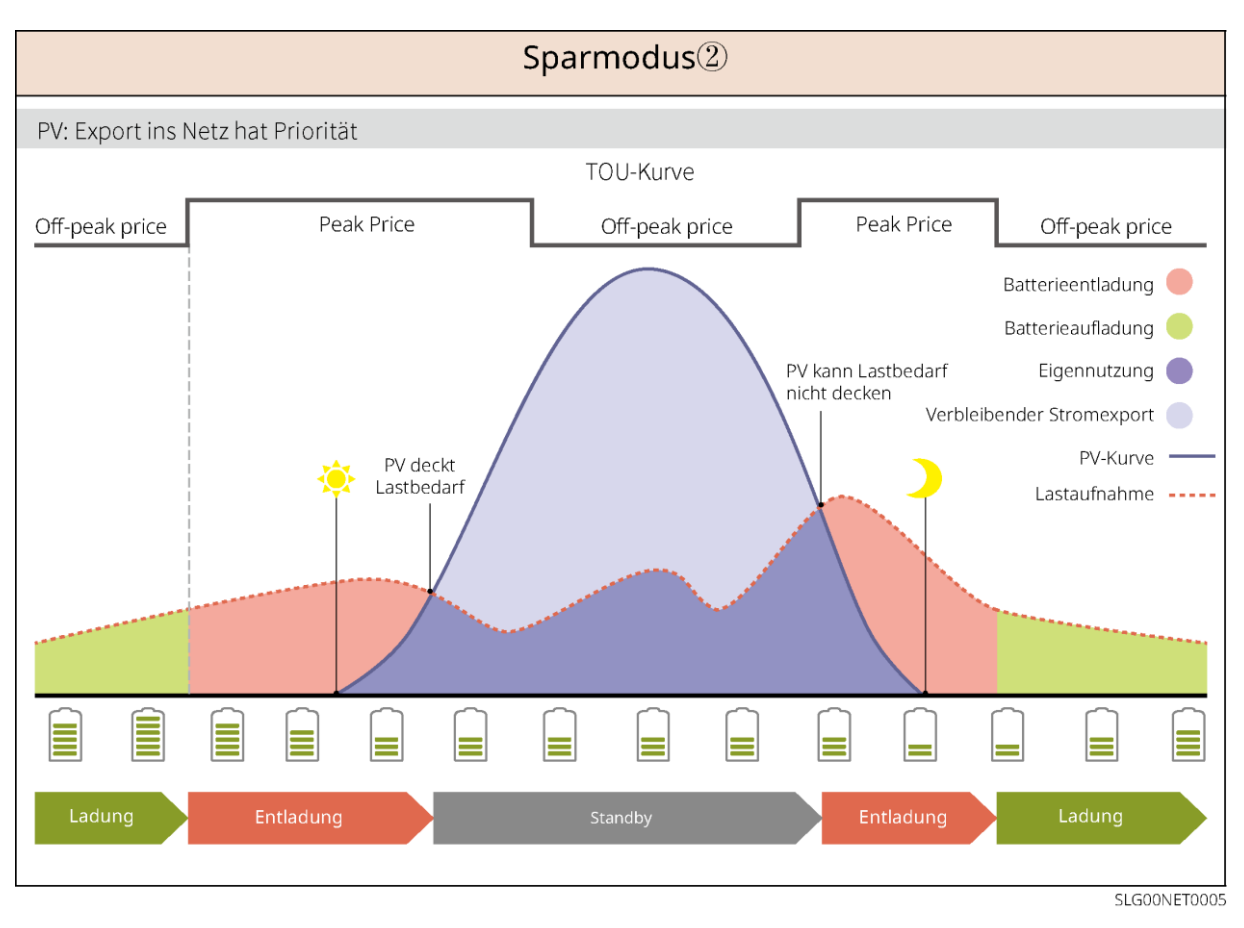

#### Intelligentes Laden

- In einigen Ländern/Regionen ist die Einspeisung von PV-Strom ins Versorgungsnetz begrenzt.
- Stellen Sie die Spitzenleistungsgrenze ein und laden Sie die Batterie mit dem Überschussstrom, wenn der PV-Strom die Spitzenleistungsgrenze überschreitet. Oder stellen Sie die Ladezeit ein, während der Ladezeit kann der PV-Strom verwendet werden, um die Batterie zu laden.

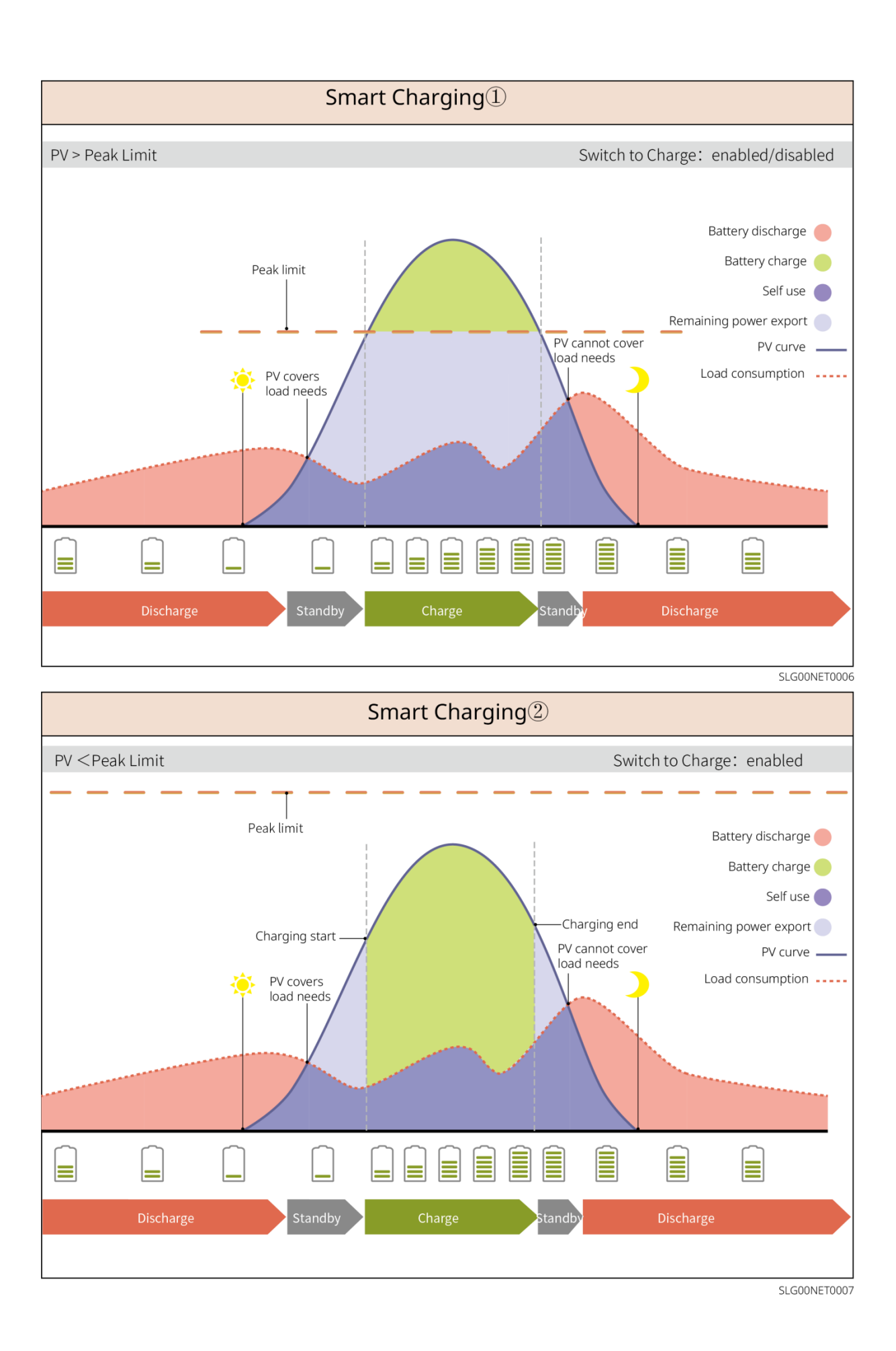

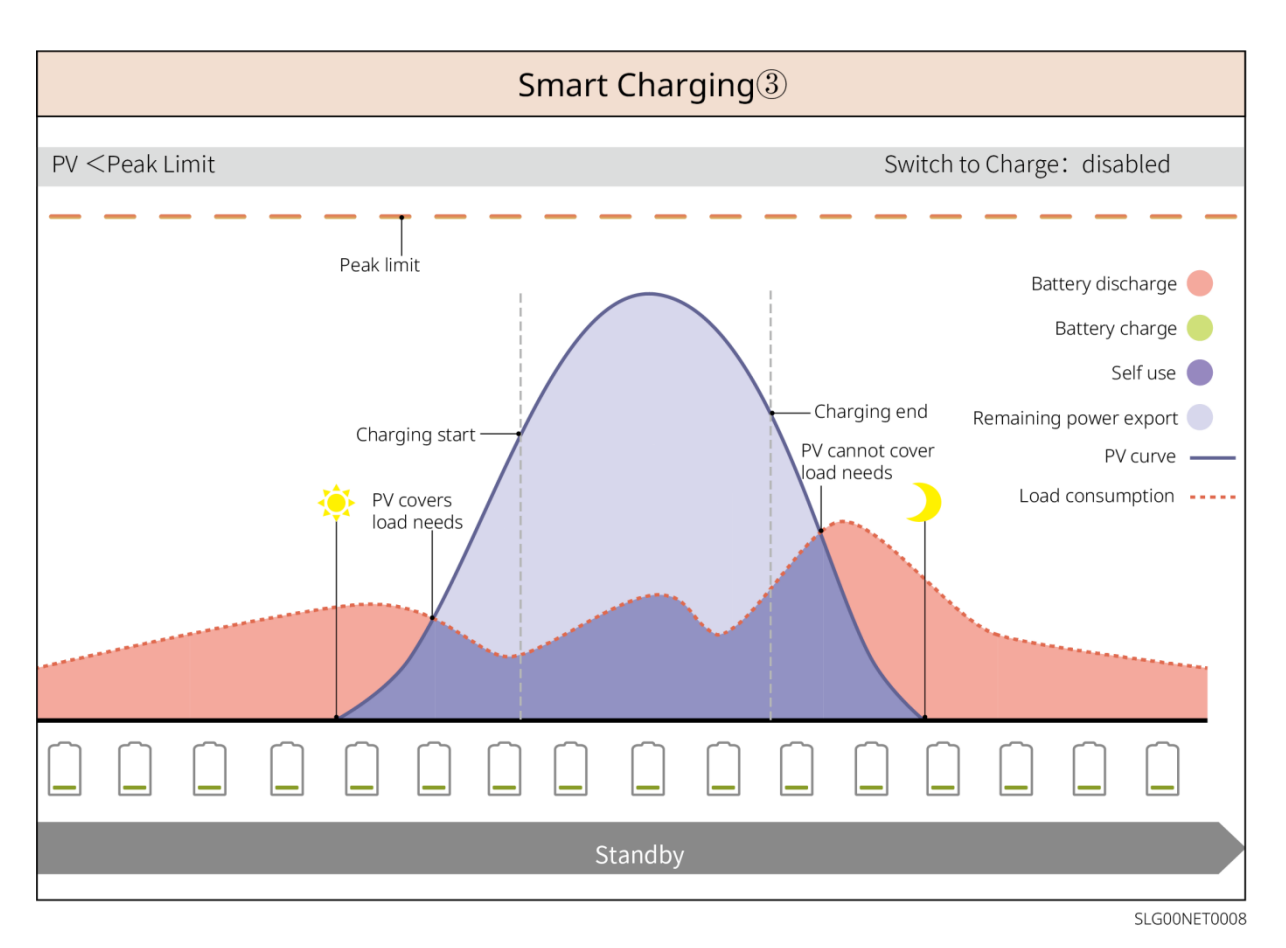

#### Spitzenlastmodus

- Der Spitzenlastmodus ist hauptsächlich für industrielle und kommerzielle Szenarien anwendbar.
- Wenn die gesamte Leistungsaufnahme der Lasten die Obergrenze des Spitzenlastbetriebs überschreitet, wird sie durch Entladung der Batterie entsprechend abgesenkt.
- Wenn der Ladezustand der Batterie unter dem reservierten Ladezustand f
  ür Spitzenlastabschneidung liegt, wird das System Strom aus dem Versorgungsnetz basierend auf dem Zeitraum, dem Laststromverbrauch und der Importleistungsgrenze beziehen.

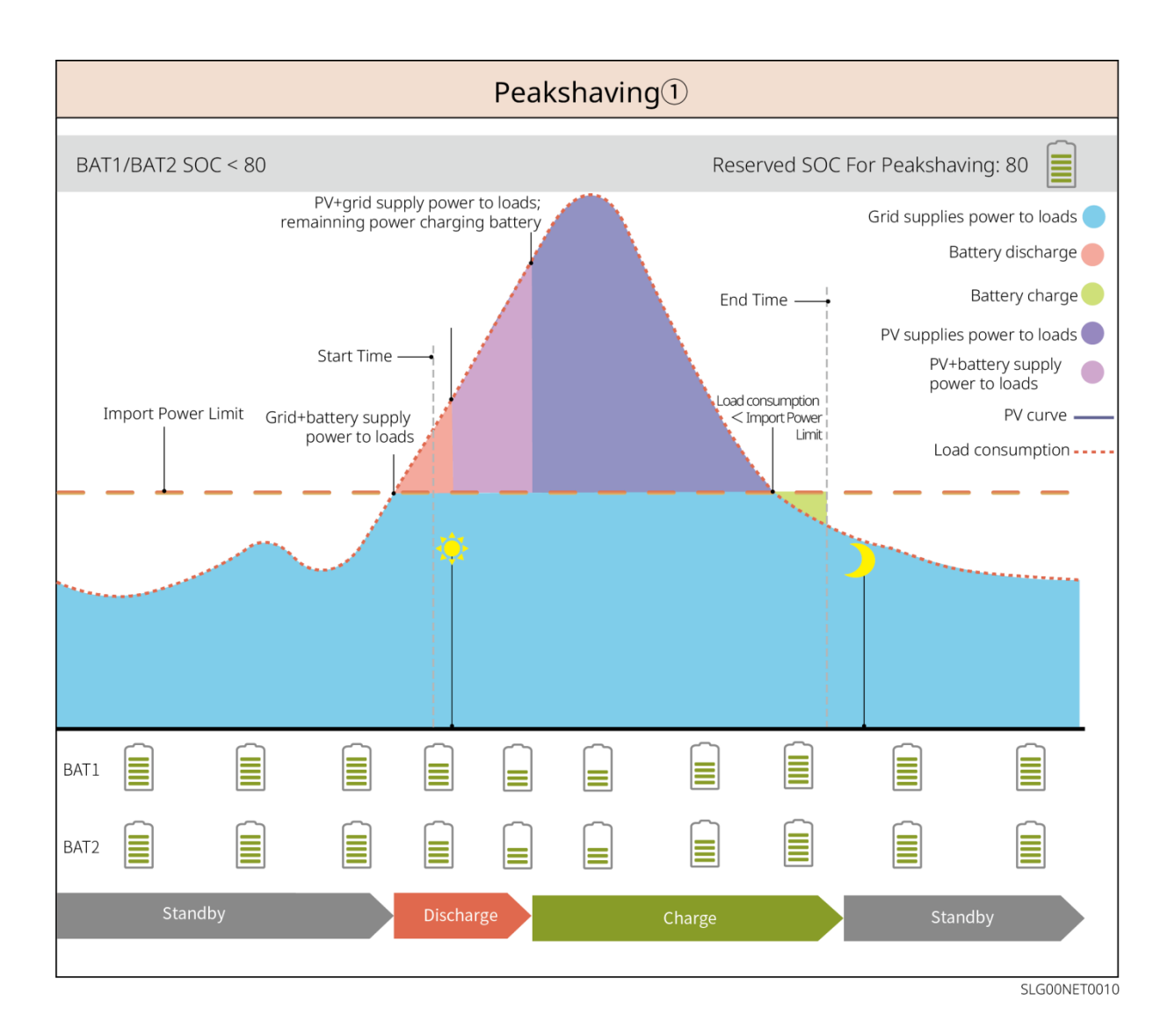

## 4 Prüfung und Lagerung

### 4.1 Prüfung vor Annahme

Überprüfen Sie die folgenden Artikel, bevor Sie das Produkt annehmen.

- 1. Überprüfen Sie die Verpackung auf Schäden wie Löcher, Risse, Verformungen und andere Anzeichen. Packen Sie nicht aus und wenden Sie sich so schnell wie möglich an den Lieferanten, wenn Sie einen Schaden finden.
- 2. Überprüfen Sie das Modell. Wenn es nicht der Bestellung entspricht, packen Sie das Produkt nicht aus und wenden Sie sich an den Lieferanten.

### 4.2 Paketinhalt

Überprüfen Sie die Lieferung auf korrektes Modell, vollständigen Inhalt und intaktes Aussehen. Wenden Sie sich so schnell wie möglich an den Lieferanten, wenn Sie einen Schaden finden.

### 4.2.1 Paket des Wechselrichters (ET 15-30 kW)

| Teile | Menge                                 | Teile         | Menge                                                                                                    |
|-------|---------------------------------------|---------------|----------------------------------------------------------------------------------------------------|
|       | Wechselrichter<br>x 1                 |               | Befestigungsplatte x 1                                                                                                    |
| EE.   | Schrauben für<br>Montageplatte<br>x 2 |               | PV-Stecker<br>GW15K-ET, GW20K-ET: 4<br>GW25K-ET, GW29,9K-ET,<br>GW30K-ET: 6                                                               |
| 290 × | PV-<br>Verkabelungsw<br>erkzeug x 1   |               | Klemme 7PIN x 1                                                                                                    |
|       | Klemme 6PIN<br>x 1                    |               | Klemme 3PIN x 1                                                                                                    |
|       | PE-Schraube x<br>1                    |               | Rohrförmige Klemme x N<br>Die PIN-Klemme variiert je nach<br>Wechselrichter. Das vorhandene<br>Zubehör kann von den Angaben<br>abweichen. |
|       | PE-Klemme x<br>1                      | $\bigcirc$    | OT-Klemme x 12                                                                                                    |
|       | Flanschmutter<br>n für AC-            | L1 L2 L3 N PE | Isolierplatte für AC-Klemme x 1                                                                                                    |

|                                                                                                    | Klemme x N                                                                                                    |             |                                                                                                    |  |
|----------------------------------------------------------------------------------------------------|----------------------------------------------------------------------------------------------------|-------------|----------------------------------------------------------------------------------------------------|--|
|                                                                                                    | Netzabdeckun<br>g x 1                                                                                                    |             | BMS/Zählerkommunikationskabe<br>I x N<br>GW15K-ET, GW20K-ET: 2<br>GW25K-ET, GW29,9K-ET,<br>GW30K-ET: 3 |  |
|                                                                                                    | Dehnschraube<br>n x 6                                                                                                    |             | intelligenten Zähler (Smart Meter)<br>und Zubehör x 1                                                  |  |
|                                                                                                    | Smart Dongle<br>x 1                                                                                                    |             | Schraubenzieher x 1                                                                                    |  |
| The second second secon | Dokumente x 1                                                                                                    | -           | -                                                                                                    |  |
| Verdrahtungswerk<br>zeug<br>Batterieverbinder                                                                                                    | (Optional)<br>Verdrahtungswerkzeug x 1<br>Batterieverbinder:<br>GW15K-ET, GW20K-ET: 1<br>GW25K-ET, GW29,9K-ET, GW30K-ET: 2                   |             |                                                                                                    |  |
| Verdrahtungswerkze                                                                                                    | (Optional)                                                                                                    | Produce V O |                                                                                                    |  |
| ug<br>Sechskantschraube<br>ndreher                                                                                                    | Verdrahtungswerkzeug x 2<br>Sechskantschraubendreher x 1<br>Batterieverbinder:<br>GW15K-ET, GW20K-ET: 1<br>GW25K-ET, GW29,9K-ET, GW30K-ET: 2 |             |                                                                                                    |  |
| Batterieverbinder                                                                                                    |                                                                                                    |             |                                                                                                    |  |

## 4.2.2 Paket der Batterie (Lynx C 60 kWh)

| Teile | Menge                                                                                                    | Teile  | Menge                                                                                                    |
|-------|----------------------------------------------------------------------------------------------------|--------|----------------------------------------------------------------------------------------------------|
|       | Batteriesystem x 1<br>GW60KWH-D-10: mit<br>AC-Schrank<br>GW60KWH-D-10<br>(ERWEITERUNG): ohne<br>AC-Schrank                                                                                                    | e<br>e | <ul> <li>Kupferstangen für die<br/>Verbindung von<br/>Batterie zu Batterie</li> <li>Wenn alle<br/>Aluminiumstangen<br/>im Lieferumfang<br/>enthalten sind,<br/>beträgt die Menge<br/>im Paket 10.</li> <li>Wenn ein Teil der<br/>Aluminiumstangen<br/>im Lieferumfang<br/>enthalten ist,<br/>beträgt die Menge<br/>im Paket 3 (der<br/>Rest ist an der<br/>Batterie installiert).</li> </ul> |
|       | <ul> <li>Kupferstange für die<br/>Verbindung der Batterie<br/>zur</li> <li>Leistungssteuereinheit</li> <li>Wenn eine<br/>Aluminiumstange im<br/>Lieferumfang<br/>enthalten ist, beträgt<br/>die Menge im Paket<br/>1.</li> <li>Wenn die<br/>Aluminium-Busbar<br/>an der Batterie<br/>installiert und<br/>versendet wurde,<br/>beträgt die Menge<br/>im Paket 0.</li> </ul> |        | Befestigungsschrauben<br>für Batterie zur<br>Leistungssteuereinheit<br>x 2                                                                                                    |
|       | Befestigungsschrauben<br>für Batterie zu Batterie x<br>22                                                                                                    |        | Hubringe x 4                                                                                                    |
|       | Anschlüsse für den<br>Wechselrichter-<br>Reserveanschluss x 5                                                                                                    |        | M12 wasserdichtes Kit<br>x 2                                                                                                    |
|       | M18 wasserdichtes Kit ×<br>2                                                                                                    |        | M20 wasserdichtes Kit<br>× 2                                                                                                    |

|                               | M22 wasserdichtes Kit ×<br>4                                                                                          |        | Kabelbinder x 10                                                                                                    |
|-------------------------------|----------------------------------------------------------------------------------------------------|--------|----------------------------------------------------------------------------------------------------|
| R <sup>A</sup> R <sup>A</sup> | Stromkabel für<br>Wechselrichter zur<br>Leistungssteuereinheit<br>GW60KWH-D-10<br>(ERWEITERUNG): 0<br>GW60KWH-D-10: 1 |        | Klemme für Batterie zu<br>Wechselrichter x 1<br>GW60KWH-D-10<br>(ERWEITERUNG): 0<br>GW60KWH-D-10: 1                                   |
| L. e. the                     | Dehnschraube x 4                                                                                                    |        | Klemmen für die<br>Leistungssteuereinheit<br>GW60KWH-D-10<br>(ERWEITERUNG): 2<br>GW60KWH-D-10: 1                                      |
|                               | Klimageräteschlauch x 1                                                                                               |        | M5-Muttern x 11                                                                                                    |
|                               | PE-Klemme x 1                                                                                                    | Et Mar | Kommunikationskabel<br>für den Wechselrichter<br>zur<br>Leistungssteuereinheit<br>GW60KWH-D-10: 1<br>GW60KWH-D-10<br>(ERWEITERUNG): 0 |
| all all                       | Dokumente x 1                                                                                                    |        | Klemmenwiderstände x<br>2<br>GW60KWH-D-10<br>(ERWEITERUNG): 1<br>GW60KWH-D-10: 0                                                      |
|                               | Schraubenschlüssel x 1                                                                                                | -      | -                                                                                                    |

### 4.2.3 Intelligenter Zähler (GM3000)

| Teile | Menge                              | Teile   | Menge                          |
|-------|------------------------------------|---------|--------------------------------|
|       | Intelligenter Zähler<br>und CT x 1 |         | 2PIN-RJ45-<br>Adapterkabel x 1 |
|       | Rohrförmige<br>Klemme x 3          |         | USB-Stecker x 1                |
| EM    | Schraubenzieher x<br>1             | all all | Dokumente x 1                  |

## 4.2.4 Intelligenter Zähler (GM330)

| Teile | Beschreibung                       | Teile   | Beschreibung    |
|-------|------------------------------------|---------|-----------------|
|       | Intelligenter Zähler<br>und CT x 1 |         | 2PIN-Klemme x 1 |
|       | Rohrförmige<br>Klemme x 6          | A COSCO | Klemme 7PIN x 1 |
| EM -  | Schraubendreher<br>x 1             |         | Klemme 6PIN x 1 |
|       | 2PIN-RJ45-<br>Adapterkabel x 1     |         | Dokumente x 1   |

### 4.2.5 Smart Dongle (WLAN-Kit)

| Teile | Menge                                                                   | Teile                                                                                                    | Menge         |  |  |
|-------|-------------------------------------------------------------------------|----------------------------------------------------------------------------------------------------|---------------|--|--|
|       | Smart Dongle x 1                                                        | T                                                                                                    | Dokumente x 1 |  |  |
|       | Entriegelungswerkzen<br>Entfernen Sie das Modu<br>Wenn das Werkzeug nie | ungswerkzeug x 1<br>Sie das Modul mithilfe des Entfernungswerkzeugs, falls es enthalten ist.<br>Werkzeug nicht bereitgestellt wird, entfernen Sie das Modul, indem Sie |               |  |  |

### 4.2.6 Smart Dongle (WLAN/LAN-Kit-20)

| Teile | Beschreibung     | Teile | Beschreibung  |
|-------|------------------|-------|---------------|
|       | Smart Dongle x 1 | T     | Dokumente x 1 |

### 4.2.7 Smart Dongle (Ezlink3000)

| Teile | Beschreibung     | Teile | Beschreibung                                                                                                    |
|-------|------------------|-------|----------------------------------------------------------------------------------------------------|
|       | Smart Dongle x 1 |       | LAN-Kabelverbinder x 1                                                                                                    |
|       | Dokumente x 1    |       | Entriegelungswerkzeug x 1<br>Entfernen Sie das Modul<br>mithilfe des<br>Entfernungswerkzeugs, falls<br>es enthalten ist. Wenn das<br>Werkzeug nicht bereitgestellt<br>wird, entfernen Sie das<br>Modul, indem Sie die<br>Entriegelungstaste am Modul<br>drücken. |

### 4.3 Lagerung

Wenn das Gerät nicht sofort installiert oder benutzt werden soll, stellen Sie bitte sicher, dass die Lagerumgebung die folgenden Anforderungen erfüllt: Wenn das Gerät lange Zeit gelagert wurde, sollte es vor der Inbetriebnahme von Fachleuten überprüft werden.

- 1. Wenn der Wechselrichter länger als zwei Jahre gelagert wurde oder nach der Installation länger als sechs Monate nicht in Betrieb war, wird empfohlen, ihn vor der Inbetriebnahme von Fachleuten überprüfen und testen zu lassen.
- 2. Um eine gute elektrische Leistung der internen elektronischen Komponenten des Wechselrichters sicherzustellen, wird empfohlen, ihn alle 6 Monate während der Lagerung einzuschalten. Wenn er länger als 6 Monate nicht eingeschaltet wurde, wird empfohlen, ihn vor der Inbetriebnahme von Fachleuten überprüfen und testen zu lassen.
- 3. In order to protect the performance and life of the battery, it is recommended to avoid unused storage for a long period of time. Prolonged storage may cause deep discharging of the battery, resulting in irreversible chemical loss, leading to capacity degradation or even complete failure, timely use is recommended. If the battery is to be stored for a long period of time, please maintain it as follows:

| Batteriespezifisches | SOC-           | Empfohlene      | Lade-/Entlade- | Methoden der       |
|----------------------|----------------|-----------------|----------------|--------------------|
| Modell               | Anfangsbereich | Lagertemperatur | Wartungszyklen | Batteriepflege [2] |

|              | des<br>Batteriespeichers |       | [1]                                                                         |                                                                                                    |
|--------------|--------------------------|-------|-----------------------------------------------------------------------------|----------------------------------------------------------------------------------------------------|
| GW60KWH-D-10 | 30%~40%                  | 0~35℃ | -20~0°C, ≤ 1<br>Monate<br>0~+35°C, ≤ 6<br>Monate<br>35~+45°C, ≤ 1<br>Monate | Für die<br>Wartungsmethode<br>wenden Sie sich bitte<br>an den Händler oder<br>das<br>Kundendienstzentrum |

#### HINWEIS

[1] Die Lagerungszeit wird anhand des SN-Datums auf der Außenverpackung der Batterie berechnet, und nach Überschreiten des Lagerungszyklus ist eine Lade- und Entladewartung erforderlich. (Batteriewartungszeit = SN-Datum + Lade-/Entlade-Wartungszyklus) Für die Methode zur Überprüfung des SN-Datums siehe: <u>Bedeutung des SN-Codes.</u>

[2] Wenn sich nach Abschluss der Lade- und Entladewartung ein Wartungsetikett auf dem Außenkarton befindet, aktualisieren Sie bitte das Wartungsetikett.

#### Verpackungsanforderungen:

- 1. Packen Sie die äußere Verpackung nicht aus und werfen Sie das Trockenmittel nicht weg.
- 2. Schließen Sie die Installation der Geräte innerhalb von drei Tagen nach dem Auspacken ab. Verpacken und lagern Sie das Gerät in der Originalverpackung, wenn es nicht installiert ist.

#### Vorgaben zur Aufbauumgebung

- 1. Stellen Sie das Gerät an einem kühlen, vor direkter Sonneneinstrahlung geschützten Ort auf.
- Lagern Sie die Anlage an einem sauberen Ort. Vergewissern Sie sich, dass die Temperatur und die Luftfeuchtigkeit angemessen sind und sich kein Kondenswasser bildet. Installieren Sie das Gerät nicht, wenn die Anschlüsse oder Klemmen kondensiert sind. Lagerfeuchtigkeitsbereich der Batterie: 30 %-8 0%
- 3. Halten Sie die Anlage von brennbaren, explosiven und ätzenden Stoffen fern.

#### Stapelanforderungen:

- 1. Die Höhe und Richtung des gestapelten Wechselrichters sollten den Anweisungen auf der Verpackungsbox folgen.
- 2. Der Wechselrichter muss vorsichtig gestapelt werden, um ein Umfallen zu verhindern.

## 5 Aufbau

Installieren und verbinden Sie das Gerät mit dem im Paket enthaltenen Lieferumfang. Andernfalls haftet der Hersteller nicht für den Schaden.

### 5.1 Verfahren zur Systeminstallation und Inbetriebnahme

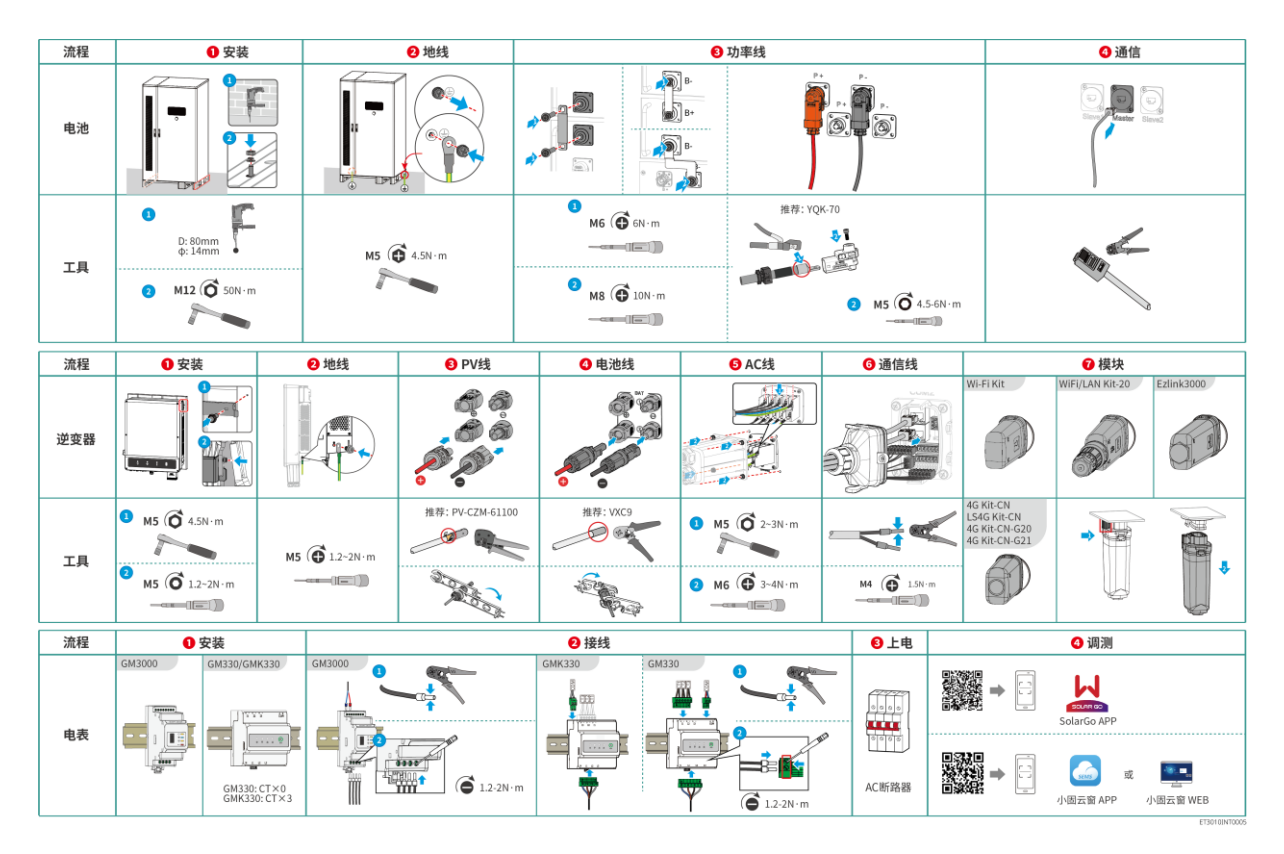

### 5.2 Montageanweisungen

### 5.2.1 Vorgaben zur Aufbauumgebung

- 1. Installieren Sie das Gerät nicht in der Nähe von brennbaren, explosiven, ätzenden oder giftigen Materialien.
- 2. Temperatur und Luftfeuchtigkeit am Aufstellungsort sollten innerhalb der erforderlichen Bereiche liegen.
- 3. Der Einbauort sollte außerhalb der Reichweite von nicht-professionellem Personal sein und Bereiche meiden, die leicht berührt werden können.
- 4. Die Oberflächentemperatur des Wechselrichters kann während des Betriebs hoch sein. Berühren Sie die Oberfläche nicht, bevor sie abgekühlt ist, um Verbrennungen zu vermeiden.
- 5. Das Gerät sollte vor direkter Sonneneinstrahlung, Regen und Schnee geschützt werden.
- 6. Die Ausgangsleistung des Wechselrichters kann aufgrund von direkter Sonneneinstrahlung oder hoher Temperatur abnehmen.
- 7. Der Aufstellungsort sollte gut belüftet sein, damit Wärmeabstrahlung möglich ist, und ausreichend Platz für den Betrieb bieten.
- 8. Überprüfen Sie die Schutzart des Geräts und stellen Sie sicher, dass die Installationsumgebung die Anforderungen erfüllt. Der Wechselrichter, das Batteriesystem und der intelligente Dongle können sowohl drinnen als auch draußen installiert werden. Der intelligente Zähler kann jedoch

nur drinnen installiert werden.

- 9. Stellen Sie sicher, dass sich im Durchmesser von 10 m um den Einbauort keine Hindernisse befinden, wenn Sie das Gerät drinnen installieren.
- 10. Stellen Sie sicher, dass der Boden des Geräts über dem lokalen historischen Höchstwasserstand liegt.
- 11. Die Anlage sollte in einer Höhe installiert werden, die für Betrieb und Wartung, Anschlüsse und Kontrolle von Anzeigen und Beschriftungen geeignet ist.
- 12. Die Höhe, in der das Gerät installiert werden soll, darf nicht höher sein als die maximale Arbeitshöhe des Systems.
- 13. Konsultieren Sie den Hersteller, bevor Sie das Gerät in salzbelasteten Gebieten im Freien installieren. Ein salzbelastetes Gebiet bezieht sich auf die Region innerhalb von 500 Metern vor der Küste und steht im Zusammenhang mit Seewind, Niederschlag und Topografie.
- 14. Stellen Sie die Anlage außer Reichweite elektromagnetischer Störfelder auf. Wenn in der Nähe der Anlage drahtlose Kommunikations- oder Funkgeräte mit Frequenzen unter 30 MHz verwendet werden:
  - Wechselrichter: Fügen Sie einen mehrfach umwickelten Ferritkern am Wechselspannungsausgangskabel des Wechselrichters hinzu, oder fügen Sie einen Tiefpass-EMI-Filter hinzu.
  - Andere Geräte: Der Abstand zwischen dem Gerät und der drahtlosen EMI-Anlage sollte mehr als 30 m betragen.
- 15. Die Länge der DC- und Kommunikationskabel zwischen Batterie und Wechselrichter sollte weniger als 3 m betragen. Bitte stellen Sie sicher, dass der Installationsabstand zwischen dem Wechselrichter und der Batterie die Anforderungen an die Kabellänge erfüllt.

#### HINWEIS

Wenn der Akku in einer Umgebung unter 0°C installiert wird, kann er nicht weiter geladen werden, um die Energie nach der Entladung wiederherzustellen, was zu einem Unterspannungsschutz führt. GW60KWH-D-10: Lade-Temperaturbereich : 0<T<55°C Entlade-Temperaturbereich: -20 < T < 53 ° C

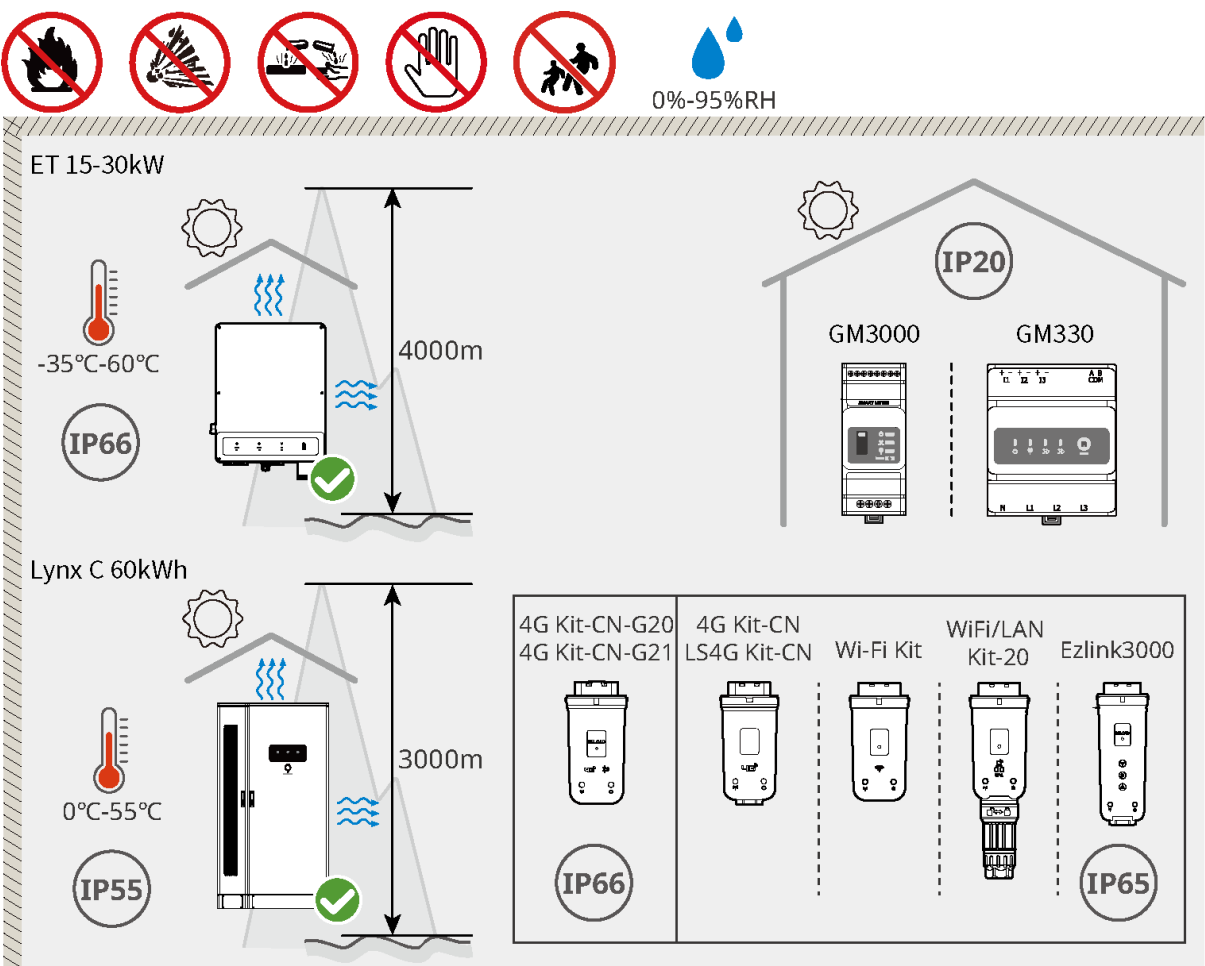

ET3010INT0007

### 5.2.2 Sockel

- Das Installationsfundament muss eben, trocken und frei von Vertiefungen oder Neigungen sein. Installieren Sie nicht in Bereichen mit stehendem Wasser.
- Stellen Sie sicher, dass der Boden eben und stabil ist und das Gewicht des Energiespeichersystems tragen kann.
- Das Fundamentmaterial muss aus Beton oder einer anderen nicht brennbaren Oberfläche bestehen.
- Reservierte Kabelkanäle oder Löcher für die Verkabelung im Fundament.
- Die Installation des Geräts sollte an die Gegebenheiten vor Ort angepasst werden, einschließlich Höhen, eingebetteten Dehnschrauben, Leitungen usw.
- Die obere Höhe des Fundaments kann basierend auf den Anforderungen des Geräts und des Standorts angepasst werden.
- Anforderungen an den Kabelkanal:
  - 4. Die Kabel werden von der Unterseite des Geräts verlegt. Der Kabelkanal muss mit Staubund Nagetierschutz entworfen werden, um das Eindringen von Fremdkörpern zu verhindern.
  - 5. Der Kabelkanal muss wasserdicht und feuchtigkeitsbeständig sein, um Kabelalterung und Kurzschluss zu verhindern, die den normalen Betrieb des Geräts beeinträchtigen könnten.
  - 6. Da die Kabel dick sind, sollte der Kabelkanal ausreichend Platz reservieren, um reibungslose Verbindungen ohne Abrieb zu gewährleisten.

#### HINWEIS

Die Verrohrung kann bei Bedarf durch vier PVC-Rohre mit einem Durchmesser von 125 mm

ersetzt werden, wenn dies vom Standort gefordert wird. Verrohrung ist für Innenräume nicht erforderlich.

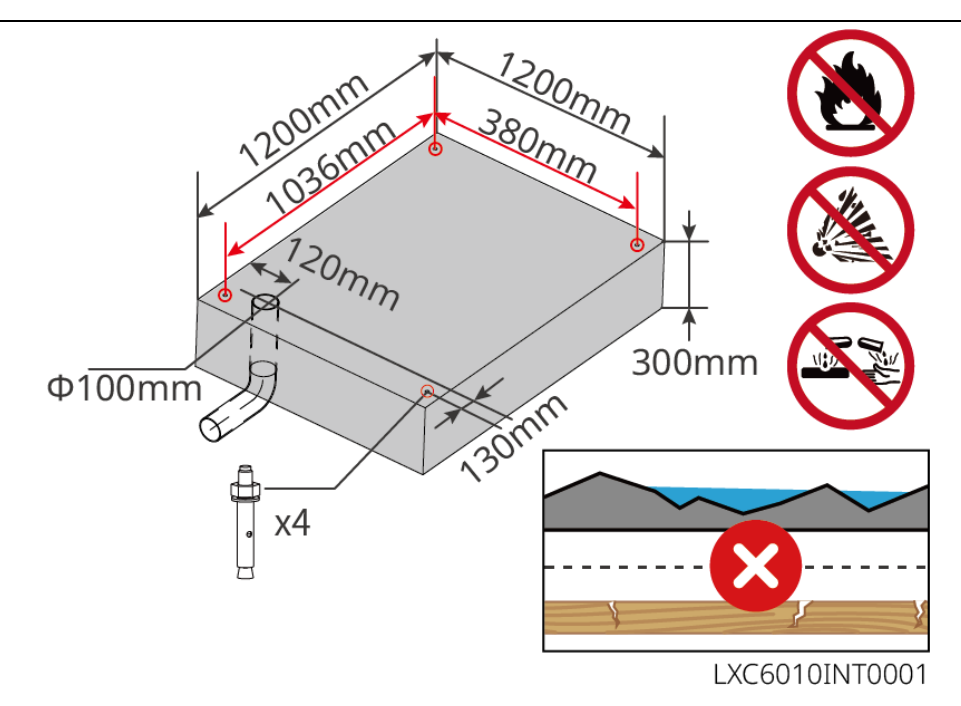

### 5.2.3 Platzbedarf für die Installation

Reservieren Sie genügend Platz für den Betrieb und die Wärmeabgabe bei der Installation des Systems.

#### HINWEIS

Der spezifische Wert des Platzbedarfs für die Batteriemontage kann basierend auf dem tatsächlichen Installationsszenario und den lokalen Vorschriften angepasst werden.

#### 

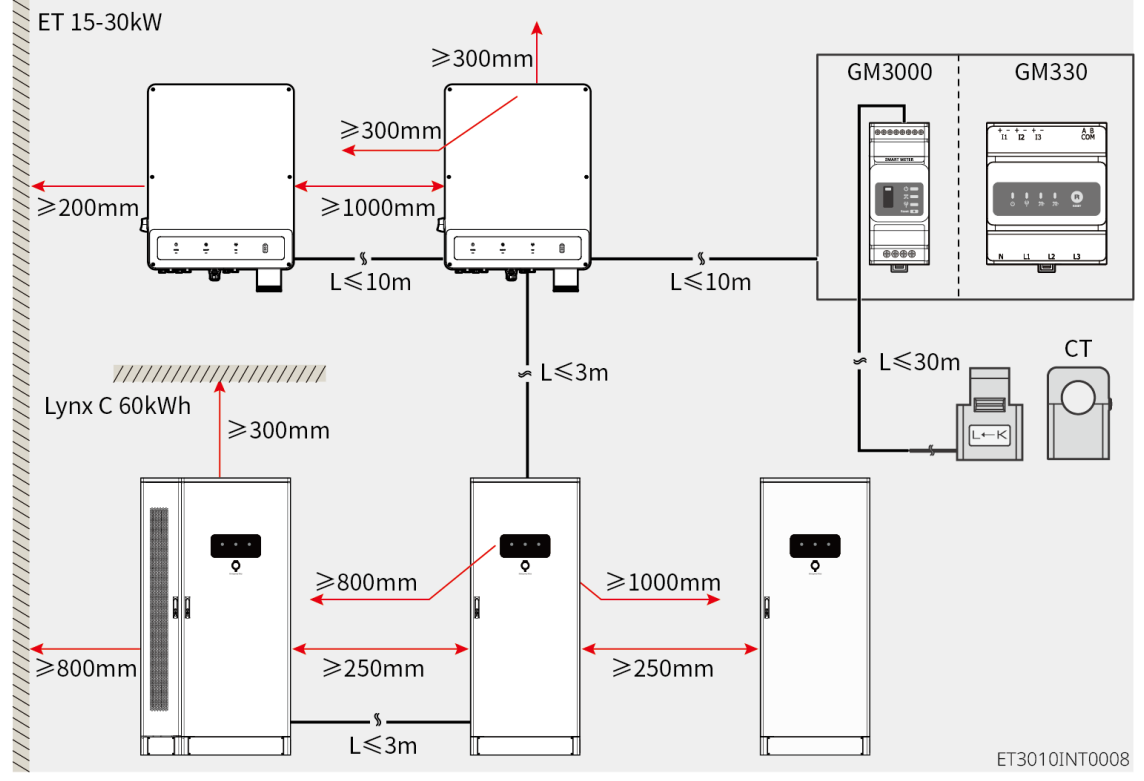

### 5.2.4 Werkzeuganforderungen

**HINWEIS** 

### Installationswerkzeuge Beschreibung Beschreibung Werkzeugtyp Werkzeugtyp RJ45-Werkzeug zum Diagonalzange Verpressen Abisolierer YQK-70 hydraulische Zange Verstellbarer PV-Steckermodell-Werkzeug

PV-CZM-61100

Schraubenschlüssel
| The       | Bohrhammer (Φ 8 mm)       |   | Drehmomentschlüssel<br>M5/M6/M8/M12/M16/M18/M2<br>2 |
|-----------|---------------------------|---|-----------------------------------------------------|
|           | Gummihammer               |   | Nuss-Schlüssel-Satz                                 |
|           | Markierung                |   | Multimeter<br>Bereich ≤ 1100 V                      |
|           | Wärmeschrumpfschlauc<br>h |   | Heißluftpistole                                     |
|           | Kabelbinder               |   | Staubsauger                                         |
| ⓑ — ┈ — ⊗ | Wasserwaage               | - | -                                                   |

### Persönliche Schutzausrüstung

| Werkzeugtyp | Beschreibung                                   | Werkzeugtyp | Beschreibung      |
|-------------|------------------------------------------------|-------------|-------------------|
|             | Isolierhandschuhe und<br>Sicherheitshandschuhe |             | Staubmaske        |
|             | Schutzbrille                                   |             | Sicherheitsschuhe |

## 5.2.5 Transport

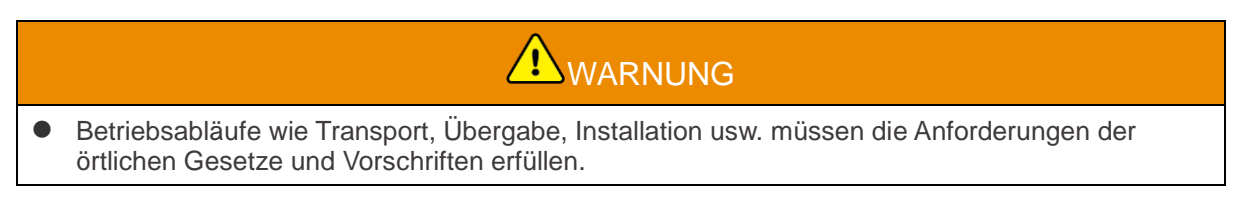

- Versetzen Sie die Anlage vor der Montage an den gewünschten Ort. Folgen Sie den folgenden Anweisungen, damit es nicht zu Personen- und Sachschäden kommt.
  - 1. Beachten Sie beim Versetzen das Gewicht des Geräts. Setzen Sie ausreichend Personal ein.
  - 2. Tragen Sie Sicherheitshandschuhe.
  - 3. Halten Sie das Gleichgewicht, um ein Herunterfallen beim Bewegen des Geräts zu vermeiden.
  - 4. Stellen Sie sicher, dass die Schranktüren während des Transports verriegelt sind.

#### HINWEIS

- Das Gerät kann mit einem Kran oder Gabelstapler zum Installationsort transportiert werden.
- Beim Einsatz eines Krans verwenden Sie flexible Schlaufen oder Gurte, und die Tragfähigkeit eines einzelnen Gurtes muss ≥ 2 t betragen.
- Beim Einsatz eines Gabelstaplers muss die Tragfähigkeit des Gabelstaplers ≥ 2 t betragen.

#### Transportmethode Gabelstapler I

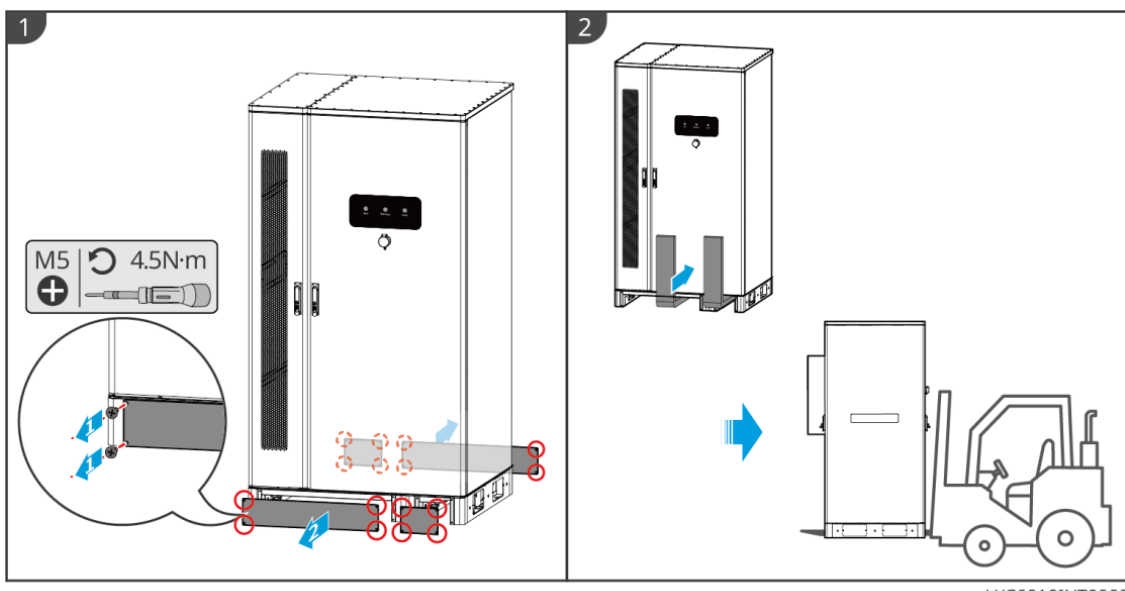

LXC6010INT0002

#### Transportmethode Gabelstapler II

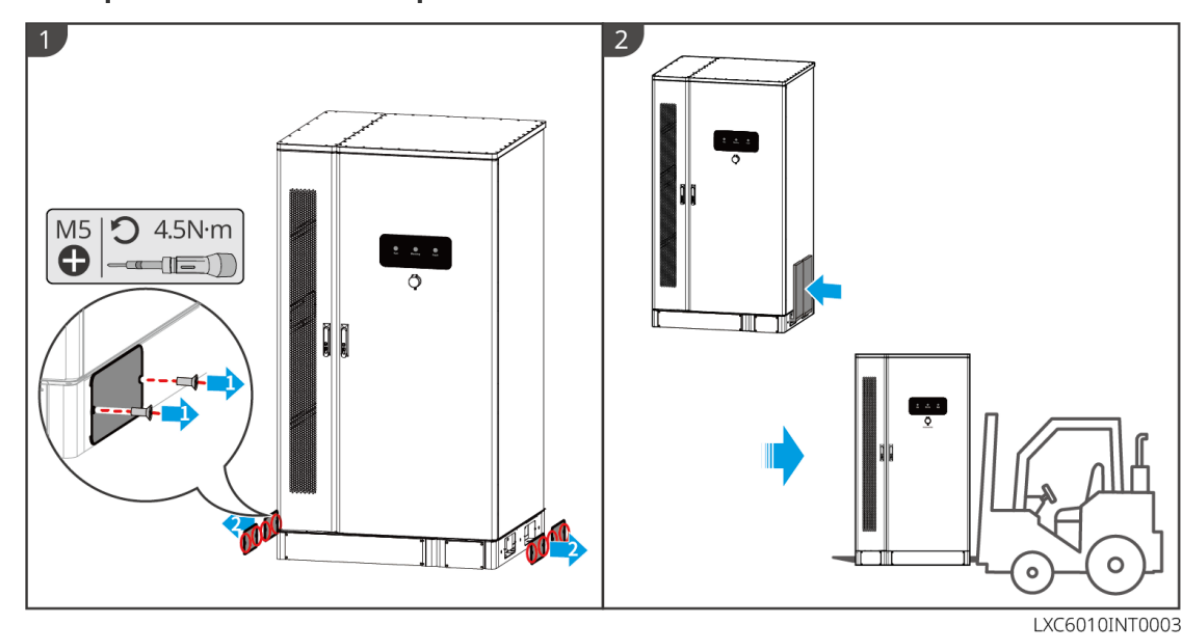

### Transport mit Kran

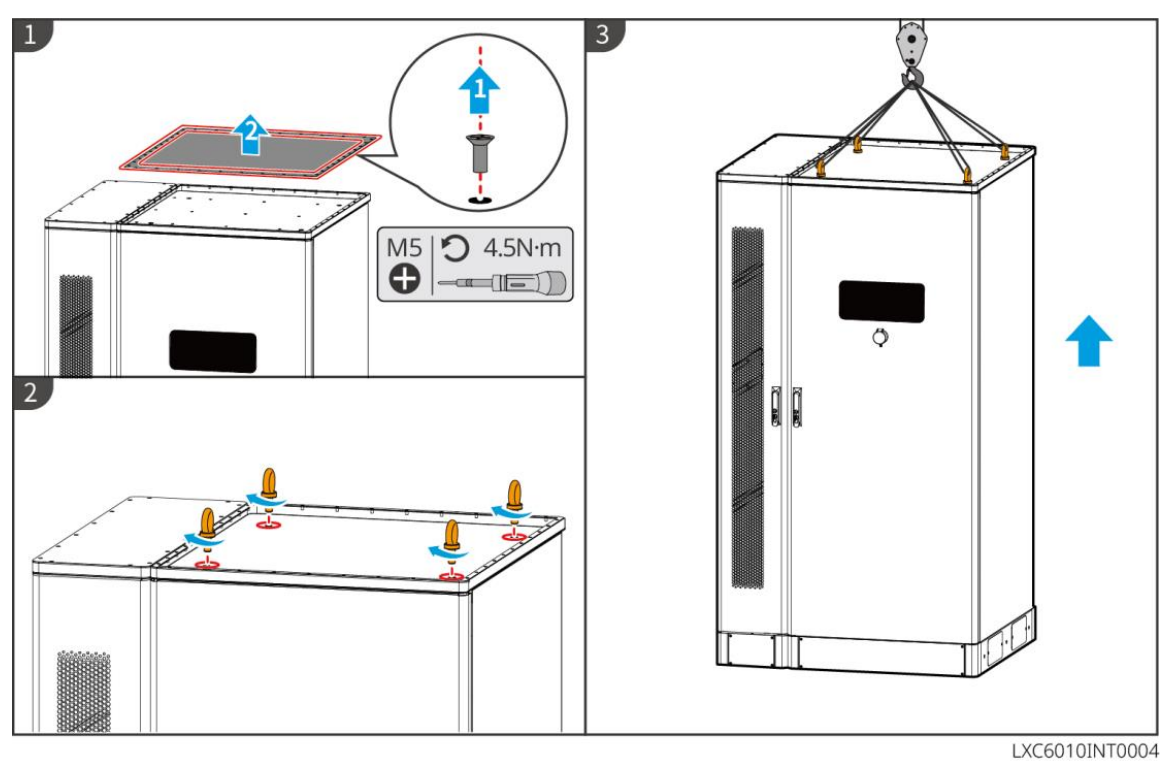

## 5.3 Installation des Batteriesystems

## 

- Überprüfen Sie, ob der Boden eben ist und keine Neigung aufweist, bevor Sie mit der Installation beginnen.
- Stellen Sie sicher, dass das Energiespeichersystem vertikal am Boden befestigt ist, ohne dass es umkippen kann.

Schritt 1 Markieren Sie die Bohrposition auf dem ebenen Boden.

**Schritt 2** Bohren Sie die Löcher bis zu einer Tiefe von 80 mm mit einem Bohrer mit einem Durchmesser von 14 mm und installieren Sie die Dehnschrauben.

**Schritt 3** Transportieren Sie das Energiespeichersystem zur markierten Position und ziehen Sie die Dehnschrauben mit einem Steckschlüssel fest.

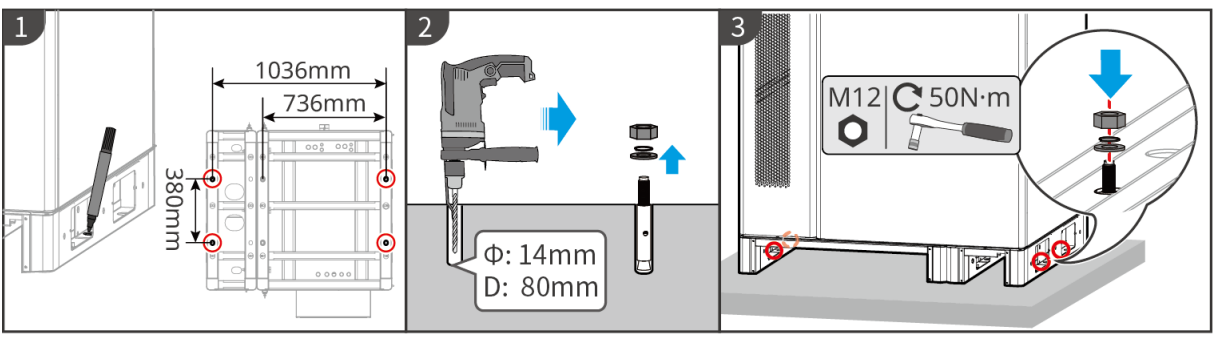

LXC6010INT0005

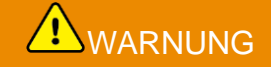

• Öffnen Sie die Schranktür während des Transports oder der Installation nicht.

• Schließen Sie die Schranktür nach der Systeminstallation, Verkabelung und Inbetriebnahme.

Schritt 1 Entsperren Sie die Schranktür mit dem Schlüssel. Schritt 2 Drehen Sie den Türgriff, um die Schranktür zu öffnen.

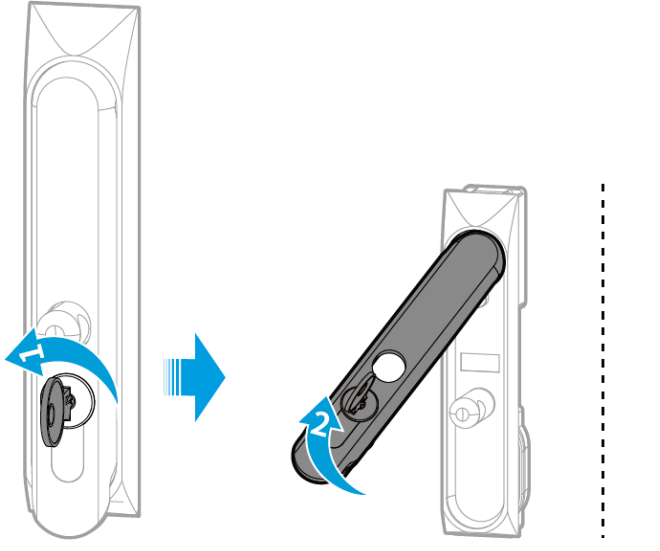

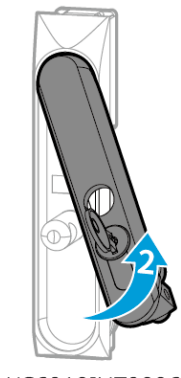

### LXC6010INT0006

## 5.4 Wechselrichter montieren

## 

Der Wechselrichter sollte fest montiert werden, damit er nicht herunterfällt.

Schritt 1 Befestigen Sie die Montageplatte des Wechselrichters am Schrank des Batteriesystems. Schritt 2 (Optional) Sichern Sie den DC-Schalter mit dem DC-Schalterschloss und stellen Sie sicher, dass der DC-Schalter während der Installation ausgeschaltet ist. Der Wechselrichter wird auf der Befestigungsplatte eingehängt. Eine geeignete Netzschaltersperre ist vom Kunden vorzusehen.

Schritt 3 Ziehen Sie die Muttern an zum Sichern von Montagehalterung und Wechselrichter.

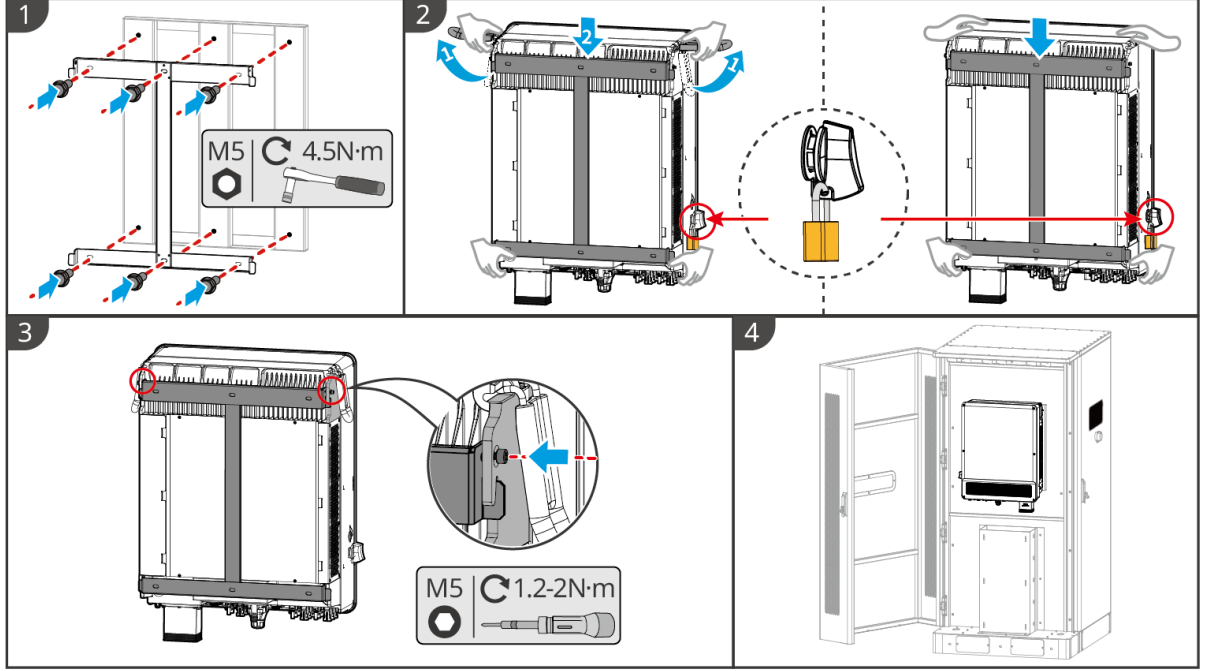

ET3010INT0006

## 5.5 Installation des intelligenten Zählers

## 

In Gebieten mit Blitzgefahr, wenn das Zählerkabel 10 m überschreitet und die Kabel nicht mit geerdeten Metallrohren verkabelt sind, wird empfohlen, ein externes Blitzschutzgerät zu verwenden.

#### GM3000

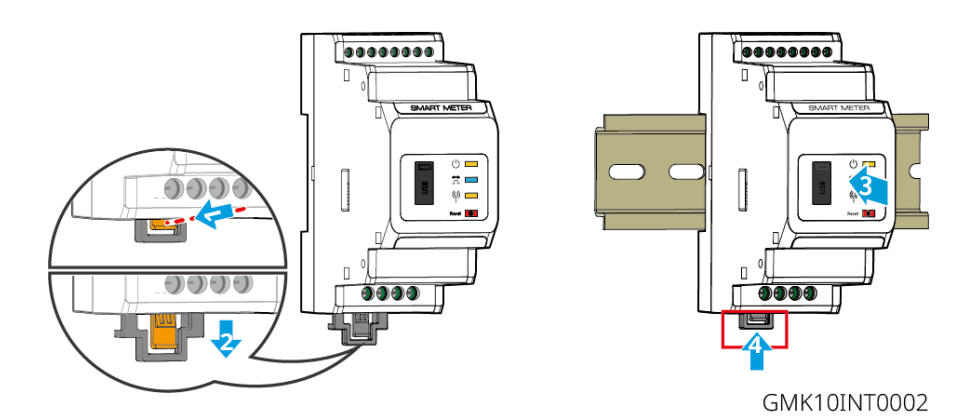

#### GM330

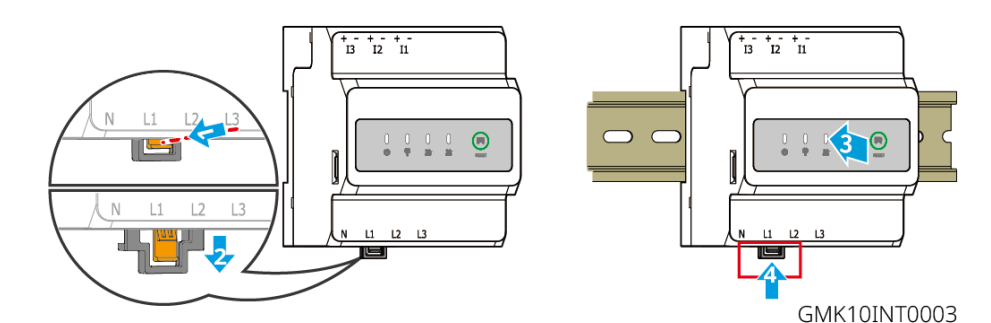

## 6 Systemverkabelung

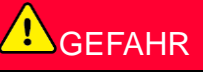

- Schließen Sie die Elektroanschlüsse vorschriftsgemäß an. Das gilt auch für Bedienungen, Kabel und Bauteile.
- Trennen Sie die DC-Schalter und die AC-Ausgangsschalter, um das Gerät vor elektrischen Anschlüssen auszuschalten. Arbeiten Sie nicht bei eingeschalteter Spannung. Dies kann zu einem Stromschlag führen.
- Binden Sie Kabel desselben Typs zusammen und legen Sie sie getrennt von Kabeln anderen Typs ab. Legen Sie die Kabel nicht verschränkt oder gekreuzt ab.
- Wenn das Kabel zu sehr unter Zugspannung steht, ist ggf. sein Anschluss mangelhaft. Reservieren Sie eine gewisse Kabellänge vor dem Anschluss an den Wechselrichter.
- Stellen Sie sicher, dass der Kabelleiter während des Crimpens in vollem Kontakt mit den Klemmen steht. Verpressen Sie nicht den Kabelmantel mit der Klemme. Andernfalls kann das Gerät möglicherweise nicht betrieben werden, oder der Klemmenblock kann aufgrund von Überhitzung und anderen Phänomenen durch eine unzuverlässige Verbindung nach dem Betrieb beschädigt werden.

#### HINWEIS

- Tragen Sie beim Herstellen elektrischer Anschlüsse eine persönliche Schutzausrüstung wie Sicherheitsschuhe, Schutz- und Isolierhandschuhe.
- Alle elektrischen Anschlüsse sollten von zugelassenen Fachleuten vorgenommen werden.
- Die Kabelfarben in diesem Dokument dienen nur als Referenz. Die Kabelspezifikationen müssen vorschriftsgemäß gewählt werden.
- Für parallele Systeme befolgen Sie die Sicherheitsvorkehrungen in den Benutzerhandbüchern der betreffenden Produkte im System.

### 6.1 Abbildung der Systemverkabelung

- Die N- und PE-Verkabelung über die NETZPARALLEL- und RESERVEanschlüsse des Wechselrichters haben den landesspezifischen Vorschriften zu entsprechen. Beachten Sie die geltenden Vorgaben.
- Die Netzanschlüsse für NETZPARALLEI und RESERVE des Wechselrichters sind mit integrierten Relais ausgestattet. Befindet sich der Wechselrichter im Inselbetrieb, ist das eingebaute NETZPARALLEL-Relais geöffnet, während es im Netzgekoppelbetrieb geschlossen ist.
- Wenn der Wechselrichter eingeschaltet ist, ist der BACK-UP AC-Port unter Spannung. Schalten Sie zuerst den Wechselrichter aus, wenn Wartungsarbeiten an den BACK-UP-Lasten erforderlich sind. Andernfalls kann es zu Stromschlägen kommen.

### N- und PE-Kabel sind im Bedienfeld zur Verdrahtung miteinander verbunden.

#### HINWEIS

- Die Nullleiterkabel der NETZPARALLELseite und der RESERVEseite müssen miteinander verbunden werden, da sonst die RESERVE nicht funktioniert.
- Das folgende Diagramm ist für Gebiete in Australien und Neuseeland anwendbar.

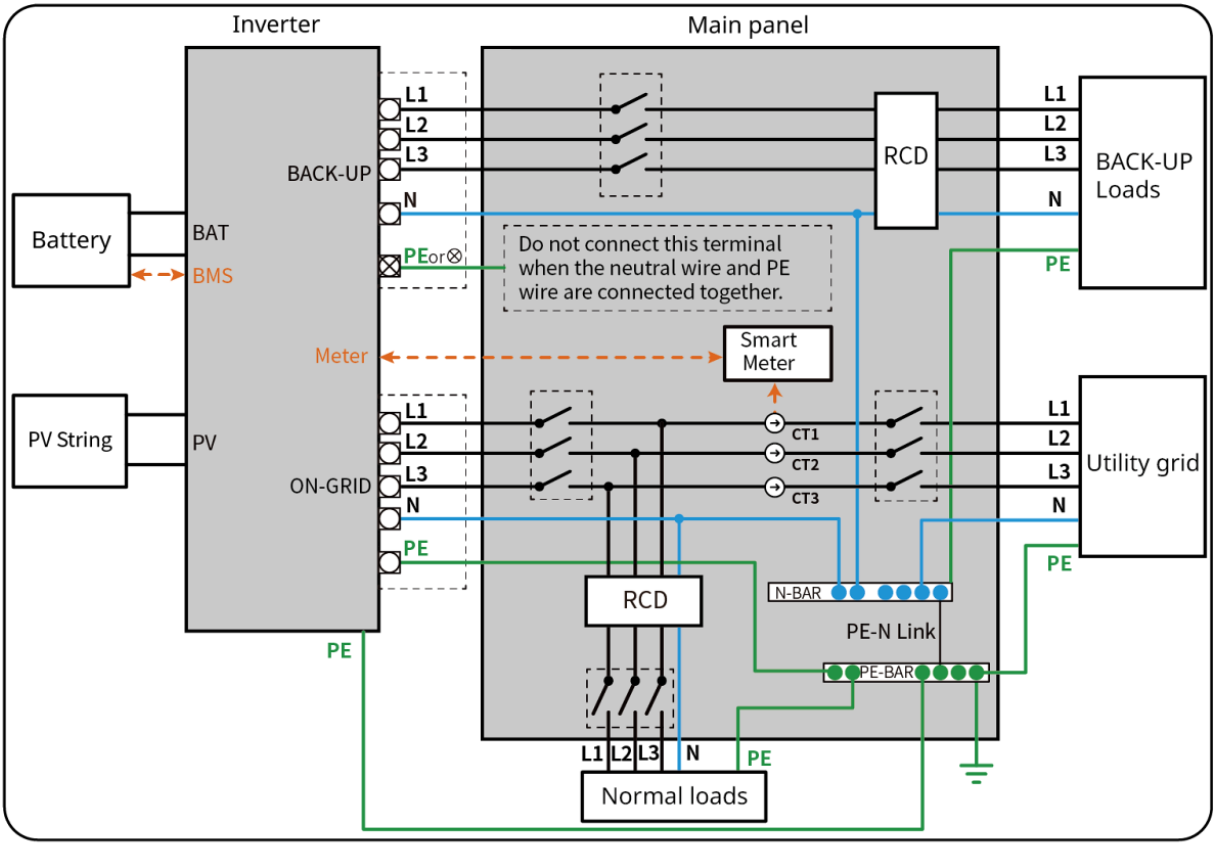

ET3010NET0015

N- und PE-Kabel sind im Bedienfeld getrennt angeschlossen.

- Achten Sie darauf, dass die Erdung der RESERVE korrekt und fest angezogen ist. Andernfalls kann die RESERVEfunktion bei Netzausfall gestört sein.
- Das folgende Diagramm ist in Gebieten außer Australien oder Neuseeland anwendbar.
- In Deutschland verbindet das interne Relais automatisch den N-Leiter und das PE-Kabel im Backup-Modus innerhalb von 100 ms und trennt automatisch im Netz-Modus.
- Außerhalb Deutschlands ist das innere Relais in beiden Betriebsarten standardmäßig getrennt.

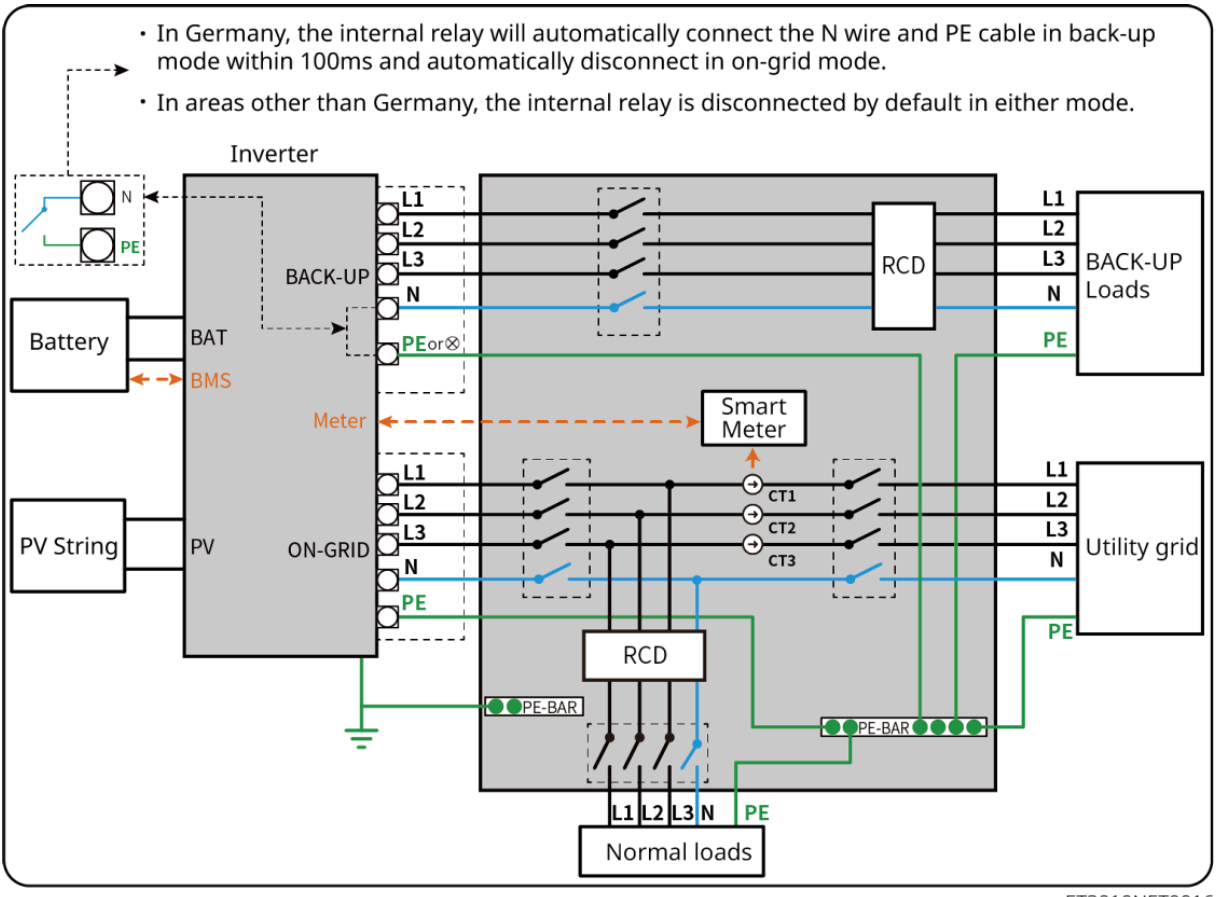

ET3010NET0016

## 6.2 Detaillierte Systemverkabelungsdiagramm

### 6.2.1 Detaillierte Systemverkabelungsabbildung für einen einzelnen

### Wechselrichter

Verwenden Sie GM3000 im System

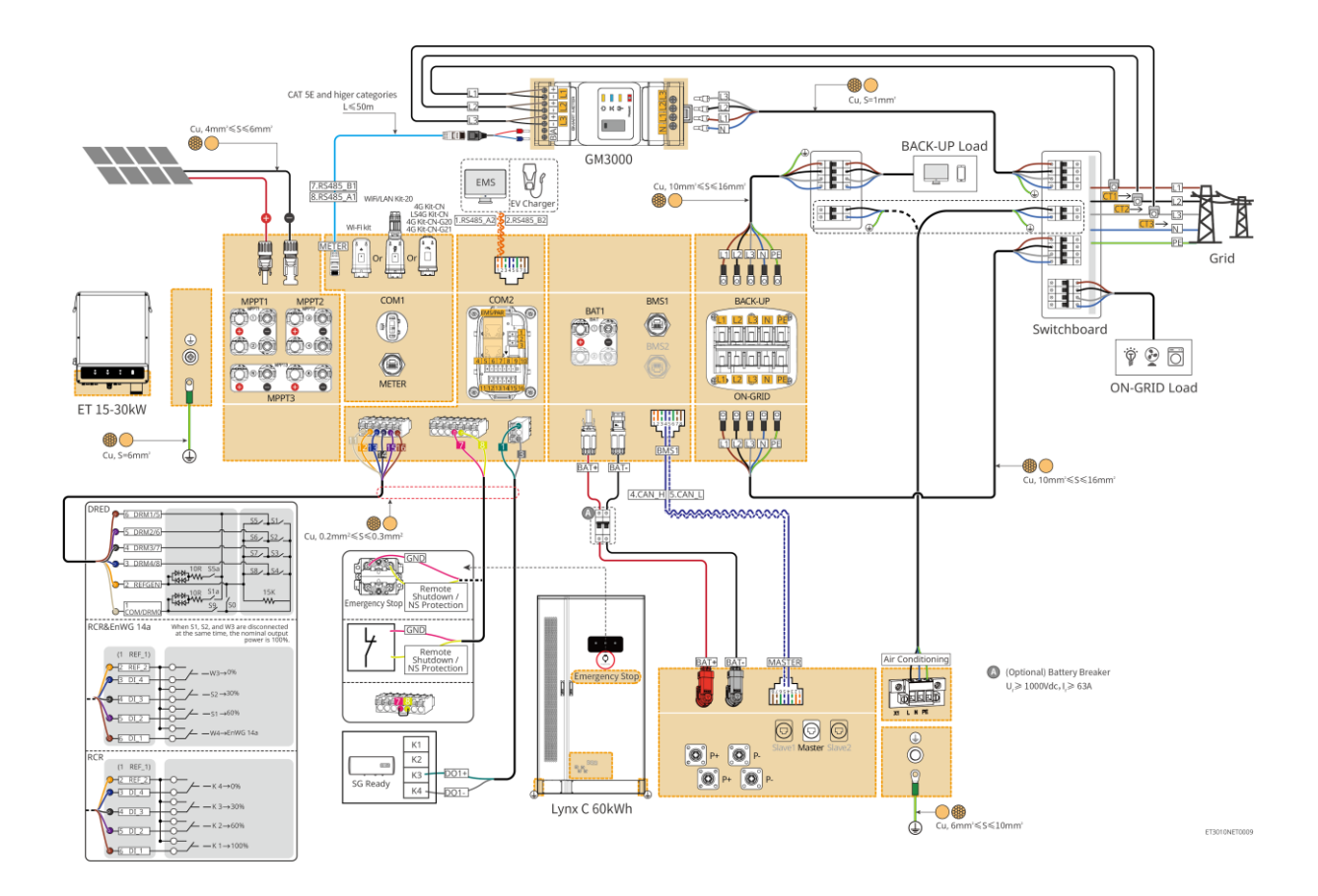

Verwenden Sie GM330 im System

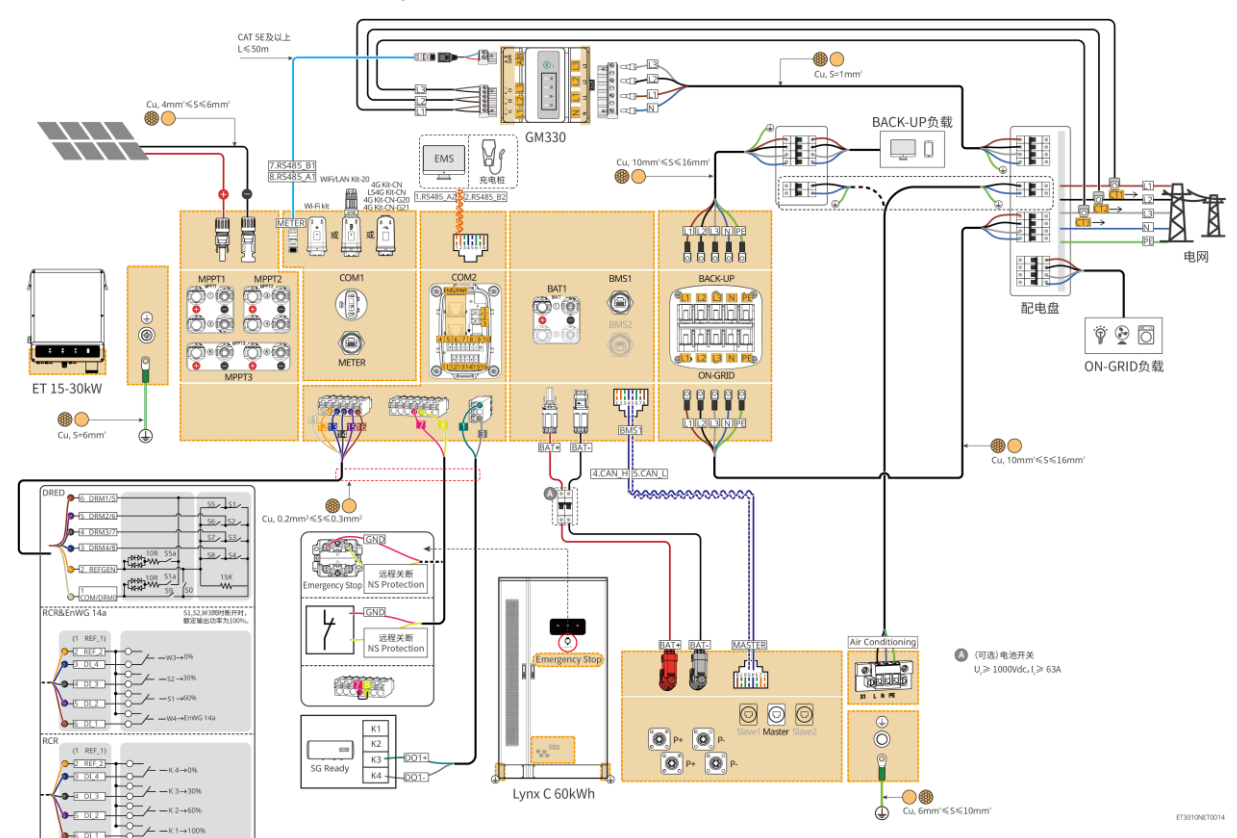

### 6.2.2 Detaillierte Systemverkabelungsabbildung für Parallelsystem

- In parallelen Szenarien wird der Wechselrichter, der mit Ezlink und intelligentem Z\u00e4hler verbunden ist, als Master-Wechselrichter betrachtet, w\u00e4hrend alle anderen als Slave-Wechselrichter gelten. Schlie\u00dfen Sie keinen intelligenten Dongle an die Slave-Wechselrichter an.
- Geräte wie DRED-Gerät, RCR-Gerät, Fernabschaltgerät, NS-Schutzgerät, SG Ready-Wärmepumpe sollten mit dem Master-Wechselrichter verbunden werden.
- Das folgende Diagramm stellt hauptsächlich parallele Verbindungen vor. Für andere Portverbindungen siehe das einzelne System.

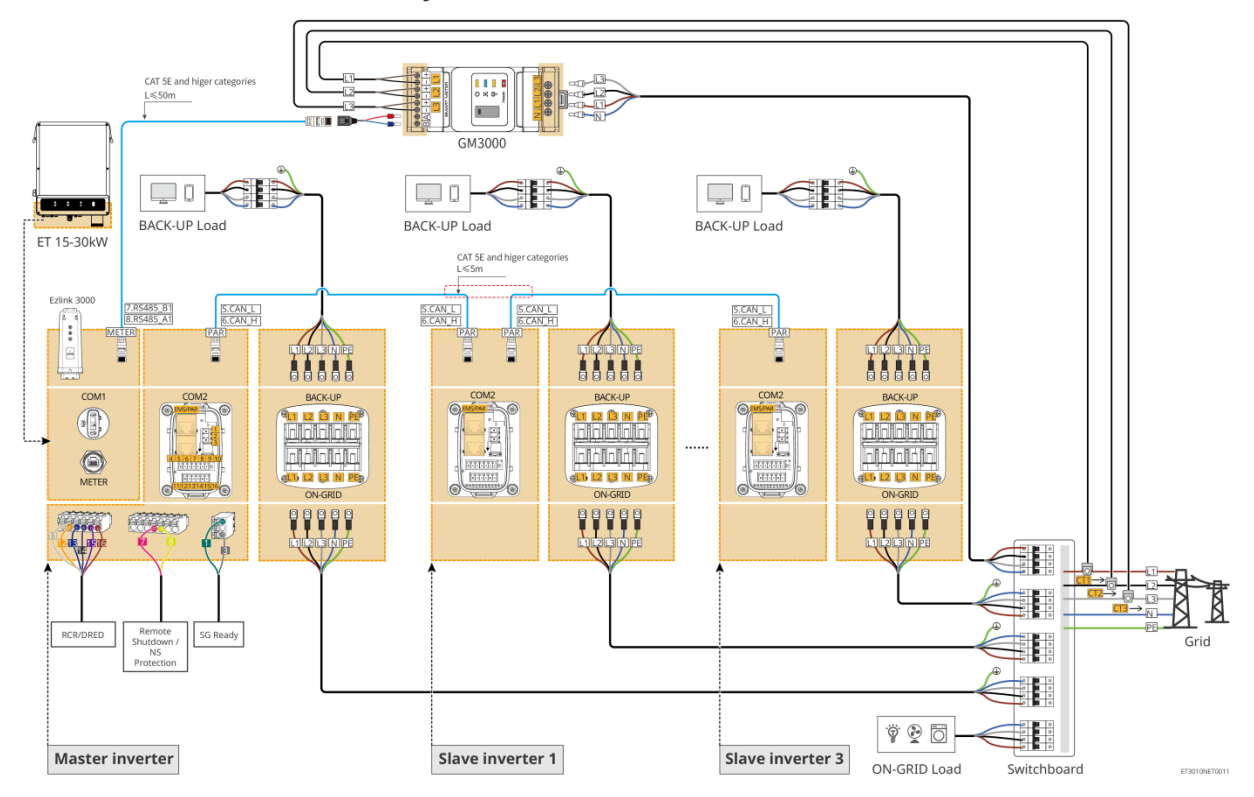

Verwenden Sie GM3000 im System

Verwenden Sie GM330 im System

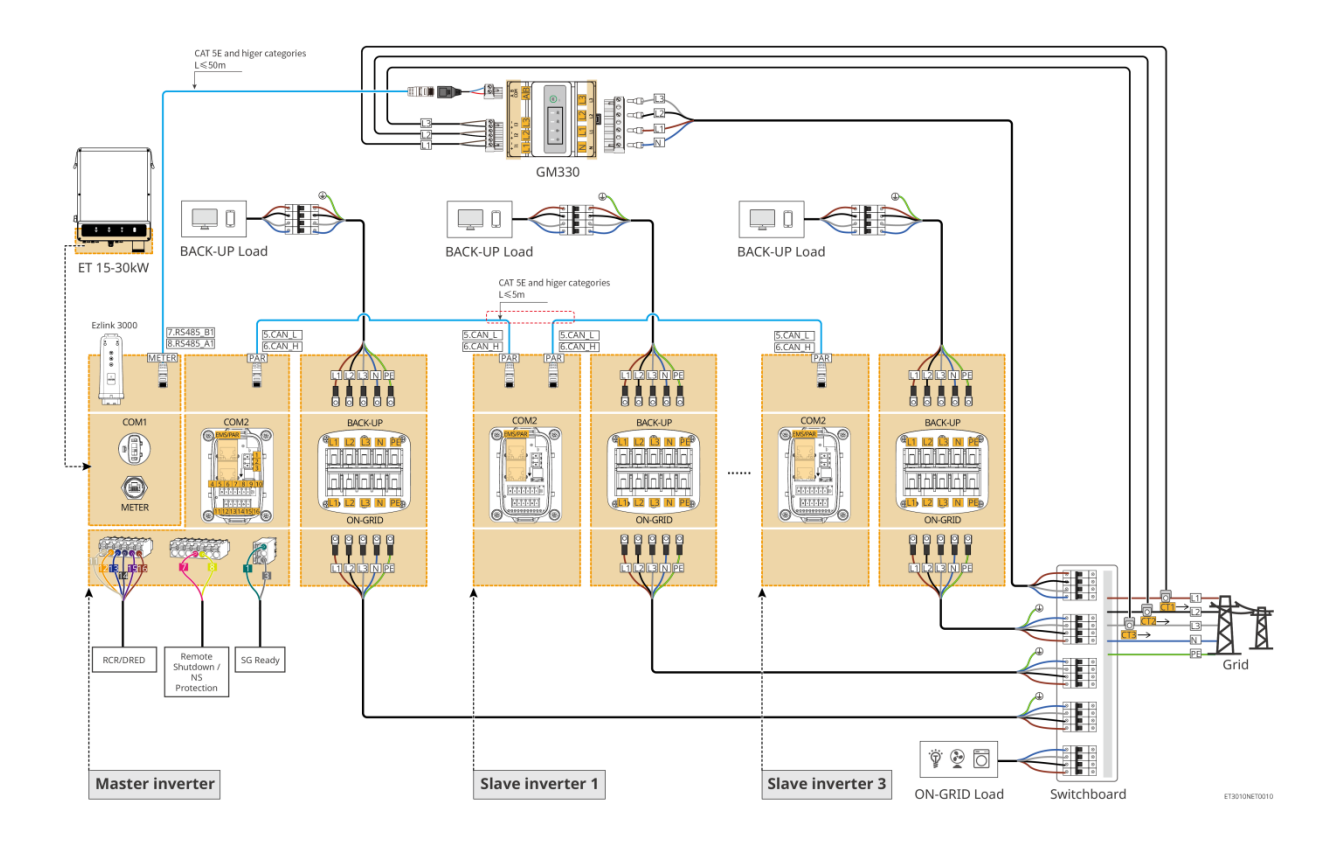

## 6.3 Vorbereitungen vor der Verkabelung

## WARNUNG

- Schließen Sie keine Lasten zwischen dem Wechselrichter und dem unmittelbar eingesetzten Wechselstromschalter an.
- Installieren Sie für jeden Wechselrichter einen eigenen Wechselstrom-Leitungsschutzschalter. Wechselrichter können sich keinen AC-Leitungsschutzschalter teilen.
- Auf der AC-Seite muss ein AC-Leistungsschalter installiert werden, um sicherzustellen, dass der Wechselrichter im Ausnahmefall sicher vom Netz getrennt werden kann. Wählen Sie einen vorschriftsgemäßen AC-Leitungsschutzschalter.
- Wenn der Wechselrichter eingeschaltet ist, ist der BACK-UP AC-Port unter Spannung. Schalten Sie zuerst den Wechselrichter aus, wenn Wartungsarbeiten an den BACK-UP-Lasten erforderlich sind. Andernfalls kann es zu Stromschlägen kommen.

### 6.3.1 Schutzschalter vorbereiten

| Nein. | Leitungsschutzs<br>chalter                                           | Empfohlene Spezifikationen                                                                                                    | Quelle                     |
|-------|----------------------------------------------------------------------|----------------------------------------------------------------------------------------------------|----------------------------|
| 1     | NETZPARALLELER<br>Leistungsschalter<br>BACK-UP-<br>Leistungsschalter | <ul> <li>Nennspannung ≥ 400 V, Nennstrom:</li> <li>GW15K-ET: Nennstrom ≥ 32 A</li> <li>GW20K-ET: Nennstrom ≥ 40 A</li> <li>GW25K-ET: Nennstrom ≥ 50 A</li> <li>GW29.9K-ET, GW30K-ET: Nennstrom ≥ 63 A</li> </ul> | Vorbereitet von<br>Kunden. |
| 2     | Batterieschutzschalt<br>er                                           | <ul> <li>Optional in Übereinstimmung mit örtlichen<br/>Gesetzen und Vorschriften</li> <li>2P-DC-Schutzschalter</li> <li>Nennstrom ≥ 63 A</li> <li>Nennspannung ≥ 1000 V</li> </ul>                               | Vorbereitet von<br>Kunden. |
| 3     | RCD                                                                  | <ul> <li>Optional in Übereinstimmung mit örtlichen<br/>Gesetzen und Vorschriften</li> <li>Typ A</li> <li>NETZPARALLELER FI-Schutzschalter: 300<br/>mA</li> <li>BACK-UP RCD: 30 mA</li> </ul>                     | Vorbereitet von<br>Kunden. |
| 4     | Schutzschalter für<br>intelligente Zähler                            | <ul><li>Nennspannung: 300V</li><li>Nennstrom: 0,5 A</li></ul>                                                                                                    | Vorbereitet von<br>Kunden. |

### 6.3.2 Kabel vorbereiten

| Nein | Kabel              | Empfohlene Spezifikationen                                                 | Quelle              |
|------|--------------------|----------------------------------------------------------------------------|---------------------|
| 1    | Wechselrichter-PE- | <ul> <li>Einadriges Kupferkabel für den</li></ul>                          | Vorinstalliert im   |
|      | Kabel              | Außenbereich <li>Querschnittsfläche des Leiters: S = 6 mm<sup>2</sup></li> | Batterie-AC-Schrank |

| 2  | Batterie-PE-Kabel                                                        | <ul> <li>Einadriges Kupferkabel für den<br/>Außenbereich</li> <li>Querschnittsfläche des Leiters: 6 mm<sup>2</sup> – 10<br/>mm<sup>2</sup></li> </ul>                                                                         | Vorbereitet von<br>Kunden.                                                                               |
|----|--------------------------------------------------------------------------|----------------------------------------------------------------------------------------------------|----------------------------------------------------------------------------------------------------|
| 3  | PV Gleichstromkabel                                                      | <ul> <li>Häufig verwendetes Photovoltaik-Kabel für<br/>den Außenbereich</li> <li>Querschnittsfläche des Leiters: 4 mm<sup>2</sup> – 6<br/>mm<sup>2</sup></li> <li>Außendurchmesser des Kabels: 5,9 mm –<br/>8,8 mm</li> </ul> | Vorbereitet von<br>Kunden.                                                                               |
| 4  | GleichstrombBatterie kabel                                               | Einadriges Kupferkabel für den Außenbereich                                                                                                    | Im Lieferumfang enthalten                                                                                |
| 5  | Batterie-Parallelkabel                                                   | <ul> <li>Einadriges Kupferkabel für den<br/>Außenbereich</li> <li>Querschnittsfläche des Leiters: 32 mm<sup>2</sup> – 35<br/>mm<sup>2</sup></li> <li>Außendurchmesser des Kabels: 10mm-<br/>12mm</li> </ul>                   | Vorbereitet von<br>Kunden.                                                                               |
| 6  | AC-Kabel                                                                 | <ul> <li>Mehradriges Außenkupferkabel</li> <li>Querschnittsfläche des Leiters: 10mm<sup>2</sup>-<br/>16mm<sup>2</sup></li> <li>Außendurchmesser des Kabels: 21mm-<br/>26mm</li> </ul>                                         | Vorbereitet von<br>Kunden.                                                                               |
| 7  | Intelligenter Zähler-<br>Stromkabel                                      | <ul> <li>Kupferkabel für den Außenbereich</li> <li>Querschnittsfläche des Leiters: 1mm<sup>2</sup></li> </ul>                                                                                                    | Vorbereitet von<br>Kunden.                                                                               |
| 8  | BMS-<br>Kommunikationskabe<br>I                                          | Kundenspezifisches Kommunikationskabel,<br>Standardlänge 2,2 m                                                                                                    | Im Lieferumfang<br>enthalten                                                                             |
| 9  | Intelligenter Zähler<br>RS485-<br>Kommunikationskabe<br>I                | Standard-Netzwerkkabel: CAT 5E oder höher kategorisierte Netzwerkkabel mit RJ45-Stecker.                                                                                                    | RJ45-2PIN-Adapter<br>und Standard-<br>Netzkabel: Im<br>Lieferumfang des<br>Wechselrichters<br>enthalten. |
| 10 | Kommunikationskabe<br>I für die parallele<br>Verbindung von<br>Batterien | CAT 5E oder höher kategorisierte Standard-<br>Netzkabel mit RJ45-Stecker.                                                                                                    | Vorbereitet von<br>Kunden.                                                                               |
| 11 | DO-<br>Kommunikationskabe<br>I für die<br>Laststeuerung                  | <ul> <li>Abgeschirmtes Kabel, das die lokalen</li> <li>Abforderungen orfüllt</li> </ul>                                                                                                    | Vorbereitet von<br>Kunden.                                                                               |
| 12 | Fernabschaltungs-<br>Kommunikationskabe<br>I                             | <ul> <li>Querschnittsfläche des Leiters: 0,2 mm<sup>2</sup> – 0,3 mm<sup>2</sup></li> </ul>                                                                                                    | Vorbereitet von<br>Kunden.                                                                               |
| 13 | RCR/DRED-<br>Kommunikationskabe<br>I                                     | <ul> <li>Außendurchmesser des Kabels: 5mm-8mm</li> </ul>                                                                                                    | Vorbereitet von<br>Kunden.                                                                               |

| 14 | Kommunikationskabe<br>I für parallel<br>verbundene<br>Wechselrichter     | CAT 5E oder höher kategorisierte Standard-<br>Netzkabel mit RJ45-Stecker.                                                                                                    | Vorbereitet von<br>Kunden. |
|----|--------------------------------------------------------------------------|----------------------------------------------------------------------------------------------------|----------------------------|
| 14 | EMS<br>Kommunikationskabe<br>I oder Ladesäule<br>Kommunikationskabe<br>I | CAT 5E oder höher kategorisierte Standard-<br>Netzkabel mit RJ45-Stecker.                                                                                                    | Vorbereitet von<br>Kunden. |
| 16 | 12-V-Spannung                                                            | <ul> <li>Kupferkabel für den Außenbereich</li> <li>Querschnittsfläche des Leiters: 0,2 mm<sup>2</sup> – 0,3 mm<sup>2</sup></li> <li>Außendurchmesser des Kabels: 5mm-8mm</li> </ul> | Vorbereitet von<br>Kunden. |
| 17 | Klimagerät-<br>Stromkabel                                                | <ul> <li>Kupferkabel für den Außenbereich</li> <li>Querschnittsfläche des Leiters: 1 mm<sup>2</sup> - 2 mm<sup>2</sup></li> <li>Außendurchmesser des Kabels: 5mm-8mm</li> </ul>     | Vorinstalliert             |

### 6. 3.3 Entfernen der Grundplatte

## WARNUNG

- Entfernen Sie die Grundplatte nach der Systeminstallation, aber vor der Verkabelung.
- Bauen Sie die Grundplatte nach der Systemverkabelung wieder am Batterieschrank ein.

### Grundplatte entfernen

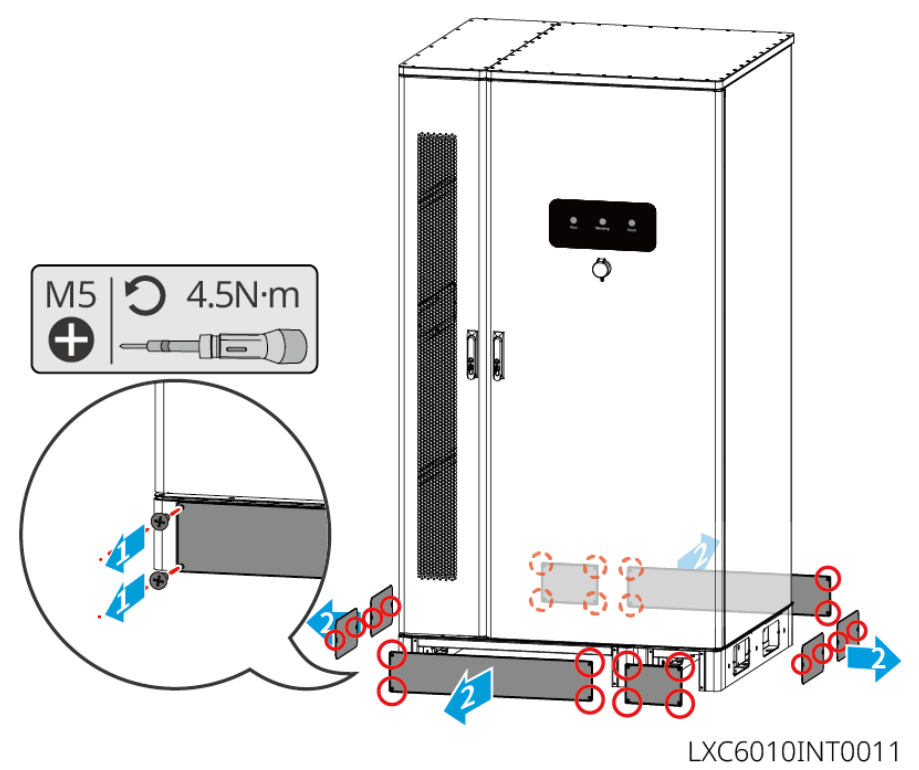

### Wechselrichter-Verkabelungsbereichsplatte

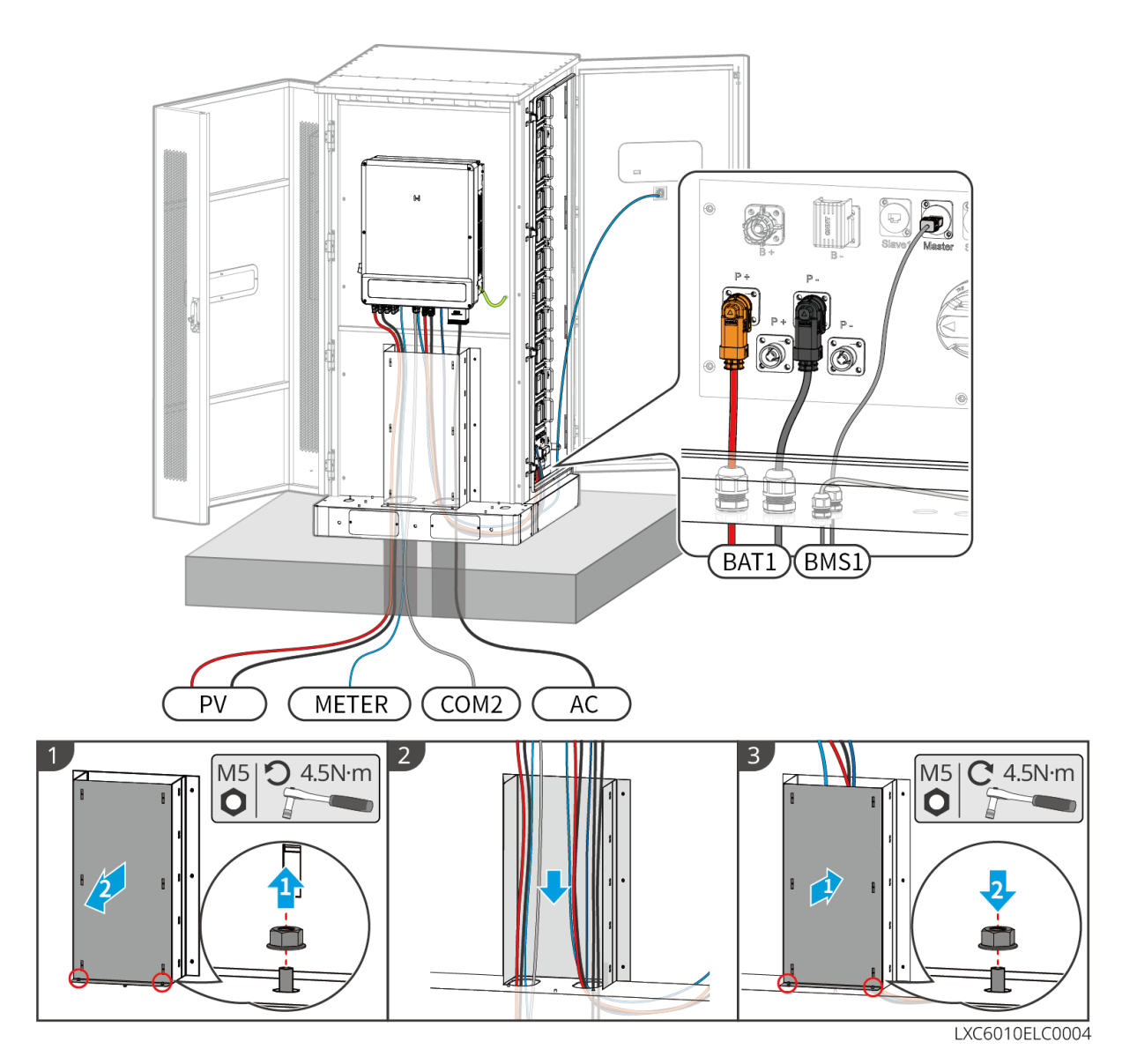

## 6.4 Anschluss des PE-Kabels

## 

- Vor Montage des Geräts zuerst das PE-Kabel anschließen. Bei Demontage des Geräts das PE-Kabel zuletzt trennen.
- Werden mehrere Wechselrichter aufgestellt, müssen alle Erdungspunkte an den Gehäusen potentialgleich vernetzt sein.
- Zur besseren Korrosionsbeständigkeit der Klemme wird empfohlen, nach Befestigung des PE-Kabels Silikagel oder Anstrich auf der Erdungsklemme anzubringen.
- Das PE-Kabel sollte vom Kunden selbst beigestellt werden.

#### Wechselrichter

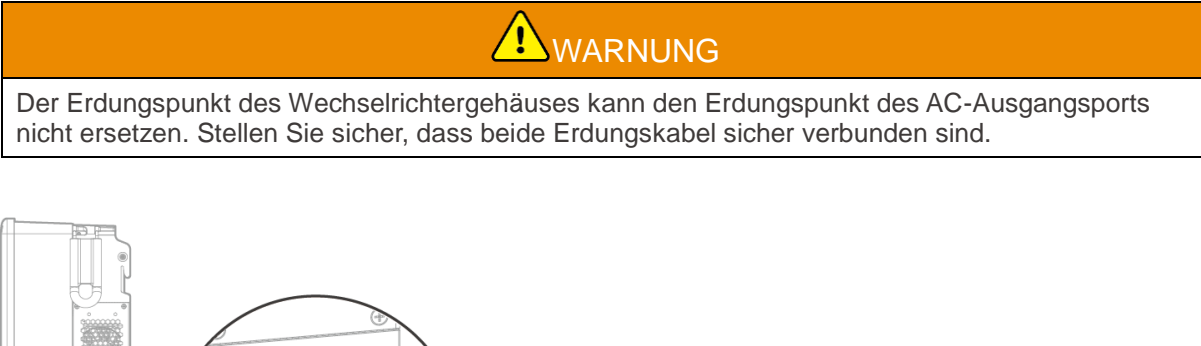

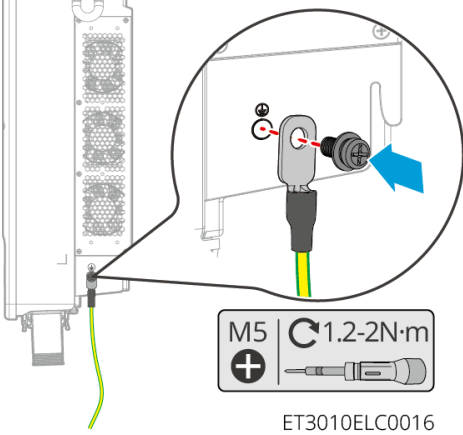

### Batteriesystem

WARNUNG Wählen und verbinden Sie einen Erdungspunkt auf einer der beiden Seiten des Batteriesystems basierend auf der tatsächlichen Situation.

### Тур I

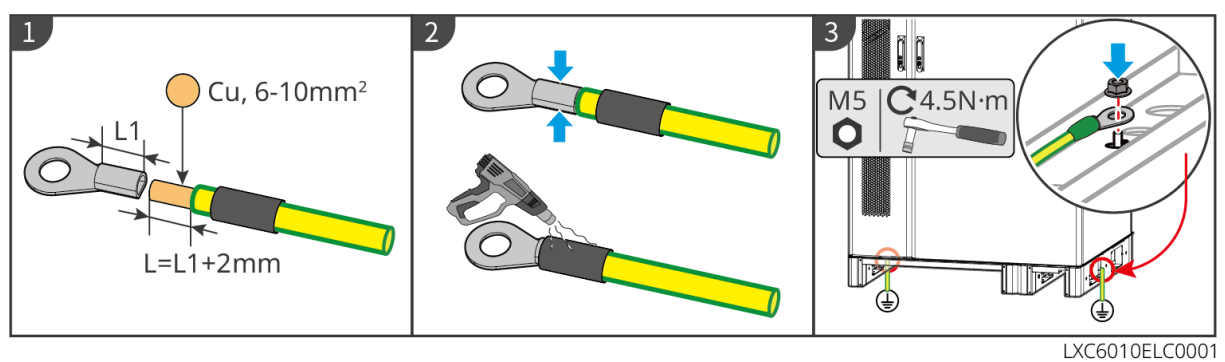

Тур II

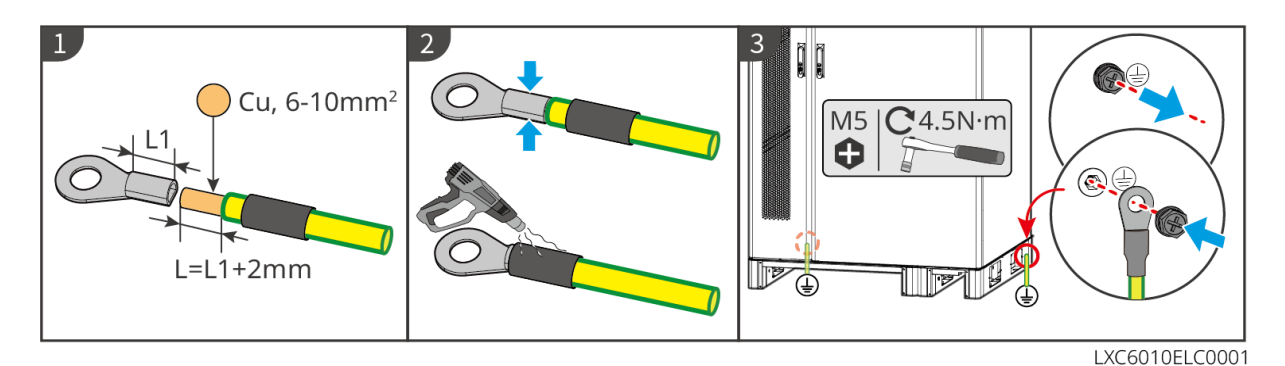

## 6.5 Anschluss des PV-Kabels

## GEFAHR

- Ein PV-Strang darf nicht an mehrere Wechselrichter gleichzeitig angeschlossen werden. Andernfalls kann der Wechselrichter beschädigt werden.
- Bestätigen Sie die folgenden Daten, bevor Sie den PV-Strang an den Wechselrichter anschließen. Der Wechselrichter kann sonst dauerhaft beschädigt werden oder sogar einen Brand verursachen und Personen- und Sachschäden auslösen.
  - 1. Der maximale Kurzschlussstrom und die Höchsteingangsspannung pro MPPT müssen im zulässigen Bereich liegen.
  - Der Pluspol des PV-Strangs muss an PV+ des Wechselrichters angeschlossen sein. Der Minuspol des PV-Strangs muss an PV- des Wechselrichters angeschlossen sein.

## 

- Die PV-Stränge sind nicht zu erden. Vor dem Anschluss des PV-Strangs an den Wechselrichter müssen Sie kontrollieren, ob dessen Mindestisolationswiderstand zur Erde die Mindestvoraussetzungen erfüllt. (R = Höchsteingangsspannung/30 mA).
- Stellen Sie sicher, dass die DC-Kabel fest, sicher und korrekt angeschlossen sind.
- Prüfen Sie die DC-Kabel mithilfe eines Multimeters, um ein Verpolen der Anschlüsse zu vermeiden. Außerdem sollte die Spannung im zulässigen Bereich liegen.

### HINWEIS

Die beiden Eingangsstränge pro MPPT sollten vom gleichen Typ, der gleichen Anzahl von Modulen, der gleichen Neigung und dem gleichen Winkel sein, um die beste Effizienz zu gewährleisten.

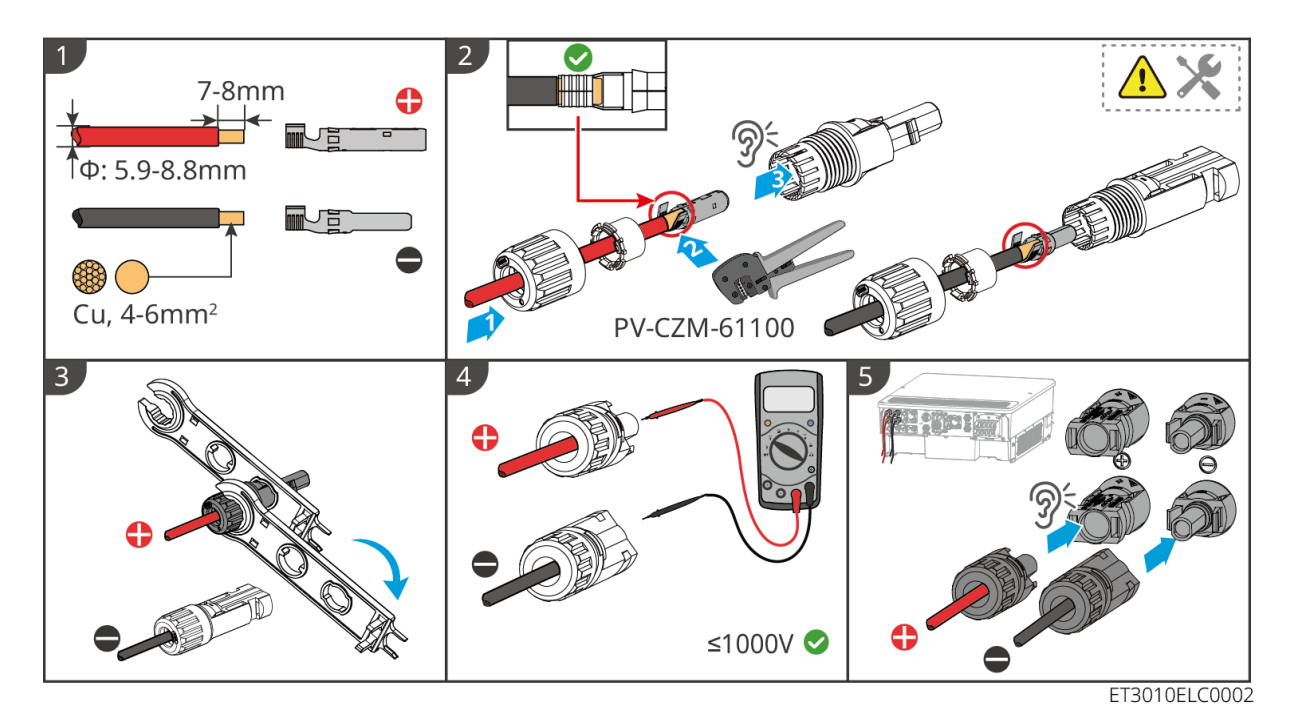

6.6 Anschluss der Batteriekabel

## GEFAHR

- Ein Batteriepack darf nicht an mehrere Wechselrichter gleichzeitig angeschlossen werden. Andernfalls kann der Wechselrichter beschädigt werden.
- Zwischen Wechselrichter und Batterien dürfen keine Lasten angeschlossen werden.
- Beim Anschließen von Batteriekabeln benötigen Sie isolierte Werkzeuge wegen der Stromschlaggefahr und des Risikos von Kurzschlüssen an den Batterien.
- Die Leerlaufspannung der Batterie muss innerhalb des zulässigen Bereichs des Wechselrichters liegen.
- Bevor Sie die Batteriekabel anschließen, bestätigen Sie, dass das Batteriemodul von der Leistungssteuereinheit getrennt ist und sowohl der Gleichstromschalter als auch der Batteriecluster-Schalter ausgeschaltet sind.
- Installieren Sie einen DC-Schutzschalter zwischen dem Wechselrichter und der Batterie in Übereinstimmung mit örtlichen Gesetzen und Vorschriften.

### Verdrahtungsdiagramm des Batteriesystems

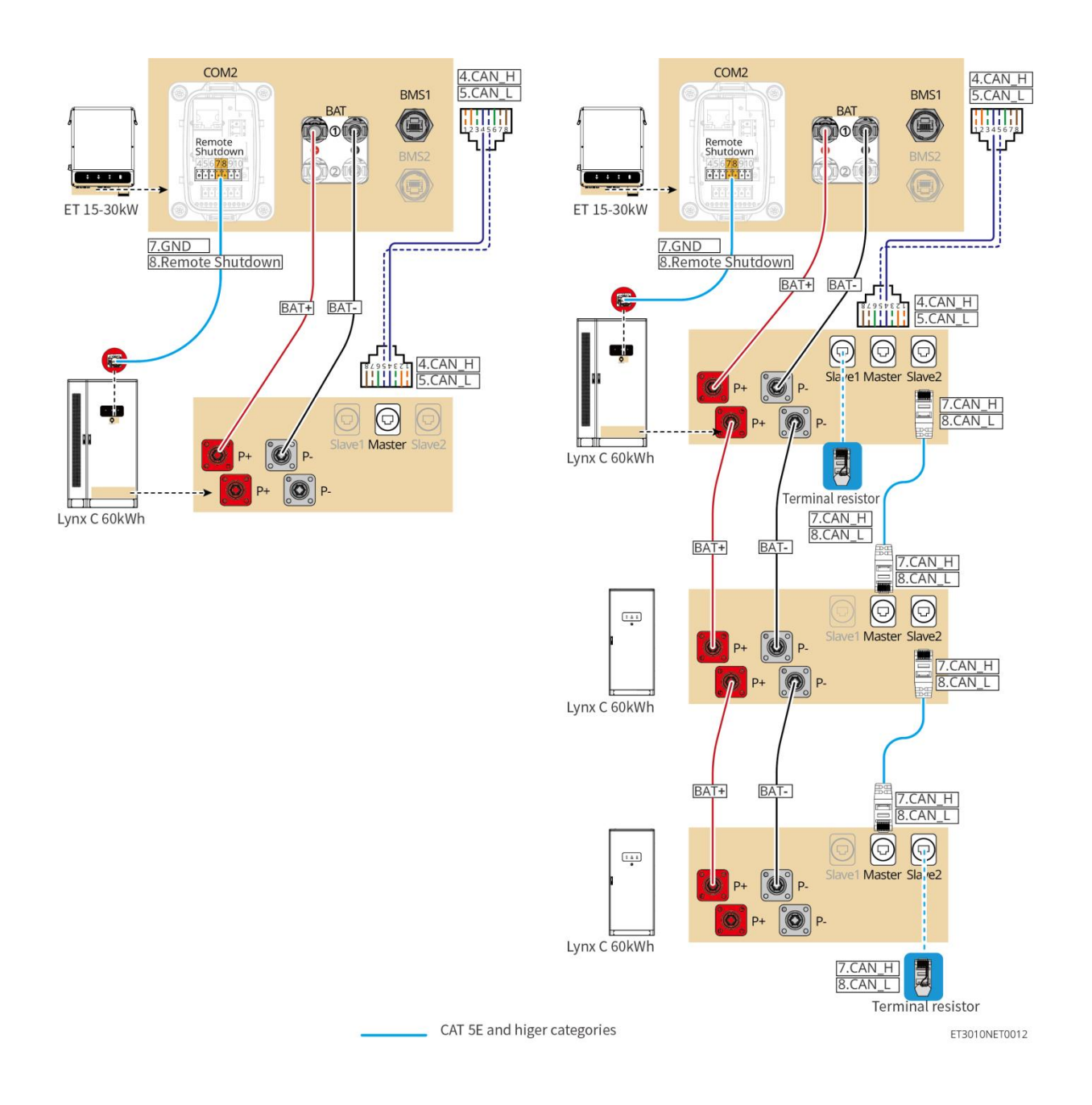

#### Einführung in das Verdrahten von Löchern

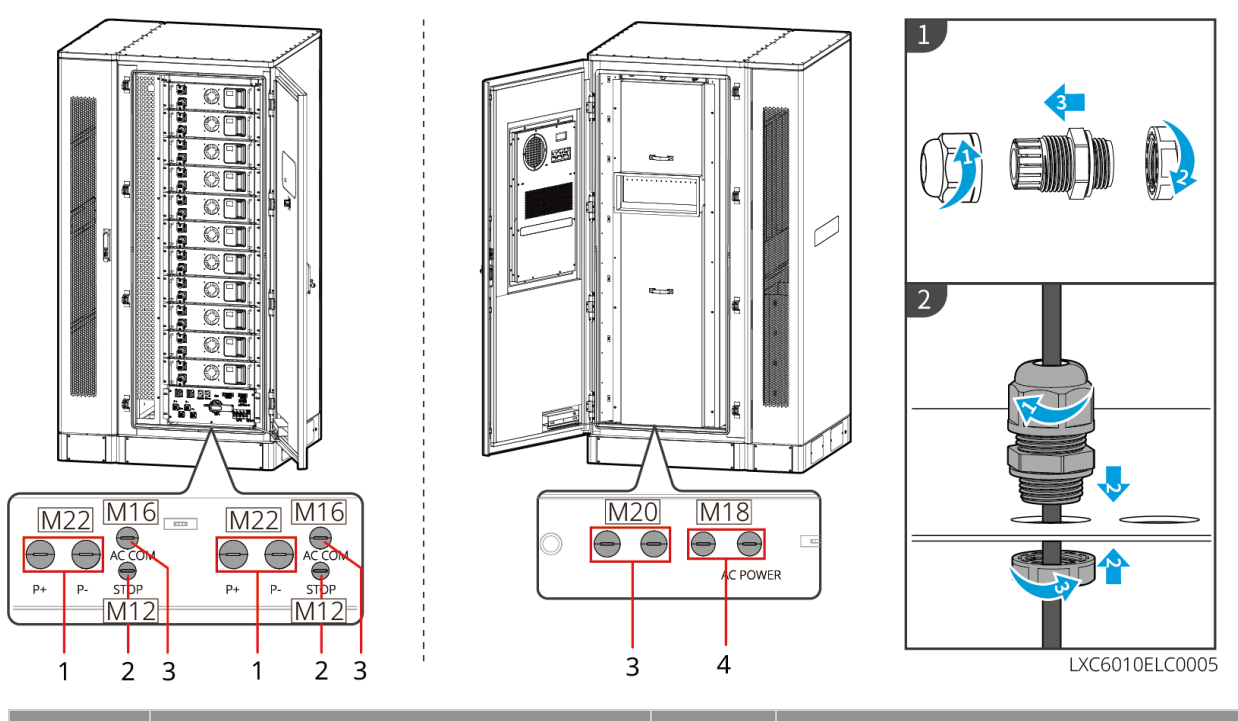

| Nein. | Beschreibung                     | Nein. | Beschreibung                           |
|-------|----------------------------------|-------|----------------------------------------|
| 1     | Loch für das Batteriestromkabel  | 2     | Loch für das Kabel des<br>Notrufknopfs |
| 3     | Loch für das Kommunikationskabel | 4     | Loch für das Kabel des Klimageräts     |
| 5     | Reserviert                       | -     | -                                      |

## 6.6.1 Anschluss des Stromkabels zwischen Wechselrichter und

### Batterie

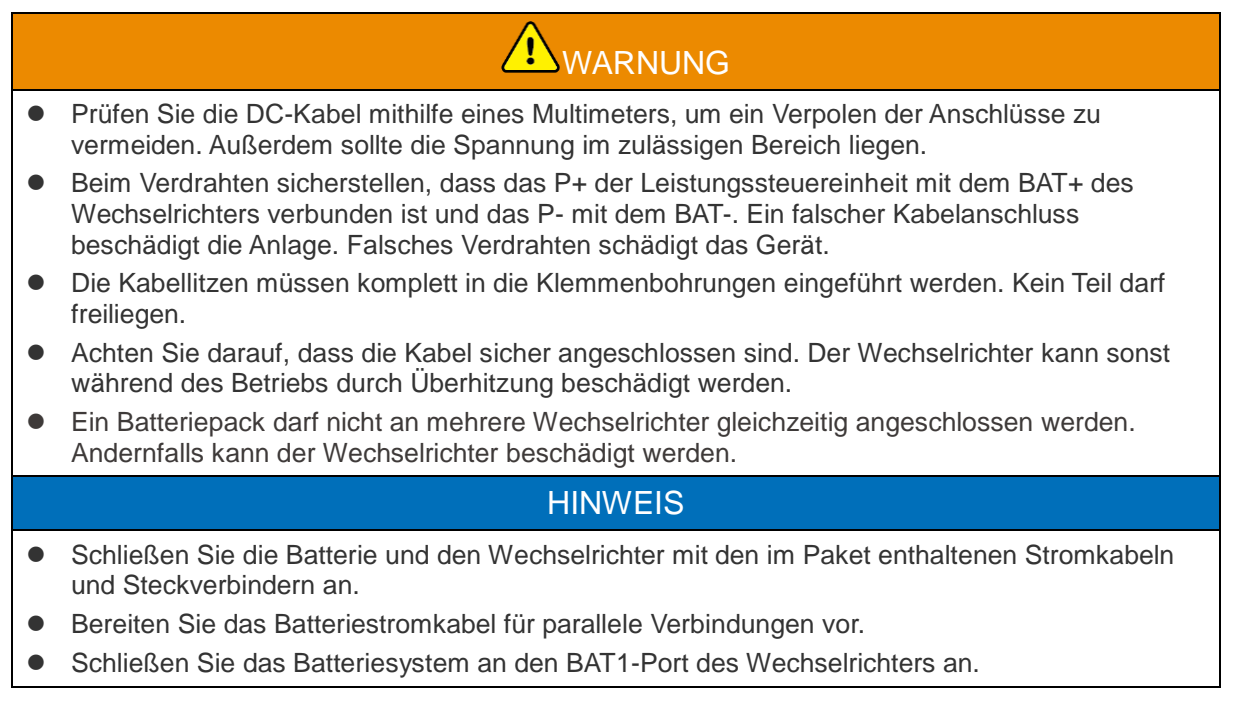

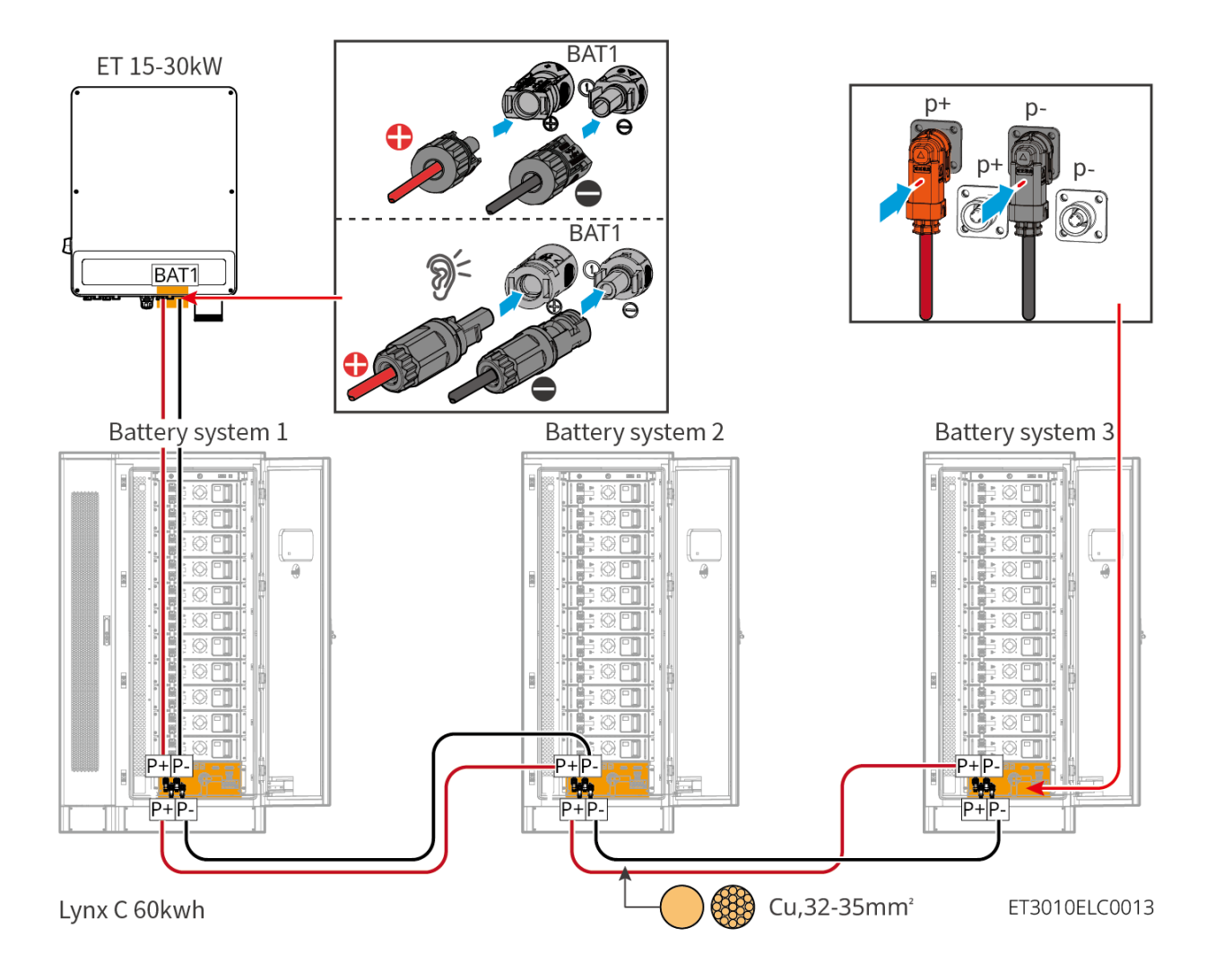

### Netzkabel für den Wechselrichter herstellen

Тур I

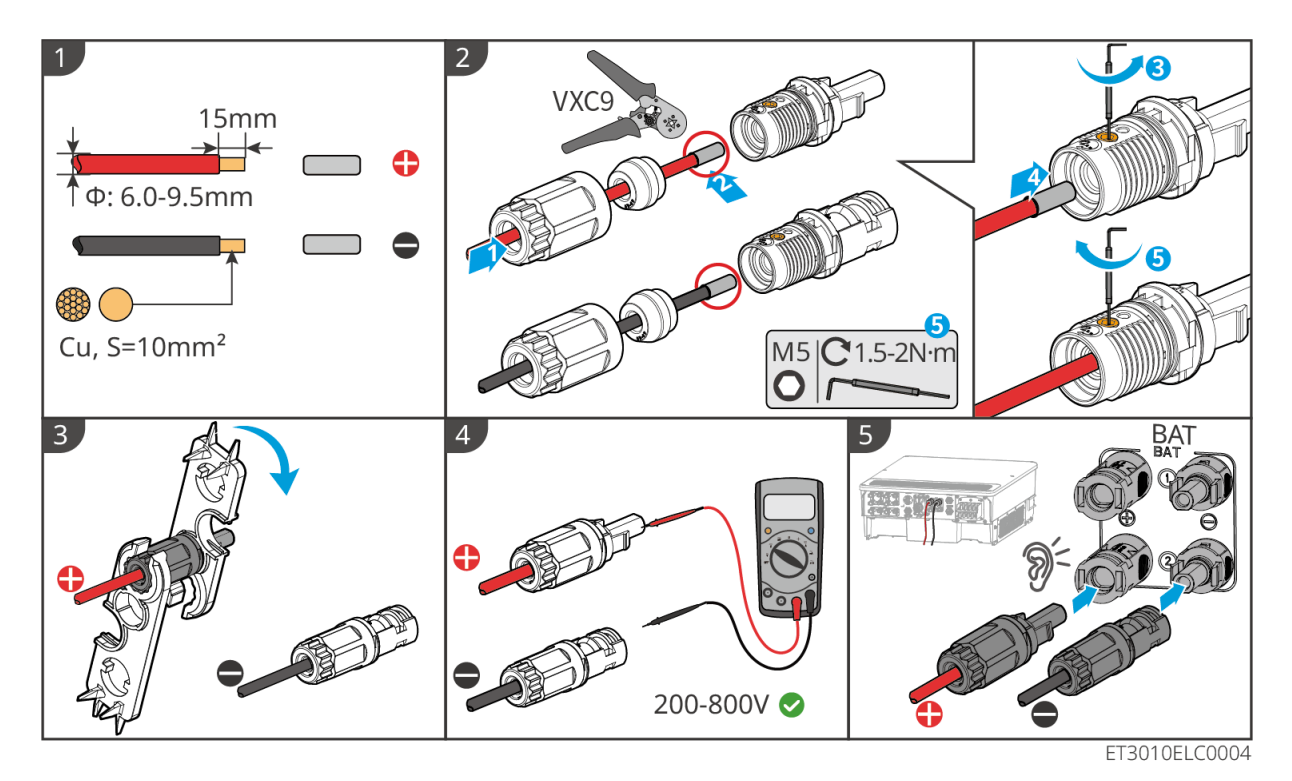

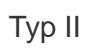

1 2 7-8mm ີ້ Φ: 6.5-8.5mm (\*\*\*) Cu, S=10mm<sup>2</sup> 3 BAT 5 200-800V ET3010ELC0019

Erstellen Sie das Batteriestromkabel für parallele Verbindungen.

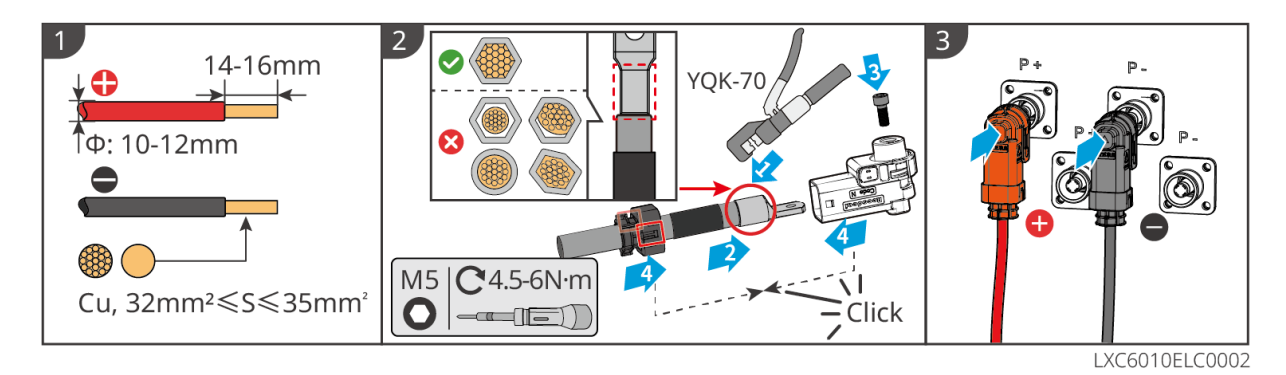

### 6.6.2 Anschluss des Batteriekommunikationskabels

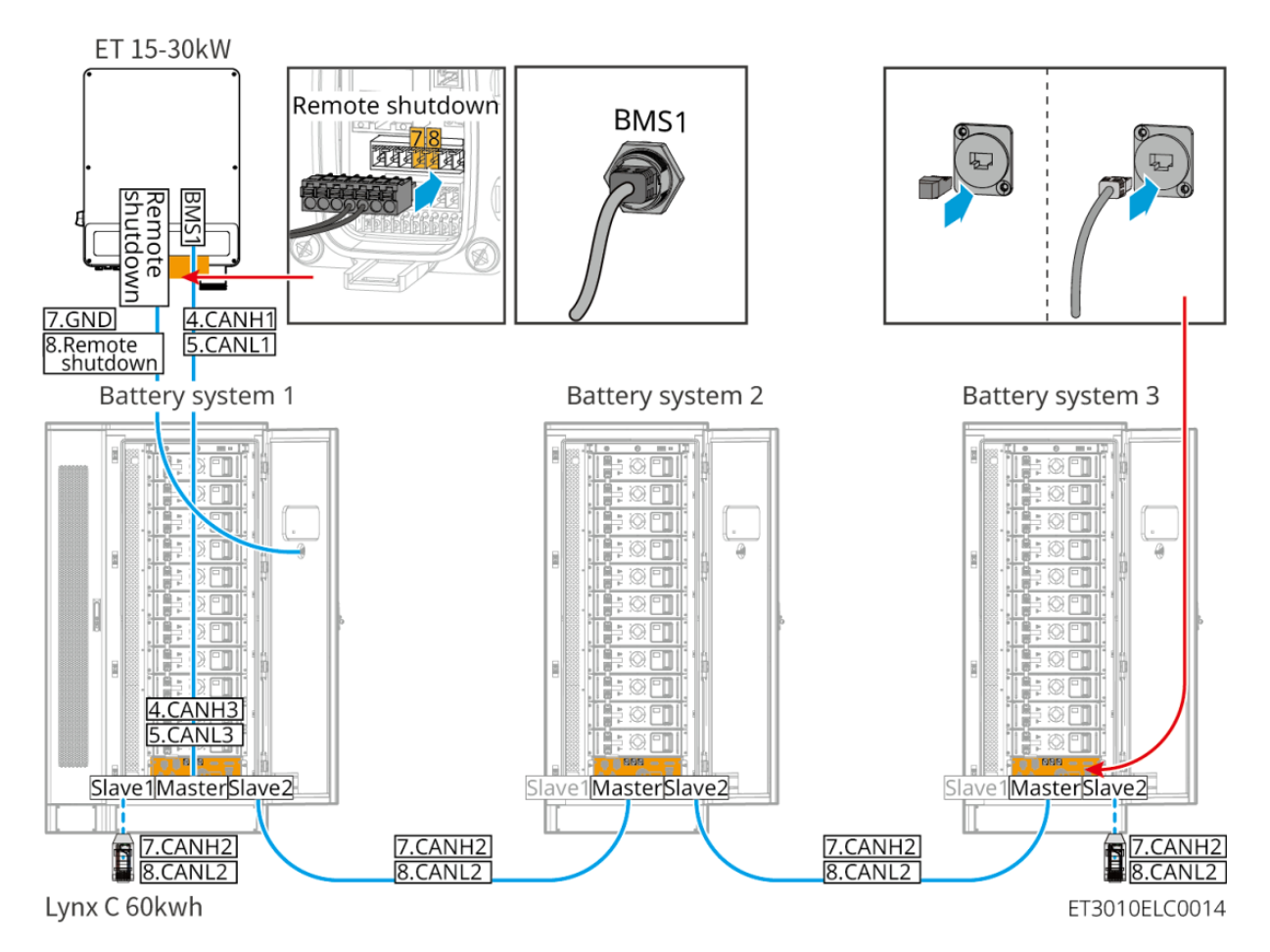

Vergessen Sie nicht den Abschlusswiderstand des Batteriesystems. Andernfalls kann die Kommunikation zwischen den Batteriesystemen fehlschlagen.

- Verwenden Sie das BMS-Batteriekommunikationskabel, das mit dem Batteriesystem geliefert wird. Wenn das gelieferte Kommunikationskabel nicht ausreicht, bereiten Sie geschirmte Netzwerkkabel und geschirmte RJ45-Stecker vor.
- Schließen Sie das Batteriesystem an den BMS1-Kommunikationsanschluss des Wechselrichters an, andernfalls kann die Kommunikation fehlschlagen.
- Das Kommunikationskabel des Notausschalters ist im Schrank vorinstalliert. Wenn das bereitgestellte Kabel unzureichend ist, bereiten Sie zusätzliche Kommunikationsleitungen vor.

- Bereiten Sie geschirmte Netzwerkkabel EIA/TIA-568B und geschirmte RJ45-Stecker f
  ür die Kommunikation zwischen parallel verbundenen Batteriesystemen vor.
- PIN4 und PIN5 sind nur für die Kommunikation mit dem Wechselrichter vorgesehen. Es ist nicht notwendig, PIN4 und PIN5 für die Kommunikation zwischen parallel verbundenen Batteriesystemen zu crimpen.
- Für parallel verbundene Batteriesysteme verbinden Sie den Fernabschaltungsport des Wechselrichters mit dem Master-Batteriesystem.

BMS-Kommunikationsverbindungen zwischen dem Wechselrichter und der Batterie:

| Ausrüstung     | Ports                     | Definition                   | Beschreibung                                                                                     |
|----------------|---------------------------|------------------------------|--------------------------------------------------------------------------------------------------|
|                | BMS1 4: CAN_H<br>5: CAN_L |                              | CAN-Kommunikation<br>zwischen<br>Wechselrichter und<br>Batterie                                  |
| Wechselrichter | Fernabschaltung           | 7: GND<br>8: Fernabschaltung | Verbindet sich mit dem<br>Batteriesystem zur<br>Steuerung der<br>Notabschaltung der<br>Batterie  |
|                | Slave1                    | 7: CAN_H<br>8: CAN_L         | CAN-Kommunikation<br>zwischen<br>Batteriesystemen                                                |
|                | Leitsystem                | 1: RS485_A1<br>2: RS485_B1   | Reserviert für die<br>Kommunikation mit<br>dem Wechselrichter                                    |
|                |                           | 4: CAN_H<br>5: CAN_L         | Kommuniziert mit dem<br>Wechselrichter                                                           |
| Batterie       |                           | 7: CAN_H<br>8: CAN_L         | CAN-Kommunikation<br>zwischen<br>Batteriesystemen                                                |
|                | Slave2                    | 7: CAN_H<br>8: CAN_L         | CAN-Kommunikation<br>zwischen<br>Batteriesystemen                                                |
|                | Notaus-Schalter           | 1: NC<br>2: COM              | Verbindet sich mit dem<br>Wechselrichter zur<br>Steuerung des<br>Notausschalters der<br>Batterie |

### 6.6.3 Anschluss der Batteriestromkabel

Wenn die Aluminiumstangen des Batteriesystems vor dem Verlassen der Fabrik installiert wurden, verwenden Sie bitte Werkzeuge, um das Drehmoment erneut zu überprüfen.

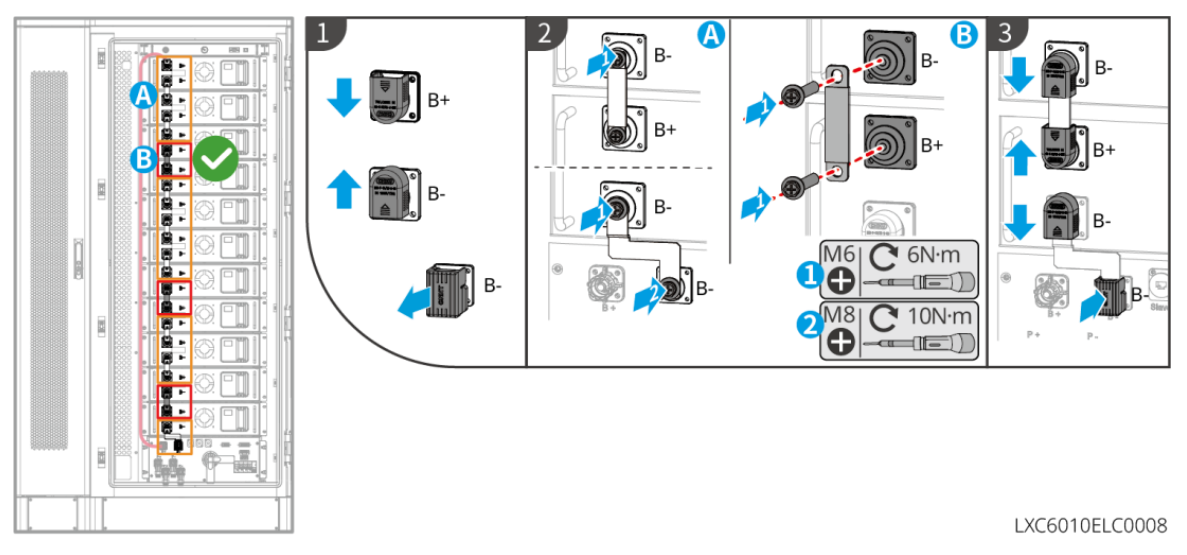

Ein Teil der Aluminiumstangen zwischen den Batterien wurde installiert.

Aluminiumstangen zwischen den Batterien sind nicht installiert.

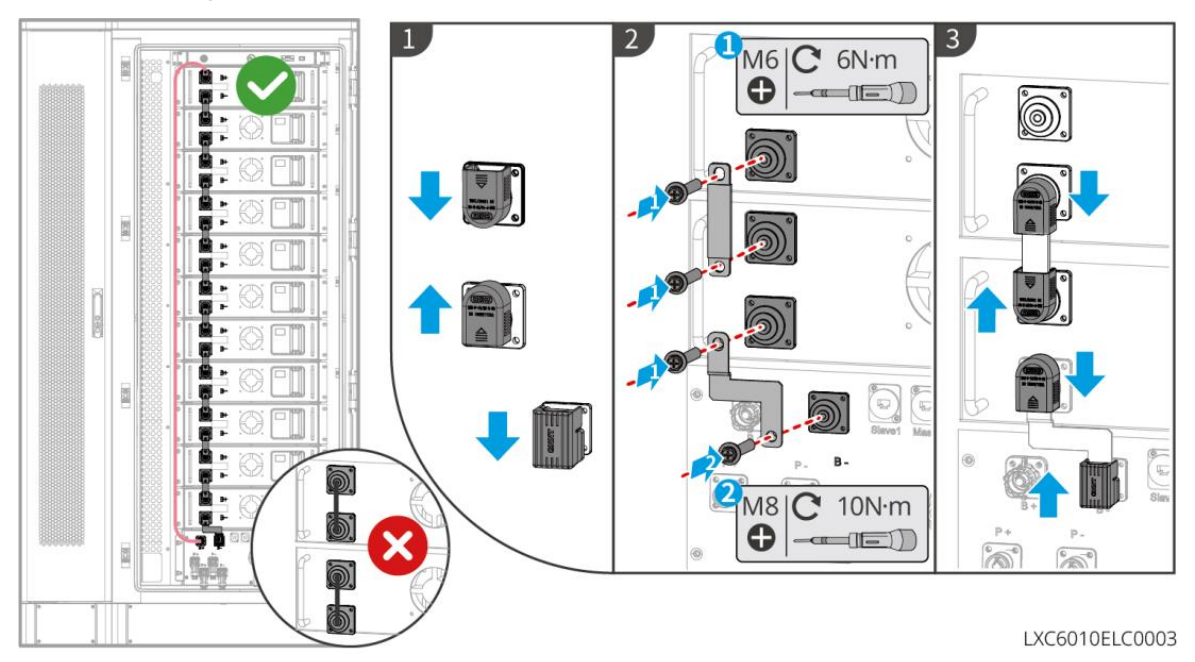

### 6.6.4 Anschluss des Netzkabels für das Klimagerät

- Das Netzkabel des Klimageräts ist im Batteriesystemschrank vorinstalliert. Wenn das gelieferte Netzkabel nicht ausreicht, bereiten Sie Verlängerungskabel vor.
- Es wird empfohlen, das Netzkabel des Klimageräts an den Verteilerkasten anzuschließen.
- Schließen Sie das Netzkabel des Klimageräts an den BACK-UP-Port des Wechselrichters f
  ür den Notfall an.

- Um eine sichere Trennung im Notfall zu gewährleisten, installieren Sie einen Wechselstromschalter zwischen dem Klimagerät und dem Verteilerkasten. Der Wechselstromschalter sollte mindestens 16 A betragen.
- Um die Wärmeabgabeleistung sicherzustellen, ändern Sie nicht willkürlich die Standardtemperaturparametereinstellungen des Klimageräts.

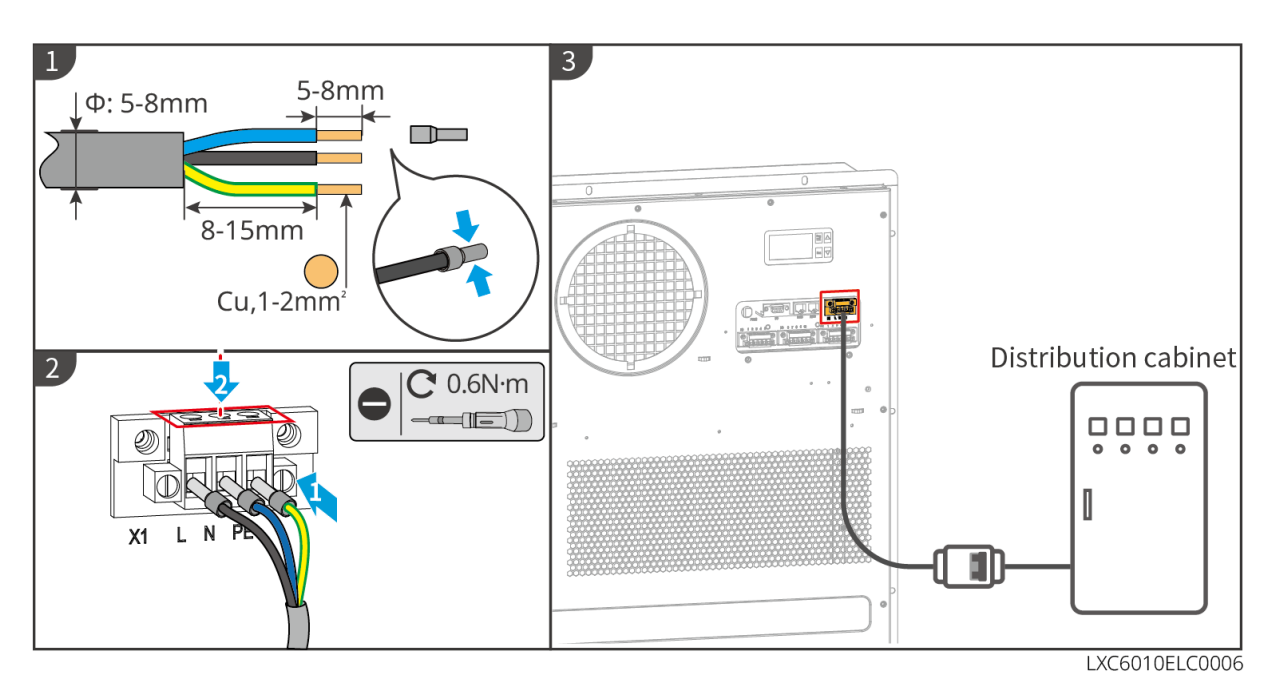

### 6.6.5 Anschluss des Klimageräteschlauchs

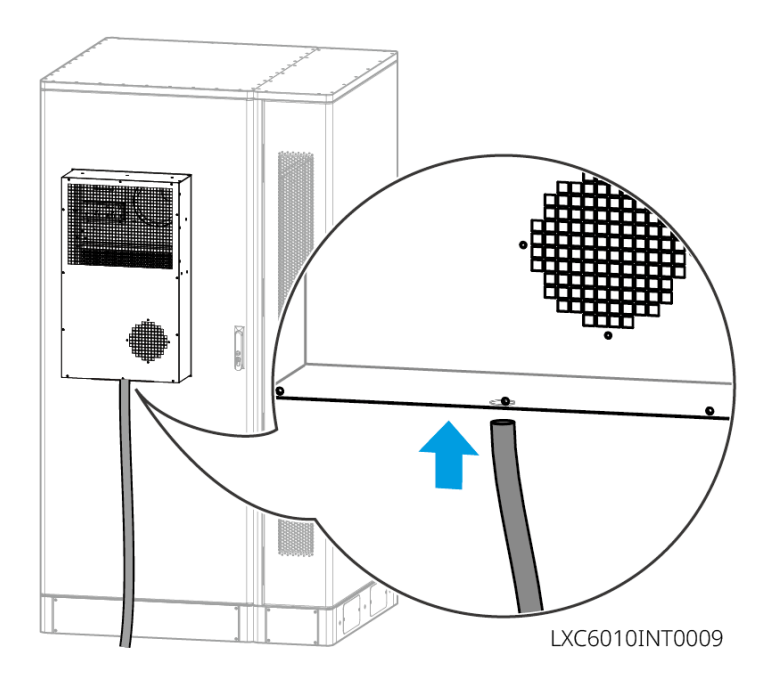

### 6.6.6 Brandschalter einschalten

Verwenden Sie einen 14-mm-Schlüssel, um die Schraube hinter dem Manometer gegen den Uhrzeigersinn um etwa 1,5 Umdrehungen zu drehen und sie anschließend festzuziehen, damit das Brandschutzsystem erfolgreich aktiviert wird.

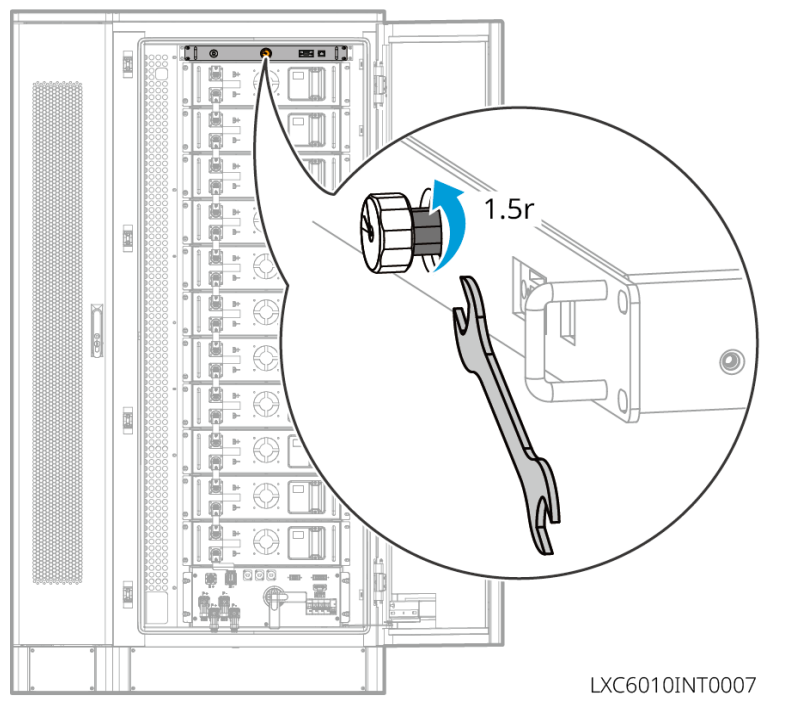

## 6.6.7 Installieren Sie die Grundplatte

Nachdem der Kabelanschluss abgeschlossen ist, muss die Grundplatte installiert werden.

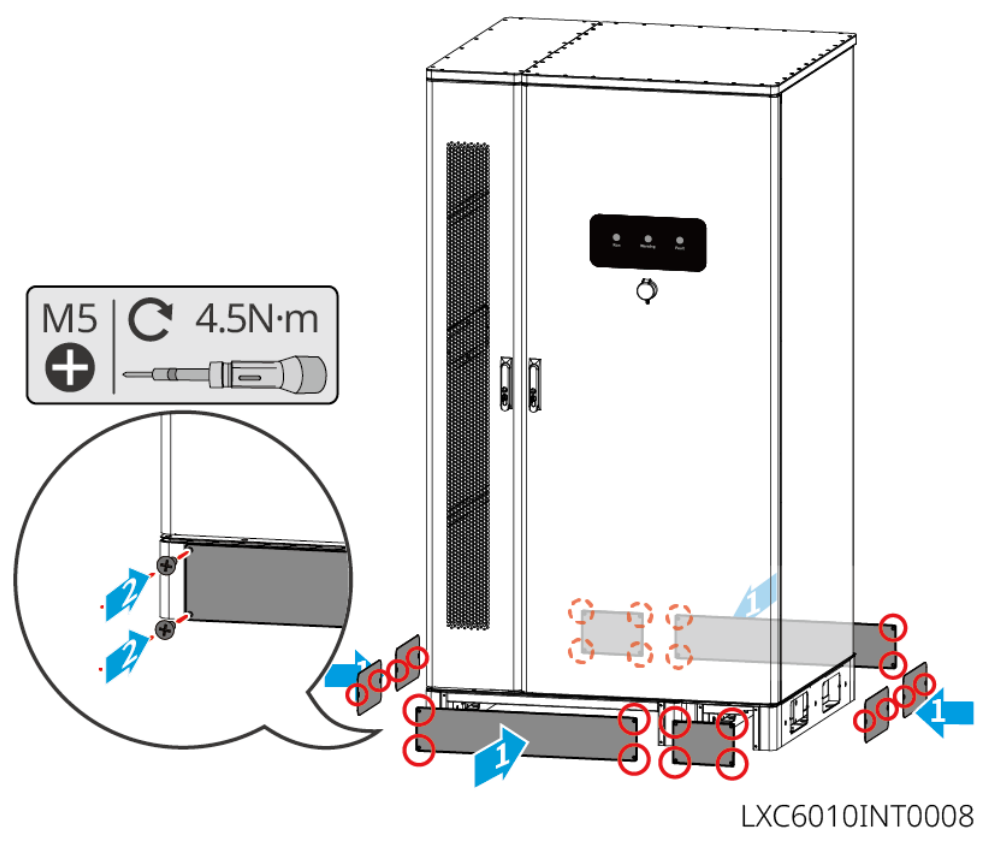

## 6.7 Anschluss des Netzkabels

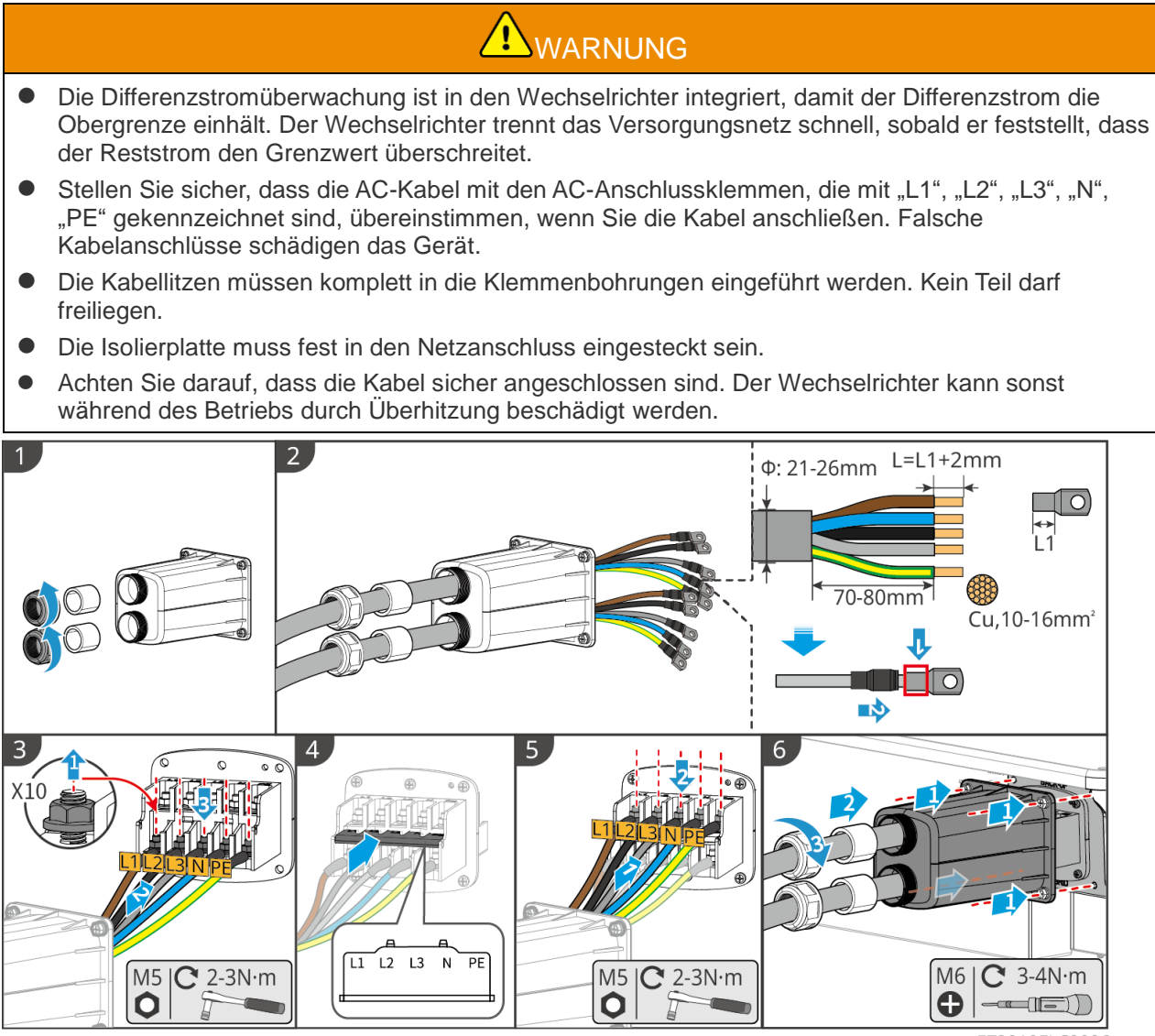

ET3010ELC0006

## 6.8 Anschluss des Zählerkabels

### HINWEIS

- Der im Paket enthaltene intelligente Zähler ist für einen einzelnen Wechselrichter vorgesehen. Vernetzen Sie nicht einen intelligenten Zähler mit mehreren Wechselrichtern. Kontaktieren Sie den Hersteller für zusätzliche intelligente Zähler, wenn mehrere Wechselrichter angeschlossen sind.
- Stellen Sie sicher, dass der CT in der richtigen Richtung und Phasensequenz angeschlossen ist, andernfalls sind die Überwachungsdaten falsch.
- Stellen Sie sicher, dass die Kabel fest, sicher und korrekt angeschlossen sind. Unsachgemäße Verdrahtung kann zu schlechten Kontakten und Schäden am Gerät führen.
- In Gebieten mit Blitzgefahr, wenn das Zählerkabel 10 m überschreitet und die Kabel nicht mit geerdeten Metallrohren verkabelt sind, wird empfohlen, ein externes Blitzschutzgerät zu verwenden.

Verdrahtung des GM3000

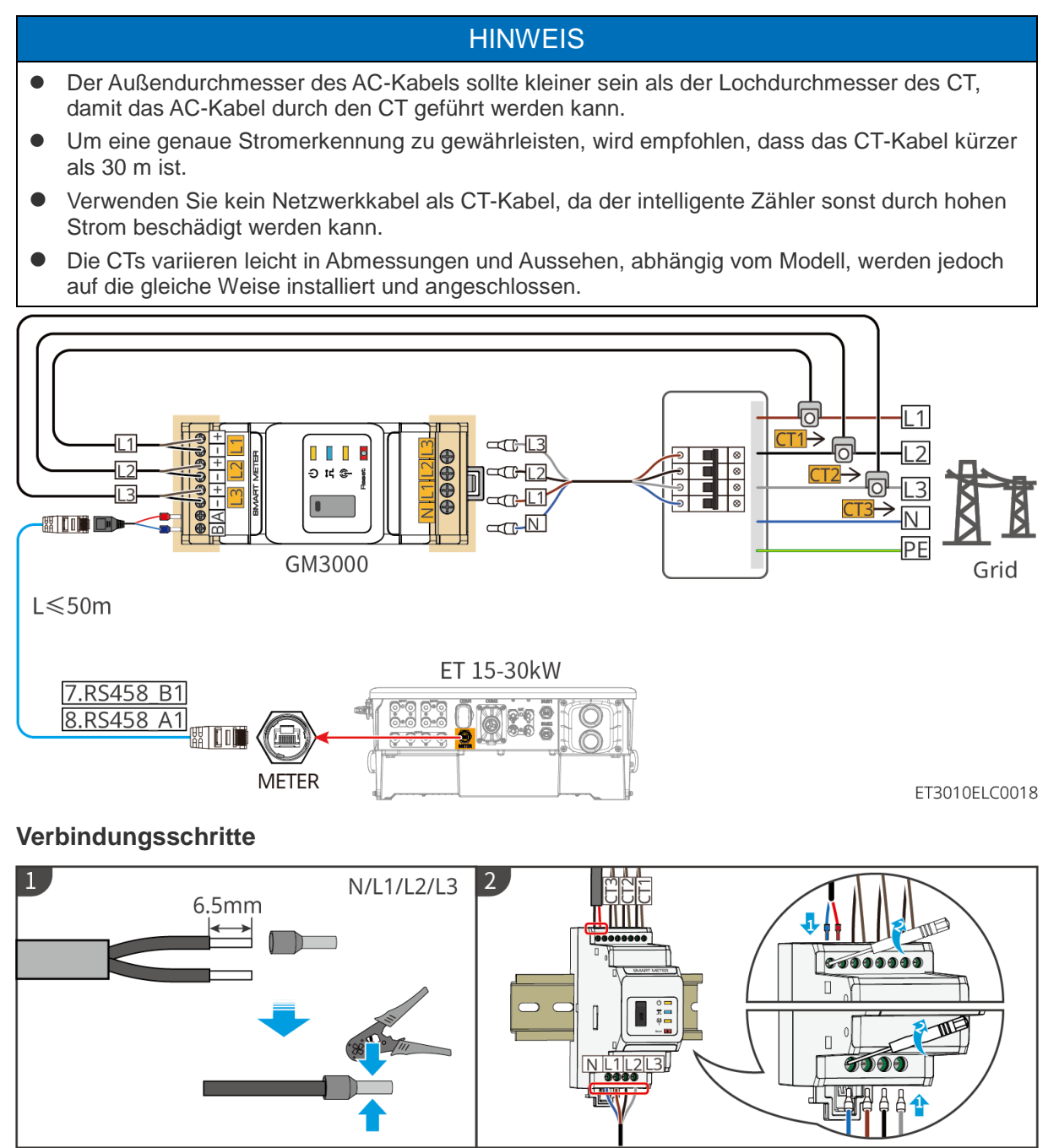

GMK10ELC0005

Verdrahtung des GM330

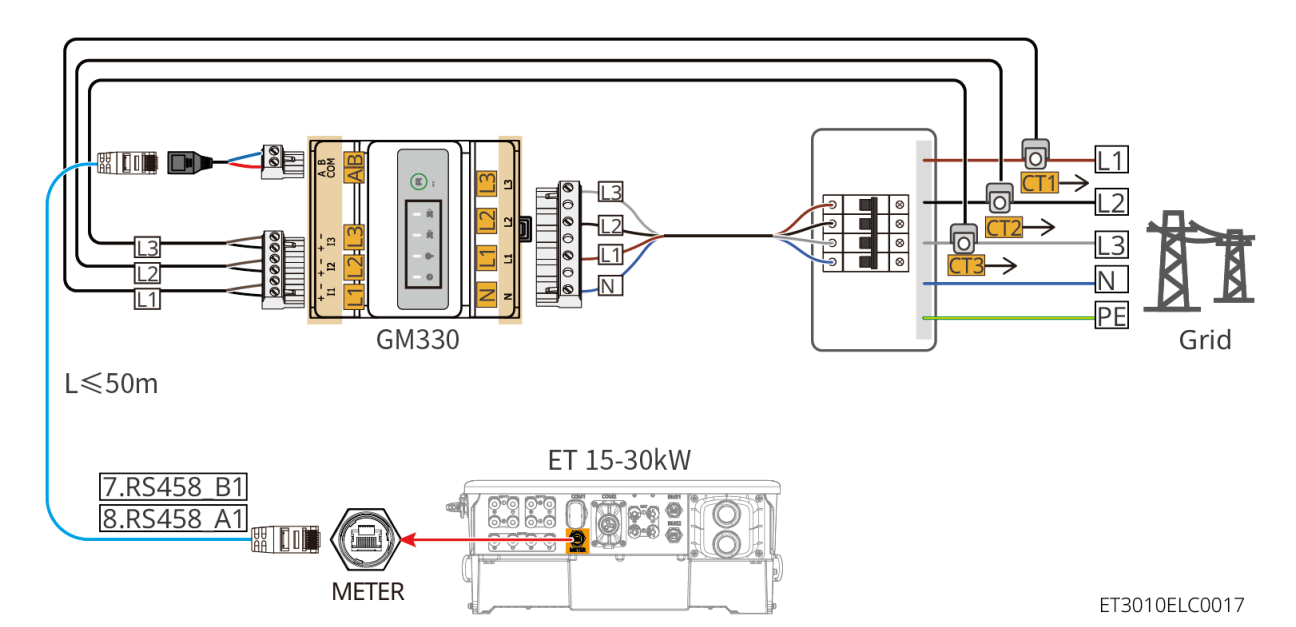

### Verbindungsschritte

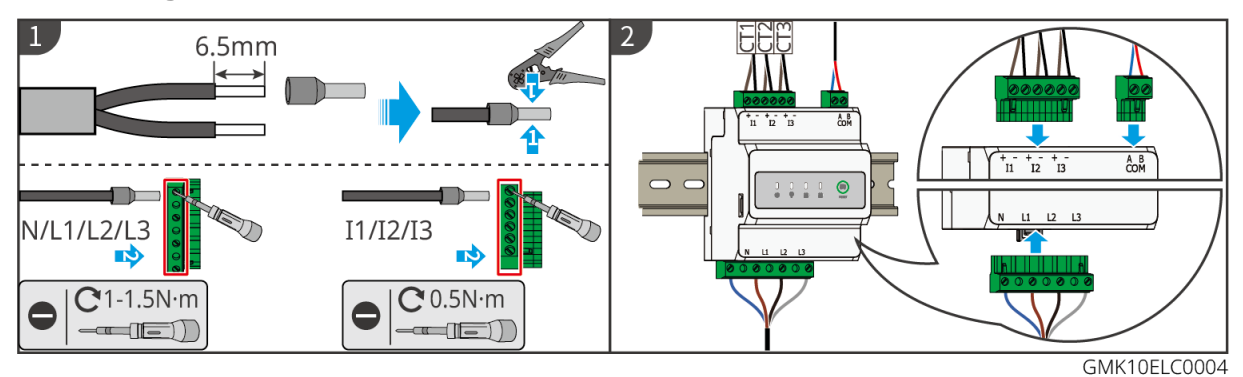

### Installation des CT (Typ I)

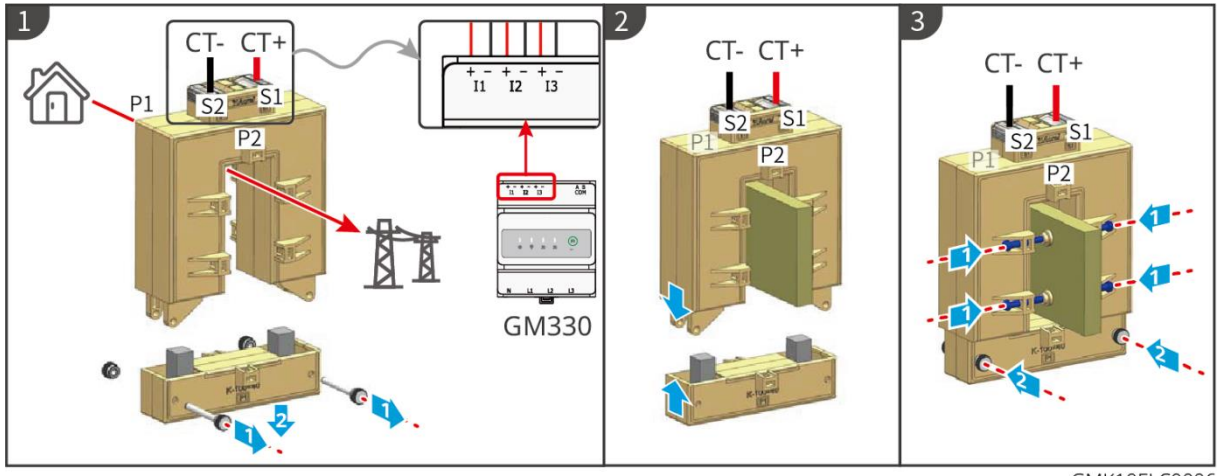

GMK10ELC0006

Installation des CT (Typ II)

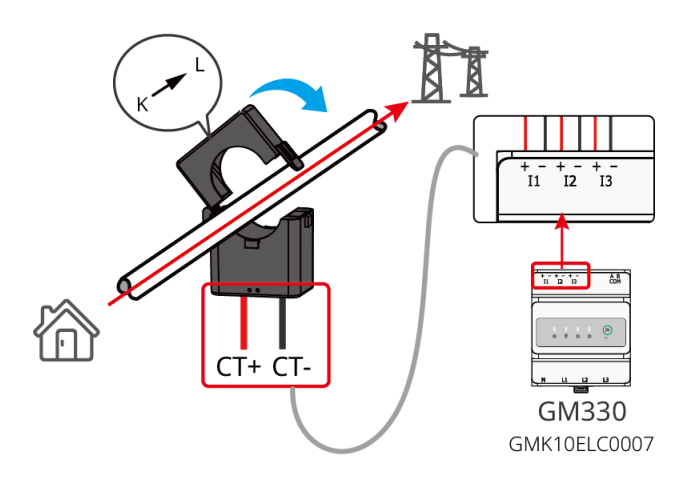

## 6.9 Anschluss des Wechselrichter-Kommunikationskabels

### HINWEIS

- Die Kommunikationsfunktionen sind optional. Verbinden Sie die Kabel je nach tatsächlichem Bedarf.
- Aktivieren Sie die DRED-, RCR- oder Fernabschaltungsfunktion über die SolarGo-App nach den Kabelverbindungen.
- Wenn der Wechselrichter nicht mit dem DRED-Gerät oder dem Fernabschaltgerät verbunden ist, aktivieren Sie diese Funktionen nicht in der SolarGo-App, da der Wechselrichter sonst nicht mit dem Netz für den Betrieb verbunden werden kann.
- Um Funktionen wie Fernabschaltung, DRED und RCR zu realisieren, muss das Kommunikationskabel mit dem Master-Wechselrichter verbunden werden. Andernfalls können die Funktionen nicht ordnungsgemäß funktionieren.
- Signale, die an den DO-Kommunikationsanschluss des Wechselrichters angeschlossen sind, sollten die Spezifikationen erfüllen. Max<24Vdc, 1A.
- EMS-COM-Anschluss: zum Aufschalten auf Fremdgeräte. Das Parallelsystem unterstützt keine Verbindungen von Drittanbieter-EMS-Geräten.
- Um den wasserdichten Schutz zu gewährleisten, entfernen Sie nicht die wasserdichte Dichtung der ungenutzten Anschlüsse.
- Empfohlene Länge des parallelen Kommunikationskabels: CAT 5E oder CAT 6E geschirmte Ethernet-Kabel ≤ 5 m; CAT 7E geschirmte Ethernet-Kabel ≤ 10 m. Stellen Sie sicher, dass das parallele Kommunikationskabel nicht länger als 10 m ist, da sonst die Kommunikation abnormal sein kann.
- Um das EnWG 14a zu verwenden, stellen Sie bitte sicher, dass die ARM-Softwareversion 13.435 oder höher und die SolarGo-Version 6.0.0 oder höher ist.

### Kommunikationsbeschreibungen

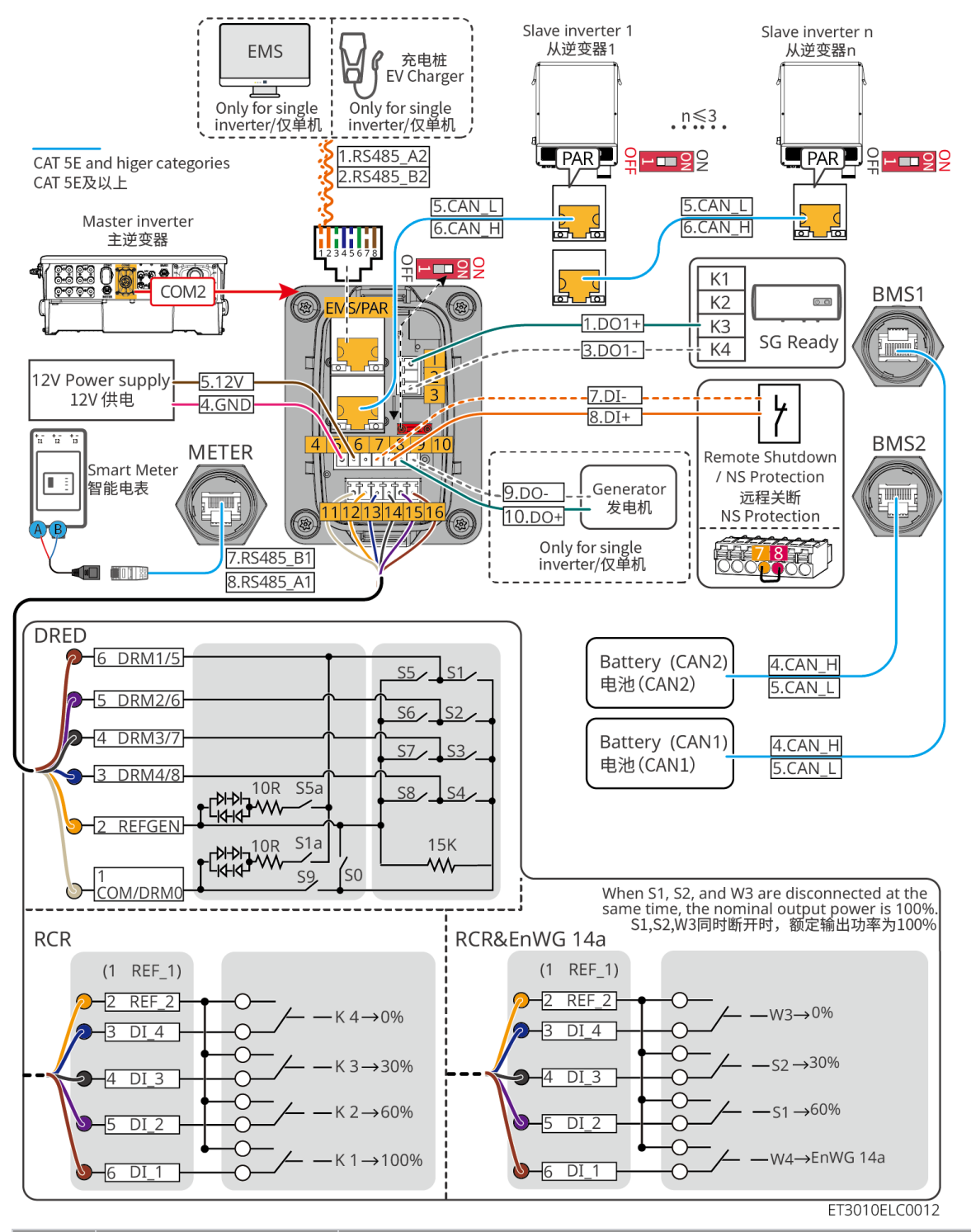

| Nein. | Funktion                   | Beschreibung                                                                                                    |  |
|-------|----------------------------|----------------------------------------------------------------------------------------------------|--|
|       |                            | <ul> <li>Unterstützt den Anschluss an Trockenkontaktsignale, um<br/>Funktionen wie Lastregelung zu realisieren. Die Schaltleistung<br/>von DO beträgt 12 V DC @ 1 A. NO/COM ist der normalerweise<br/>offene Kontakt.</li> </ul> |  |
| 1,3   | Lastregelung (SG<br>Ready) | <ul> <li>Unterstützt die SG Ready-Wärmepumpe, die durch das<br/>Trockenkontaktsignal gesteuert werden kann.</li> </ul>                                                                                                    |  |
|       |                            | Unterstützter Betriebsmodus:                                                                                                    |  |
|       |                            | <ul> <li>O Betriebsart 2 (Signal: 0:0): Energiesparmodus, die<br/>Wärmepumpe arbeitet im Energiesparmodus.</li> </ul>                                                                                                    |  |
|       |                            | O Betriebsart 3 (Signal: Die Wärmepumpe speichert mehr                                                                                                    |  |

|             |                                                               | heißes Wasser, während sie im bestehenden Betrieb<br>arbeitet.                                                                                                    |
|-------------|---------------------------------------------------------------|----------------------------------------------------------------------------------------------------|
| 4-5         | 12-V-Spannung                                                 | Der Wechselrichter bietet einen 12-V-Stromversorgungsport und<br>unterstützt maximal 5-W-Geräte. Der Port unterstützt<br>Kurzschlussschutz.                                                                                                    |
| 7-8         | Fernabschaltung/NS-<br>Schutz                                 | <ul> <li>Bietet einen Signalsteuerungsport, um die Fernabschaltung von<br/>Geräten zu steuern oder die NS-Schutzfunktion zu realisieren.</li> <li>Fernabschaltungsfunktion:</li> <li>Steuern Sie das Gerät und stoppen Sie es, sobald ein Unfall<br/>passiert.</li> <li>Fernabschaltgeräte müssen normalerweise geschlossene<br/>Schalter sein.</li> <li>Stellen Sie vor der Aktivierung der RCR- oder DRED-Funktion<br/>sicher, dass das Fernabschaltgerät angeschlossen oder der<br/>Fernabschaltport kurzgeschlossen ist.</li> </ul>                                                               |
| 11-16       | DRED/RCR oder<br>EnWG 14a-Port<br>(DRED/RCR/ EnWG<br>14a)     | <ul> <li>RCR (Rundsteuerempfänger): Der Wechselrichter erfüllt die RCR-<br/>Zertifizierung in Deutschland und bietet RCR-<br/>Signalsteuerungsports an.</li> <li>DRED (Demand Response Enabling Device): Der Wechselrichter<br/>erfüllt die australische DRED-Zertifizierung und enthält<br/>Anschlüsse für die Regelung von DRED-Signalen.</li> <li>EnWG (Energiewirtschaftsgesetz) 14a: Alle steuerbaren Lasten<br/>müssen die Notdimmung des Netzes akzeptieren. Netzbetreiber<br/>können die maximal kaufbare Netzleistung steuerbarer Lasten<br/>vorübergehend auf 4,2 kW reduzieren.</li> </ul> |
| EMS/<br>PAR | Anschluss für EMS-<br>Kommunikation oder<br>Parallelanschluss | <ul> <li>EMS-COM-Anschluss: verbindet sich mit dem Gerät eines<br/>Drittanbieters. Das EMS-Gerät eines Drittanbieters wird in einem<br/>Parallelsystem nicht unterstützt.</li> <li>PAR-COM-Anschluss: zur Parallelschaltung der Wechselrichter.</li> </ul>                                                                                                    |
| 9-10        | Generator<br>Start/Stopp-<br>Steuerport                       | <ul> <li>Unterstützt nur den Anschluss des Generatorsteuerungssignals<br/>in einem einzelnen Wechselrichtersystem.</li> <li>Der Generatorsteuerungsmodus ist standardmäßig deaktiviert,<br/>und das Trockenkontaktsignal ist offen; nach Aktivierung des<br/>Generatorsteuerungsmodus wird das Trockenkontaktsignal<br/>kurzgeschlossen.</li> </ul>                                                                                                    |

Anschluss des Kommunikationskabels

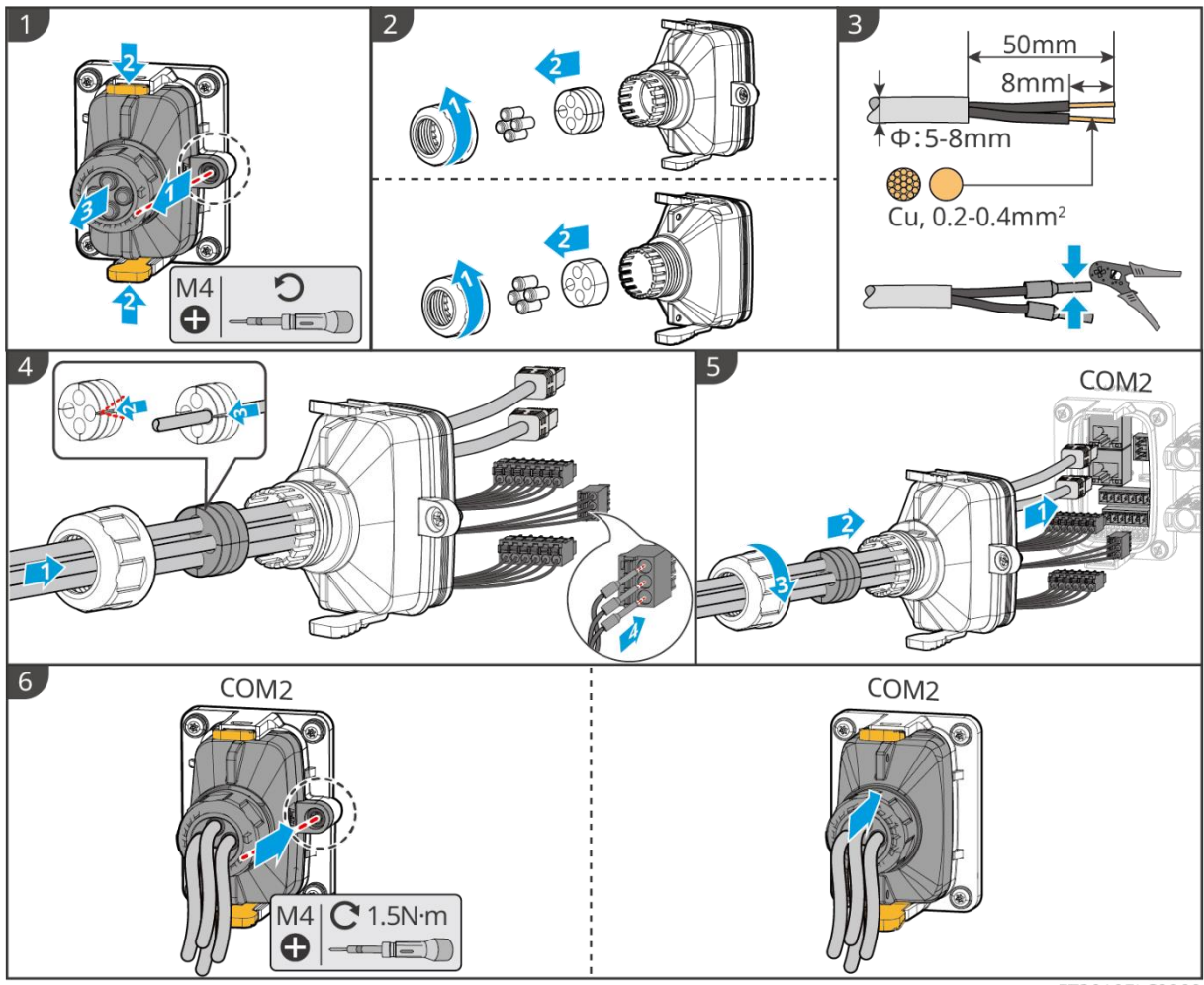

ET3010ELC0009

## 6.10 Anschließen des Smart Dongle

- Stecken Sie einen Smart-Dongle in den Wechselrichter, um eine Verbindung zwischen dem Wechselrichter und dem Smartphone oder den Webseiten über Bluetooth, WLAN oder LAN herzustellen. Über Smartphone oder Webseiten können Sie die Parameter des Wechselrichters setzen, Betriebs- und Fehlerdaten kontrollieren und den derzeitigen Systemstatus beobachten.
- Wenn mehrere Wechselrichter in einem Parallelsystem verbunden sind, sollte das Ezlink3000 am Masterwechselrichter installiert werden.
- WiFi-Kit oder WiFi/LAN-Kit 20 kann verwendet werden, wenn nur ein Wechselrichter vorhanden ist.
- Installieren Sie ein WiFi-Kit, WiFi/LAN-Kit-20 oder Ezlink3000, wenn der Wechselrichter über WiFi mit dem Router verbunden ist.
- Installieren Sie ein WiFi/LAN-Kit-20 oder Ezlink3000, wenn der Wechselrichter über LAN mit dem Router verbunden ist.

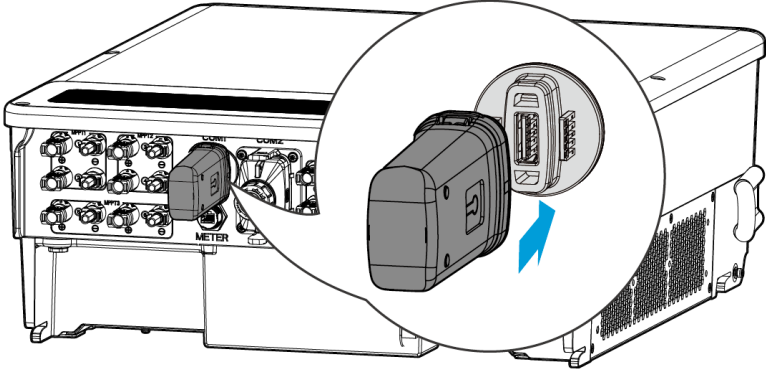

#### ET3010ELC0010

# 7 Inbetriebnahme

## 7.1 Prüfungen vor dem Einschalten

| Nein. | Prüfung                                                                                                    |
|-------|----------------------------------------------------------------------------------------------------|
| 1     | Der Wechselrichter ist an einem sauberen, gut belüfteten und leicht zu bedienenden<br>Ort fest montiert.                |
| 2     | Der PE, DC-Eingang, AC-Ausgang, Kommunikationsleitungen und Abschlusswiderstände sind korrekt und sicher angeschlossen. |
| 3     | Die Kabelbinder sind intakt, ordnungsgemäß und gleichmäßig verlegt.                                                     |
| 4     | Ungenutzte Kabelführungen werden mit den wasserdichten Muttern abgeschlossen.                                           |
| 5     | Die verwendeten Kabelöffnungen sind abgedichtet.                                                                        |
| 6     | Spannung und Frequenz am Anschlusspunkt entsprechen den Netzanschlussanforderungen des Wechselrichters.                 |

## 7.2 Einschalten

# 

- Beim Einschalten des Parallelsystems stellen Sie sicher, dass alle AC-Schutzschalter der Folgesystem-Wechselrichter innerhalb einer Minute nach dem Einschalten des AC-Schutzschalters des Master-Wechselrichters eingeschaltet sind.
- Wenn mehrere Batteriesysteme parallel geschaltet sind, muss der QF2-Schalter an allen Batteriesystemen innerhalb von fünf Minuten ausgeschaltet werden.
- Bevor Sie die QF1-Schalter in mehreren Batteriesystemen ausschalten, stellen Sie sicher, dass die SolarGo-App die Anzahl der parallel geschalteten Batteriesysteme korrekt anzeigt. Andernfalls können die Batteriesysteme beschädigt werden.

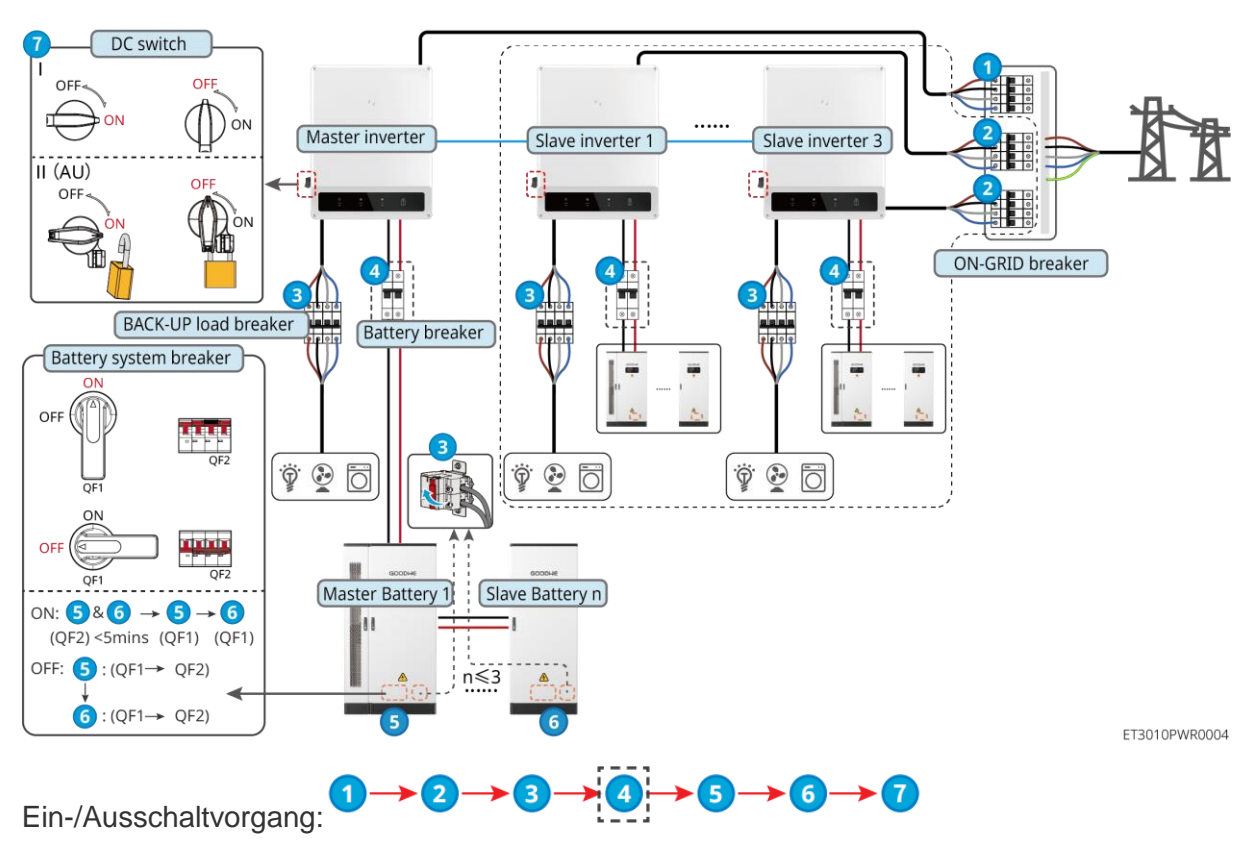

④ Optional gemäß örtlichen Gesetzen und Vorschriften.

## 7.3 Anzeigen

### 7.3.1 Wechselrichteranzeigen

| Anzeige        | Status | Beschreibung                                                                                                    |
|----------------|--------|----------------------------------------------------------------------------------------------------|
|                |        | Der Wechselrichter ist eingeschaltet und im Ruhezustand.                                                            |
|                |        | Der Wechselrichter startet und befindet sich im Selbsttestmodus.                                                    |
| $(\mathbf{I})$ |        | Der Wechselrichter läuft normal im Netzparallel- oder<br>Inselbetrieb.                                              |
| $\bigcirc$     |        | Überlastung des RESERVEausgangs.                                                                                    |
|                |        | Systemfehler.                                                                                                    |
|                |        | Der Wechselrichter ist abgeschaltet.                                                                                |
|                |        | Das Netz ist gestört, und die Stromversorgung des<br>RESERVE-Anschlusses des Wechselrichters ist störungsfrei.      |
|                |        | Das Netz ist störungsfrei, und die Stromversorgung des<br>RESERVE-Anschlusses des Wechselrichters ist störungsfrei. |
|                |        | Der RESERVE-Anschluss hat keine Stromversorgung.                                                                    |
|                |        | Das Überwachungsmodul des Wechselrichters wird                                                                      |
|                | zurückgesetzt.                                                                                   |
|----------------|--------------------------------------------------------------------------------------------------|
|                | Der Anschluss des Wechselrichters an das<br>Kommunikationsendgerät ist nicht hergestellt worden. |
| (( <b>ๆ</b> )) | <br>Störungen zwischen Kommunikationsendgerät und Server.                                        |
| .1.            | Die Wechselrichterüberwachung läuft einwandfrei.                                                 |
|                | <br>Das Überwachungsmodul des Wechselrichters ist noch nicht gestartet.                          |

| Anzeige                                                                                                    | Beschreibung                  |  |
|----------------------------------------------------------------------------------------------------|-------------------------------|--|
| Ê                                                                                                    | 75% < SOC≤100%                |  |
|                                                                                                    | 50% < SOC≤75%                 |  |
|                                                                                                    | 25 % < SOC ≤ 50 %             |  |
|                                                                                                    | 0% < SOC≤25%                  |  |
|                                                                                                    | Keine Batterie angeschlossen. |  |
| Kontrollleuchte blinkt während des Entladens der Batterie: Zum Beispiel, wenn der Batterie-<br>Ladezustand zwischen 25 % und 50 % liegt, blinkt das Licht an der 50%-Position. |                               |  |

# 7.3.2 Batterieanzeigen

| Anzeige    | Status | Beschreibung                                                                                                    |
|------------|--------|----------------------------------------------------------------------------------------------------|
|            |        | Grünes Licht leuchtet dauerhaft: Das Gerät funktioniert normal.                                                  |
|            |        | Grünes Licht einmal aufleuchten: Die Batterie funktioniert normal und kommuniziert nicht mit dem Wechselrichter. |
|            |        | Grünes Licht zweimal blinken: Das Gerät befindet sich im Standby-Modus.                                          |
| Betrieb    |        | Grüne Leuchte AUS, Gelbe Leuchte EIN = Die Anlage<br>gibt eine Warnung aus.                                      |
|            |        | Grüne Leuchte AUS, Rote Leuchte EIN = Ein Fehler ist aufgetreten.                                                |
|            |        | Alle Leuchten AUS = Die Anlage ist nicht eingeschaltet.                                                          |
| $\bigcirc$ |        | Konstant an: Anlagenalarm.                                                                                       |
| Warnung    |        | Aus: Kein Alarm.                                                                                                 |
|            |        | Konstant an: Anlagenfehler.                                                                                      |
| Fehler     |        | Aus: Kein Fehler.                                                                                                |

# 7.3.3 Intelligente Zähleranzeige

# GM3000

| Anzeige                            | Status          | Beschreibung                                                                                                    |  |
|------------------------------------|-----------------|----------------------------------------------------------------------------------------------------|--|
| Energieanzeige                     | Konstant halten | Der intelligente Zähler ist eingeschaltet.                                                                                                    |  |
| Ċ                                  | AUS             | Der Zähler wurde ausgeschaltet.                                                                                                    |  |
| Import- oder                       | Konstant halten | Importieren aus dem Versorgungsnetz.                                                                                                    |  |
|                                    | Blinkt          | Exportieren ins Netz.                                                                                                    |  |
|                                    | Blinkt          | Kommunikation ist in Ordnung.                                                                                                    |  |
| Kommunikationsanzeig<br>e<br>((၂)) | Blinkt 5-mal    | <ul> <li>Drücken Sie die Reset-Taste weniger als 3<br/>Sekunden lang. Zähler zurücksetzen.</li> <li>Drücken Sie 5 Sekunden lang die Reset-<br/>Taste. Setzen Sie die Zählerparameter auf die<br/>Werkseinstellungen zurück.</li> <li>Drücken Sie die Reset-Taste mehr als 10<br/>Sekunden lang. Setzen Sie die<br/>Zählerparameter auf die Werkseinstellungen<br/>zurück und setzen Sie die Energiedaten auf<br/>Null.</li> </ul> |  |
|                                    | AUS             | Zähler hat keine Kommunikationsverbindung.                                                                                                    |  |

## GM330

| Anzeige              | Status                    | Beschreibung                                                                                                    |
|----------------------|---------------------------|----------------------------------------------------------------------------------------------------|
| Energieanzeige       | Konstant halten           | Einschaltung, keine RS485-Kommunikation.                                                                                                    |
| ( <sup>1</sup> )     | Blinkt                    | Einschaltung, RS485-Kommunikation funktioniert einwandfrei.                                                                                                    |
| ~                    | AUS                       | Der Zähler wurde ausgeschaltet.                                                                                                    |
| Kommunikationsanzeig | AUS                       | Reserviert                                                                                                    |
| ၛ                    | Blinkt                    | Drücken Sie die Reset-Taste mehr als 5<br>Sekunden lang, die Betriebsanzeige und die<br>Anzeige für den Kauf oder Verkauf von Strom<br>blinken. Zähler zurücksetzen. |
| Import- oder         | Konstant halten           | Importieren aus dem Versorgungsnetz.                                                                                                    |
| Exportanzeige        | Blinkt                    | Exportieren ins Netz.                                                                                                    |
| <b>TO</b>            | AUS Exportieren ins Netz. |                                                                                                    |
| ÷;e                  | Reserviert                |                                                                                                    |

# 7.3.4 Smart Dongle Anzeige

WLAN-Kit

| Anzeige                       | Farbe | Status | Beschreibung                                                                                             |  |
|-------------------------------|-------|--------|----------------------------------------------------------------------------------------------------|--|
| Energieanz                    |       | EIN    | Das WLAN-Kit ist eingeschaltet.                                                                          |  |
|                               | Grün  | AUS    | Das WLAN-Kit wird neu gestartet oder ist nicht eingeschaltet.                                            |  |
| Kommunik<br>ationsanzei<br>ge |       | EIN    | WLAN ist mit dem Router verbunden.                                                                       |  |
|                               | Blau  | AUS    | <ul> <li>Unzureichende Kommunikation beim WLAN-<br/>Kit.</li> <li>Das Kit wird neu gestartet.</li> </ul> |  |

### WLAN/LAN-Kit-20

## HINWEIS

- Doppelklicken Sie auf die Schaltfläche RELOAD, um das Bluetooth-Signal einzuschalten, und die Anzeige wechselt zu einem einzelnen Blinken. Verbinden Sie sich innerhalb von 5 Minuten mit der SolarGo-App, sonst wird Bluetooth automatisch ausgeschaltet.
- Die Anzeige blinkt nur einmal, nachdem die Taste RELOAD doppelt gedrückt wurde.

| Anzeige                 | Status        |        |                                                                                                    | Beschreibung                                                                     |
|-------------------------|---------------|--------|----------------------------------------------------------------------------------------------------|----------------------------------------------------------------------------------|
| Energieanzeige          |               |        | Konstan<br>eingescl                                                                                                    | t an: Der intelligente Dongle wurde<br>naltet.                                   |
| $\bigcirc$              |               |        | Aus: De<br>eingescl                                                                                                    | r intelligente Dongle ist nicht<br>naltet.                                       |
|                         |               |        | Konstan<br>Kommu                                                                                                    | t an: Die WLAN- oder LAN-<br>nikation funktioniert gut.                          |
|                         |               |        | Einzelne<br>eingescl<br>App.                                                                                                    | es Blinken: Das Bluetooth-Signal ist<br>naltet und wartet auf die Verbindung zur |
| Kommunikation sanzeige  |               |        |                                                                                                    | e Blinks: Der intelligente Dongle ist nicht<br>Router verbunden.                 |
| ((np))                  |               |        | Viermaliges Blinken: Der intelligente Dongle<br>kommuniziert normal mit dem Router, ist aber<br>nicht mit dem Server verbunden. |                                                                                  |
|                         |               |        | Sechs B<br>das verb                                                                                                    | links: Der intelligente Dongle identifiziert<br>oundene Gerät.                   |
|                         |               |        | Aus: Die<br>zurückg                                                                                                    | e Software des intelligenten Dongles wird esetzt oder ist nicht eingeschaltet.   |
| Anzeige                 | Farbe         | Status |                                                                                                    | Beschreibung                                                                     |
| Kommunikationa          | Konstant halt |        | en                                                                                                    | Die Verbindung des kabelgebundenen<br>Netzwerks mit 100 Mbps ist normal.         |
| anzeige im LAN-<br>Port | Grün          | AUS    |                                                                                                    | <ul> <li>Das Ethernetkabel ist nicht<br/>angeschlossen.</li> </ul>               |
|                         |               |        |                                                                                                    | <ul> <li>Die Verbindung des<br/>kabelgebundenen Netzwerks mit</li> </ul>         |

|          | Gelb |                                                                                                    |                 | <ul> <li>100 Mbps ist abnormal.</li> <li>Die Verbindung des<br/>kabelgebundenen Netzwerks mit<br/>100 Mbps ist normal.</li> </ul>                 |
|----------|------|----------------------------------------------------------------------------------------------------|-----------------|----------------------------------------------------------------------------------------------------|
|          |      |                                                                                                    | Konstant halten | Die Verbindung des kabelgebundenen<br>Netzwerks mit 10 Mbps ist normal, aber<br>es werden keine Kommunikationsdaten<br>empfangen oder übertragen. |
|          |      |                                                                                                    | Blinkt          | Die Kommunikationsdaten werden<br>übertragen oder empfangen.                                                                                      |
|          |      |                                                                                                    | AUS             | Das Ethernetkabel ist nicht angeschlossen.                                                                                                    |
| Taste    |      |                                                                                                    | Be              | schreibung                                                                                                    |
|          |      | Drücken Sie 0,5 bis 3 Sekunden lang, um den Smart Dongle zurückzusetzen.                           |                 |                                                                                                    |
| Neuladen |      | Drücken Sie 6 bis 20 Sekunden lang, um den Smart Dongle auf die Werkseinstellungen zurückzusetzen. |                 |                                                                                                    |
|          |      | Schnelles Doppelklicken, um das Bluetooth-Signal einzuschalten (hält nur 5 Minuten).               |                 |                                                                                                    |

## Ezlink3000

| Anzeige /<br>Siebdruck    | Farbe | Status | Beschreibung                                                                                                    |
|---------------------------|-------|--------|----------------------------------------------------------------------------------------------------|
| Energieanzeig             |       |        | Blinken = Der Ezlink funktioniert ordnungsgemäß.                                                                                                    |
| Ú                         | Blau  |        | AUS = Der Ezlink ist ausgeschaltet.                                                                                                    |
|                           | Grün  |        | AN = Der Ezlink ist mit dem Server verbunden.                                                                                                    |
| Kommunikatio<br>nsanzeige |       |        | Blinken 2 = Der Ezlink ist nicht mit dem Router verbunden.                                                                                                  |
|                           |       |        | Blinken 4 = Der Ezlink ist mit dem Router verbunden, aber nicht mit dem Server.                                                                             |
| NEULADEN                  | -     | -      | <ul> <li>Kurzes Drücken für 3 s, um den Ezlink neu zu starten.</li> <li>Langes Drücken für 3-10 s, um die Werkseinstellungen wiederherzustellen.</li> </ul> |

# 7.4 Schließen der Schranktür

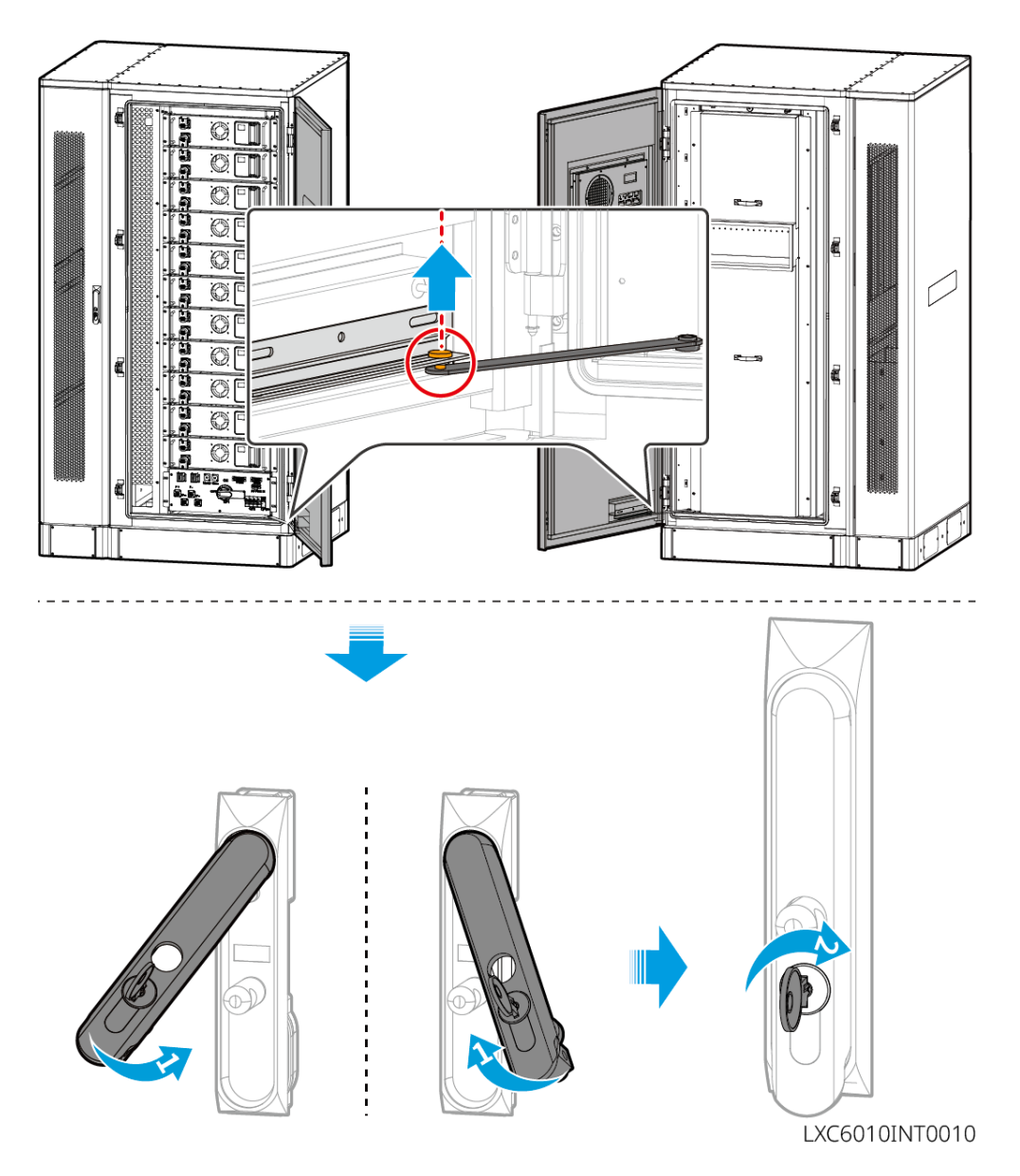

# 8 Schnelle Systeminbetriebnahme

# 8.1 Herunterladen der App

Stellen Sie sicher, dass das Mobiltelefon die folgenden Anforderungen erfüllt:

- Betriebssystem des Mobiltelefons: Android 4.3 oder höher, iOS 9.0 oder höher.
- Das Mobiltelefon kann auf das Internet zugreifen.
- Das Mobiltelefon unterstützt WLAN oder Bluetooth.

Methode 1: Suche nach "SolarGo" im Google Play Store (Android) oder im App Store (iOS), um die App herunterzuladen und zu installieren.

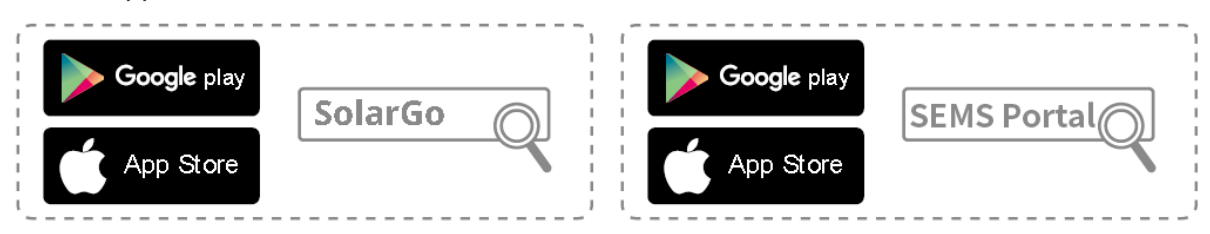

Methode 2: Scannen Sie den QR-Code unten, um die App herunterzuladen und zu installieren.

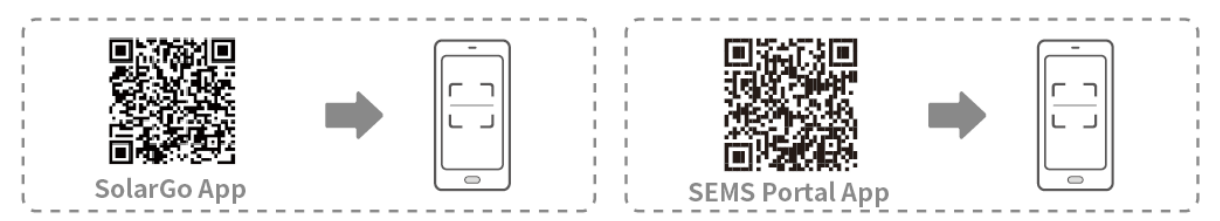

# 8.2 Anschluss des Wechselrichters

# HINWEIS

Der Gerätename variiert je nach Wechselrichtermodell oder Art des Smart-Dongles:

- WLAN-Kit: Solar-WiFi\*\*\*
- Bluetooth-Modul: Solar-BLE\*\*\*
- WLAN/LAN-Kit-20: WLA-\*\*\*
- Ezlink3000: CCM-BLE\*\*\*; CCM-\*\*\*; \*\*\*

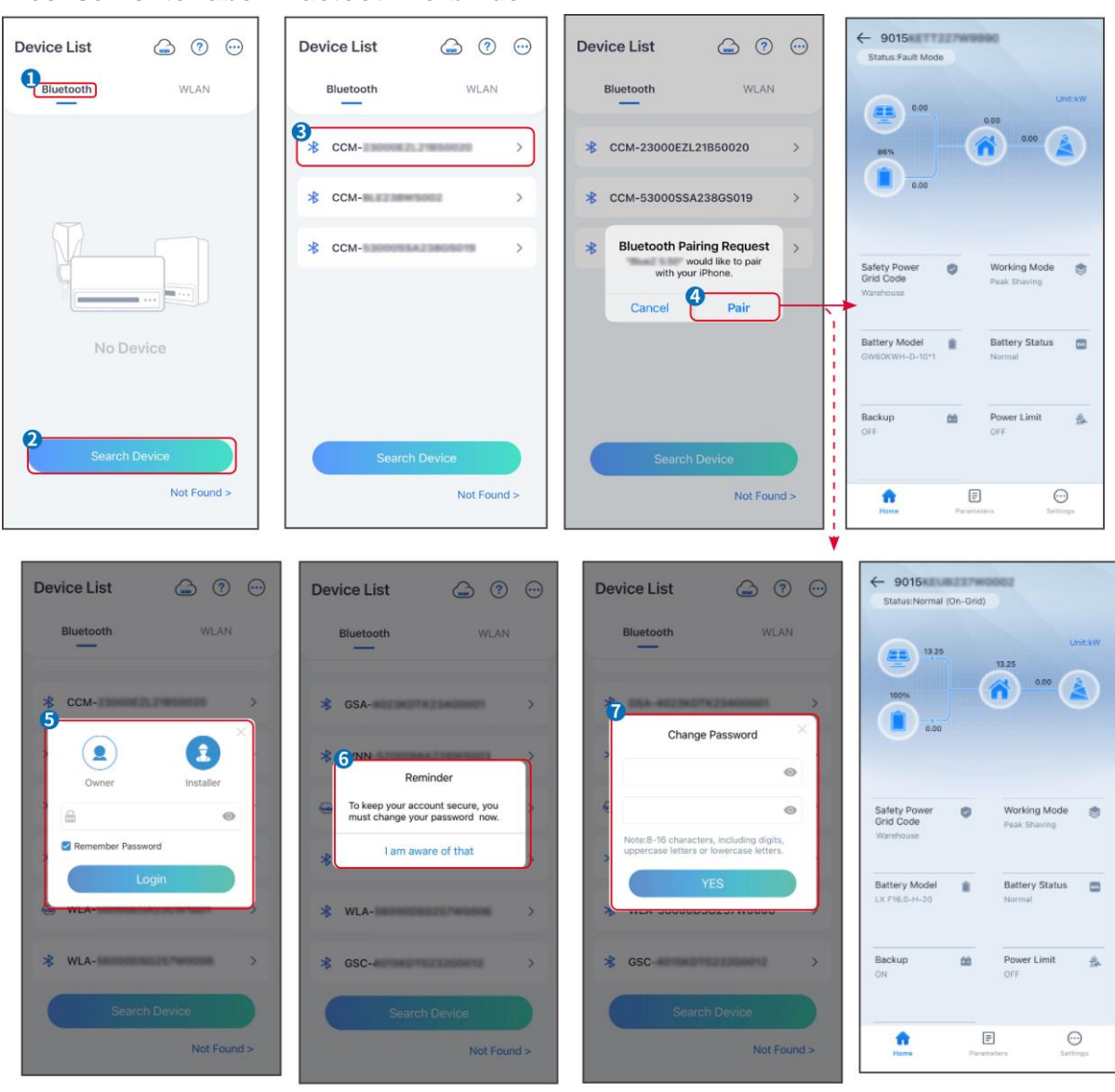

SLG00CON001

## Wechselrichter über Bluetooth verbinden

Wechselrichter über WLAN verbinden

| Device List 🍙 🕜 💬 | Device List 🕝 💿                                                                                                    | Device List 🍙 🔊 😳                            | ← 9015<br>Status Fault Mode                                                                                                    |
|-------------------|----------------------------------------------------------------------------------------------------|----------------------------------------------|----------------------------------------------------------------------------------------------------|
| Bluetooth         | Bluetooth WLAN                                                                                                    | Bluetooth WLAN                               | 0.00 Unit.kW                                                                                                    |
|                   | 3<br>Tips<br>Your mobile phone has not turned on the<br>WLAN:                                                                                               | <ul> <li>♦ Solar-</li> <li>♦ 5500</li> </ul> |                                                                                                    |
|                   | 1.Please turn on WLAN.<br>2.Find Solar-WIFKXXXXXXXX<br>(XXXXXXX is the last 8 characters of<br>the inverter SN).<br>3.Enter the default password: 12345678. | Solar-                                       | Safety Power Safety Power Safety Power Safety Power Safety Power Safety Peak Shaving Safety Peak Shaving Safety Power Safety Power Safe |
|                   | 4.Return to App and click button [Search<br>Device] to refresh the list.                                                                                    | Solar-III II Contraction >                   | Warehouse                                                                                                    |
| No Device         | Cancel Sure                                                                                                    | ⇔ Solar-                                     | Battery Model  Battery Status OW60KWH-D-10*1 Normal                                                                                                    |
| 2 Search Device   | Search Device                                                                                                    | Search Device                                | Backup 🊵 Power Limit 🛓<br>OFF OFF                                                                                                    |
| Not Found >       | Not Found >                                                                                                    | Not Found >                                  | home Parameters Settings                                                                                                    |

SLG00CON0002

# 8.3 Kommunikationseinstellungen

## HINWEIS

Die Kommunikationskonfigurationsschnittstelle kann je nach Art des mit dem

Wechselrichter verbundenen Smart-Dongles variieren. Bitte beziehen Sie sich auf die tatsächliche Schnittstelle für genaue Informationen.

Schritt 1 Tippen Sie auf Startseite > Einstellungen > Kommunikationskonfiguration > WLAN/LAN, um die Parameter festzulegen.

**Schritt 2** Konfigurieren Sie das WLAN- oder LAN-Netzwerk basierend auf der tatsächlichen Situation.

| Nein | Name/Ikone          | Beschreibung                                                                                                    |
|------|---------------------|----------------------------------------------------------------------------------------------------|
| 1    | Netzwerkname        | Nur für WLAN. Wählen Sie das WLAN basierend auf der tatsächlichen Verbindung aus.                                                                                                    |
| 2    | Passwort            | Nur für WLAN. WiFi-Passwort für das tatsächlich verbundene Netzwerk.                                                                                                    |
| 3    | DHCP                | <ul> <li>Aktivieren Sie DHCP, wenn der Router im Modus für dynamische IP ist.</li> <li>Deaktivieren Sie DHCP, wenn ein Schalter verwendet wird oder der<br/>Router im statischen IP-Modus ist.</li> </ul> |
| 4    | IP-Adresse          |                                                                                                    |
| 5    | Subnet-Maske        | • Konfigurieren Sie die Parameter nicht, wenn DHCP aktiviert ist.                                                                                                    |
| 6    | Gateway-<br>Adresse | <ul> <li>Konfigurieren Sie die Parameter entsprechend den Router- oder<br/>Schalterangaben, wenn DHCP deaktiviert ist.</li> </ul>                                                                         |
| 7    | DNS-Server          |                                                                                                    |

# 8.4 Schnelleinstellungen

# HINWEIS Die Parameter werden automatisch konfiguriert, nachdem das Sicherheitsland/die region ausgewählt wurde, einschließlich Überspannungsschutz, Unterspannungsschutz, Überfrequenzschutz, Unterfrequenzschutz, Spannungs-/Frequenzverbindungsschutz, cosφ-Kurve, Q(U)-Kurve, P(U)-Kurve, FP-Kurve, HVRT, LVRT usw.

• Die Effizienz der Stromerzeugung variiert in verschiedenen Betriebsarten. Stellen Sie den Betriebsmodus gemäß den lokalen Anforderungen und der Situation ein.

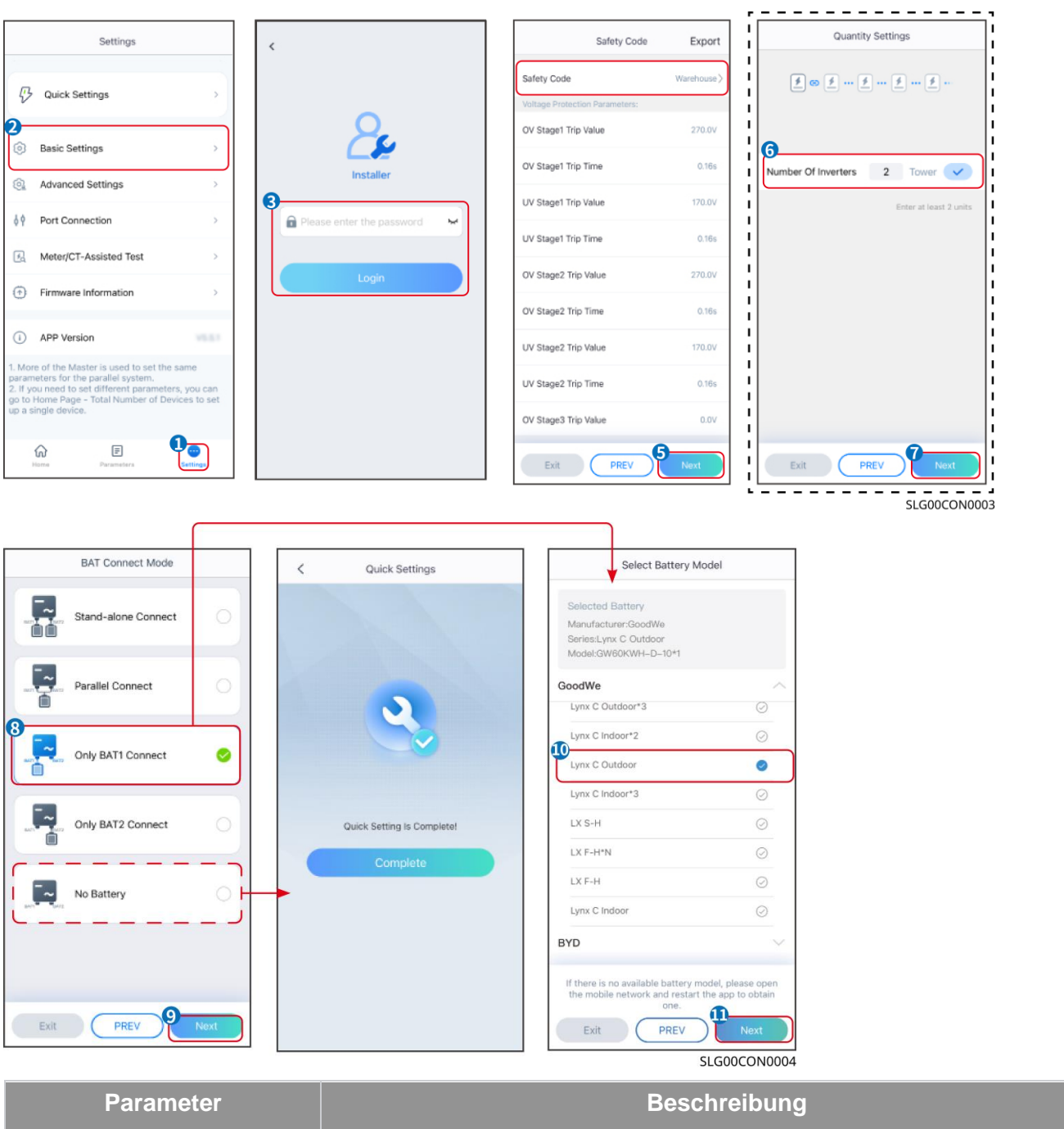

| Sicherheitscode | Wählen Sie das entsprechende Sicherheitsland. |
|-----------------|-----------------------------------------------|

| Mengen Einstellungen     | In parallelen Szenarien die Anzahl der Wechselrichter im Parallelsystem basierend auf der tatsächlichen Situation festlegen.                                                                                                    |  |
|--------------------------|----------------------------------------------------------------------------------------------------|--|
| BAT-Connect-Modus        | Wählen Sie den tatsächlichen Modus aus, in dem die Batterie mit dem<br>Wechselrichter verbunden ist. Es ist nicht erforderlich, das Batteriemodell und<br>den Betriebsmodus festzulegen, wenn keine Batterie angeschlossen ist. Das<br>System arbeitet standardmäßig im Selbstnutzungsmodus. |  |
| Batteriemodell auswählen | n Wählen Sie das aktuelle Batteriemodell aus.                                                                                                    |  |
| Arbeitsmodus             | Stellen Sie den Arbeitsmodus entsprechend den tatsächlichen Bedürfnissen ein.<br>Unterstützt: Spitzenlastmodus und Eigennutzmodus.                                                                                                    |  |

Die App-Oberfläche sieht wie folgt aus, wenn der Selbstnutzungsmodus ausgewählt ist. Geben Sie die erweiterten Einstellungen ein, um den detaillierten Betriebsmodus und die zugehörigen Parameter festzulegen.

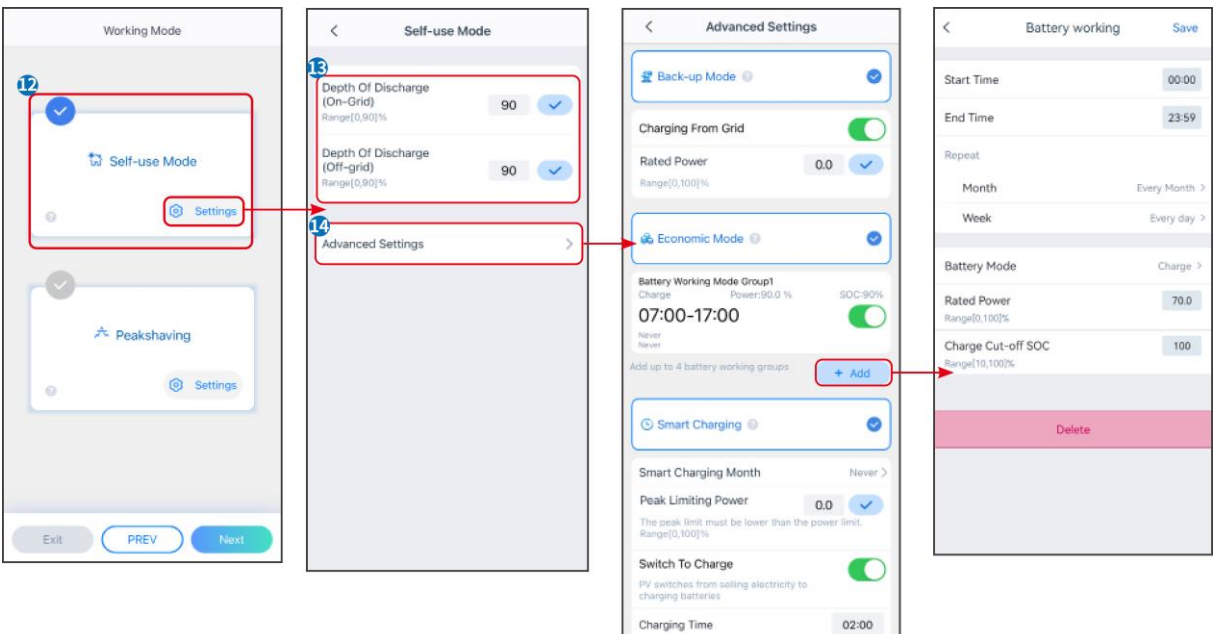

SLG00CON0005

### **Parameter**

## Beschreibung

**Eigennutzungsmodus:** Basierend auf dem Eigennutzungsmodus können der Reservebetrieb, der Sparbetrieb und das intelligente Laden gleichzeitig aktiviert werden, und der Wechselrichter wählt automatisch den Arbeitsmodus aus. Betriebspriorität: Reservebetrieb > Sparbetrieb > Intelligentes Laden

| Entladungstiefe (netzparallel)                                              | Die maximale Entladungstiefe der Batterie, wenn das System netzparallel arbeitet.       |  |  |
|-----------------------------------------------------------------------------|-----------------------------------------------------------------------------------------|--|--|
| Entladungstiefe<br>(netzunabhängig)                                         | Die maximale Entladungstiefe der Batterie, wenn das System im Inselbetrieb arbeitet.    |  |  |
| RESERVEbetrieb                                                              | RESERVEbetrieb                                                                          |  |  |
| Laden vom Netz                                                              | Aktivieren Sie das Laden vom Netz, um den Stromkauf vom Versorgungsnetz zu ermöglichen. |  |  |
| Nennleistung Der Prozentsatz der Kaufkraft zur Nennleistung des Wechselrich |                                                                                         |  |  |

| Sparbetrieb Modus                                                                                                    |                                                                                                    |  |
|----------------------------------------------------------------------------------------------------|----------------------------------------------------------------------------------------------------|--|
| Ausgangszeitpunkt                                                                                                    | Innerhalb der Start- und Endzeit wird die Batterie gemäß dem festgelegten                           |  |
| Endzeitpunkt                                                                                                    | Batteriemodus sowie der Nennleistung geladen oder entladen.                                         |  |
| Batteriemodus                                                                                                    | Setzen Sie den Batteriemodus entsprechend auf Laden oder Entladen.                                  |  |
| Nennleistung                                                                                                    | Der Prozentsatz der Lade-/Entladeleistung zur Nennleistung des Wechselrichters.                     |  |
| Ladeabschalt-SOC                                                                                                    | Die Batterie hört auf zu laden/entladen, sobald der SOC der Batterie den Ladeabschalt-SOC erreicht. |  |
| Intelligentes Laden                                                                                                    |                                                                                                    |  |
| Intelligenter Lade-Monat Legen Sie die Monate für intelligentes Laden fest. Es können mehr a Monat festgelegt werden.                                                                                                    |                                                                                                    |  |
| SpitzenbegrenzungsleistungLegen Sie die Spitzenbegrenzungsleistung gemäß den örtlichen G<br>und Vorschriften fest. Die Spitzenbegrenzungsleistung muss unter<br>den örtlichen Anforderungen festgelegten Ausgangsleistungsgrenz |                                                                                                    |  |
| Schalter auf Laden                                                                                                    | Während der Ladezeit wird der PV-Strom die Batterie laden.                                          |  |

## Die App-Oberfläche sieht wie folgt aus, wenn der Spitzenlastmodus ausgewählt ist.

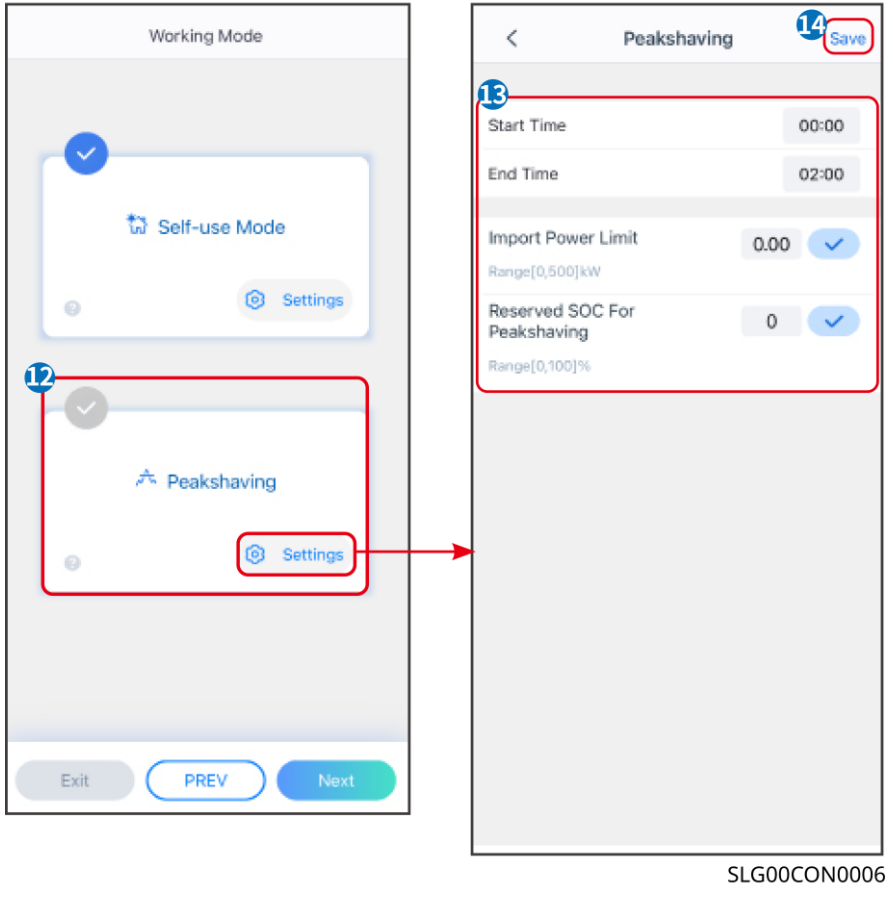

| SLG00CON0006 |              |
|--------------|--------------|
| Parameter    | Beschreibung |

| Spitzenlast                                            |                                                                                                    |  |
|--------------------------------------------------------|----------------------------------------------------------------------------------------------------|--|
| Ausgangszeitpunkt                                      | Das Versorgungsnetz wird die Batterie zwischen Startzeit und Endzeit                                                                                                    |  |
| aufladen, w<br>Endzeitpunkt überschreit<br>Batterie au | aufladen, wenn der Laststromverbrauch die Leistungsgrenze nicht<br>überschreitet. Andernfalls kann nur PV-Strom verwendet werden, um die<br>Batterie aufzuladen.                                                                                                    |  |
| Import-Leistungsgrenze                                 | Legen Sie die maximale Leistungsgrenze fest, die beim Kauf vom Netz<br>erlaubt ist. Wenn die Lasten mehr Strom verbrauchen, als die Summe der<br>im PV-System erzeugten Leistung und der Import-Leistungsgrenze beträgt,<br>wird der überschüssige Strom von der Batterie bereitgestellt. |  |
| Reservierter SOC für<br>Spitzenlastabschneidung        | Im Spitzenlastmodus sollte der Batterie-Ladezustand niedriger sein als der reservierte SOC für das Spitzenlastmanagement. Sobald der Batterie-Ladezustand höher ist als der reservierte SOC für Spitzenkappung, schlägt der Spitzenkappungsmodus fehl.                                    |  |

Tippen Sie auf Fertig, um die Einstellungen abzuschließen, und starten Sie das Gerät gemäß den Aufforderungen neu.

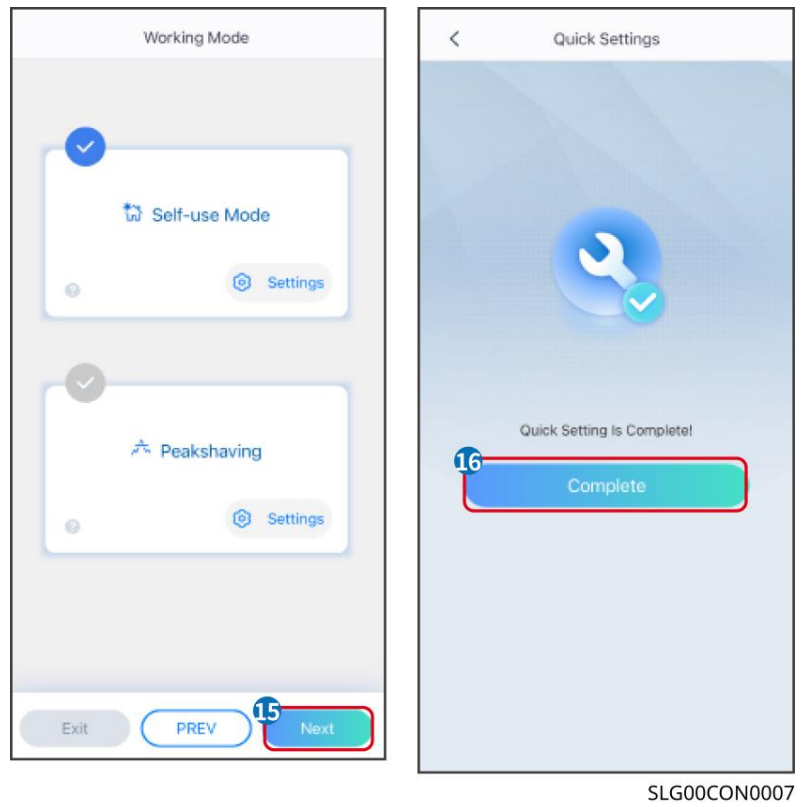

# 8.5 Erstellung von Kraftwerken

HINWEIS

Melden Sie sich mit dem Konto und Passwort in der SEMS Portal-App an, bevor Sie Kraftwerke erstellen. Wenn Sie Fragen haben, beziehen Sie sich auf den Abschnitt zur Überwachung der Anlage.

Schritt 1: Gehen Sie zur Seite "Anlage erstellen".

**Schritt 2:** Lesen Sie die Anweisungen und füllen Sie die angeforderten Anlagendaten basierend auf der tatsächlichen Situation aus. (\* bezieht sich auf die Pflichtfelder)

Schritt 3: Befolgen Sie die Anweisungen, um Geräte hinzuzufügen und die Anlage zu erstellen.

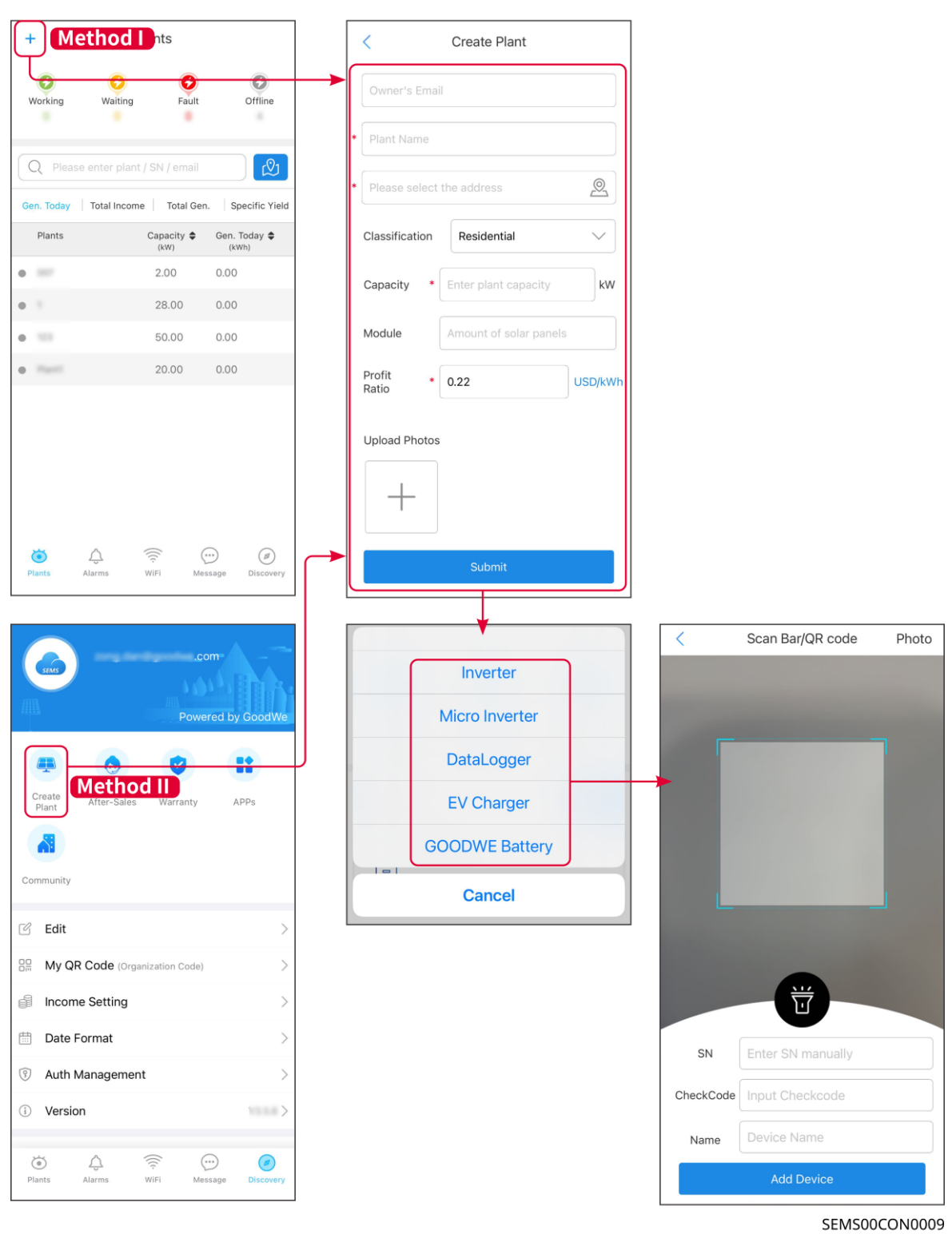

# 9 Inbetriebnahme

# 9.1 Einführung in SolarGo

Die SolarGo App ist eine mobile Anwendung, die über Bluetooth oder WLAN-Module mit dem Wechselrichter kommuniziert. Folgende Funktionen werden allgemein verwendet:

- 1. Kontrolle der Betriebsdaten, Softwareversion, Alarme etc.
- 2. Einstellung von Netz- und Kommunikationsparametern, Sicherheitszonen, Leistungsbegrenzungen etc.
- 3. Anlagenwartung.
- 4. Aktualisieren Sie die Firmware-Version des Geräts.

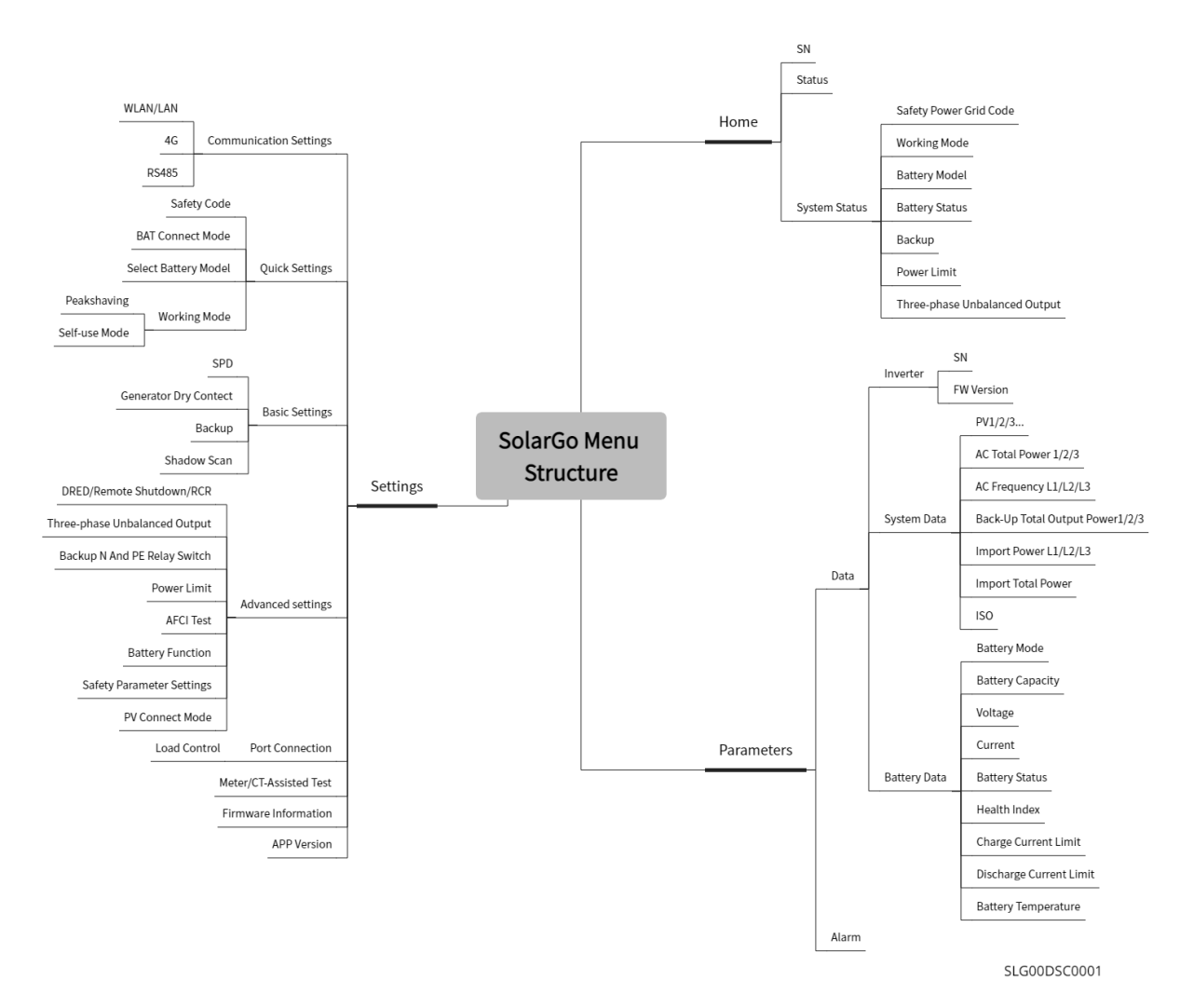

# 9.1.1 Menüstruktur der App

# 9.1.2 Anmeldeseite der SolarGo-App

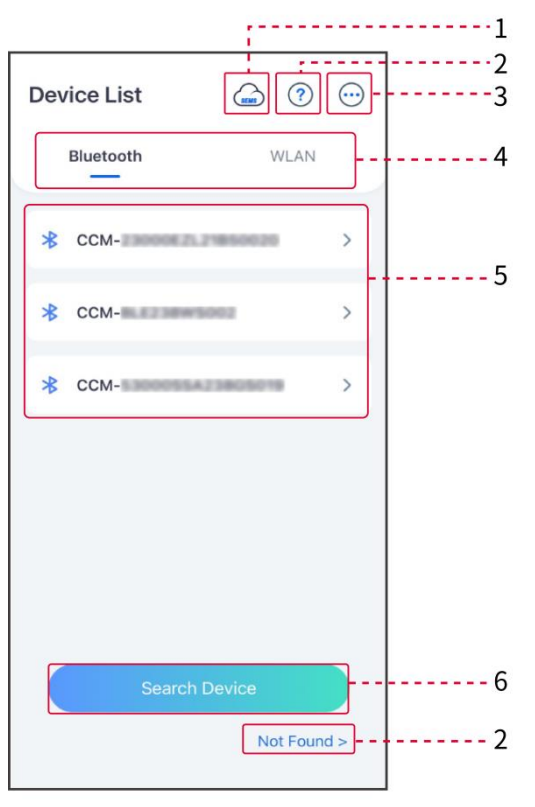

| Nein. | Name/Ikone                                                                                                    | Beschreibung                                                                                                    |  |
|-------|----------------------------------------------------------------------------------------------------|----------------------------------------------------------------------------------------------------|--|
| 1     | SEMS                                                                                                    | Tippen Sie auf das Symbol, um die Seite zum Herunterladen der SEMS-<br>Portal-App zu öffnen.                                                                                                    |  |
| 2     | ?                                                                                                    | Tippen Sie, um das Verbindungshandbuch zu lesen.                                                                                                    |  |
| _     | Nicht<br>gefunden                                                                                                    |                                                                                                    |  |
| 3     | $\bigcirc$                                                                                                    | <ul> <li>Überprüfen Sie Informationen wie App-Version, lokale Kontakte usw.</li> <li>Weitere Einstellungen, wie z. B. Aktualisierungsdatum, Sprache wechseln, Temperatureinheit festlegen usw.</li> </ul>                                                                                                    |  |
| 4     | 4 Bluetooth/WL<br>AN Auswählen basierend auf der tatsächlichen Kommunikationsmethode<br>Sie Probleme haben, tippen Sie oder klicken Sie auf "Nicht gefunden"<br>die Verbindungsanleitungen zu lesen. |                                                                                                    |  |
| 5     | Geräteliste                                                                                                    | <ul> <li>Die Liste aller Geräte. Die letzten Ziffern des Gerätenamens sind<br/>normalerweise die Seriennummer des Geräts.</li> <li>Wählen Sie das Gerät aus, indem Sie die Seriennummer des Master<br/>Wechselrichters überprüfen, wenn mehrere Wechselrichter parallel<br/>verbunden sind.</li> <li>Der Gerätename variiert je nach Wechselrichtermodell oder<br/>Kommunikationsmodul.</li> </ul> |  |

6

Gerät suchen Tippen Sie auf Gerät suchen, wenn das Gerät nicht gefunden wird.

# 9.1.3 Startseite der SolarGo-App

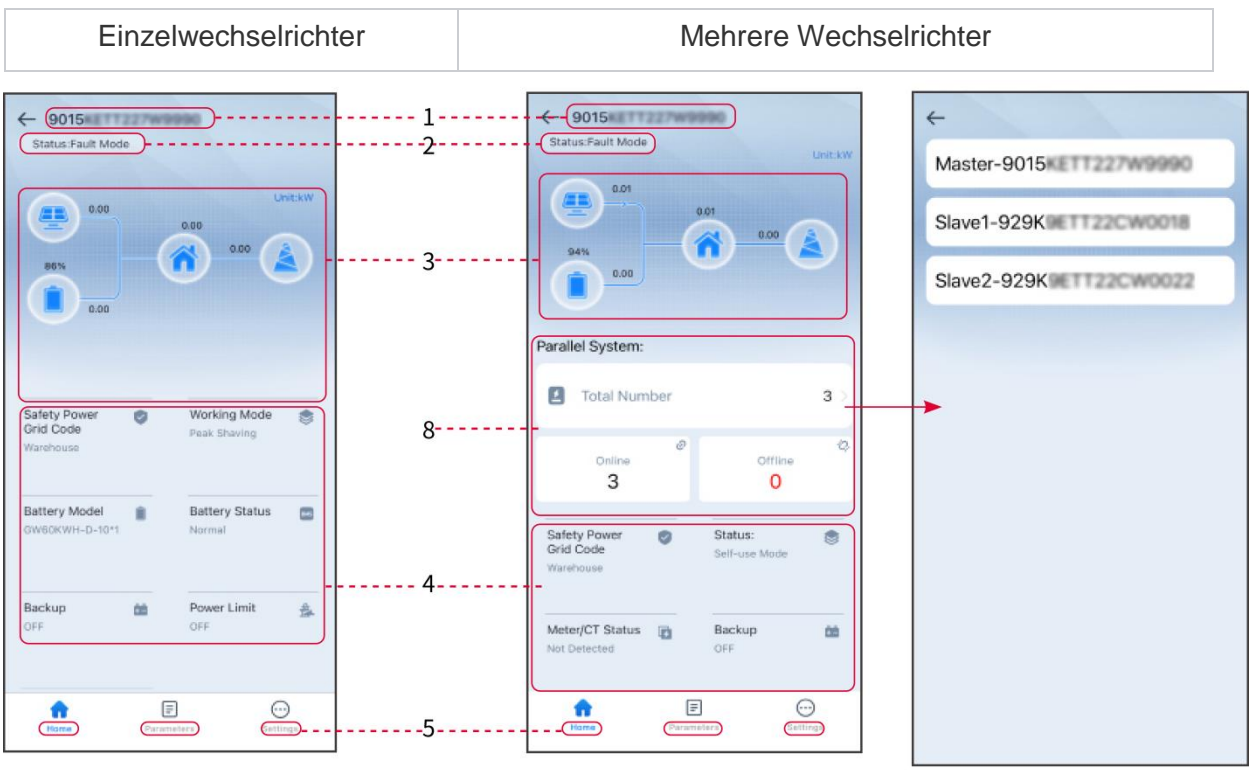

| Nein. | Name/Ikone               | Beschreibung                                                                                                    |
|-------|--------------------------|----------------------------------------------------------------------------------------------------|
| 1     | Seriennummer             | Seriennummer des angeschlossenen Wechselrichters oder<br>Seriennummer des Master-Wechselrichters im Parallelsystem.                                                       |
| 2     | Gerätestatus             | Zeigt den Status des Wechselrichters an, wie Betrieb, Fehler usw.                                                                                                    |
| 3     | Energieflussdiagra<br>mm | Zeigt das Energieflussdiagramm der PV-Anlage an. Die aktuelle Seite hat Vorrang.                                                                                          |
| 4     | Systemstatus             | Zeigt den Systemstatus an, wie Sicherheitscode, Betriebsart,<br>Batteriemodell, Batteriestatus, Leistungsbegrenzung, dreiphasiger<br>unausgeglichener Ausgang usw.        |
| 5     | Startseite               | Startseite. Tippen Sie auf Startseite, um Seriennummer, Gerätestatus,<br>Energieflussdiagramm, Systemstatus usw. zu überprüfen.                                           |
| 6     | Parameter                | Parameter. Tippen Sie auf Parameter, um die Betriebsparameter des<br>Systems zu überprüfen.                                                                               |
| 7     | $\odot$                  | <ul> <li>Einstellungen.</li> <li>Melden Sie sich an, bevor Sie die Schnell- und Erweiterten<br/>Einstellungen betreten. Anfangspasswort: goodwe2010 oder 1111.</li> </ul> |

|   | Einstellungen |                                                                                                    |
|---|---------------|----------------------------------------------------------------------------------------------------|
| 8 | Parallel      | Tippen Sie auf Gesamtzahl, um die Seriennummern aller<br>Wechselrichter zu überprüfen. Tippen Sie auf die Seriennummer, um<br>zur Einstellungsseite des einzelnen Wechselrichters zu gelangen. |

# 9.2 Verbindung des Wechselrichters mit der SolarGo App

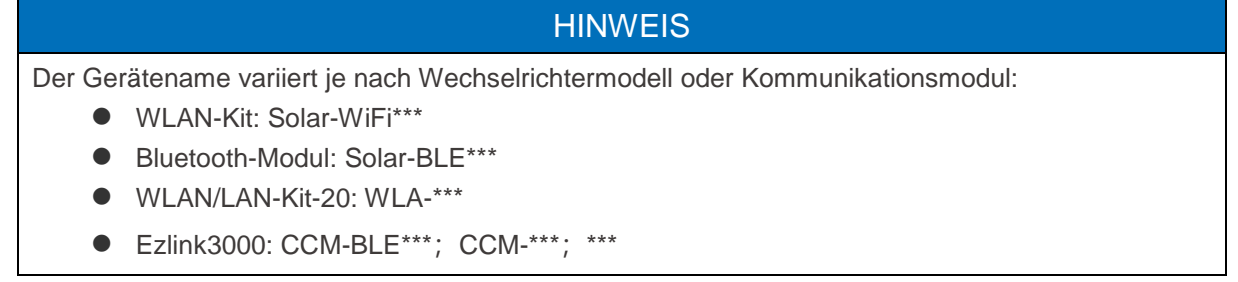

### Wechselrichter über Bluetooth verbinden

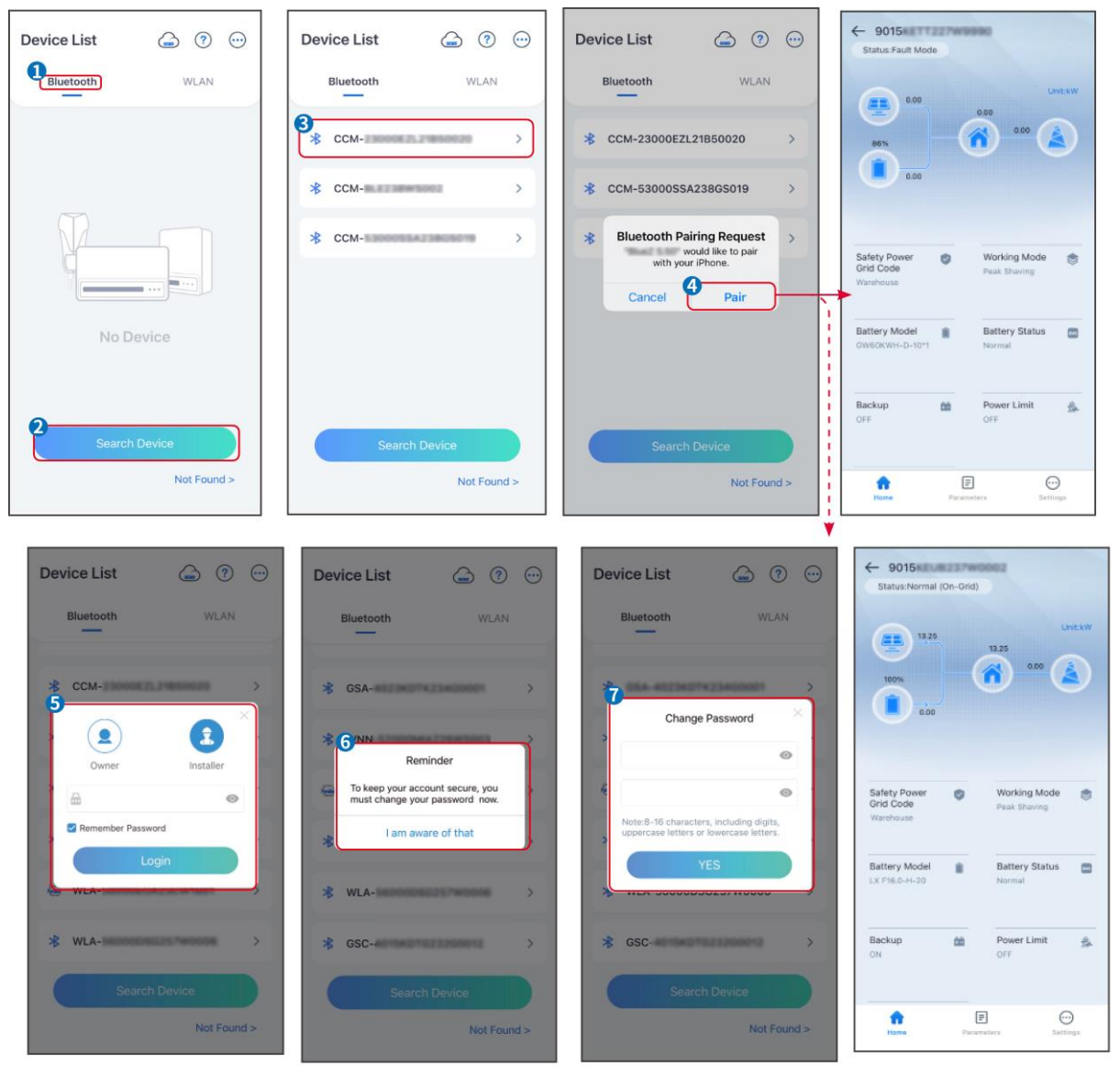

## Wechselrichter über WLAN verbinden

| Device List 🍙 🔊 😁 | Device List 🕝 💿 💬                                                                                                    | Device List 🖾 🗇 💬                                                                                                    | ← 9015<br>Status Fault Mode                             |
|-------------------|----------------------------------------------------------------------------------------------------|----------------------------------------------------------------------------------------------------|---------------------------------------------------------|
| Bluetooth         | Bluetooth WLAN                                                                                                    | Bluetooth WLAN                                                                                                    | 0.00 UNEXW                                              |
|                   | 3                                                                                                    | ⇔ Solar-                                                                                                    |                                                         |
| (Th)              | Tips<br>Your mobile phone has not turned on the<br>WLAN:<br>1.Please turn on WLAN.                                                                        | ⇔ 5500 >                                                                                                    | 6.00                                                    |
|                   | <ol> <li>Find Solar-WiFIXXXXXXXX<br/>(XXXXXXX is the last 8 characters of<br/>the inverter SN).</li> <li>Enter the default password: 12345678.</li> </ol> | Solar-■     Solar-■         | Safety Power Safety Power Safety Power Safety Power     |
|                   | 4.Return to App and click button [Search<br>Device] to refresh the list.                                                                                  | Solar- Solar- | Warehouse                                               |
| No Device         | Cancel Sure                                                                                                    | Solar-#0500004028508888 >                                                                                                    | Battery Model Battery Status C<br>GW60KWH-D-10*1 Normal |
| 2 Search Device   | Search Device                                                                                                    | Search Device                                                                                                    | Backup 🏫 Power Limit 🚖<br>OFF OFF                       |
| Not Found >       | Not Found >                                                                                                    | Not Found >                                                                                                    | Filme Parameters Settings                               |
| h                 |                                                                                                    |                                                                                                    | SLG00CON0002                                            |

# 9.3 Kommunikationseinstellungen

## HINWEIS

Die Kommunikationskonfigurationsschnittstelle kann je nach Art des mit dem Wechselrichter verbundenen Smart-Dongles variieren. Bitte beziehen Sie sich auf die tatsächliche Schnittstelle für genaue Informationen.

## Datenschutz und Sicherheit

## Typ I

Schritt 1 Tippen Sie auf Startseite > Einstellungen > Kommunikationseinstellungen > Datenschutz & Sicherheit, um die Parameter festzulegen.

Schritt 2 Legen Sie das neue Passwort für den WLAN-Hotspot des Kommunikationsmoduls fest und tippen Sie auf **Speichern**.

**Schritt 3** Öffnen Sie die WLAN-Einstellungen Ihres Telefons und verbinden Sie sich mit dem WLAN-Signal des Wechselrichters (SolarWiFi<sup>\*\*\*</sup>) mit dem neuen Passwort.

## Typ II

Schritt 1 Tippen Sie auf Startseite > Einstellungen > Kommunikationseinstellungen > Datenschutz & Sicherheit, um die Parameter festzulegen.

Schritt 2 Aktivieren Sie Bluetooth bleibt eingeschaltet oder WLAN-Steuerung je nach tatsächlichem Bedarf.

## Einstellungen der WLAN/LAN-Parameter

Schritt 1 Tippen Sie auf Startseite > Einstellungen > Kommunikationseinstellungen > Netzwerkeinstellungen, um die Parameter festzulegen.

**Schritt 2** Legen Sie die WLAN- oder LAN-Parameter basierend auf der tatsächlichen Situation fest.

| Nein | Name/Ikone          | Beschreibung                                                                                                    |  |
|------|---------------------|----------------------------------------------------------------------------------------------------|--|
| 1    | Netzwerkname        | Nur für WLAN. Wählen Sie das WLAN basierend auf der tatsächlichen Verbindung aus.                                                                                                    |  |
| 2    | Passwort            | Nur für WLAN. WiFi-Passwort für das tatsächlich verbundene Netzwerk.                                                                                                    |  |
| 3    | DHCP                | <ul> <li>Aktivieren Sie DHCP, wenn der Router im Modus für dynamische IP ist.</li> <li>Deaktivieren Sie DHCP, wenn ein Schalter verwendet wird oder der<br/>Router im statischen IP-Modus ist.</li> </ul> |  |
| 4    | IP-Adresse          |                                                                                                    |  |
| 5    | Subnet-Maske        | • Konfigurieren Sie die Parameter nicht, wenn DHCP aktiviert ist.                                                                                                    |  |
| 6    | Gateway-<br>Adresse | <ul> <li>Konfigurieren Sie die Parameter entsprechend den Router- oder<br/>Schalterangaben, wenn DHCP deaktiviert ist.</li> </ul>                                                                         |  |
| 7    | DNS-Server          |                                                                                                    |  |

# 9.4 Schnelleinstellungen

|   | HINWEIS                                                                                                    |
|---|----------------------------------------------------------------------------------------------------|
| • | Die Parameter werden automatisch konfiguriert, nachdem das Sicherheitsland/die -<br>region ausgewählt wurde, einschließlich Überspannungsschutz,<br>Unterspannungsschutz, Überfrequenzschutz, Unterfrequenzschutz, Spannungs-<br>/Frequenzverbindungsschutz, cosφ-Kurve, Q(U)-Kurve, P(U)-Kurve, FP-Kurve, HVRT,<br>LVRT usw. |
|   |                                                                                                    |

• Die Effizienz der Stromerzeugung variiert in verschiedenen Betriebsarten. Stellen Sie den Betriebsmodus gemäß den lokalen Anforderungen und der Situation ein.

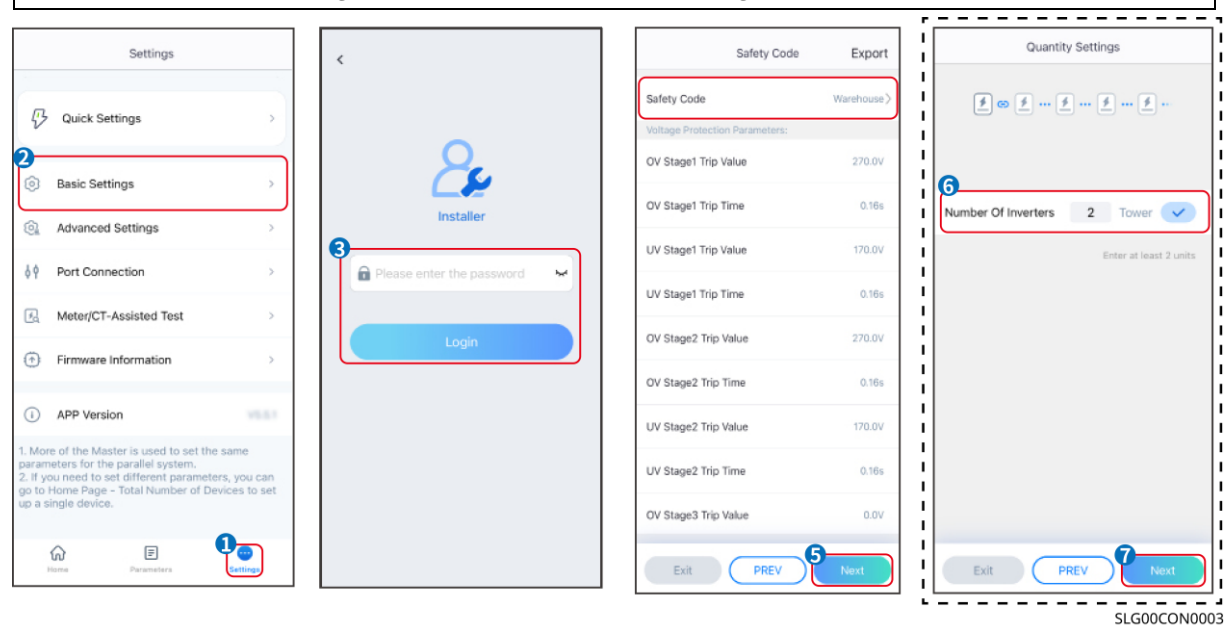

| BAT Connect Mode    | < Quick Settings           | Select Battery Model                                                                                                    |
|---------------------|----------------------------|----------------------------------------------------------------------------------------------------|
| Stand-alone Connect |                            | Selected Battery<br>Manufacturer:GoodWe<br>Serias:Lynx C Outdoor<br>Model:GWF0KWH-D-10*1                                          |
| Parallel Connect    | 0                          | GoodWe                                                                                                    |
| Only BAT1 Connect   |                            | Lynx C Indoor*2 O                                                                                                    |
| Only BAT2 Connect   | Quick Setting Is Complete! | Lynx C Indoor*3 O<br>LX S-H O                                                                                                    |
| No Battery          | Complete                   | LX F-H*N O                                                                                                    |
|                     |                            | BYD ~                                                                                                    |
| Exit PREV 9 Nox1    |                            | If there is no available battery model, please open<br>the mobile network and restart the app to obtain<br>one.<br>Exit PREV Next |

| Parameter                   | Beschreibung                                                                                                    |  |
|-----------------------------|----------------------------------------------------------------------------------------------------|--|
| Sicherheitscode             | Wählen Sie das entsprechende Sicherheitsland.                                                                                                    |  |
| BAT-Connect-Modus           | Wählen Sie den tatsächlichen Modus aus, in dem die Batterie mit dem<br>Wechselrichter verbunden ist. Es ist nicht erforderlich, das Batteriemodell<br>und den Betriebsmodus festzulegen, wenn keine Batterie angeschlossen ist.<br>Das System arbeitet standardmäßig im Selbstnutzungsmodus. |  |
| Batteriemodell<br>auswählen | Wählen Sie das aktuelle Batteriemodell aus.                                                                                                    |  |
| Arbeitsmodus                | Stellen Sie den Arbeitsmodus entsprechend den tatsächlichen Bedürfnissen ein. Unterstützt: Spitzenlastmodus und Eigennutzmodus.                                                                                                    |  |

Die App-Oberfläche sieht wie folgt aus, wenn der Selbstnutzungsmodus ausgewählt ist. Geben Sie die erweiterten Einstellungen ein, um den detaillierten Betriebsmodus und die zugehörigen Parameter festzulegen.

| Working Mode    | < Self-use Mode                       | < Advanced Settings                                                                            | < Battery working Save                   |
|-----------------|---------------------------------------|------------------------------------------------------------------------------------------------|------------------------------------------|
| Ð               | Depth Of Discharge                    | 🔮 Back-up Mode 💿 📀                                                                             | Start Time 00:00                         |
|                 | (On-Grid) 90 V                        | Charging From Grid                                                                             | End Time 23:59                           |
| 🖏 Self-use Mode | Depth Of Discharge<br>(Off-grid) 90 V | Rated Power 0.0                                                                                | Repeat                                   |
| Settings        |                                       | A Economic Marte O                                                                             | Week Every day >                         |
|                 | Advanced Settings                     | Battery Working Mode Group1                                                                    | Battery Mode Charge >                    |
|                 |                                       | Charge Power:90.0 % SOC:90% 07:00-17:00                                                        | Rated Power 70.0<br>Range(0.100)%        |
| Peakshaving     |                                       | Never<br>Never<br>Add up to 4 battery working groups + Add                                     | Charge Cut-off SOC 100<br>Bange[10,100]% |
| (g) Settings    |                                       | Smart Charging                                                                                 | Delete                                   |
|                 |                                       | Smart Charging Month Never >                                                                   |                                          |
| Exit PREV Next  |                                       | Peak Limiting Power 0.0<br>The peak limit must be lower than the power limit.<br>Range[0,100]% |                                          |
|                 |                                       | Switch To Charge<br>PV switches from selling alectricity to<br>charging batteries              |                                          |
|                 |                                       | Charging Time 02:00                                                                            |                                          |

### Parameter

## Beschreibung

**Eigennutzungsmodus:** Basierend auf dem Eigennutzungsmodus können der Reservebetrieb, der Sparbetrieb und das intelligente Laden gleichzeitig aktiviert werden, und der Wechselrichter wählt automatisch den Arbeitsmodus aus. Betriebspriorität: Reservebetrieb > Sparbetrieb > Intelligentes Laden

| Entladungstiefe<br>(netzparallel)   | Die maximale Entladungstiefe der Batterie, wenn das System netzparallel arbeitet.                                                     |  |
|-------------------------------------|----------------------------------------------------------------------------------------------------|--|
| Entladungstiefe<br>(netzunabhängig) | Die maximale Entladungstiefe der Batterie, wenn das System im Inselbetrieb arbeitet.                                                  |  |
| RESERVEbetrieb                      |                                                                                                    |  |
| Laden vom Netz                      | Aktivieren Sie das Laden vom Netz, um den Stromkauf vom Versorgungsnetz zu ermöglichen.                                               |  |
| Nennleistung                        | Der Prozentsatz der Kaufkraft zur Nennleistung des Wechselrichters.                                                                   |  |
| Sparbetrieb Modus                   |                                                                                                    |  |
| Ausgangszeitpunkt                   | Innerhalb der Start- und Endzeit wird die Batterie gemäß dem festgelegten Batteriemodus sowie der Nennleistung geladen oder entladen. |  |
| Endzeitpunkt                        |                                                                                                    |  |
| Batteriemodus                       | Legen Sie fest, ob geladen oder entladen werden soll, je nach Bedarf.                                                                 |  |
| Nennleistung                        | Der Prozentsatz der Lade-/Entladeleistung zur Nennleistung des Wechselrichters.                                                       |  |
| Ladeabschalt-SOC                    | Die Batterie hört auf zu laden/entladen, sobald der SOC der Batterie den Ladeabschalt-SOC erreicht.                                   |  |
| Intelligentes Laden                 |                                                                                                    |  |
| Intelligenter Lade-Monat            | Legen Sie die Monate für intelligentes Laden fest. Es können mehr als ein Monat festgelegt werden.                                    |  |

| Spitzenbegrenzungsleist<br>ung | Legen Sie die Spitzenbegrenzungsleistung gemäß den örtlichen Gesetzen und<br>Vorschriften fest. Die Spitzenbegrenzungsleistung muss unter dem von den<br>örtlichen Anforderungen festgelegten Ausgangsleistungsgrenzwert liegen. |
|--------------------------------|----------------------------------------------------------------------------------------------------|
| Schalter auf Laden             | Während der Ladezeit wird der PV-Strom die Batterie laden.                                                                                                    |

# Die App-Oberfläche sieht wie folgt aus, wenn der Spitzenlastmodus ausgewählt ist.

| Working Mode                        | < Peaksha                            | ving <sup>14</sup> Save |
|-------------------------------------|--------------------------------------|-------------------------|
|                                     | Start Time                           | 00:00                   |
|                                     | End Time                             | 02:00                   |
| 🖏 Self-use Mode                     | Import Power Limit<br>Range[0,500]kW | 0.00 🗸                  |
| © Settings                          | Reserved SOC For<br>Peakshaving      | 0 🗸                     |
| Peakshaving Settings Exit PREV Next | Range[0,100]%                        |                         |

| Parameter                                       | Beschreibung                                                                                                    |  |
|-------------------------------------------------|----------------------------------------------------------------------------------------------------|--|
| Spitzenlast                                     |                                                                                                    |  |
| Ausgangszeitpunkt                               | Das Versorgungsnetz wird die Batterie zwischen Startzeit und Endzeit                                                                                                    |  |
| Endzeitpunkt                                    | aufladen, wenn der Laststromverbrauch die Leistungsgrenze nicht<br>überschreitet. Andernfalls kann nur PV-Strom verwendet werden, um die<br>Batterie aufzuladen.                                                                                                    |  |
| Import-Leistungsgrenze                          | Legen Sie die maximale Leistungsgrenze fest, die beim Kauf vom Netz<br>erlaubt ist. Wenn die Lasten mehr Strom verbrauchen, als die Summe der im<br>PV-System erzeugten Leistung und der Import-Leistungsgrenze beträgt, wird<br>der überschüssige Strom von der Batterie bereitgestellt. |  |
| Reservierter SOC für<br>Spitzenlastabschneidung | Im Spitzenlastmodus sollte der Batterie-Ladezustand niedriger sein als der reservierte SOC für das Spitzenlastmanagement. Sobald der Batterie-Ladezustand höher ist als der reservierte SOC für Spitzenkappung, schlägt der Spitzenkappungsmodus fehl.                                    |  |

| Working Mode                 | < Quick Settings           |
|------------------------------|----------------------------|
| Self-use Mode                | 2                          |
|                              |                            |
| A Peakshaving                | Quick Setting Is Complete! |
| <ul> <li>Settings</li> </ul> | Complete                   |
| Exit PREV Next               | SLG00CON0007               |

# 9.5 Einstellung der Grundfunktion

# 9.5.1 Grundparameter einstellen

Schritt 1: Tippen Sie auf Startseite > Einstellungen > Grundeinstellungen , um die Parameter festzulegen.

Schritt 2: Stellen Sie die Funktionen entsprechend den tatsächlichen Bedürfnissen ein.

## Schatten-Scan und SPD

| Nein | Parameter    | Beschreibung                                                                                                    |
|------|--------------|----------------------------------------------------------------------------------------------------|
| 1    | Schattenscan | Aktivieren Sie den Schatten-Scan, wenn die PV-<br>Module stark beschattet sind, um die Effizienz der<br>Stromerzeugung zu optimieren. |
| 2    | SPD          | Nach der Aktivierung von SPD wird es eine<br>Alarmaufforderung geben, wenn das SPD-Modul<br>abnormal ist.                             |

## Reserveschaltung einstellen

Nach der Aktivierung des Backups wird die Batterie die Last, die an den Backup-Port des Wechselrichters angeschlossen ist, mit Strom versorgen, um eine unterbrechungsfreie Stromversorgung sicherzustellen, wenn das Versorgungsnetz ausfällt.

| Nein. | Parameter                              | Beschreibung                                                                                                    |  |
|-------|----------------------------------------|----------------------------------------------------------------------------------------------------|--|
| 1     | USV-Modus –<br>Vollwellendetektion     | Überprüfen Sie, ob die Spannung des Versorgungsnetzes zu hoch oder zu niedrig ist.                                                                                                    |  |
| 2     | USV-Modus –<br>Halbwellenerkennun<br>g | Überprüfen Sie, ob die Spannung des Versorgungsnetzes zu niedrig ist.                                                                                                    |  |
| 3     | EPS-Modus –<br>Unterstützt LVRT        | Stoppen Sie die Erkennung der Spannung des Versorgungsnetzes.                                                                                                    |  |
| 4     | Erster Kaltstart (Off-<br>Grid)        | Einmal wirksam. Im Inselbetrieb aktivieren Sie den ersten<br>Kaltstart (im Inselbetrieb), um die Backup-Stromversorgung mit<br>Batterie oder PV auszugeben.                                                                                                    |  |
| 5     | Kaltstart-Haltung                      | Mehrfach wirksam. Im Inselbetrieb aktivieren Sie den ersten<br>Kaltstart (im Inselbetrieb), um die Backup-Stromversorgung mit<br>Batterie oder PV auszugeben.                                                                                                    |  |
| 6     | Überlastverlauf<br>löschen             | Sobald die Leistung der an die BACK-UP-Ports des<br>Wechselrichters angeschlossenen Lasten die Nennlastleistung<br>überschreitet, wird der Wechselrichter neu gestartet und die<br>Leistung erneut überprüft. Der Wechselrichter wird mehrere Ma<br>neu starten und die Erkennung durchführen, bis das<br>Überlastproblem gelöst ist. Tippen Sie auf Überlastverlauf<br>löschen, um das Zeitintervall für den Neustart zurückzusetzen,<br>nachdem die Leistung der an die BACK-UP-Ports<br>angeschlossenen Lasten die Anforderungen erfüllt. Der<br>Wechselrichter wird sofort neu starten. |  |

# 9.5.2 Erweiterte Parameter einstellen

Schritt 1: Tippen Sie auf Startseite > Einstellungen > Erweiterte Einstellungen, um die Parameter einzustellen.

**Schritt 2:** Stellen Sie die Parameter basierend auf den tatsächlichen Bedürfnissen ein. Tippen Sie auf , $\sqrt{}^{\iota}$  oder auf Speichern, um die Einstellungen zu speichern. Die Parameter wurden erfolgreich eingestellt.

## **AFCI (optional)**

Ursachen für Lichtbögen:

- Beschädigte Verbinder im PV- oder Batteriesystem.
- Falsch angeschlossene oder gebrochene Kabel.
- Alterung von Verbindern und Kabeln.

Verfahren zur Erfassung von Lichtbögen:

- Der Wechselrichter hat eine integrierte AFCI-Funktion, die IEC 63027 erfüllt.
- Wenn er einen Lichtbogen erfasst, lässt sich über die App der Zeitpunkt der Störung und

das genaue Erscheinungsbild abrufen.

- Der Wechselrichter wird zum Schutz abgeschaltet, bis die AFCI-Alarme gelöscht sind. Nach dem Löschen der Alarme kann sich der Wechselrichter automatisch mit dem Netz verbinden.
  - Automatische Wiederverbindung: Der Alarm kann automatisch in 5 Minuten gelöscht werden, wenn der Wechselrichter weniger als 5-mal innerhalb von 24 Stunden einen Fehler auslöst.
  - Manuelle Wiederverbindung: Der Wechselrichter wird zum Schutz nach dem fünften Lichtbogenfehler innerhalb von 24 Stunden abgeschaltet. Nach Behebung des Fehlers kann er wieder normal betrieben werden.

AFCI ist standardmäßig deaktiviert. Aktivieren Sie es über die SolarGo-App, falls erforderlich.

| Modell     | Etikett          | Beschreibung                                  |
|------------|------------------|-----------------------------------------------|
| GW15K-ET   | F-I-AFPE-1-2/2-2 | F: Vollständige Abdeckung                     |
|            |                  | I: Integriert                                 |
|            |                  | vorhanden                                     |
| GW20K-ET   |                  | 1: 1 überwachter Strang pro Eingangsanschluss |
|            |                  | 2/2: 2/2 Eingangsanschlüsse pro Kanal         |
|            |                  | 2: 2 überwachte Kanäle                        |
| GW20K-ET   |                  | F: Vollständige Abdeckung                     |
| GW29.9K-ET |                  | I: Integriert                                 |
|            | F-I-AFPE-1-2/4-2 | AFPE: Erkennungs- und Unterbrechungsfunktion  |
| GW30K-ET   |                  | Volhanden                                     |
|            |                  |                                               |
|            |                  | 2: 2 überwachte Kapäle                        |
|            |                  |                                               |

| Nein                      | Parameter               |                                   | Beschreibung                                                                                                    |
|---------------------------|-------------------------|-----------------------------------|----------------------------------------------------------------------------------------------------|
|                           |                         | AFCI-Test                         | AFCI entsprechend aktivieren oder deaktivieren.                                                                                                    |
| 1 AFCI-Test               |                         | AFCI-Teststatus                   | Der Teststatus, wie z.B. Nicht-Selbstprüfung, Selbstprüfung erfolgreich, usw.                                                                                                    |
|                           | AFCI-Test               | AFCI-Alarm zurücksetzen           | ARC fehlerhafte Alarmdatensätze löschen.                                                                                                    |
|                           |                         | Selbstprüfung                     | Tippen Sie, um zu überprüfen, ob die AFCI-Funktion normal funktioniert.                                                                                                    |
| PV-<br>2 Zugangsmo<br>dus |                         | Eigenständige<br>Verbindung       | Die PV-Stränge sind nacheinander mit den MPPT-<br>Anschlüssen verbunden.                                                                                                    |
|                           | PV-<br>Zugangsmo<br>dus | Teilweise parallele<br>Verbindung | Die PV-Stränge sind sowohl in eigenständiger als auch in<br>paralleler Verbindung mit dem Wechselrichter verbunden.<br>Zum Beispiel verbindet sich ein PV-Strang mit MPPT1 und<br>MPPT2, ein anderer PV-Strang mit MPPT3. |
|                           |                         | Parallele                         | Der externe PV-Strang ist mit mehreren MPPT-                                                                                                    |

|  | Verbindung | Anschlüssen des Wechselrichters verbunden. |
|--|------------|--------------------------------------------|
|  |            |                                            |

# 9.5.3 Einstellung der Leistungsbegrenzungsparameter

Schritt 1 Tippen Sie Startseite > Einstellungen > Erweiterte Einstellungen > Leistungsgrenze an, um die Parameter festzulegen.

**Schritt 2** Aktivieren oder deaktivieren Sie die Funktion zur Leistungsbegrenzung basierend auf den tatsächlichen Bedürfnissen.

**Schritt 3** Geben Sie die Parameter ein und tippen Sie auf  $\sqrt{.}$  Die Parameter wurden erfolgreich eingestellt.

| Nein.   | Parameter                                          | Beschreibung                                                                                                    |  |
|---------|----------------------------------------------------|----------------------------------------------------------------------------------------------------|--|
| Einstel | lung der Leistungsb                                | egrenzung für Länder/Regionen außer Australien                                                                                                    |  |
| 1       | Leistungsbegrenzun<br>g                            | Aktivieren Sie die Leistungsbegrenzung, wenn die<br>Leistungsbegrenzung von den Standards und Anforderungen<br>des lokalen Netzes erforderlich ist.                                 |  |
| 2       | Exportleistung (W)                                 | Legen Sie den Wert basierend auf der tatsächlichen maximalen<br>Einspeisung in das Versorgungsnetz fest.                                                                            |  |
| 3       | Externes CT-<br>Verhältnis                         | Legen Sie das Verhältnis des Primärstroms zum<br>Sekundärstrom des externen CT fest.                                                                                                |  |
| Einstel | Einstellung der Leistungsbegrenzung für Australien |                                                                                                    |  |
| 1       | Weiche Grenze                                      | Aktivieren Sie die weiche Grenze, wenn eine Leistungsbegrenzung gemäß den Standards und Anforderungen des lokalen Netzes erforderlich ist.                                          |  |
| 2       | Exportleistung                                     | Legen Sie den Wert basierend auf der tatsächlichen maximalen<br>Einspeisung in das Versorgungsnetz fest.                                                                            |  |
| 3       | Harte Grenze                                       | Nach Aktivierung dieser Funktion werden der Wechselrichter und das<br>Versorgungsnetz automatisch getrennt, wenn die Einspeisung ins<br>Netz das erforderliche Limit überschreitet. |  |

# 9.5.4 Einstellen der Batterieparameter

Schritt 1 Tippen Sie Startseite > Einstellungen > Weitere Einstellungen > Batteriefunktion an, um die Parameter festzulegen.

**Schritt 2** Geben Sie die Parameter ein und tippen Sie auf  $\sqrt{.}$  Die Parameter wurden erfolgreich eingestellt.

| Nei<br>n. | Parameter            | Beschreibung                                                                        |
|-----------|----------------------|-------------------------------------------------------------------------------------|
| 1         | Max. Ladestrom       | Setzen Sie den maximalen Ladestrom basierend auf den tatsächlichen Bedürfnissen.    |
| 2         | Max.<br>Entladestrom | Setzen Sie den maximalen Entladestrom basierend auf den tatsächlichen Bedürfnissen. |

| 3 | SOC-Schutz                             | Starten Sie den Batterieschutz, wenn die Batteriekapazität unter die Entladungstiefe sinkt.                                                                                                    |
|---|----------------------------------------|----------------------------------------------------------------------------------------------------|
| 4 | Entladungstiefe<br>(netzparallel)      | Gibt die Entladungstiefe der Batterie an, wenn der Wechselrichter netzparallel oder netzunabhängig ist.                                                                                                    |
| 5 | Entladungstiefe<br>(netzunabhängig)    |                                                                                                    |
| 6 | Backup-SoC<br>halten                   | Die Batterie wird auf den voreingestellten SOC-Schutzwert durch das<br>Versorgungsnetz oder die PV-Anlage aufgeladen, wenn das System im<br>Netzparallelbetrieb läuft. Damit der Batterie-Ladezustand ausreichend ist,<br>um den normalen Betrieb aufrechtzuerhalten, wenn das System im<br>Inselbetrieb ist. |
| 7 | Sofortige<br>Aufladung                 | Ermöglichen Sie das sofortige Laden der Batterie über das Netz. Einmal wirksam. Aktivieren oder Deaktivieren je nach tatsächlichem Bedarf.                                                                                                    |
| 8 | SOC zum<br>Stoppen des<br>Ladevorgangs | Stoppen Sie das Laden der Batterie, sobald der SOC der Batterie den SOC zum Stoppen des Ladevorgangs erreicht.                                                                                                    |
| 9 | Sofortige<br>Ladeleistung              | Zeigt den Prozentsatz der Ladeleistung zur Nennleistung des<br>Wechselrichters an, wenn das sofortige Laden aktiviert ist.<br>Zum Beispiel bedeutet das Setzen der sofortigen Ladeleistung eines 10 kW<br>Wechselrichters auf 60, dass die Ladeleistung des Wechselrichters 10 kW *<br>60 % = 6 kW beträgt.   |

# 9.5.5 Einstellung der Lastregelung

Schritt 1 Tippen Sie Startseite > Einstellungen > Lastregelung, um die Parameter einzustellen.

**Schritt 2** Geben Sie die Parameter ein und tippen Sie auf  $\sqrt{.}$  Die Parameter wurden erfolgreich eingestellt.

**Trockenkontaktmodus:** Wenn der Schalter AN ist, werden die Lasten mit Strom versorgt; wenn der Schalter AUS ist, wird der Strom abgeschaltet. Schalten Sie den Schalter je nach tatsächlichem Bedarf ein oder aus.

Zeitmodus: Stellen Sie die Zeit ein, um die Last zu aktivieren, und die Last wird

automatisch innerhalb des festgelegten Zeitraums mit Strom versorgt. Wählen Sie den Standardmodus oder den intelligenten Modus.

| Nein. | Parameter   | Beschreibung                                                                                                    |
|-------|-------------|----------------------------------------------------------------------------------------------------|
| 1     | Standard    | Die Lasten werden innerhalb des festgelegten Zeitraums mit Strom versorgt.                                                                                     |
| 2     | Intelligent | Sobald die überschüssige Energie der Photovoltaik die Nennleistung der<br>Last innerhalb des Zeitraums überschreitet, werden die Lasten mit Strom<br>versorgt. |

| 3 | Ausgangszeitpunkt        | Der Zeitmodus ist zwischen der Startzeit und der Endzeit aktiv                                                                                                    |  |
|---|--------------------------|----------------------------------------------------------------------------------------------------|--|
| 4 | Endzeitpunkt             | Der Zeitmodus ist zwischen der Stanzeit und der Endzeit aktiv.                                                                                                    |  |
| 5 | Wiederholen              | Die Wiederholungstage.                                                                                                    |  |
| 6 | Lastverbrauchszeit       | Die kürzeste Arbeitszeit der Last, nachdem die Lasten mit Strom versorgt<br>wurden. Die Zeit ist so eingestellt, um zu verhindern, dass die Lasten<br>häufig ein- und ausgeschaltet werden, wenn die PV-Leistung stark<br>schwankt. Nur für den Intelligent-Modus. |  |
| 7 | Nennleistung der<br>Last | Die Lasten werden mit Strom versorgt, wenn die überschüssige Energie<br>der Photovoltaik die Nennleistung der Last überschreitet. Nur für den<br>Intelligent-Modus.                                                                                                |  |

**SOC-Modus:** Der Wechselrichter verfügt über ein integriertes Relais, das den Anschluss steuert und die Lasten ein- oder ausschalten kann. Im Inselbetrieb wird die Last, die an den Anschluss angeschlossen ist, nicht mit Strom versorgt, wenn eine Überlast des BACKUP erkannt wird oder der SOC-Wert der Batterie niedriger ist als der Wert des netzunabhängigen Batterieschutzes.

# 9.6 Sicherheitseinstellungen festlegen

# 9.6.1 Grundlegende Sicherheitseinstellungen festlegen

| HINWEIS                                                                             |
|-------------------------------------------------------------------------------------|
| Die Netzstandards einiger Länder/Regionen verlangen, dass Wechselrichter Funktionen |
| einstellen, um lokale Anforderungen zu erfüllen.                                    |

| Schritt 1: Tippen Sie auf Startseite > Einstellungen > Erweiterte Einstellungen, | um die |
|----------------------------------------------------------------------------------|--------|
| Parameter festzulegen.                                                           |        |

| Nein. | Parameter                              | Beschreibung                                                                                                    |
|-------|----------------------------------------|----------------------------------------------------------------------------------------------------|
| 1     | DRED/Fernabschaltung/RC<br>R/EnWG 14a  | Aktivieren Sie DRED/Fernabschaltung/RCR/EnWG 14a,<br>bevor Sie das Drittanbieter-DRED, die Fernabschaltung<br>oder das RCR, EnWG 14a-Gerät anschließen, um die<br>örtlichen Gesetze und Vorschriften einzuhalten.                           |
| 2     | Dreiphasiger unbalancierter<br>Ausgang | Aktivieren Sie den dreiphasigen unausgeglichenen<br>Ausgang, wenn das Energieversorgungsunternehmen eine<br>phasenspezifische Abrechnung anwendet.                                                                                          |
| 3     | Backup-N- und PE-Relais-<br>Schalter   | Um die örtlichen Gesetze und Vorschriften einzuhalten,<br>stellen Sie sicher, dass das Relais im Reserveanschluss<br>geschlossen bleibt und die N- und PE-Leitungen<br>verbunden sind, wenn der Wechselrichter im Inselbetrieb<br>arbeitet. |

|   |          | Aktivieren Sie AUTO TEST, um einen automatischen Test  |
|---|----------|--------------------------------------------------------|
| 4 | AutoTest | für die Netzverbindung gemäß den lokalen Netzstandards |
|   |          | und Anforderungen festzulegen.                         |

# 9.6.2 Einstellen benutzerdefinierter Sicherheitsparameter

| HINWEIS                                                                          |
|----------------------------------------------------------------------------------|
| Legen Sie die benutzerdefinierten Sicherheitseinstellungen gemäß den lokalen     |
| Anforderungen fest. Ändern Sie die Parameter nicht ohne vorherige Zustimmung des |
| Netzunternehmens.                                                                |

## 9.6.2.1 Einstellen des Wirkleistungsmodus

## Einstellung der P(F)-Kurve

Schritt 1 Tippen Sie Home > Einstellungen > Erweiterte Einstellungen > Sicherheitsparameter > Aktiver Leistungsmodus , um die Parameter einzustellen. Schritt 2 Stellen Sie die Parameter basierend auf den tatsächlichen Bedürfnissen ein.

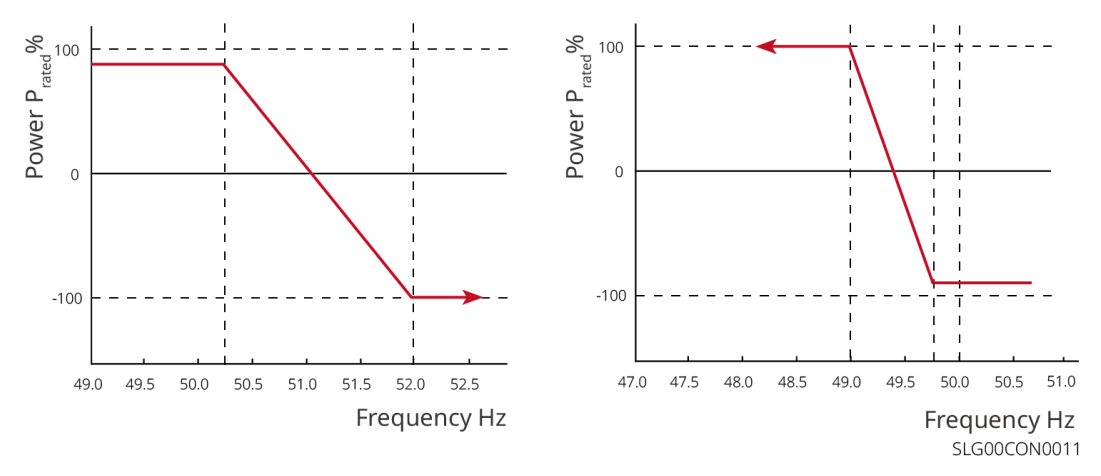

## Einstellung der P(U)-Kurve

Schritt 1 Tippen Sie Home > Einstellungen > Erweiterte Einstellungen > Sicherheitsparameter > Aktiver Leistungsmodus , um die Parameter einzustellen. Schritt 2: Geben Sie die Parameter ein. Der Wechselrichter passt die aktive Ausgangsleistung in Echtzeit an das Verhältnis der Scheinleistung entsprechend dem tatsächlichen Verhältnis von Netzspannung zu Nennspannung an.

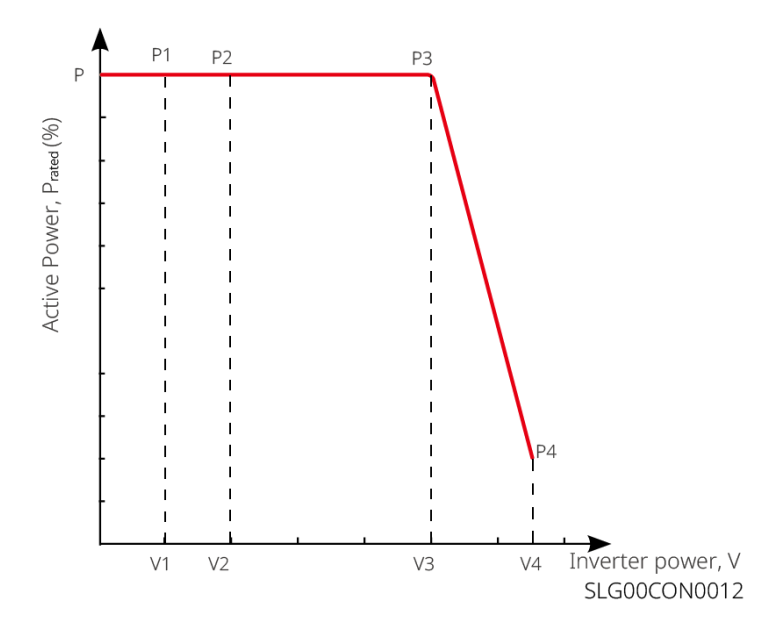

## 9.6.2.2 Einstellen des Blindleistungsmodus

### **Einstellung des Fix PF**

Schritt 1 Tippen Sie Home > Einstellungen > Weitere Einstellungen > Einstellungen der Sicherheitsparameter > Blindleistungsmodus, um die Parameter einzustellen.

**Schritt 2** Stellen Sie den Parameter basierend auf den tatsächlichen Bedürfnissen ein. Der Leistungsfaktor bleibt während des Betriebsprozesses des Wechselrichters fest.

| Nein. | Parameter       | Beschreibung                                                                                                    |
|-------|-----------------|----------------------------------------------------------------------------------------------------|
| 1     | Fix PF          | Aktivieren Sie Fix PF, wenn es von den lokalen Netzstandards und Anforderungen gefordert wird.                    |
| 2     | Untererregt     | Stellen Sie den Leistungsfaktor je nach den tatsächlichen Bedürfnissen und                                        |
| 3     | Übererregt      | den lokalen Netzstandards und -anforderungen als nacheilend oder voreilend ein.                                   |
| 4     | Leistungsfaktor | Stellen Sie den Leistungsfaktor basierend auf den tatsächlichen Bedürfnissen ein. Bereich: 0-~-0.8, oder +0.8~+1. |

## Einstellung des Fix-Q

Schritt 1 Tippen Sie Home > Einstellungen > Weitere Einstellungen > Einstellungen der Sicherheitsparameter > Blindleistungsmodus, um die Parameter einzustellen.

**Schritt 2** Stellen Sie den Parameter basierend auf den tatsächlichen Bedürfnissen ein. Die Ausgangsblindleistung bleibt während des Arbeitsprozesses des Wechselrichters fest.

| Nein. | Parameter | Beschreibung                                                                                         |
|-------|-----------|----------------------------------------------------------------------------------------------------|
| 1     | Fix Q     | Aktivieren Sie Fix Q, wenn es von den lokalen Netzstandards und -<br>anforderungen erforderlich ist. |

| 2 | Untererregt         | Stellen Sie die Blindleistung als induktive oder kapazitive Blindleistung<br>basierend auf den tatsächlichen Bedürfnissen und den lokalen<br>Netzstandards und Anforderungen ein. |
|---|---------------------|----------------------------------------------------------------------------------------------------|
| 3 | Übererregt          |                                                                                                    |
| 4 | Leistungsfakto<br>r | Der Prozentsatz der reaktiven Ausgangsleistung zur Scheinleistung.                                                                                                    |

### Einstellung der Q(U)-Kurve

Schritt 1 Tippen Sie Start > Einstellungen > Weitere Einstellungen > Sicherheitsparameter-Einstellungen > Blindleistungsmodus , um die Parameter festzulegen.

Schritt 2: Geben Sie die Parameter ein. Der Wechselrichter passt das Verhältnis von Blindleistung zur Scheinleistung in Echtzeit entsprechend dem tatsächlichen Verhältnis von Netzspannung zur Nennspannung an.

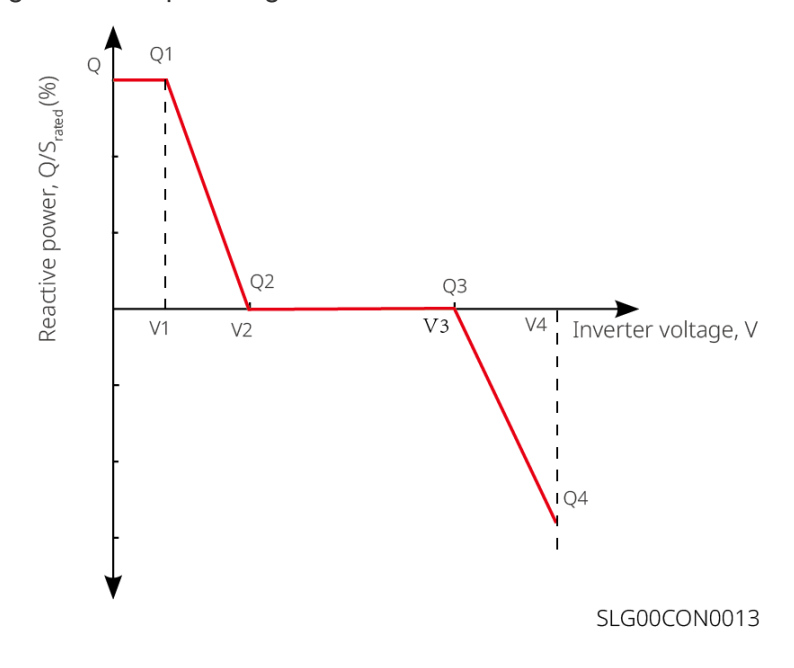

### 

Schritt 1 Tippen Sie Start > Einstellungen > Erweiterte Einstellungen > Sicherheitsparameter-Einstellungen > Blindleistungsmodus , um die Parameter festzulegen.

Schritt 2: Geben Sie die Parameter ein. Der Wechselrichter passt die aktive

Ausgangsleistung in Echtzeit an das Verhältnis der Scheinleistung entsprechend dem tatsächlichen Verhältnis von Netzspannung zu Nennspannung an.

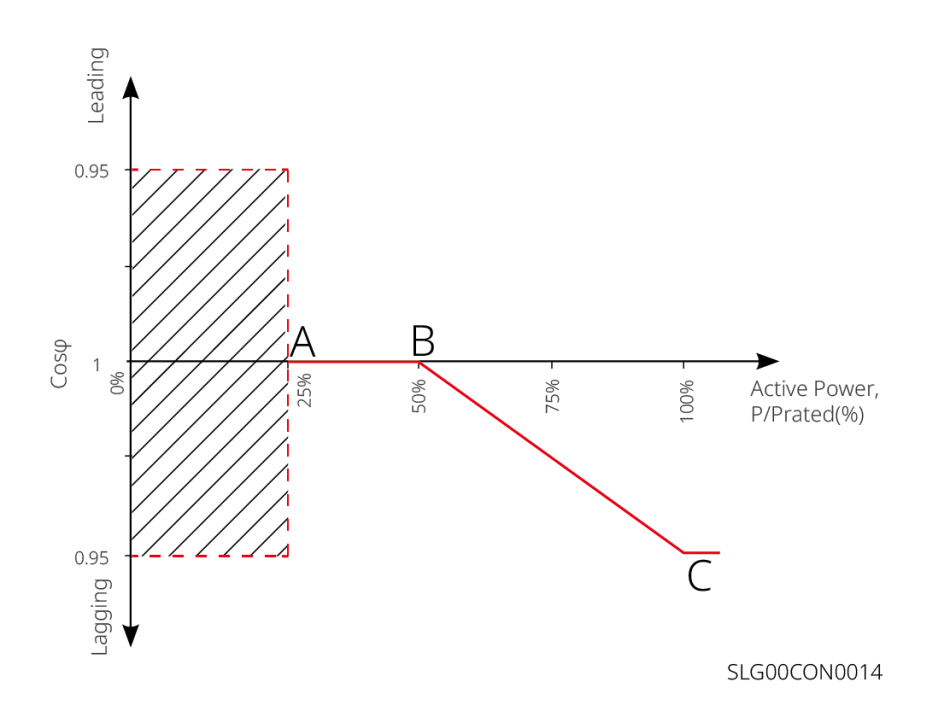

## 9.6.2.3 Festlegen der Schutzparameter

# Schritt 1 Tippen Sie Start > Einstellungen > Erweiterte Einstellungen > Sicherheitsparameter-Einstellungen > Schutzparameter , um die Parameter festzulegen.

Schritt 2 Stellen Sie die Parameter basierend auf den tatsächlichen Bedürfnissen ein.

| Nein.                    | Parameter                                 | Beschreibung                                                                             |  |  |
|--------------------------|-------------------------------------------|------------------------------------------------------------------------------------------|--|--|
| Spannungsschutzparameter |                                           |                                                                                          |  |  |
| 1                        | Überspannungsstufe n<br>Auslösewert       | Stellen Sie den Schwellenwert für den Überspannungsschutz des Netzes ein, n = 1, 2, 3.   |  |  |
| 2                        | Überspannungsstufe n<br>Auslösezeit       | Stellen Sie die Auslösezeit für den Überspannungsschutz des Netzes ein, n = 1, 2, 3.     |  |  |
| 3                        | Unterspannungsstufe n,<br>Auslöseschwelle | Stellen Sie den Schwellenwert für den Unterspannungsschutz des Netzes ein, n= 1, 2, 3.   |  |  |
| 4                        | Unterspannungsstufe n<br>Auslösezeit      | Stellen Sie die Auslösezeit für den Unterspannungsschutz des<br>Netzes ein, n = 1, 2, 3. |  |  |
| 5                        | 10-minütige<br>Überspannung im Netz       | Stellen Sie den 10-minütigen Überspannungsschutz-<br>Schwellenwert ein.                  |  |  |
| Frequenzschutzparameter  |                                           |                                                                                          |  |  |
| 6                        | OF-Stufe n<br>Auslöseschwelle             | Legen Sie den Schwellenwert für den Überfrequenzschutz des<br>Netzes fest, n = 1, 2.     |  |  |
| 7                        | OF-Stufe n Auslösezeit                    | Legen Sie die Auslösezeit für den Überfrequenzschutz des<br>Netzes fest, n = 1, 2.       |  |  |
| 8                        | UF-Stufe n<br>Auslöseschwelle             | Legen Sie den Schwellenwert für den Unterfrequenzschutz des Netzes fest, n = 1, 2.       |  |  |

| 9 | UF-Stufe n Auslösezeit | Legen Sie die Auslösezeit für den Unterfrequenzschutz des Netzes fest, n = 1, 2. |
|---|------------------------|----------------------------------------------------------------------------------|
|   |                        |                                                                                  |

## 9.6.2.4 Verbindungseinstellungen festlegen

Schritt 1 Tippen Sie auf Startseite > Einstellungen > Erweiterte Einstellungen > Sicherheitseinstellungen > Verbindungseinstellungen, um die Parameter festzulegen. Schritt 2 Stellen Sie die Parameter basierend auf den tatsächlichen Bedürfnissen ein.

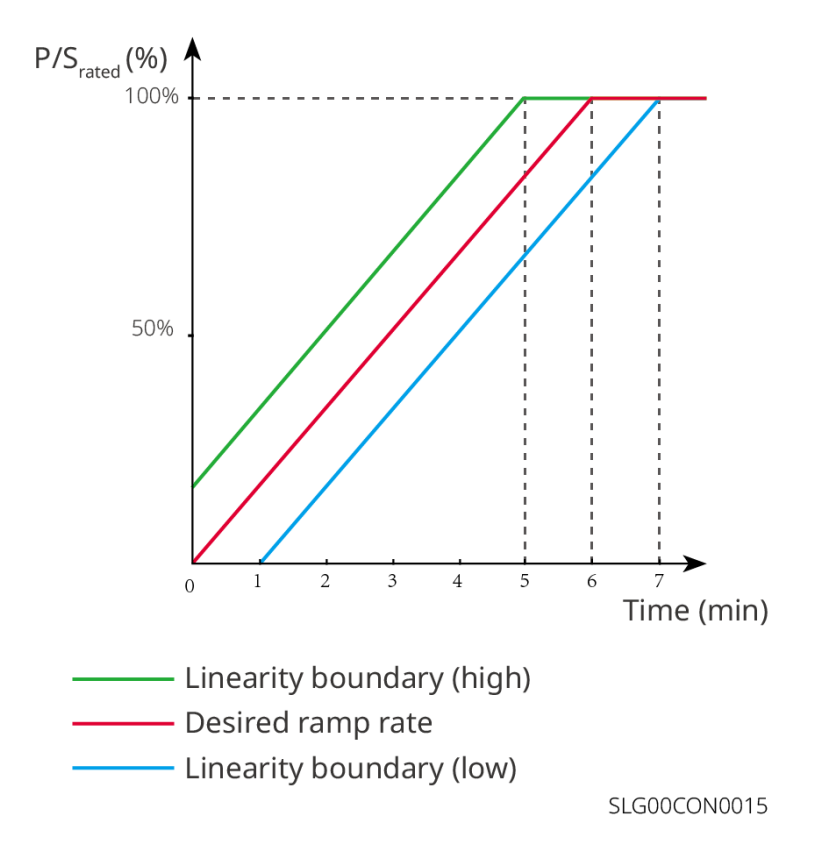

## 9.6.2.5 Spannung-Ride-Through-Parameter festlegen

Schritt 1 Tippen Sie Startseite > Einstellungen > Erweiterte Einstellungen > Sicherheitseinstellungen > Spannungsüberbrückung , um die Parameter festzulegen. Schritt 2 Stellen Sie die Parameter basierend auf den tatsächlichen Bedürfnissen ein.

| Nein. | Parameter                               | Beschreibung                                                                                                    |  |
|-------|-----------------------------------------|----------------------------------------------------------------------------------------------------|--|
| LVRT  |                                         |                                                                                                    |  |
| 1     | Ride-Through-<br>Spannung<br>Startpunkt | Der Wechselrichter wird nicht sofort vom Versorgungsnetz getrennt, wenn<br>die Netzspannung zwischen dem Ride-Through-Spannungsstarteunkt                      |  |
| 2     | Ride Through<br>Spannungsendpu<br>nkt   | und dem Ride-Through-Spannungsendpunkt liegt.                                                                                                    |  |
| 3     | Ride Through<br>Zeit Startpunkt         | Gibt die längste Dauer an, die der Wechselrichter mit dem Netz<br>verbunden bleiben kann, wenn die Netzspannung am Ride-Through-<br>Spannungsstartpunkt liegt. |  |
| 4     | Ride Through<br>Zeit Endpunkt           | Gibt die längste Dauer an, die der Wechselrichter mit dem Netz<br>verbunden bleiben kann, wenn die Netzspannung am Ride-Through-<br>Spannungsendpunkt liegt.   |  |
| 5     | Ride Through<br>Auslöseschwelle         | LVRT ist erlaubt, wenn die Netzspannung unter der Auslöseschwelle beim<br>Durchfahren von Netzeinbrüchen liegt.                                                |  |
| HVRT  |                                         |                                                                                                    |  |
| 6     | Ride-Through-<br>Spannung<br>Startpunkt | Der Wechselrichter wird nicht sofort vom Versorgungsnetz getrennt, wenn                                                                                        |  |
| 7     | Ride Through<br>Spannungsendpu<br>nkt   | die Netzspannung zwischen dem Ride-Through-Spannungsstartpunkt und dem Ride-Through-Spannungsendpunkt liegt.                                                   |  |
| 8     | Ride Through<br>Zeit Startpunkt         | Gibt die längste Dauer an, die der Wechselrichter mit dem Netz<br>verbunden bleiben kann, wenn die Netzspannung am Ride-Through-<br>Spannungsstartpunkt liegt. |  |
| 9     | Ride Through<br>Zeit Endpunkt           | Gibt die längste Dauer an, die der Wechselrichter mit dem Netz<br>verbunden bleiben kann, wenn die Netzspannung am Ride-Through-<br>Spannungsendpunkt liegt.   |  |
| 10    | Ride Through<br>Auslöseschwelle         | HVRT ist erlaubt, wenn die Netzspannung über der Auslöseschwelle beim<br>Durchfahren von Netzeinbrüchen liegt                                                  |  |

# 10 Überwachung des Kraftwerks

# 10.1 Übersicht des SEMS-Portals

Die SEMS-Portalanwendung ist eine Überwachungsplattform. Folgende Funktionen werden allgemein verwendet:

- 1. Datenverwaltung des Unternehmens oder Benutzerinfo;
- 2. Erfassen und Überwachen der Kraftwerksdaten;
- 3. Anlagenwartung.

### Login-Seite der SEMS-Portalanwendung

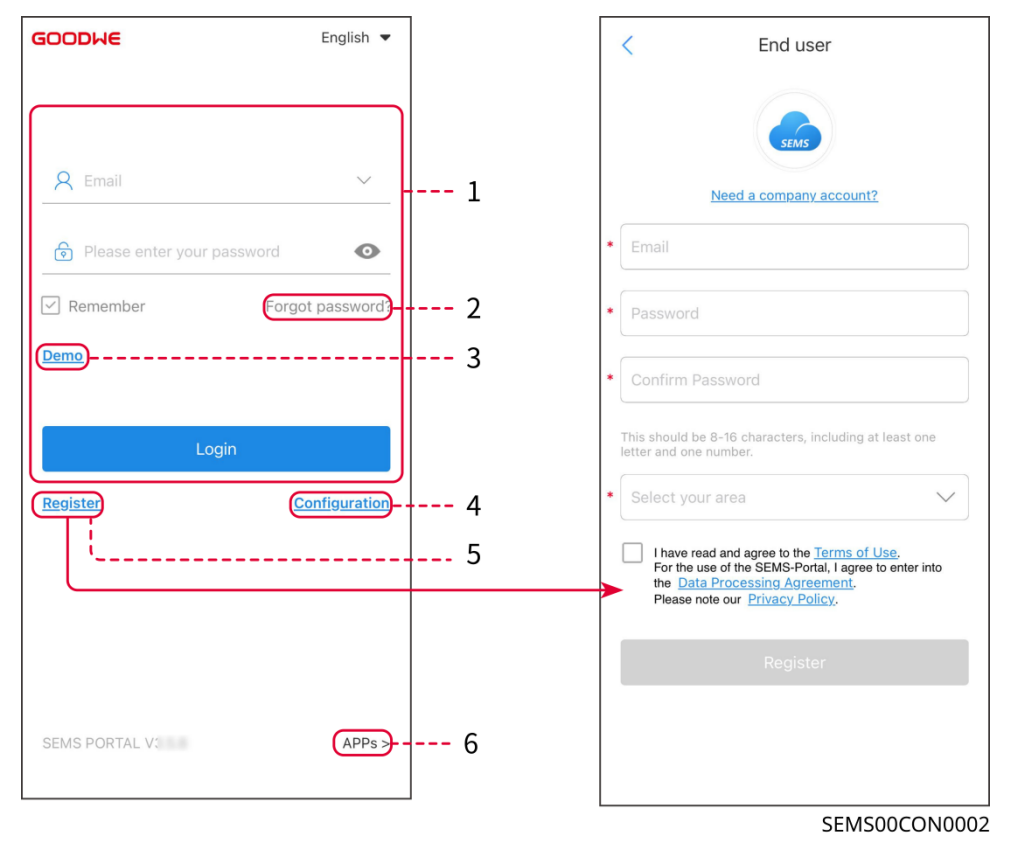

| Nein. | Name               | Beschreibung                                                                                                    |
|-------|--------------------|----------------------------------------------------------------------------------------------------|
| 1     | Anmeldebereich     | Geben Sie den Benutzernamen und das Passwort ein, um sich in der App anzumelden.                                                                                                |
| 2     | Passwort vergessen | Tippen Sie, um das Passwort zurückzusetzen, indem Sie das Konto verifizieren.                                                                                                   |
| 3     | Demo               | Tippen Sie, um zur Beispiel-Pflanzenseite zu gelangen. Die<br>Beispielseite zeigt nur Inhalte mit dem Besucherkonto an, das nur zur<br>Referenz dient.                          |
| 4     | Konfiguration      | Konfigurieren Sie die WLAN-Parameter, um die Kommunikation<br>zwischen dem Wechselrichter und dem Server herzustellen und die<br>Fernüberwachung und-verwaltung zu realisieren. |
| 5 | Registrieren | Tippen Sie, um ein Endbenutzerkonto zu registrieren. Kontaktieren<br>Sie den Hersteller oder das Unternehmen, wie aufgefordert, wenn<br>Sie ein Unternehmenskonto benötigen. |
|---|--------------|----------------------------------------------------------------------------------------------------|
| 6 | Demo         | Tippen Sie, um zur Beispiel-Pflanzenseite zu gelangen. Die<br>Beispielseite zeigt nur Inhalte mit dem Besucherkonto an, das nur zur<br>Referenz dient.                       |

#### Startseite der SEMS-Portalanwendung

| 1      | - <b>(-)</b>                     | Plants                           |                                                  |
|--------|----------------------------------|----------------------------------|--------------------------------------------------|
|        | Working Waiting                  | Fault                            | offline 2                                        |
|        | Q Please enter plan              | t / SN / email                   | <u></u> 3                                        |
|        | Gen. Today Total Incom<br>Plants | Total Gen<br>Capacity \$<br>(kW) | . Specific Yield<br>Gen. Today <b>≑</b><br>(kWh) |
|        | • ==                             | 2.00                             | 0.00                                             |
|        | • 11                             | 28.00                            | 0.00                                             |
|        | • ***                            | 50.00                            | 0.00                                             |
|        | • Marriel                        | 20.00                            | 0.00                                             |
|        |                                  |                                  |                                                  |
| 5      | Plants Alarms                    | WiFi Mes                         | isage Discovery                                  |
| 6<br>7 |                                  |                                  | 5EMS00CON0003                                    |

| Nein. | Name                 | Beschreibung                                                                                                    |
|-------|----------------------|----------------------------------------------------------------------------------------------------|
| 1     | +                    | Erstellen Sie ein neues Kraftwerk.                                                                                               |
| 2     | Anlagenstatus        | Die Zusammenfassung der Arbeitsinformationen der Anlagen unter dem Konto.                                                        |
| 3     | Finde die<br>Pflanze | Finde die Anlage, indem du den Anlagennamen, die Geräte-SN, die E-<br>Mail-Adresse oder die Karte eingibst.                      |
| 4     | Erzeugungsstati      | Die Arbeitsinformationen einer einzelnen Anlage. Tippe auf den<br>Anlagennamen, um die detaillierten Informationen der Anlage zu |

|   | stiken              | überprüfen, wie Anlagennamen, Standort, Leistung, Kapazität, heutige Erzeugung, Gesamterzeugung usw.                             |
|---|---------------------|----------------------------------------------------------------------------------------------------|
| 5 | <b>O</b><br>Anlagen | Anlagenüberwachungsseite.                                                                                                    |
| 6 | ے<br>Alarme         | Überprüfe alle Alarme, laufende Alarme und wiederhergestellte Alarme.                                                            |
| 7 | WiFi                | Vollständige WLAN-Konfigurationen, wenn ein WLAN-Kit-Dongle verwendet wird.                                                      |
| 8 | Nachricht           | Nachrichtenset und überprüfe Systemnachrichten.                                                                                  |
| 9 | Entdeckung          | Entdeckung, um das <b>Konto zu bearbeiten</b> , meinen QR-Code zu erstellen, die <b>Einkommenseinstellungen</b> festzulegen usw. |

## 10.2 Verwaltung der Anlage oder Geräte

### 10.2.1 Erstellung von Kraftwerken

Schritt 1 Gehen Sie zur Seite "Anlage erstellen".

**Schritt 2** Lesen Sie die Anweisungen und füllen Sie die angeforderten Anlagendaten basierend auf der tatsächlichen Situation aus. (\* bezieht sich auf die Pflichtangaben) **Schritt 3** Folgen Sie den Aufforderungen, um Geräte hinzuzufügen und die Anlage zu erstellen.

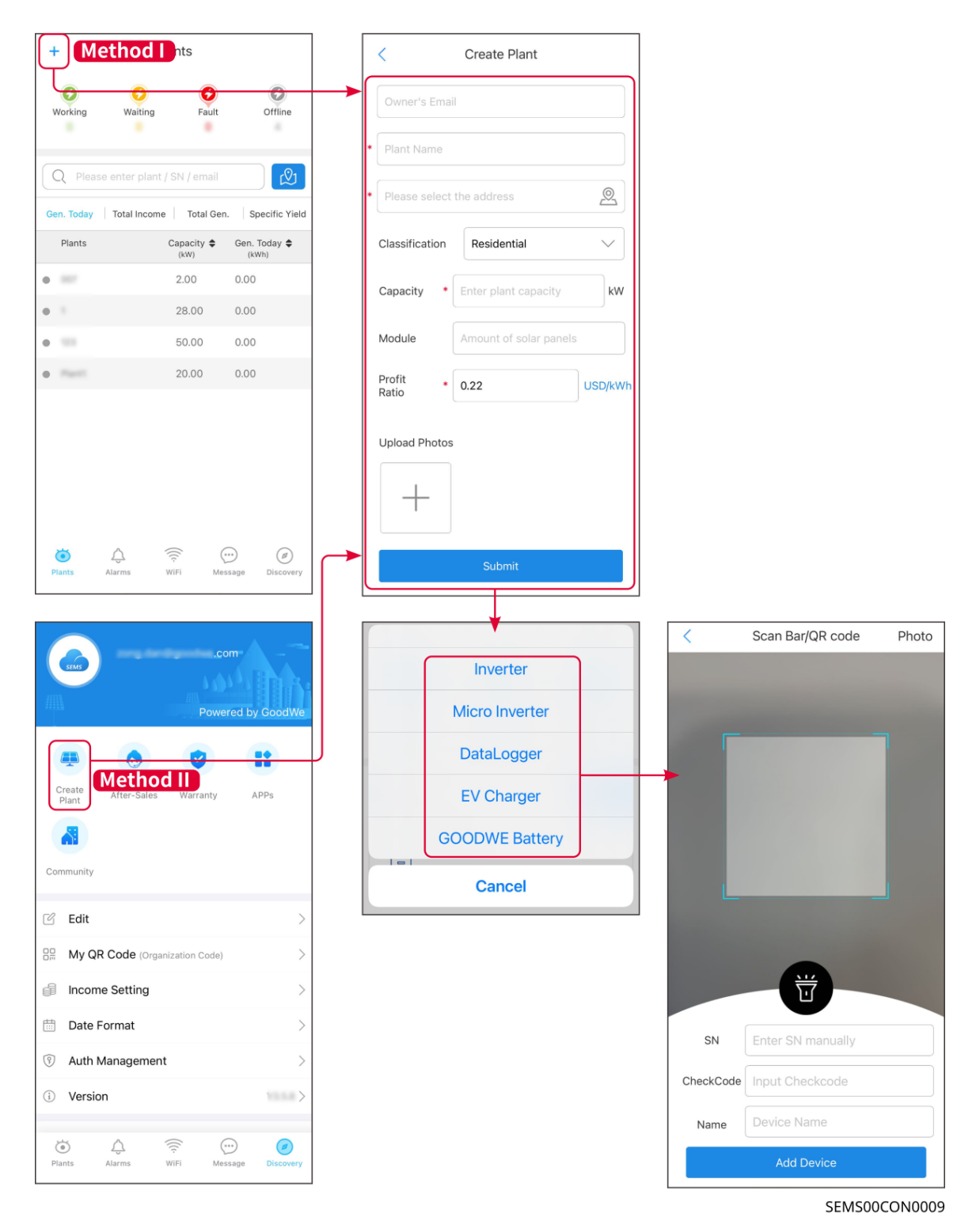

### 10.2.2 Verwaltung der Anlage

**Schritt 1** Gehen Sie zur Überwachungsseite des Kraftwerks und löschen oder ändern Sie die Informationen des Kraftwerks basierend auf den tatsächlichen Bedürfnissen.

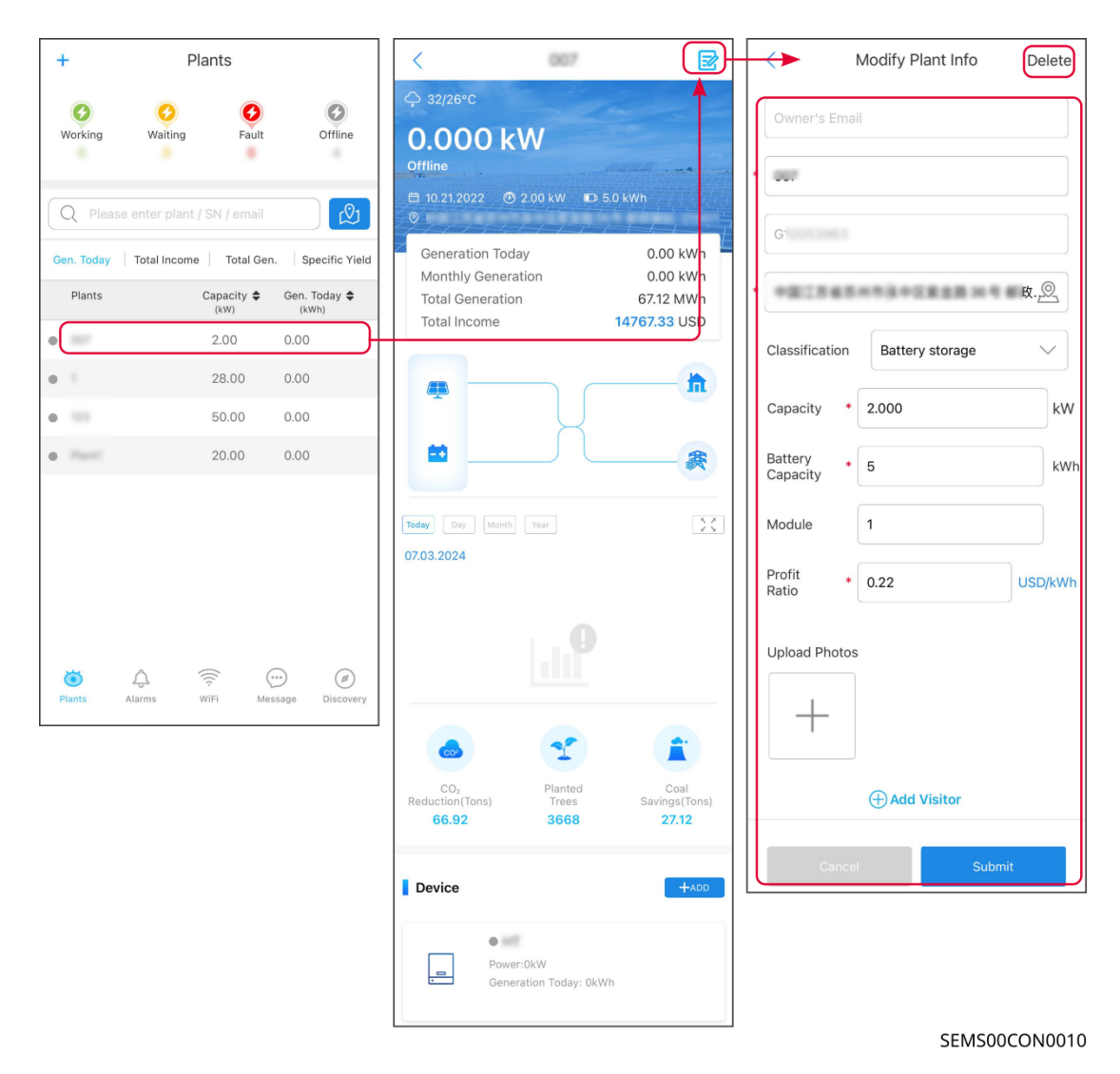

10.2.3 Verwaltung der Geräte

Schritt 1 Wähle das Kraftwerk aus und gehe zur Seite mit den detaillierten Informationen. Schritt 2 Füge Geräte hinzu, lösche sie oder ersetze sie, basierend auf den tatsächlichen Bedürfnissen.

| +          | Plants                 |                | <                                  |                              |                | <         | Scan Bar/QR code  | Photo   |
|------------|------------------------|----------------|------------------------------------|------------------------------|----------------|-----------|-------------------|---------|
| 0          | 0 0                    | 0              |                                    |                              | Inverter       |           |                   |         |
| Working    | Waiting Fault          | Offline        | Teday Day Month Year<br>07.03.2024 | X                            | Micro Inverter |           |                   |         |
| Q Pleas    |                        | ß              |                                    |                              | DataLogger     |           |                   |         |
| Gen. Today | Total Income Total Gen | Specific Yield | La                                 | 9                            | EV Charger     |           |                   |         |
| Plants     | Capacity \$            | Gen. Today \$  |                                    |                              | GOODWE Battery |           |                   |         |
| •          | 2.00                   | 0.00           |                                    |                              | Cancel         |           |                   |         |
| 0          | 28.00                  | 0.00           |                                    |                              |                |           |                   |         |
| • =        | 50.00                  | 0.00           |                                    |                              |                |           |                   |         |
| •          | 20.00                  | 0.00           | CO <sub>2</sub> Plan               | ted Coal                     |                |           |                   |         |
|            |                        |                | Reduction(Tons) Tre<br>66.92 360   | es Savings(Tons)<br>58 27.12 |                |           | U                 |         |
|            |                        |                | Device                             | (+add                        |                | SN        | Enter SN manually |         |
|            |                        |                |                                    |                              |                | CheckCode | Input Checkcode   |         |
| -          |                        |                | Wh                                 | ete Rename Replace           |                | Name      | Device Name       |         |
| Plants     | Alarms WiFi Mes        | sage Discovery |                                    |                              |                |           | Add Device        |         |
|            |                        |                |                                    |                              |                |           | SEMSOO            | CON0011 |

## 10.3 Überwachung der Anlage

### 10.3.1 Überprüfung der Anlagendaten

Melden Sie sich mit dem Konto und dem Passwort in der SEMS Portal App an. Die gesamte Arbeitssituation aller Kraftwerke unter diesem Konto wird angezeigt.

Die Benutzeroberfläche variiert je nach Geräten.

Schritt 1 (optional) Suchen Sie den Anlagennamen, die Seriennummer des Wechselrichters oder die E-Mail, um die Anlage schnell zu finden.

Oder tippen Sie auf das Kartensymbol, um die Pflanze zu suchen.

**Schritt 2** Tippen Sie auf den Pflanzennamen in der Pflanzenliste oder auf das Pflanzen-Symbol in der Karte, um detaillierte Informationen über die Pflanze zu überprüfen.

Schritt 3 Überprüfen Sie die Anlagendaten, die Situation der Stromerzeugung, die Geräteinformationen, die Fehler usw.

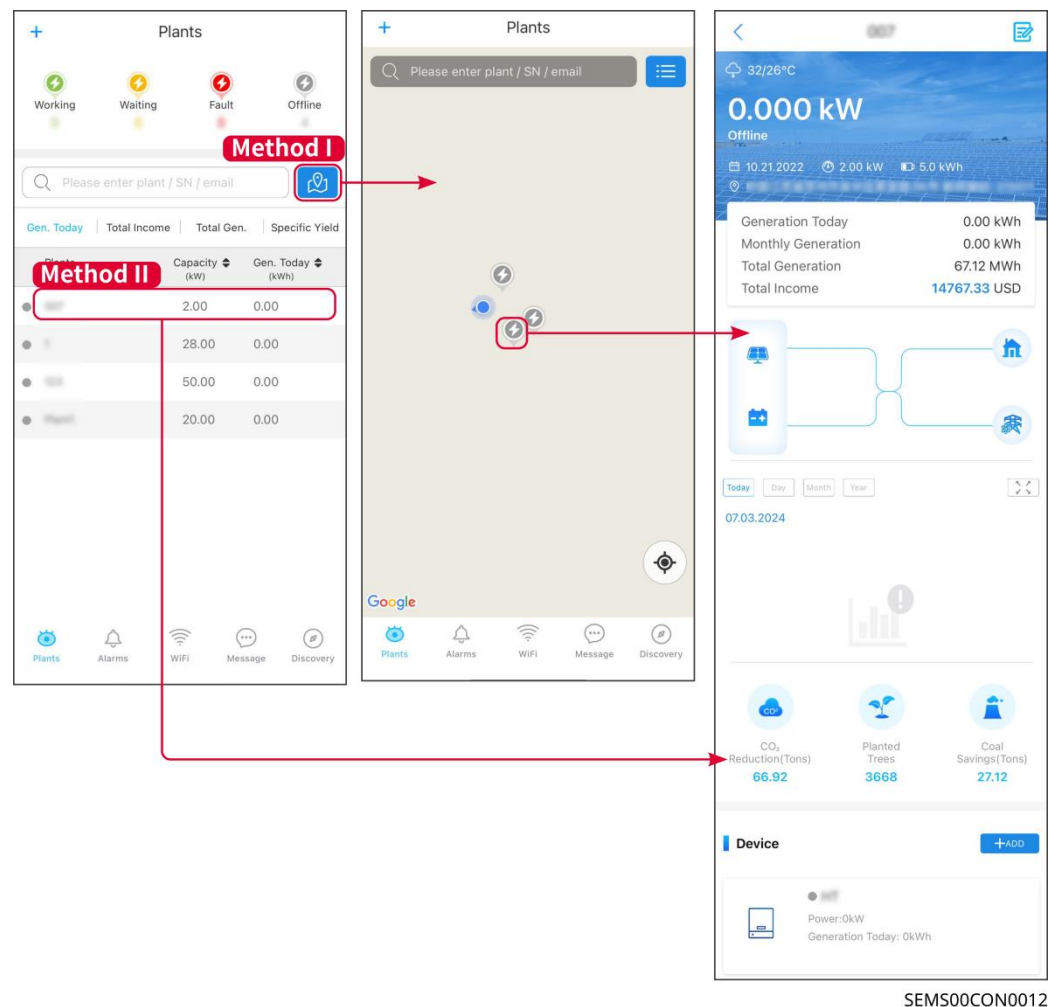

SEIVISUUCI

### 10.3.2 Alarminformationen anzeigen

**Schritt 1** Tippen Sie auf die Alarm-Registerkarte und gehen Sie zur Seite mit den Alarmdetails.

**Schritt 2** (optional) Geben Sie den Anlagennamen, die Seriennummer des Wechselrichters oder die E-Mail-Adresse des Eigentümers in die Suchleiste ein.

um die alarmierende Pflanze zu finden.

Schritt 3 Tippen Sie auf den Alarmnamen, um die Alarmdetails zu überprüfen.

|                                         | Alarms       |                  | < Alarm                                                                                          | n Details 🖒                                             |
|-----------------------------------------|--------------|------------------|--------------------------------------------------------------------------------------------------|---------------------------------------------------------|
| All                                     | Happening    | Recovered        | WAARE SOLAR                                                                                      | Û                                                       |
|                                         |              |                  | Owner:                                                                                           |                                                         |
| Q Plant/SN/I                            | Email        |                  | Device:                                                                                          | INVERTER                                                |
|                                         |              |                  | SN:                                                                                              | L Milland Lana                                          |
| Plant                                   | Alarm        | Occurrence≑      | Alarm:                                                                                           |                                                         |
| 101.012 323.00                          | Utility Loss | 07.03.2024 07:23 | Occurrence:<br>Recovery:                                                                         | 07.03.2024 07:23:01                                     |
|                                         | Vac Fail     | 07.03.2024 07:23 | Possible Reasons                                                                                 |                                                         |
| App Patroleum                           | Vac Fail     | 07.03.2024 04:22 | 1. Grid power fails.<br>2. AC connection is not g                                                | ood.                                                    |
| County Research                         | Vac Fail     | 07.03.2024 07:52 | 3. AC breaker fails<br>4. Grid is not connected.                                                 |                                                         |
|                                         | Fac Fail     | 07.03.2024 10:22 | Troubleshooting                                                                                  |                                                         |
|                                         | Vac Fail     | 07.03.2024 10:22 | 1. Make sure grid power is<br>2. Check (use multimeter<br>3. Check if breaker is goo             | s available.<br>) if AC side has voltage.<br>od.        |
|                                         | Utility Loss | 07.03.2024 10:22 | 4. Check AC side connec<br>sure L/N cable are conne                                              | tion is right or not (Make<br>cted in the right place). |
| grantine                                | Vac Fail     | 07.03.2024 07:52 | <ul><li>5. Make sure grid is conn<br/>turned ON.</li><li>6. If all is well, please try</li></ul> | to turn off AC breaker and                              |
| $g_{1}(x_{1},y_{2}) \in \mathbb{R}^{n}$ | Utility Loss | 07.03.2024 07:52 | turn on again after 5 mins                                                                       | 5.                                                      |
| grounder                                | Fac Fail     | 07.03.2024 07:52 |                                                                                                  |                                                         |
| Plants                                  | Vac Fail     | 07.03.2024 07:52 |                                                                                                  |                                                         |
|                                         |              |                  | -                                                                                                | SEMS00CON0013                                           |

# 11 Wartung

## 11.1 System ausschalten

# GEFAHR

- Schalten Sie die Geräte vor Betrieb und Wartung aus. Die Anlage kann sonst beschädigt werden oder es besteht Stromschlaggefahr.
- Verzögerte Entladung. Warten Sie, bis die Bauteile nach dem Ausschalten der Spannung entladen sind.
- Befolgen Sie strikt die Anforderungen zum Abschalten, um Schäden am System zu vermeiden.

#### HINWEIS

Installieren Sie den Leistungsschalter zwischen dem Wechselrichter und der Batterie oder zwischen den beiden Batterien gemäß den örtlichen Gesetzen und Vorschriften.

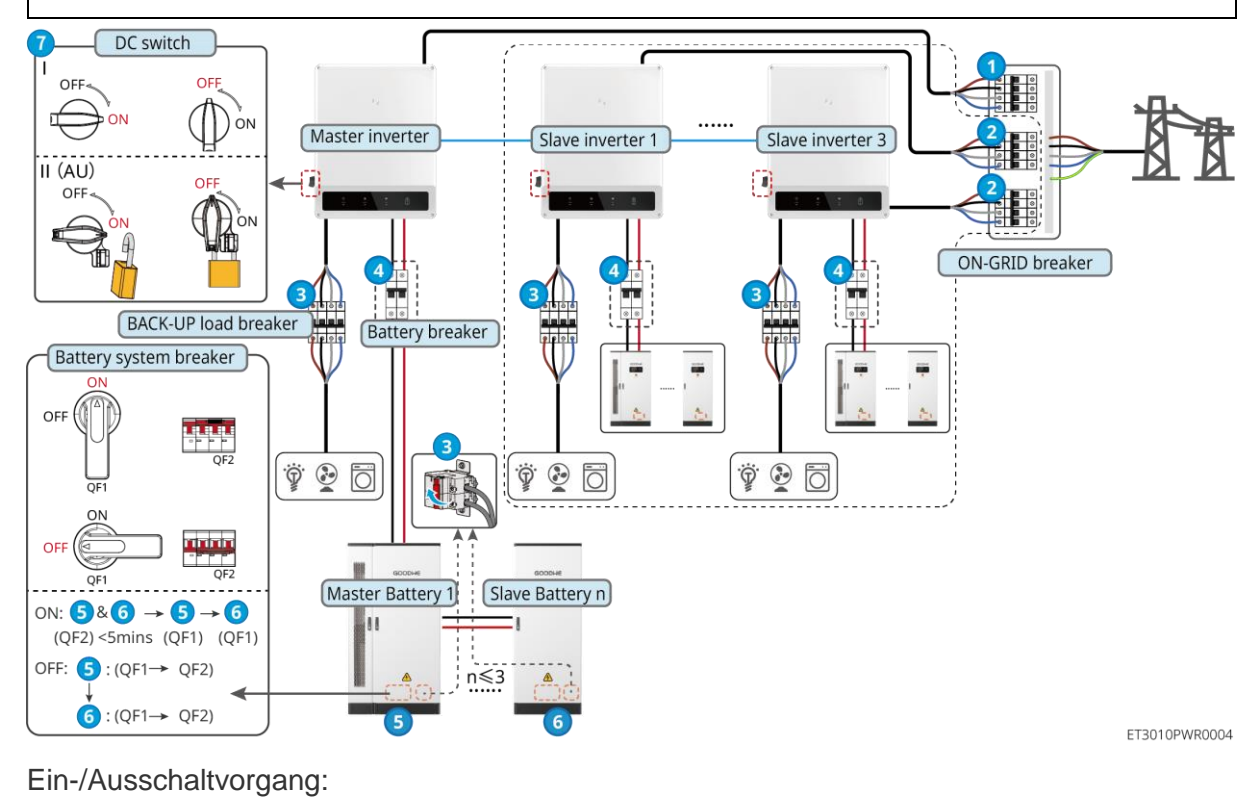

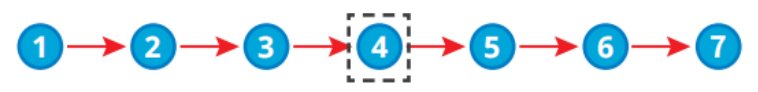

④ Optional gemäß örtlichen Gesetzen und Vorschriften.

# 11.2 Entfernen der Anlage

# 

- Stellen Sie sicher, dass das Gerät ausgeschaltet ist.
- Tragen Sie während der Arbeiten die richtige persönliche Schutzausrüstung.
- Verwenden Sie das im Paket enthaltene PV-Werkzeug und Batteriewerkzeug, um den PV-Stecker und Batterieverbinder zu entfernen.

Schritt 1 Schalten Sie das System aus.

**Schritt 2** Beschriften Sie die im System angeschlossenen Kabel mit Etiketten, die den Kabeltyp angeben.

Schritt 3 Trennen Sie den Wechselrichter, die Batterie und die BACK-UP-Lasten im System.

**Schritt 4** Entfernen Sie den Wechselrichter von der Montageplatte und entfernen Sie die Montageplatte.

Schritt 5 Entfernen Sie den intelligenten Zähler und den intelligenten Dongle. Schritt 6 Lagern Sie das Gerät ordnungsgemäß. Wenn das Gerät später verwendet werden muss, stellen Sie sicher, dass die Lagerungsbedingungen die Anforderungen erfüllen.

## 11.3 Entsorgung

Wenn die Anlage nicht mehr funktioniert, entsorgen Sie sie gemäß der Vorschriften für Elektrogeräteabfälle. Die Anlage darf nicht zusammen mit dem Hausmüll entsorgt werden.

## 11.4 Routinewartung

|                                                                                                    | GEFAHR                                                                                                    |  |  |  |  |
|----------------------------------------------------------------------------------------------------|----------------------------------------------------------------------------------------------------|--|--|--|--|
| •                                                                                                    | Vor der Wartung des Geräts sind notwendige Schutzmaßnahmen zu ergreifen, um<br>Stromschläge zu vermeiden.                                                                                                    |  |  |  |  |
| •                                                                                                    | Stellen Sie während der Wartung sicher, dass sowohl die vorgelagerten als auch die nachgelagerten Schalter des Geräts getrennt sind.                                                                                           |  |  |  |  |
| •                                                                                                    | Befolgen Sie während der Wartung strikt die ordnungsgemäßen Betriebsverfahren.                                                                                                    |  |  |  |  |
|                                                                                                    |                                                                                                    |  |  |  |  |
| •                                                                                                    | <ul> <li>Wenden Sie sich an den Kundendienst, wenn Sie Probleme feststellen, die die Batterie oder<br/>den Hybridwechselrichter beeinflussen könnten. Die Demontage ohne Genehmigung ist<br/>strengstens untersagt.</li> </ul> |  |  |  |  |
| •                                                                                                    | <ul> <li>Wenden Sie sich an den Kundendienst, wenn der Kupferleiter freiliegt. Berühren oder zerlegen<br/>Sie es nicht privat, da Hochspannungsgefahr besteht.</li> </ul>                                                      |  |  |  |  |
| <ul> <li>Im Falle anderer Notfälle kontaktieren Sie so schnell wie möglich den Kundendienst. Betreiben<br/>Sie das Gerät gemäß den Anweisungen oder warten Sie auf das Kundendienstpersonal.</li> </ul> |                                                                                                    |  |  |  |  |
|                                                                                                    |                                                                                                    |  |  |  |  |
| Wa                                                                                                    | Wartungselem Wartungsweise Wartungszeitraum Maintaining                                                                                                    |  |  |  |  |

| ent                                                                                                    |                                                                                                    |                       | purpose                                                                                                 |
|----------------------------------------------------------------------------------------------------|----------------------------------------------------------------------------------------------------|-----------------------|----------------------------------------------------------------------------------------------------|
| Reinigung                                                                                                    | <ol> <li>Kontrollieren Sie<br/>Kühlkörper,<br/>Ansaugkanal und<br/>Luftauslass auf<br/>Fremdkörper oder<br/>Staub.</li> <li>Überprüfen Sie, ob der<br/>Installationsraum den<br/>Anforderungen<br/>entspricht und ob sich<br/>Schutt um das Gerät<br/>herum befindet.</li> </ol> | Einmal im halben Jahr | Verhindern Sie<br>Ausfälle der<br>Wärmeabgabe.                                                          |
| Montage                                                                                                    | <ol> <li>Überprüfen Sie, ob die<br/>Geräte sicher installiert<br/>sind und ob die<br/>Schrauben fest<br/>angezogen sind.</li> <li>Überprüfen Sie, ob die<br/>Geräte beschädigt oder<br/>verformt sind.</li> </ol>                                                                | Alle 6-12 Monate      | Stellen Sie sicher,<br>dass die Geräte<br>sicher installiert<br>sind.                                   |
| Elektroanschluss Prüfen Sie, ob die Kabel<br>fest angeschlossen sind.<br>Prüfen Sie, ob die Kabel<br>gebrochen sind oder ob ein<br>Kupferkern freiliegt. |                                                                                                    | Alle 6-12 Monate      | Bestätigen Sie die<br>Zuverlässigkeit der<br>Elektroanschlüsse.                                         |
| Dichtungen                                                                                                    | Prüfen Sie, ob alle<br>Klemmen und Anschlüsse<br>ordnungsgemäß<br>abgedichtet sind. Dichten<br>Sie die Kabeldurchführung<br>neu ab, wenn sie nicht<br>dicht oder zu groß ist.                                                                                                    | Einmal jährlich       | Bestätigen Sie, dass<br>die<br>Maschinenabdichtun<br>g und die<br>wasserdichte<br>Leistung intakt sind. |

## 11.5 Fehlerbehebung

Führen Sie die Fehlersuche nach den folgenden Verfahren durch. Wenn diese nicht funktionieren, wenden Sie sich Sie an den Kundendienst.

Sammeln Sie die nachstehenden Informationen, bevor Sie sich an den Kundendienst wenden, damit die Probleme schnell behoben werden können.

- 1. Produktinformationen wie Seriennummer, Softwareversion, Installationsdatum, Fehlerzeit, Fehlerfrequenz usw.
- 2. Installationsumgebung, einschließlich Wetterbedingungen, ob die PV-Module geschützt oder beschattet sind usw. Fügen Sie am besten einige Fotos und Videos zur Analyse des Problems bei.
- 3. Situation des öffentlichen Stromnetzes.

### 11.5.1 Systemkommunikation Fehlersuche

| Nein. Fehler Abhilfe | Nein. | Fehler | Abhilfe |
|----------------------|-------|--------|---------|
|----------------------|-------|--------|---------|

| 1 | Kann das WLAN-Signal<br>des Smart-Dongles nicht<br>finden.                                                  | <ol> <li>Stellen Sie sicher, dass der Smart Dongle<br/>eingeschaltet ist und die blaue Anzeige blinkt oder<br/>dauerhaft leuchtet.</li> <li>Stellen Sie sicher, dass der Smart Dongle innerhalb<br/>seines Kommunikationsbereichs ist.</li> <li>Aktualisieren Sie die Geräteliste in der App.</li> <li>Starten Sie den Wechselrichter neu</li> </ol>                                                   |
|---|----------------------------------------------------------------------------------------------------|----------------------------------------------------------------------------------------------------|
| 2 | Kann keine Verbindung<br>zum WLAN-Signal des<br>Smart-Dongles herstellen.                                   | <ol> <li>Stellen Sie sicher, dass kein anderes Smart-Gerät<br/>mit dem Wechselrichter-Signal verbunden ist.</li> <li>Starten Sie den Wechselrichter neu und verbinden<br/>Sie sich erneut mit dem Wechselrichtersignal.</li> <li>Wenn ein Bluetooth-Signal verbunden ist,<br/>überprüfen Sie, ob das Bluetooth-Pairing erfolgreich<br/>war.</li> </ol>                                                 |
| 3 | Der Router-SSID kann<br>nicht gefunden werden.                                                              | <ol> <li>Bringen Sie den Router näher an den Smart-<br/>Dongle. Oder fügen Sie ein WLAN-Relaisgerät<br/>hinzu, um das WLAN-Signal zu verstärken.</li> <li>Reduzieren Sie die Anzahl der mit dem Router<br/>verbundenen Geräte.</li> <li>Bestätigen Sie, dass der Router ein 2,4-GHz-<br/>Router ist.</li> </ol>                                                                                        |
| 4 | Nach Abschluss aller<br>Konfigurationen kann sich<br>der Smart-Dongle nicht<br>mit dem Router<br>verbinden. | <ol> <li>Starten Sie den Wechselrichter neu</li> <li>Überprüfen Sie, ob SSID,<br/>Verschlüsselungsmethode und Passwort auf der<br/>WLAN-Konfigurationsseite mit denen des Routers<br/>übereinstimmen.</li> <li>Starten Sie den Router neu.</li> <li>Bringen Sie den Router näher an den Smart-<br/>Dongle. Oder fügen Sie ein WLAN-Relaisgerät<br/>hinzu, um das WLAN-Signal zu verstärken.</li> </ol> |
| 5 | Nach Abschluss aller<br>Konfigurationen kann sich<br>der Smart-Dongle nicht<br>mit dem Router<br>verbinden. | Starten Sie den Router und den Wechselrichter neu.                                                                                                    |
| 6 | Kann sich nicht bei<br>10.10.100.253 anmelden,<br>wenn das WiFi-KIT<br>verwendet wird.                      | <ol> <li>Wechseln Sie die Browser wie Google Chrome,<br/>Firefox, IE und Safari.</li> <li>Starten Sie den Wechselrichter neu und verbinden<br/>Sie sich erneut mit dem WLAN.</li> </ol>                                                                                                    |

| 7  | Kann den<br>Netzwerknamen des<br>Routers auf der Suchseite<br>nicht finden, wenn das<br>WiFi-KIT verwendet wird. | <ol> <li>Bringen Sie den Router näher an den<br/>Wechselrichter. Oder fügen Sie einige WLAN-<br/>Relaisgeräte hinzu.</li> <li>Überprüfen Sie, ob die Kanalnummer des Routers<br/>höher als 13 ist.</li> <li>Wenn ja, ändern Sie sie auf eine niedrigere Zahl<br/>auf der Router-Konfigurationsseite.</li> </ol>                                                                                                    |
|----|----------------------------------------------------------------------------------------------------|----------------------------------------------------------------------------------------------------|
| 8  | Die Ezlink-Anzeige blinkt<br>doppelt.                                                                            | <ol> <li>Stellen Sie sicher, dass der Router eingeschaltet<br/>ist.</li> <li>Stellen Sie beim Kommunizieren über LAN sicher,<br/>dass sowohl die LAN-Kabelverbindung als auch die<br/>LAN-Konfiguration korrekt sind. Aktivieren oder<br/>deaktivieren Sie DHCP basierend auf den<br/>tatsächlichen Bedürfnissen.</li> <li>Stellen Sie beim Kommunizieren über WLAN sicher,<br/>dass die Verbindung zum drahtlosen Netzwerk in<br/>Ordnung ist und die Signalstärke des drahtlosen<br/>Netzwerks die Anforderungen erfüllt. Aktivieren oder<br/>deaktivieren Sie DHCP basierend auf den<br/>tatsächlichen Bedürfnissen.</li> </ol> |
| 9  | Die Ezlink-Anzeige blinkt<br>viermal.                                                                            | <ol> <li>Stellen Sie sicher, dass der Smart-Dongle<br/>ordnungsgemäß über WiFi oder LAN mit dem<br/>Router verbunden ist und der Router auf das<br/>Internet zugreifen kann.</li> <li>Sollte das Problem weiterhin bestehen, wenden Sie<br/>sich an den Kundendienst.</li> </ol>                                                                                                    |
| 10 | Die Ezlink-Anzeige ist<br>aus.                                                                                   | Stellen Sie sicher, dass der Wechselrichter<br>eingeschaltet ist. Sollte das Problem weiterhin<br>bestehen, wenden Sie sich an den Kundendienst.                                                                                                    |
| 11 | Die Ezlink-Anzeige ist<br>aus.                                                                                   | Stellen Sie sicher, dass der Wechselrichter eingeschaltet ist.                                                                                                    |

## 11.5.2 Fehlersuche beim Wechselrichter

#### Einzelwechselrichter

| Nein | Fehler                     | Ursache                                                                                                | Abhilfe                                                                                                    |
|------|----------------------------|----------------------------------------------------------------------------------------------------|----------------------------------------------------------------------------------------------------|
| 1    | Ausfall des<br>Stromnetzes | <ol> <li>Der Strom fällt<br/>aus.</li> <li>Das Netzkabel<br/>ist getrennt,<br/>oder der AC-</li> </ol> | <ol> <li>Der Alarm wird automatisch gelöscht, wenn die<br/>Stromzufuhr wiederhergestellt ist.</li> <li>Kontrollieren Sie, ob das AC-Kabel<br/>angeschlossen und der AC-Schutzschalter<br/>eingeschaltet ist.</li> </ol> |

|   |                              | Schutzschalter<br>ist<br>ausgeschaltet.                                                           |                                                                                                    |
|---|------------------------------|---------------------------------------------------------------------------------------------------|----------------------------------------------------------------------------------------------------|
|   |                              |                                                                                                   | <ol> <li>Wenn das Problem nur gelegentlich auftritt, kann<br/>eine vorübergehende Störung im Netz vorliegen.<br/>Der Wechselrichter stellt die Netzkopplung<br/>automatisch wieder her, sobald er feststellt, dass<br/>das Versorgungsnetz wieder normal funktioniert.</li> </ol> |
| 2 | Netzüberspannu<br>ng         | Die Netzspannung<br>überschreitet den<br>zulässigen Bereich<br>oder die Dauer der<br>Hochspannung | <ul> <li>2. Wenn das Problem häufig auftritt, prüfen Sie, ob die Netzspannung innerhalb des zulässigen Bereichs liegt.</li> <li>Sollte dies nicht der Fall sein, verständigen Sie den zuständigen Energieversorger.</li> </ul>                                                    |
|   |                              | übersteigt die<br>Überspannungsvor<br>gaben.                                                      | <ul> <li>Wenn die Netzfrequenz innerhalb des<br/>zulässigen Bereichs liegt, ändern Sie den<br/>Schwellenwert des Überspannungsschutzes<br/>oder deaktivieren Sie mit Zustimmung des<br/>zuständigen Energieversorgers.</li> </ul>                                                 |
|   |                              |                                                                                                   | <ol> <li>Prüfen Sie, ob Netzschalter und Ausgangskabel<br/>fest und korrekt angeschlossen sind, falls das<br/>Problem weiterhin besteht.</li> </ol>                                                                                                    |
|   | Spannungsspitz<br>en im Netz |                                                                                                   | <ol> <li>Wenn das Problem nur gelegentlich auftritt, kann<br/>eine vorübergehende Störung im Netz vorliegen.<br/>Der Wechselrichter stellt die Netzkopplung<br/>automatisch wieder her, sobald er feststellt, dass<br/>das Versorgungsnetz wieder normal funktioniert.</li> </ol> |
| 3 |                              | Die Netzspannung<br>ist abnormal oder<br>sehr hoch.                                               | <ol> <li>Wenn das Problem häufig auftritt, pr üfen Sie, ob<br/>die Netzspannung innerhalb des zul ässigen<br/>Bereichs liegt.</li> </ol>                                                                                                    |
|   |                              |                                                                                                   | <ul> <li>Sollte dies nicht der Fall sein, verständigen<br/>Sie den zuständigen Energieversorger.</li> </ul>                                                                                                    |
|   |                              |                                                                                                   | <ul> <li>Wenn die Netzfrequenz innerhalb des<br/>zulässigen Bereichs liegt, ändern Sie mit<br/>Zustimmung des zuständigen<br/>Energieversorgers den Schwellenwert des<br/>Spannungspritzenschutzes</li> </ul>                                                                     |
|   |                              |                                                                                                   | 1. Wenn das Problem nur gelegentlich auftritt, kann                                                                                                    |
|   |                              |                                                                                                   | eine vorübergehende Störung im Netz vorliegen.<br>Der Wechselrichter stellt die Netzkopplung<br>automatisch wieder her, sobald er feststellt, dass<br>das Versorgungsnetz wieder normal funktioniert.                                                                             |
|   |                              | Die Netzspannung<br>unterschreitet den                                                            | <ol> <li>Wenn das Problem häufig auftritt, pr üfen Sie,<br/>ob die Netzspannung innerhalb des zul ässigen<br/>Bereichs liegt.</li> </ol>                                                                                                    |
| 4 | Netzunterspann               | oder die Dauer der<br>Niedrigspannung                                                             | <ul> <li>Sollte dies nicht der Fall sein, verständigen<br/>Sie den zuständigen Energieversorger.</li> </ul>                                                                                                    |
|   | ung                          | unterschreitet die<br>Unterspannungsvor<br>gaben.                                                 | <ul> <li>Wenn die Netzfrequenz innerhalb des<br/>zulässigen Bereichs liegt, ändern Sie den<br/>Schwellenwert des Unterspannungsschutzes<br/>oder deaktivieren Sie mit Zustimmung des<br/>zuständigen Energieversorgers den<br/>Unterspannungsschutz.</li> </ul>                   |
|   |                              |                                                                                                   | <ol> <li>Prüfen Sie, ob Netzschalter und Ausgangskabel<br/>fest und korrekt angeschlossen sind, falls das<br/>Problem weiterhin besteht.</li> </ol>                                                                                                    |

| 5 | 10-minütige<br>Überspannung<br>im Netz | Der dynamische<br>Durchschnittswert<br>der Netzspannung<br>über 10 Minuten<br>hinweg<br>überschreitet den<br>Bereich der<br>Sicherheitsanforder<br>ungen. | <ol> <li>Wenn das Problem nur gelegentlich auftritt, kann<br/>eine vorübergehende Störung im Netz vorliegen.<br/>Der Wechselrichter stellt die Netzkopplung<br/>automatisch wieder her, sobald er feststellt, dass<br/>das Versorgungsnetz wieder normal funktioniert.</li> <li>Wenn das Problem häufig auftritt, prüfen Sie, ob<br/>die Netzspannung innerhalb des zulässigen<br/>Bereichs liegt.</li> <li>Sollte dies nicht der Fall sein, verständigen<br/>Sie den zuständigen Energieversorger.</li> <li>Wenn die Netzfrequenz innerhalb des<br/>zulässigen Bereichs liegt, ändern Sie mit<br/>Zustimmung des zuständigen<br/>Energieversorgers den Schwellenwert des<br/>Spannungsspitzenschutzes.</li> </ol>                                                                                                    |
|---|----------------------------------------|----------------------------------------------------------------------------------------------------|----------------------------------------------------------------------------------------------------|
| 6 | Überfrequenz im<br>Netz                | Störung des<br>Stromnetzes. Die<br>tatsächliche<br>Netzfrequenz<br>übersteigt die<br>Anforderungen der<br>Norm für das<br>regionale Netz.                 | <ol> <li>Wenn das Problem nur gelegentlich auftritt, kann<br/>eine vorübergehende Störung im Netz vorliegen.<br/>Der Wechselrichter stellt die Netzkopplung<br/>automatisch wieder her, sobald er feststellt, dass<br/>das Versorgungsnetz wieder normal funktioniert.</li> <li>Wenn das Problem häufig auftritt, prüfen Sie, ob<br/>die Netzfrequenz im zulässigen Bereich liegt.</li> <li>Sollte das nicht der Fall sein, verständigen<br/>Sie den zuständigen Energieversorger.</li> <li>Wenn die Netzfrequenz innerhalb des<br/>zulässigen Bereichs liegt, ändern Sie den<br/>Schwellenwert des Überspannungsschutzes<br/>oder deaktivieren Sie mit Zustimmung des<br/>zuständigen Energieversorgers den<br/>Überspannungsschutz.</li> </ol>                                                                                       |
| 7 | Unterfrequenz<br>im Netz               | Störung des<br>Stromnetzes. Die<br>tatsächliche<br>Netzfrequenz<br>unterschreitet die<br>Anforderungen der<br>Norm für das<br>regionale Netz.             | <ol> <li>Wenn das Problem nur gelegentlich auftritt, kann<br/>eine vorübergehende Störung im Netz vorliegen.<br/>Der Wechselrichter stellt die Netzkopplung<br/>automatisch wieder her, sobald er feststellt, dass<br/>das Versorgungsnetz wieder normal funktioniert.</li> <li>Wenn das Problem häufig auftritt, prüfen Sie, ob<br/>die Netzfrequenz im zulässigen Bereich liegt.</li> <li>Sollte das nicht der Fall sein, verständigen<br/>Sie den zuständigen Energieversorger.</li> <li>Wenn die Netzfrequenz innerhalb des<br/>zulässigen Bereichs liegt, ändern Sie den<br/>Schwellenwert des Unterfrequenzschutzes<br/>oder deaktivieren Sie mit Zustimmung des<br/>zuständigen Energieversorgers den<br/>Unterfrequenzschutz. Oder schließen Sie die<br/>Funktion Unterfrequenz im Netz.<br/>Unterfrequenz im Netz.</li> </ol> |
| 8 | Schwankungen<br>der<br>Netzfrequenz    | Störung des<br>Stromnetzes. Die<br>tatsächliche<br>Änderungsrate der<br>Netzfrequenz<br>entspricht nicht den<br>Vorgaben.                                 | <ol> <li>Wenn das Problem nur gelegentlich auftritt, kann<br/>eine vorübergehende Störung im Netz vorliegen.<br/>Der Wechselrichter stellt die Netzkopplung<br/>automatisch wieder her, sobald er feststellt, dass<br/>das Versorgungsnetz wieder normal funktioniert.</li> <li>Wenn das Problem häufig auftritt, prüfen Sie, ob<br/>die Netzfrequenz im zulässigen Bereich liegt.</li> <li>Sollte das nicht der Fall sein, verständigen</li> </ol>                                                                                                    |

|    |                                                             |                                                                                                    | Sie den zuständigen Energieversorger.                                                                                                    |  |  |  |
|----|-------------------------------------------------------------|----------------------------------------------------------------------------------------------------|----------------------------------------------------------------------------------------------------|--|--|--|
|    |                                                             |                                                                                                    | <ul> <li>Wenn die Netzfrequenz innerhalb des<br/>zulässigen Bereichs liegt, wenden Sie sich an<br/>Ihren Händler oder den Kundendienst.</li> </ul>                                                                                                    |  |  |  |
| 9  | Anti-Islanding                                              | Das Stromnetz ist<br>abgeschaltet. Das<br>Stromnetz ist<br>gemäß den<br>Sicherheitsvorschrif<br>ten abgeschaltet,<br>aber die<br>Netzspannung wird<br>aufgrund der Last<br>aufrechterhalten. | <ol> <li>Kontrollieren Sie, ob das öffentliche Stromnetz<br/>abgeschaltet ist.</li> <li>Verständigen Sie Ihren Händler oder den<br/>Kundendienst.</li> </ol>                                                                                                    |  |  |  |
| 10 | LVRT-<br>Unterspannung                                      | Störung des<br>Stromnetzes. Die<br>Dauer des<br>Netzausfalls<br>überschreitet die<br>eingestellte Zeit des<br>LVRT.                                                                          | <ol> <li>Wenn das Problem nur gelegentlich auftritt, kann<br/>eine vorübergehende Störung im Netz vorliegen.<br/>Der Wechselrichter stellt die Netzkopplung<br/>automatisch wieder her, sobald er feststellt, dass<br/>das Versorgungsnetz wieder normal funktioniert.</li> </ol> |  |  |  |
| 11 | HVRT-<br>Überspannung                                       | Störung des<br>Stromnetzes. Die<br>Dauer des<br>Netzausfalls<br>überschreitet die<br>eingestellte Zeit des<br>HVRT.                                                                          | 2. Wenn das Problem häufig auftritt, prüfen Sie, ob<br>die Netzfrequenz im zulässigen Bereich liegt.<br>Wenn nicht, verständigen Sie den zuständigen<br>Energieversorger. Wenn ja, verständigen Sie<br>Ihren Händler oder den Kundendienst.                                       |  |  |  |
| 12 | Anomale GFCI<br>30 mA                                       | Die                                                                                                    | <ol> <li>Wenn das Problem gelegentlich auftritt, kann es<br/>durch eine Leitungsstörung verursacht werden.</li> </ol>                                                                                                    |  |  |  |
| 13 | Anomale GFCI<br>60 mA                                       | Isolationsimpedanz<br>des Eingangs                                                                                                    | Der Wechselrichter wird automatisch<br>wiederhergestellt, nachdem das Problem                                                                                                    |  |  |  |
| 14 | Anomale GFCI<br>150 mA                                      | Wechselrichter in<br>Betrieb ist.                                                                                                    | <ol> <li>Tritt es häufig auf oder bleibt es bestehen, prüfen<br/>Sie. ob die Impedanz zwischen dem PV-Strang</li> </ol>                                                                                                    |  |  |  |
| 15 | Anomale GFCI                                                |                                                                                                    | und PE zu niedrig ist.                                                                                                    |  |  |  |
| 16 | Starker<br>Gleichstromantei<br>I des<br>Wechselstroms<br>L1 | Der<br>Gleichstromanteil<br>des                                                                                                    | <ol> <li>Wenn das Problem durch einen externen Fehler<br/>verursacht wird, z. B. eine Netz- oder<br/>Frequenzstörung, regeneriert sich der<br/>Wechselrichter automatisch, sobald die Störung<br/>behoben ist</li> </ol>                                                          |  |  |  |
| 17 | Starker<br>Gleichstromantei<br>I des<br>Wechselstroms<br>L2 | überschreitet den<br>Sicherheits- oder<br>Standardbereich.                                                                                                    | <ol> <li>Sollte das Problem häufig auftreten und die PV-<br/>Anlage nicht ordnungsgemäß funktionieren,<br/>verständigen Sie den Händler oder den<br/>Kundendienst.</li> </ol>                                                                                                    |  |  |  |
| 18 | Isolationsfehler                                            | Der PV-Strang ist<br>mit PE<br>kurzgeschlossen.<br>Die PV-Anlage<br>befindet sich in<br>einer feuchten<br>Umgebung und das<br>Kabel ist nicht gut<br>gegen die Erde                          | <ol> <li>Kontrollieren Sie, ob der Widerstand des PV-<br/>Strangs zu PE mehr als 50 kΩ beträgt. Wenn das<br/>nicht der Fall ist, überprüfen Sie den<br/>Kurzschlusspunkt.</li> <li>Kontrollieren Sie, ob das PE-Kabel richtig<br/>angeschlossen ist.</li> </ol>                   |  |  |  |

|    |                                          | isoliert.                                                                                                    |                                                                                                    |
|----|------------------------------------------|----------------------------------------------------------------------------------------------------|----------------------------------------------------------------------------------------------------|
| 19 | Verpolungsschut<br>z ausgefallen         | Ungewöhnliche<br>Schwankung der<br>Last                                                                                                    | <ol> <li>Wenn das Problem durch einen externen Fehler<br/>verursacht wird, regeneriert sich der<br/>Wechselrichter automatisch, sobald die Störung<br/>behoben ist.</li> <li>Sollte das Problem häufig auftreten und die PV-<br/>Anlage nicht ordnungsgemäß funktionieren,<br/>verständigen Sie den Händler oder den<br/>Kundendienst.</li> </ol> |
| 20 | Verlust der<br>internen<br>Kommunikation | <ol> <li>Fehler im<br/>Rahmenformat</li> <li>Paritätsprüfungs<br/>fehler</li> <li>CAN-Bus offline</li> <li>Hardware-CRC-<br/>Fehler</li> <li>Das Sende-<br/>(Empfangs-)<br/>Steuerbit wird<br/>empfangen<br/>(gesendet).</li> <li>Unzulässige<br/>Übertragung an<br/>das Gerät.</li> </ol> | Trennen Sie Netzausgangs- und Gleichstrom-<br>Eingangsschalter und schließen Sie beide nach 5<br>Minuten wieder an. Wenn das Problem nicht<br>behoben ist, verständigen Sie Ihren Händler oder<br>den Kundendienst.                                                                                                    |
| 21 | AC-HCT-Prüfung<br>fehlerhaft             | Die Abtastung des<br>AC HCT ist<br>fehlerhaft.                                                                                                    | Trennen Sie Netzausgangs- und Gleichstrom-<br>Eingangsschalter und schließen Sie beide nach 5<br>Minuten wieder an. Wenn das Problem nicht<br>behoben ist, verständigen Sie Ihren Händler oder<br>den Kundendienst.                                                                                                    |
| 22 | GFCI-HCT-<br>Prüfung<br>fehlerhaft       | Die Abtastung des<br>GFCI-HCT ist<br>fehlerhaft.                                                                                                    | Trennen Sie Netzausgangs- und Gleichstrom-<br>Eingangsschalter und schließen Sie beide nach 5<br>Minuten wieder an. Wenn das Problem nicht<br>behoben ist, verständigen Sie Ihren Händler oder<br>den Kundendienst.                                                                                                    |
| 23 | Relaisüberprüfu<br>ng<br>fehlgeschlagen  | <ol> <li>Fehler am<br/>Relais</li> <li>Der<br/>Regelkreislauf<br/>ist defekt.</li> <li>Das AC-Kabel<br/>ist<br/>unsachgemäß<br/>angeschlossen,<br/>wie eine<br/>virtuelle<br/>Verbindung<br/>oder ein<br/>Kurzschluss.</li> </ol>                                                          | Trennen Sie Netzausgangs- und Gleichstrom-<br>Eingangsschalter und schließen Sie beide nach 5<br>Minuten wieder an. Wenn das Problem nicht<br>behoben ist, verständigen Sie Ihren Händler oder<br>den Kundendienst.                                                                                                    |
| 24 | Flashfehler                              | Der integrierte<br>Flashspeicher ist<br>gestört.                                                                                                    | Trennen Sie Netzausgangs- und Gleichstrom-<br>Eingangsschalter und schließen Sie beide nach 5<br>Minuten wieder an. Wenn das Problem nicht<br>behoben ist, verständigen Sie Ihren Händler oder<br>den Kundendienst.                                                                                                    |
| 25 | AFCI Fault                               | 1. Die Verbindung                                                                                                    | Bitte überprüfen Sie, ob die Verbindungskabel der                                                                                                    |

|    |                                                                                 | der DC-<br>Stringanschlüss<br>e ist nicht fest.<br>2. Die<br>Verkabelung<br>des<br>Gleichstromkab<br>els ist<br>beschädigt.                                                                                | Komponenten gemäß den<br>Verkabelungsanforderungen im<br>Schnellinstallationshandbuch korrekt angeschlossen<br>sind.                                                                                                    |  |  |
|----|---------------------------------------------------------------------------------|----------------------------------------------------------------------------------------------------|----------------------------------------------------------------------------------------------------|--|--|
| 26 | Fehler beim<br>Selbsttest der<br>Fehlerlichtbogen<br>-<br>Schutzeinrichtun<br>g | Die AFCI-<br>Detektionsgeräte<br>sind abnormal.                                                                                                    | Trennen Sie Netzausgangs- und Gleichstrom-<br>Eingangsschalter und schließen Sie beide nach 5<br>Minuten wieder an. Wenn das Problem nicht<br>behoben ist, verständigen Sie Ihren Händler oder<br>den Kundendienst.                                                                                                    |  |  |
| 27 | Hohlraumüberte<br>mperatur                                                      | <ol> <li>Der Einbauort<br/>des<br/>Wechselrichters<br/>ist nicht belüftet.</li> <li>Die<br/>Umgebungstem<br/>peratur<br/>überschreitet<br/>60 °C.</li> <li>Interner Lüfter<br/>arbeitet abnorm.</li> </ol> | <ol> <li>Überprüfen Sie, ob die Belüftung des Einbauorts<br/>des Wechselrichters gut ist und ob die<br/>Umgebungstemperatur den maximal zulässigen<br/>Umgebungstemperaturbereich überschreitet.</li> <li>Wenn die Belüftung schlecht ist oder die<br/>Umgebungstemperatur zu hoch ist, verbessern<br/>Sie bitte die Belüftungs- und<br/>Wärmeabgabebedingungen.</li> <li>Wenden Sie sich an Händler oder Kundendienst,<br/>wenn sowohl die Belüftung als auch die<br/>Umgebungstemperatur normal sind.</li> </ol> |  |  |
| 28 | BUS-<br>Überspannung                                                            | <ol> <li>Die PV-<br/>Spannung ist zu<br/>hoch.</li> <li>Die Abtastung<br/>der BUS-<br/>Spannung des<br/>Wechselrichters<br/>ist fehlerhaft.</li> </ol>                                                     | Trennen Sie Netzausgangs- und Gleichstrom-<br>Eingangsschalter und schließen Sie beide nach 5<br>Minuten wieder an. Wenn das Problem nicht<br>behoben ist, verständigen Sie Ihren Händler oder<br>den Kundendienst.                                                                                                    |  |  |
| 29 | Überspannung<br>am PV-Eingang                                                   | Die Konfiguration<br>des PV-Felds ist<br>inkorrekt. Es sind<br>zu viele PV-Module<br>im PV-Strang in<br>Reihe geschaltet.                                                                                  | Kontrollieren Sie die Reihenschaltung des PV-Felds.<br>Die Leerlaufspannung des PV-Strangs darf nicht die<br>maximale Betriebsspannung des Wechselrichters<br>überschreiten.                                                                                                    |  |  |
| 30 | Überstrom bei<br>durchgehender<br>PV-Hardware                                   | <ol> <li>Falsche PV-<br/>Konfiguration.</li> <li>Beschädigte<br/>Hardware.</li> </ol>                                                                                                    | Trennen Sie Netzausgangs- und Gleichstrom-<br>Eingangsschalter und schließen Sie beide nach 5<br>Minuten wieder an. Wenn das Problem nicht<br>behoben ist, verständigen Sie Ihren Händler oder<br>den Kundendienst.                                                                                                    |  |  |
| 31 | Überstrom bei<br>durchgehender<br>PV-Software                                   | <ol> <li>Falsche PV-<br/>Konfiguration.</li> <li>Beschädigte<br/>Hardware.</li> </ol>                                                                                                    | Trennen Sie Netzausgangs- und Gleichstrom-<br>Eingangsschalter und schließen Sie beide nach 5<br>Minuten wieder an. Wenn das Problem nicht<br>behoben ist, verständigen Sie Ihren Händler oder<br>den Kundendienst.                                                                                                    |  |  |
| 32 | Strang1 PV-<br>Strang verpolt                                                   | Die PV-Strings sind verkehrt                                                                                                    | Kontrollieren Sie, ob die PV1- und PV2-Stränge                                                                                                    |  |  |
| 33 | Strang1 PV-<br>Strang verpolt                                                   | angeschlossen.                                                                                                    | verpolt sind.                                                                                                    |  |  |

### Parallelsystem

| Nein | Fehler                                                                                     | Ursache                                                                                                    | Abhilfe                                                                                                    |
|------|--------------------------------------------------------------------------------------------|----------------------------------------------------------------------------------------------------|----------------------------------------------------------------------------------------------------|
| 1    | Abnormale<br>parallele CAN-<br>Kommunikation                                               | Der Anschluss des<br>Kommunikationskabels<br>ist abnormal, oder ein<br>Wechselrichter im<br>Parallelsystem ist<br>offline. | Überprüfen Sie, ob alle Wechselrichter<br>eingeschaltet sind und ob die parallelen<br>Kommunikationskabel fest angeschlossen sind.                                                                                                    |
| 2    | Kommunikation<br>sanzeige des<br>Wechselrichter<br>s und Ezlink-<br>Anzeige<br>fehlerhaft  | Ezlink-Verbindung<br>fehlgeschlagen                                                                                        | <ol> <li>Prüfen Sie, ob das WLAN-Signal normal ist.<br/>Wenn dies nicht der Fall ist, überprüfen Sie,<br/>ob der Router ordnungsgemäß funktioniert.</li> <li>Prüfen Sie über die APP, ob Ezlink die IP<br/>erfolgreich erhält. Führen Sie die folgenden<br/>Aktionen aus, wenn die IP nicht erhalten wird:         <ul> <li>a. Setzen Sie die<br/>Kommunikationsparameter über die APP<br/>zurück.</li> <li>b. Prüfen Sie, ob die Serververbindung<br/>korrekt ist.</li> <li>c. Melden Sie sich auf der Webseite<br/>mqtt.goodwepower.com am PC an,<br/>überprüfen Sie die analysierte IP-<br/>Adresse und erhalten Sie die<br/>Informationen zum verbundenen Server.</li> </ul> </li> </ol>             |
| 3    | Anmeldung an<br>der<br>Schnittstelle<br>des<br>Parallelsystem<br>s in APP nicht<br>möglich | Parallele Vernetzung<br>fehlgeschlagen                                                                                     | <ol> <li>Falsche oder fehlerhafte<br/>Kommunikationskabelverbindungen führen zu<br/>Kommunikationsfehlern.</li> <li>Schließen Sie den intelligenten Zähler und<br/>das Ezlink-Modul an denselben Master-<br/>Wechselrichter an, um die erfolgreiche<br/>Vernetzung zu gewährleisten.</li> <li>Prüfen Sie, ob die Kommunikationsanzeige<br/>des Wechselrichters normal ist. Sollte dies<br/>nicht der Fall sein, überprüfen Sie bitte den<br/>jeweiligen Wechselrichter gemäß seiner<br/>eigenen Fehlerbehebungsmethode.</li> <li>Wenn die oben genannten Methoden das<br/>Problem nicht lösen können, versuchen Sie<br/>bitte, den Wechselrichter neu zu starten und<br/>erneut zu vernetzen.</li> </ol> |
| 4    | Parallele IO-<br>Prüfung<br>fehlgeschlagen                                                 | Kommunikation von<br>Parallel-<br>Wechselrichtern<br>fehlerhaft                                                            | <ol> <li>Prüfen Sie, ob das<br/>Parallelkommunikationskabel richtig und<br/>sicher angeschlossen ist.</li> <li>Bei normaler<br/>Kommunikationskabelverbindung kann es sich<br/>um einen internen Kommunikationsfehler<br/>handeln. Bitte wenden Sie sich an den<br/>Händler oder den Kundendienst.</li> </ol>                                                                                                    |
| 5    | Gerät in der<br>APP als offline                                                            | Kommunikationsfehler oder Geräteausfall                                                                                    | <ol> <li>Prüfen Sie, ob die Anzahl der parallel<br/>geschalteten Geräte im System mit der Anzahl<br/>der tatsächlich angeschlossenen Geräte</li> </ol>                                                                                                    |

| angezeigt | übereinstimmt.                                                                                                    |
|-----------|----------------------------------------------------------------------------------------------------|
|           | 2. Wenn dies der Fall ist, entnehmen Sie die SN<br>des entsprechenden Offline-Wechselrichters<br>aus der Geräteliste und führen Sie die<br>Fehlerbehebung für den entsprechenden<br>Wechselrichter gemäß seinem<br>Benutzerhandbuch durch. |
|           | <ol> <li>Prüfen Sie, ob die Kommunikationsverbindung<br/>des Geräts normal ist, d. h. keine lockere,<br/>überalterte oder falsche Verbindung usw.<br/>besteht.</li> </ol>                                                                  |

### 11.5.3 Fehlersuche bei Batterien

| Nein. | Fehler                                       | Ursache                                                                                              | Abhilfe                                                                                                    |  |
|-------|----------------------------------------------|----------------------------------------------------------------------------------------------------|----------------------------------------------------------------------------------------------------|--|
| 1     | Batterieübers<br>pannungssch<br>utz          | Laden Sie weiter, wenn<br>der Akku vollständig<br>aufgeladen ist.                                    | Stoppen Sie das Laden. Wenn das System<br>nicht automatisch wiederhergestellt wird,<br>kontaktieren Sie professionelle Techniker, um<br>das System neu zu starten.     |  |
| 2     | Batterieunters<br>pannungssch<br>utz         | Setzen Sie das Entladen<br>fort, wenn die Batterie<br>vollständig entladen ist.                      | Stoppen Sie das Entladen. Wenn das System<br>nicht automatisch wiederhergestellt wird,<br>kontaktieren Sie professionelle Techniker, um<br>das System neu zu starten.  |  |
| 3     | Überstromsch<br>utz der<br>Batterie          | Der Strom überschreitet<br>den maximalen<br>Systemstrom während des<br>Lade- und<br>Entladevorgangs. | Wenn das System nicht automatisch<br>wiederhergestellt wird, kontaktieren Sie<br>professionelle Techniker, um das System neu<br>zu starten.                            |  |
| 4     | Batterieüberte<br>mperaturschut<br>z         | Temperatur zu hoch<br>während des Lade- und<br>Entladeprozesses.                                     | Kühlen Sie sich ab, wenn das System nicht<br>automatisch wiederhergestellt wird,<br>kontaktieren Sie einen professionellen<br>Techniker, um das System neu zu starten. |  |
| 5     | Batterieuntert<br>emperatursch<br>utz        | Untertemperatur beim<br>Laden und Entladen.                                                          | Aufwärmen, wenn das System nicht<br>automatisch wiederhergestellt wird,<br>kontaktieren Sie einen professionellen<br>Techniker, um das System neu zu starten.          |  |
| 6     | Übertemperat<br>urschutz der<br>Batteriepole | Temperatur zu hoch<br>während des Lade- und<br>Entladeprozesses.                                     | Kühlen Sie sich ab, wenn das System nicht<br>automatisch wiederhergestellt wird,<br>kontaktieren Sie einen professionellen<br>Techniker, um das System neu zu starten. |  |
| 7     | Batterieunglei<br>chgewichtssc<br>hutz       | Übermäßige Temperatur<br>oder Spannungsdifferenz<br>zwischen einzelnen<br>Zellen.                    | Stoppen Sie das Laden/Entladen, bis sich die<br>Temperaturdifferenz erholt; führen Sie das<br>Balancieren bei großer Spannungsdifferenz<br>durch.                      |  |
| 8     | Isolationswide<br>rstandsschutz              | Der Isolationswiderstand<br>des Systems ist zu<br>niedrig.                                           | Überprüfen Sie die Erdungssituation.                                                                                                    |  |
| 9     | Vorladen<br>Fehler                           | Komponenten des<br>Vorladekreises sind<br>beschädigt.                                                | Kontrollieren Sie die Komponenten des Vorladekreises.                                                                                                    |  |
| 10    | Fehler an den                                | Abnormale Spannung,                                                                                  | Überprüfen Sie den entsprechenden                                                                                                    |  |

|    | Datenerfassu<br>ngskabeln                                      | Temperatur und<br>Stromdatenerfassungskab<br>el.           | Kabelbaum.                                                         |
|----|----------------------------------------------------------------|------------------------------------------------------------|--------------------------------------------------------------------|
| 11 | Unterbrechun<br>g beim Relais                                  | Fehler am Relais                                           | Relais auswechseln.                                                |
| 12 | Kurzschluss<br>beim Relais                                     | Fehler am Relais                                           | Relais auswechseln.                                                |
| 13 | Clusterfehler                                                  | Slave-Cluster hat die Verbindung verloren.                 | Kontrollieren Sie die Zuverlässigkeit der Leit-<br>und Folgekabel. |
| 14 | Der PCS-<br>Kommunikatio<br>nsverlust                          | Abnormale<br>Kommunikation mit PCS                         | Überprüfen Sie die Zuverlässigkeit der Kabelverbindungen.          |
| 15 | BMU-<br>Kommunikatio<br>nsfehler                               | BCU- und BMU-<br>Kommunikationskabelbau<br>m ist abnormal. | Überprüfen Sie die Zuverlässigkeit der Kabelverbindungen.          |
| 16 | Fehler beim<br>Anhaften des<br>Luftdruckschal<br>ters          | Fehler des<br>Luftdruckschalters an der<br>Kunststoffwand  | Luftdruckschalter auswechseln.                                     |
| 17 | Von der<br>Brandbekämp<br>fungsanlage<br>ausgelöste<br>Störung | Internes Überhitzen des<br>Systems                         | Wenden Sie sich an den Kundendienst.                               |
| 18 | Fehler des<br>Klimageräts                                      | Ein Fehler tritt im<br>Klimagerät auf.                     | Wenden Sie sich an den Kundendienst.                               |

# 12 Technische Daten

# 12.1 Wechselrichterparameter

| Technische Daten                                 | GW15K-ET  | GW20K-ET  | GW25K-ET  | GW29.9K-ET | GW30K-ET  |
|--------------------------------------------------|-----------|-----------|-----------|------------|-----------|
| Batterieeingangsdaten                            |           |           |           |            |           |
| Batterietyp                                      | Li-Ion    | Li-Ion    | Li-Ion    | Li-Ion     | Li-Ion    |
| Nenn-Batteriespannung<br>(V)                     | 500       | 500       | 500       | 500        | 500       |
| Batteriespannungsberei ch (V)                    | 200 - 800 | 200 - 800 | 200 - 800 | 200 - 800  | 200 - 800 |
| Einschaltspannung (V)                            | 200       | 200       | 200       | 200        | 200       |
| Anzahl der<br>Batterieeingänge                   | 1         | 1         | 2         | 2          | 2         |
| Max. Kontinuierlicher<br>Ladestrom (A)           | 50        | 50        | 50 x 2    | 50 x 2     | 50 x 2    |
| Max. Kontinuierlicher<br>Entladestrom (A)        | 50        | 50        | 50 x 2    | 50 x 2     | 50 x 2    |
| Max. Ladeleistung (W)                            | 15.000    | 20.000    | 25.000    | 30.000     | 30.000    |
| Max. Entladeleistung<br>(W)                      | 15.000    | 20.000    | 25.000    | 30.000     | 30.000    |
| PV-Strangeingangsdate                            | n         |           |           |            |           |
| Max. Eingangsleistung (W) <sup>*1</sup>          | 22.500    | 30.000    | 37.500    | 45.000     | 45.000    |
| Max.<br>Eingangsspannung (V)*2                   | 1000      | 1000      | 1000      | 1000       | 1000      |
| MPPT<br>Betriebsspannungsberei<br>ch (V)         | 200 - 850 | 200 - 850 | 200 - 850 | 200 - 850  | 200 - 850 |
| MPPT<br>Spannungsbereich bei<br>Nennleistung (V) | 400 - 850 | 400 - 850 | 450 - 850 | 450 - 850  | 450 - 850 |
| Einschaltspannung (V)                            | 200       | 200       | 200       | 200        | 200       |
| Nenn-<br>Eingangsspannung (V)                    | 620       | 620       | 620       | 620        | 620       |
| Max. Eingangsstrom<br>pro MPPT (A)               | 30        | 30        | 30        | 30         | 30        |
| Max. Kurzschlussstrom<br>pro MPPT (A)            | 38        | 38        | 38        | 38         | 38        |
| Max. Rückspeisestrom<br>zum Feld (A)             | 0         | 0         | 0         | 0          | 0         |
| Anzahl MPPT                                      | 2         | 2         | 3         | 3          | 3         |
| Anzahl der Stränge pro<br>MPPT                   | 2/2       | 2/2       | 2/2/2     | 2/2/2      | 2/2/2     |
| AC Ausgangsdaten (am                             | Netz)     |           |           |            |           |
| Nennausgangsleistung<br>(W)                      | 15.000    | 20.000    | 25.000    | 29.900     | 30.000    |
| Max. Ausgangsleistung<br>(W)                     | 15.000    | 20.000    | 25.000    | 29.900     | 30.000    |
| Nennausgangsleistung<br>bei 40 °C (W) *14        | 15.000    | 20.000    | 25.000    | 29.900     | 30.000    |
| Max. Ausgangsleistung<br>bei 40 ℃ (W) *14        | 15.000    | 20.000    | 25.000    | 29.900     | 30.000    |

| Nenn-Scheinleistung an<br>das<br>Stromversorgungsnetz<br>(VA)       | 15.000                                                | 20.000                                                | 25.000                                                | 29.900                                                            | 30.000                                                |
|---------------------------------------------------------------------|-------------------------------------------------------|-------------------------------------------------------|-------------------------------------------------------|-------------------------------------------------------------------|-------------------------------------------------------|
| Max. Scheinleistung an<br>das<br>Stromversorgungsnetz<br>(VA)*3 *15 | 16.500                                                | 22.000                                                | 27.500                                                | 29.900                                                            | 33.000                                                |
| Vom Stromnetz<br>aufgenommene<br>Nennscheinleistung<br>(VA)         | 15.000                                                | 20.000                                                | 25.000                                                | 30.000                                                            | 30.000                                                |
| Max. Scheinleistung<br>vom<br>Stromversorgungsnetz<br>(VA) *12      | 15.000                                                | 20.000                                                | 25.000                                                | 30.000                                                            | 30.000                                                |
| Nenn-                                                               | 380/400,                                              | 380/400,                                              | 380/400,                                              | 380/400,                                                          | 380/400,                                              |
| Ausgangsspannung (V)                                                | 3L/N/PE                                               | 3L/N/PE                                               | 3L/N/PE                                               | 3L/N/PE                                                           | 3L/N/PE                                               |
| eich (V)*4                                                          | 0 - 300                                               | 0 - 300                                               | 0 - 300                                               | 0 - 300                                                           | 0 - 300                                               |
| AC Nenn-Netzfrequenz<br>(Hz)                                        | 50/60                                                 | 50/60                                                 | 50/60                                                 | 50/60                                                             | 50/60                                                 |
| AC<br>Netzfrequenzbereich<br>(Hz)                                   | 45 - 65                                               | 45 - 65                                               | 45 - 65                                               | 45 - 65                                                           | 45 - 65                                               |
| Max. AC-Stromausgang<br>zum Versorgungsnetz<br>(A) *11              | 23,9                                                  | 31,9                                                  | 39,9                                                  | 43,3                                                              | 47,8                                                  |
| Max. AC Stromausgang<br>vom<br>Stromversorgungsnetz<br>(A) *13      | 21,7                                                  | 29,0                                                  | 36,2                                                  | 43,3                                                              | 43,5                                                  |
| Vom Stromnetz<br>aufgenommener AC-<br>Nennstrom (VA)                | 21,7                                                  | 29,0                                                  | 36,2                                                  | 43,3                                                              | 43,5                                                  |
| Max.<br>Ausgangsfehlerstrom<br>(Spitze und Dauer) (A)               | 241.5A@126<br>ms                                      | 241.5A@126<br>ms                                      | 241.5A@126<br>ms                                      | 241.5A@126m<br>s                                                  | 241.5A@126<br>ms                                      |
| Einschaltstrom (Spitze und Dauer) (A)                               | 264A@53us                                             | 264A@53us                                             | 264A@53us                                             | 264A@53us                                                         | 264A@53us                                             |
| Nennausgangsstrom<br>(A)*5                                          | 21,7                                                  | 29,0                                                  | 36,2                                                  | 43,3                                                              | 43,5                                                  |
| Leistungsfaktor                                                     | ~1<br>(einstellbar<br>von 0,8<br>voreilend bis<br>0,8 | ~1<br>(einstellbar<br>von 0,8<br>voreilend bis<br>0,8 | ~1<br>(einstellbar<br>von 0,8<br>voreilend bis<br>0,8 | ~1 (einstellbar<br>von 0,8<br>voreilend bis<br>0,8<br>nacheilend) | ~1<br>(einstellbar<br>von 0,8<br>voreilend bis<br>0,8 |
|                                                                     | nacheilend)                                           | nacheilend)                                           | nacheilend)                                           |                                                                   | nacheilend)                                           |
| Max. Gesamtklirrfaktor                                              | ≤ 3,05 %                                              | ≤ 3,05 %                                              | ≤ 3,05 %                                              | ≤ 3,05 %                                                          | ≤ 3,05 %                                              |
| Maximaler Ausgangs-<br>Überspannungsschutz<br>(A)                   | 94                                                    | 94                                                    | 94                                                    | 94                                                                | 94                                                    |
| AC Ausgangsdaten (Not                                               | strom)                                                |                                                       |                                                       |                                                                   |                                                       |
| Notstrom-Nenn-<br>Scheinausgangsleistun<br>g (VA)                   | 15.000                                                | 20.000                                                | 25.000                                                | 29.900                                                            | 30.000                                                |
| Max.<br>Ausgangsscheinleistung                                      | 15,000(18,00<br>0@60s,                                | 20,000(24,00<br>0@60s,                                | 25,000(30,00<br>0@60s)                                | 30.000<br>(36.000@60s)                                            | 30.000<br>(36.000@60                                  |

| ohne Netz (VA)*6         | 24,000@3s)   | 32,000@3s)   |             |              | s)          |
|--------------------------|--------------|--------------|-------------|--------------|-------------|
| Max.                     | 15.000       | 20.000       | 25.000      | 29.900       | 30.000      |
| Ausgangsscheinleistung   |              |              |             |              |             |
| Nenn-Ausgangsstrom       | 22.7         | 30.3         | 37.9        | 45.5         | 45.5        |
| (A)                      | 22,1         | 00,0         | 07,5        | 40,0         | -10,0       |
| Max. Ausgangsstrom       | 22.7(27.3@6  | 30.3(36.4@6  | 37.9(45.5@6 | 45.5(54.5@60 | 45.5(54.5@6 |
| (A)                      | 0s, 36.4@3s) | 0s, 48.5@3s) | 0s)         | s)           | 0s)         |
| Max.                     | 94           | 94           | 94          | 94           | 94          |
| Ausgangstenierstrom      |              |              |             |              |             |
| Einschaltstrom (Spitze   | 264@53us     | 264@53us     | 264@53us    | 264@53us     | 264@53us    |
| und Dauer) (A)           | 20400000     | 20400000     | 20400000    | 20400003     | 204 80000   |
| Maximaler Ausgangs-      | 94           | 94           | 94          | 94           | 94          |
| Überspannungsschutz      |              |              |             |              |             |
| (A)                      | 000/400      | 000/400      | 000/400     | 000/400      | 000/400     |
| Nenn-                    | 380/400      | 380/400      | 380/400     | 380/400      | 380/400     |
| Nenn-                    | 50/60        | 50/60        | 50/60       | 50/60        | 50/60       |
| Ausgangsfrequenz (Hz)    | 00,00        | 00,00        | 00,00       | 00,00        | 00/00       |
| Ausgangs-THDv (bei       | < 3 %        | < 3 %        | < 3 %       | < 3 %        | < 3 %       |
| linearer Last)           |              |              |             |              |             |
| Effizienz                |              |              |             |              |             |
| Höchster Wirkungsgrad    | 98,0 %       | 98,0 %       | 98,0 %      | 98,0 %       | 98,0 %      |
| Europäische Effizienz    | 97,5 %       | 97,5 %       | 97,5 %      | 97,5 %       | 97,5 %      |
| Höchster Wirkungsgrad    | 97,5 %       | 97,5 %       | 97,5 %      | 97,5 %       | 97,5 %      |
| von Batterie zu Netz     | 00.0.0/      | 00.0.0/      | 00.0.0/     | 00.0.0/      | 00.0.0/     |
|                          | 99,9 %       | 99,9 %       | 99,9 %      | 99,9 %       | 99,9 %      |
| Schutz                   |              |              |             |              |             |
| PV-                      | Integriert   | Integriert   | Integriert  | Integriert   | Integriert  |
| Strangstromüberwachu     |              |              |             |              |             |
| ng                       |              |              |             |              |             |
| PV-                      | Integriert   | Integriert   | Integriert  | Integriert   | Integriert  |
| Isolationswiderstandser  |              |              |             |              |             |
| kennung                  |              |              |             | • • • •      |             |
| Fehlerstromüberwachun    | Integriert   | Integriert   | Integriert  | Integriert   | Integriert  |
| g                        |              |              |             |              |             |
| PV-Verpolungsschutz      | Integriert   | Integriert   | Integriert  | Integriert   | Integriert  |
| Batterieverpolungsschut  | Integriert   | Integriert   | Integriert  | Integriert   | Integriert  |
| Z                        |              |              |             |              |             |
| Anti-Inselbildungsschutz | Integriert   | Integriert   | Integriert  | Integriert   | Integriert  |
|                          | Integriert   | Integriert   | Integriert  | Integriert   | Integriert  |
| AC-Uberstromschutz       | Integrient   | Integrien    | Integrien   | Integriert   | Integriert  |
| AC-Kurzschlussschutz     | Integriert   | Integriert   | Integriert  | Integriert   | Integriert  |
| AC-                      | Integriert   | Integriert   | Integriert  | Integriert   | Integriert  |
| Überspannungsschutz      |              |              |             |              |             |
| DC-Schalter*7            | Integriert   | Integriert   | Integriert  | Integriert   | Integriert  |
|                          |              |              |             |              | Typ II      |
| Gleichstromuberspannu    | турп         | турп         | турп        | тур п        | турп        |
| Netzüberlastungsschutz   | Typ III      | Typ III      | Typ III     | Typ III      | Typ III     |
|                          | Optional     | Optional     | Optional    | Optional     | Optional    |
|                          | Ontional     | Ontional     | Ontional    | Optional     | Ontional    |
| Schnellabschaltung       | Optional     | Optional     | Optional    | Optional     | Optional    |

| Fernabschaltung                             | Integriert                              | Integriert                              | Integriert                              | Integriert                              | Integriert                              |
|---------------------------------------------|-----------------------------------------|-----------------------------------------|-----------------------------------------|-----------------------------------------|-----------------------------------------|
| Allgemeine Daten                            | 1                                       | 1                                       | 1                                       |                                         |                                         |
| Betriebstemperaturberei ch ( $^{\circ}C$ )  | -35 - +60                               | -35 - +60                               | -35 - +60                               | -35 - +60                               | -35 - +60                               |
| Betriebsumgebung                            | Außenbereic<br>h                        | Außenbereic<br>h                        | Außenbereic<br>h                        | Außenbereich                            | Außenbereic<br>h                        |
| Relative Luftfeuchtigkeit                   | 0 ~ 95 %                                | 0 ~ 95 %                                | 0 ~ 95 %                                | 0 ~ 95 %                                | 0 ~ 95 %                                |
| Max. Einsatzhöhe (m)                        | 4000                                    | 4000                                    | 4000                                    | 4000                                    | 4000                                    |
| Kühlmethode                                 | Intelligente<br>Lüfterkühlun<br>g       | Intelligente<br>Lüfterkühlun<br>g       | Intelligente<br>Lüfterkühlun<br>g       | Intelligente<br>Lüfterkühlung           | Intelligente<br>Lüfterkühlun<br>g       |
| Anzeige                                     | LED,<br>WLAN+APP                        | LED,<br>WLAN+APP                        | LED,<br>WLAN+APP                        | LED,<br>WLAN+APP                        | LED,<br>WLAN+APP                        |
| Kommunikation mit<br>BMS                    | RS485/CAN                               | RS485/CAN                               | RS485/CAN                               | RS485/CAN                               | RS485/CAN                               |
| Kommunikation mit<br>Zähler                 | RS485                                   | RS485                                   | RS485                                   | RS485                                   | RS485                                   |
| Kommunikation mit<br>Portal                 | WLAN+LAN+<br>Bluetooth                  | WLAN+LAN+<br>Bluetooth                  | WLAN+LAN+<br>Bluetooth                  | WLAN+LAN+B<br>luetooth                  | WLAN+LAN+<br>Bluetooth                  |
| Gewicht (kg)                                | 48                                      | 48                                      | 54                                      | 54                                      | 54                                      |
| Abmessungen B×H×T<br>(mm)                   | 520×660×22<br>0                         | 520×660×22<br>0                         | 520×660×22<br>0                         | 520×660×220                             | 520×660×22<br>0                         |
| Geräuschemissionen<br>(dB)                  | <45                                     | <45                                     | <45                                     | <60                                     | <60                                     |
| Topologie                                   | Nicht isoliert                          | Nicht isoliert                          | Nicht isoliert                          | Nicht isoliert                          | Nicht isoliert                          |
| Eigenverbrauch im Nachtbetrieb (W) *8       | <15                                     | <15                                     | <15                                     | <15                                     | <15                                     |
| Schutzklasse gegen<br>Eindringen            | IP66                                    | IP66                                    | IP66                                    | IP66                                    | IP66                                    |
| DC-Anschluss                                | Stäubli                                 | Stäubli                                 | Stäubli                                 | Stäubli                                 | Stäubli                                 |
|                                             | Electrical                              | Electrical                              | Electrical                              | Electrical                              | Electrical                              |
|                                             | Connectors                              | Connectors                              | Connectors                              | Connectors                              | Connectors                              |
|                                             | AG                                      | AG                                      | AG                                      | AG                                      | AG                                      |
| AC-Anschluss                                | 01                                      | 01                                      | 01                                      | 01                                      | 01                                      |
| Umweltschutzkategorie                       | 4K4H                                    | 4K4H                                    | 4K4H                                    | 4K4H                                    | 4K4H                                    |
| Verschmutzungsgrad                          |                                         |                                         | 111                                     |                                         | 111                                     |
| Überspannungskategori<br>e                  | DC II / AC III                          | DC II / AC III                          | DC II / AC III                          | DC II / AC III                          | DC II / AC III                          |
| Schutzklasse                                |                                         |                                         |                                         | I                                       | I                                       |
| Lagertemperatur (°C)                        | -45 - +85                               | -45 - +85                               | -45 - +85                               | -45 - +85                               | -45 - +85                               |
| Die Maßgebliche<br>Spannungsklasse<br>(DVC) | Batterie: C<br>PV: C<br>AC: C<br>Com: A | Batterie: C<br>PV: C<br>AC: C<br>Com: A | Batterie: C<br>PV: C<br>AC: C<br>Com: A | Batterie: C PV:<br>C<br>AC: C<br>Com: A | Batterie: C<br>PV: C<br>AC: C<br>Com: A |
| Befestigungsmethode                         | Wandmontier<br>t                        | Wandmontier<br>t                        | Wandmontier<br>t                        | Wandmontiert                            | Wandmontier<br>t                        |

| Aktive Anti-<br>Inselbildungsmethode       | AFDPF +<br>AQDPF <sup>*9</sup>                     | AFDPF +<br>AQDPF <sup>*9</sup> | AFDPF +<br>AQDPF <sup>*9</sup> | AFDPF +<br>AQDPF *9  | AFDPF +<br>AQDPF <sup>*9</sup> |
|--------------------------------------------|----------------------------------------------------|--------------------------------|--------------------------------|----------------------|--------------------------------|
| Art des elektrischen<br>Versorgungssystems | Dreiphasiges<br>Netz                               | Dreiphasiges<br>Netz           | Dreiphasiges<br>Netz           | Dreiphasiges<br>Netz | Dreiphasiges<br>Netz           |
| Herstellland                               | China                                              | China                          | China                          | China                | China                          |
| Zertifizierung <sup>*10</sup>              |                                                    |                                |                                |                      |                                |
| Netznormen                                 | VDE-AR-N 4105, EN50549-1                           |                                |                                |                      |                                |
| Sicherheitsvorschriften                    | IEC62109-1&2                                       |                                |                                |                      |                                |
| EMV                                        | EN61000-6-1. EN61000-6-2. EN61000-6-3. EN61000-6-4 |                                |                                |                      |                                |

\*1: In Australien kann die maximale Eingangsleistung der meisten PV-Module 2\*Pn erreichen, wie die maximale Eingangsleistung von GW15K-ET, die 30.000 W erreichen kann. Außerdem ist die maximale Eingangsleistung nicht kontinuierlich für das 1,5-Fache der normalen Leistung.

\*2: Für das 1000V-System beträgt die maximale Betriebsspannung 950V.

\*3: Nach geltenden Vorschriften.

\*4: Ausgangsspannungsbereich: Phasenspannung.

\*5: Für das 380V-Netz beträgt der Nennausgangsstrom 22,7 A für GW15K-ET, 30,3 A für GW20K-ET, 37,9 A für GW25K-ET, 45,3 A für GW29.9K-ET und 45,5 A für GW30K-ET.

\*6: Kann nur bei ausreichender PV- und Batterieleistung erreicht werden.

\*7: DC-Schalter: GHX6-55P (für Australien).

\*8: Kein Reserveausgang.

\*9: AFDPF: Aktive Frequenzdrift mit positiver Rückkopplung, AQDPF: Aktive Q-Drift mit positiver Rückkopplung.

\*10: Es sind nicht alle Zertifizierungen und Normen aufgeführt; Einzelheiten finden Sie auf der offiziellen Website.

\*11: Für das 380V-Netz beträgt der Max. AC-Stromausgang zum Versorgungsnetz beträgt 25A für GW15K-ET, 33,3A für GW20K-ET, 41,7A für GW25K-ET, 49,8A für GW29,9K-ET, 50A für GW30K-ET.

\*12: Wenn die Last an den Backup-Port des Wechselrichters angeschlossen ist, kann die maximale Scheinleistung aus dem Versorgungsnetz 22,5 K für GW15K-ET, 30 K für GW20k-ET, 33 K für GW25K-ET, 33 K für GW29.9K-ET und 33 K für GW30K-ET erreichen.

\*13: Wenn die Last an den Backup-Port des Wechselrichters angeschlossen ist, kann der maximale AC-Strom aus dem Versorgungsnetz 34 A für GW15K-ET, 45 A für GW20k-ET, 50 A für GW25K-ET, 50 A für GW29.9K-ET und 50 A für GW30K-ET erreichen.

\*14: Nennausgangsleistung bei 40  $^\circ\!\!\mathbb{C}$  (W) und maximale Ausgangsleistung bei 40  $^\circ\!\!\mathbb{C}$  (W) gelten nur für Brasilien.

\*15: Für Österreich beträgt die maximale Ausgangsleistung (W) 15 K für GW15K-ET, 20 K für GW20K-ET, 25 K für GW25K-ET, 29,9 K für GW29.9K-ET und 30 K für GW30K-ET.

# 12.2 Batterieparameter

| Technische Daten               | GW60KWH-D-10                                                                            | GW60KWH-D-10<br>(ERWEITERUNG) |  |  |  |  |
|--------------------------------|-----------------------------------------------------------------------------------------|-------------------------------|--|--|--|--|
| Batteriedaten                  | Batteriedaten                                                                           |                               |  |  |  |  |
| Nutzbare Energie (kWh)*1       | 60                                                                                      |                               |  |  |  |  |
| Zellentyp                      | LFP (LiFePO4)                                                                           |                               |  |  |  |  |
| Zellkapazität (Ah)             | 100                                                                                     |                               |  |  |  |  |
| Pack-Nennenergie (kWh)         |                                                                                         | 5,76                          |  |  |  |  |
| Anzahl der Packs               |                                                                                         | 11                            |  |  |  |  |
| Nennspannung (V)               |                                                                                         | 633,6                         |  |  |  |  |
| Betriebsspannungsbereich (V)   | Ę                                                                                       | 554,4 - 712,8                 |  |  |  |  |
| Max. Lade-/Entladestrom (A) *2 |                                                                                         | 96                            |  |  |  |  |
| Max. Lade-/Entladerate*2       |                                                                                         | 0,96 °C                       |  |  |  |  |
| Nutzungsdauer*3                |                                                                                         | ≥5000                         |  |  |  |  |
| Entladungstiefe                |                                                                                         | 100 %                         |  |  |  |  |
| Effizienz                      |                                                                                         |                               |  |  |  |  |
| Wirkungsgrad                   | 95 %                                                                                    |                               |  |  |  |  |
| Allgemeine Daten               |                                                                                         |                               |  |  |  |  |
| Betriebstemperaturbereich (°C) | ) Laden: 0~+55; Entladung: -25~+55                                                      |                               |  |  |  |  |
| Lagertemperatur (°C)           | 0~+35 ( <ein (≤ein="" (≤ein<br="" +35~+40="" -20~0="" jahr);="" monat);="">Monat)</ein> |                               |  |  |  |  |
| Relative Luftfeuchtigkeit      |                                                                                         | 0~95%                         |  |  |  |  |
| Max. Einsatzhöhe (m)           |                                                                                         | 3000                          |  |  |  |  |
| Heizen und Kühlen              |                                                                                         | Klimagerät                    |  |  |  |  |
| Benutzerschnittstelle          | LED-Anzeige                                                                             |                               |  |  |  |  |
| Kommunikationsschnittstelle    | CAN                                                                                     |                               |  |  |  |  |
| Kommunikationsprotokoll CAN    |                                                                                         | CAN                           |  |  |  |  |
| Gewicht (kg)                   | appro.1029.5 ca.972                                                                     |                               |  |  |  |  |
| Abmessungen (B×H×T mm)         | 1108 × 2050 × 1111,5                                                                    | 808 × 2050 × 1111,5           |  |  |  |  |
| Schutzklasse gegen Eindringen  | IP55 (Batterieschrank)                                                                  |                               |  |  |  |  |
| Korrosionsschutz*4             | C4 (Optionale Aufrüstung auf C5)                                                        |                               |  |  |  |  |
| Brandbekämpfung                | Perfluor                                                                                |                               |  |  |  |  |
| Zertifizierung <sup>*5</sup>   |                                                                                         |                               |  |  |  |  |
| Sicherheitsvorschriften        | rheitsvorschriften IEC62619/63056, IEC60730-1, IEC/EN62477-1, IEC62040-1                |                               |  |  |  |  |
| EMV                            | EN IEC61000-6-1, EN IEC61000-6-2, EN IEC61000-6-3,                                      |                               |  |  |  |  |

#### EN IEC61000-6-4

\*1: Prüfbedingungen, 100 % DOD, 0,5 C Ladung & Entladung bei +25±2 °C für das neuwertige Batteriesystem. Die nutzbare Energie des Systems kann bei verschiedenen Wechselrichtern variieren.

\*2: Der tatsächliche Entlade-/Lade-Strom und die Leistungsminderung hängen von der Zellentemperatur und dem SOC ab. Und die maximale C-Rate für kontinuierliche Zeit wird durch SOC, Zellentemperatur, Umgebungstemperatur und die Kühlkapazität der Klimaanlage beeinflusst.

\*3: Basierend auf Zelltestbedingungen von 25 ± 2 °C, 0,5 °C/0,5 °C und 80 % EOL.

\*4: Ausgenommen Schlösser.

\*5: Es sind nicht alle Zertifizierungen und Normen aufgeführt; Einzelheiten finden Sie auf der offiziellen Website.

# 12.3 Intelligente Zählerparameter

| Technische Daten             |                                 |                                                    | GM3000           |  |
|------------------------------|---------------------------------|----------------------------------------------------|------------------|--|
| Eingang                      | ngang Netz                      |                                                    | Dreiphasig       |  |
| Spann                        |                                 | Nennspannung - Phase gegen<br>Neutralleiter (V AC) | 230              |  |
|                              | Spannung                        | Nennspannung - Phase gegen<br>Phase (V AC)         | 400              |  |
|                              |                                 | Spannungsbereich                                   | 0,88 Un - 1,1 Un |  |
|                              |                                 | AC Nenn-Netzfrequenz (Hz)                          | 50/60            |  |
|                              | Strom                           | Stromwandlerverhältnis                             | 120A:40mA        |  |
|                              | Strom                           | Anzahl der Stromwandler                            | 3                |  |
| Kommunikation                |                                 | RS485                                              |                  |  |
| Kommunikationsreichweite (m) |                                 | 1000                                               |                  |  |
| Benutzerschnittstelle        |                                 | 3 LEDs, Reset-Taste                                |                  |  |
| Genauigkeit                  | t Spannung/Strom                |                                                    | Klasse 1         |  |
|                              | Wirkenergie                     | 9                                                  | Klasse 1         |  |
|                              | Blindenergie                    |                                                    | Klasse 2         |  |
| Stromverbrauch (W)           |                                 | <3                                                 |                  |  |
| Mechanisch                   | Abmessungen (B×H×D mm)          |                                                    | 36*85*66,5       |  |
|                              | Gehäuse                         |                                                    | 2 Module         |  |
|                              | Gewicht                         |                                                    | 450              |  |
|                              | Befestigung                     |                                                    | Hutschiene       |  |
| Umgebung                     | g Schutzklasse gegen Eindringen |                                                    | IP20             |  |
|                              | Betriebsten                     | nperaturbereich ( $^{\circ}$ C)                    | -25 ~ 60         |  |
|                              | Lagertempe                      | eraturbereich (°C)                                 | -30 ~ 70         |  |
|                              | Relative Lu                     | ftfeuchtigkeit (nicht kondensierend)               | 0~95%            |  |
|                              | Max. Einsatzhöhe (m)            |                                                    | 2000             |  |

| Technische Daten             |                               |                                                    | GM330               |
|------------------------------|-------------------------------|----------------------------------------------------|---------------------|
| Eingang                      | Eingang Netz                  |                                                    | Dreiphasig          |
|                              |                               | Nennspannung - Phase gegen<br>Neutralleiter (V AC) | 230                 |
|                              | Spannung                      | Nennspannung - Phase gegen<br>Phase (V AC)         | 380/400             |
|                              |                               | Spannungsbereich                                   | 0,88 Un - 1,1 Un    |
|                              |                               | AC Nenn-Netzfrequenz (Hz)                          | 50/60               |
|                              | Strom                         | Stromwandlerverhältnis                             | n A:5 A             |
| Kommunikation                |                               |                                                    | RS485               |
| Kommunikationsreichweite (m) |                               | 1000                                               |                     |
| Benutzerschnittst            | elle                          |                                                    | 4 LEDs, Reset-Taste |
| Genauigkeit Spannung/Strom   |                               | Klasse 0.5                                         |                     |
|                              | Wirkenergie                   |                                                    | Klasse 0.5          |
| Blindenergi                  |                               | e                                                  | Klasse 1            |
| Stromverbrauch (W)           |                               | <5                                                 |                     |
| Mechanisch                   | Abmessungen (B×H×D mm)        |                                                    | 72*85*72            |
|                              | Gewicht                       |                                                    | 240                 |
|                              | Befestigung                   |                                                    | Hutschiene          |
| Umgebung                     | Schutzklasse gegen Eindringen |                                                    | IP20                |
|                              | Betriebsten                   | nperaturbereich (°C)                               | -30 ~ 70            |
|                              | Lagertemperaturbereich (°C)   |                                                    | -30 ~ 70            |
|                              | Relative Lu                   | ftfeuchtigkeit (nicht kondensierend)               | 0~95%               |
|                              | Max. Einsatzhöhe (m)          |                                                    | 3000                |

# 12.4 Intelligente Dongle-Parameter

| Technische Daten               |                        | WLAN/LAN-Kit-20             |  |
|--------------------------------|------------------------|-----------------------------|--|
| Eingangsspannung (V)           |                        | 5                           |  |
| Stromverbrauch (W)             |                        | ≤3                          |  |
| Verbindungss                   | chnittstelle           | USB                         |  |
|                                | Ethernet-Schnittstelle | 10M/100Mbps-Selbstanpassung |  |
| Kommunikat                     | WLAN                   | IEEE 802.11 b/g/n @2.4 GHz  |  |
| ion                            | Divotooth              | Bluetooth V4.2 BR/EDR       |  |
|                                | Bidelootii             | Bluetooth LE Spezifikation  |  |
| Mechanisch                     | Abmessungen            |                             |  |
|                                | (B×H×D mm)             | 48.3*159.5*32.1             |  |
|                                | Gewicht                | 82                          |  |
| Parameter                      | Schutzklasse gegen     | IP65                        |  |
|                                | Eindringen             |                             |  |
|                                | Installation           | Plug and Play               |  |
| Betriebstemperaturbereich (°C) |                        | <b>-30 - 60</b> ℃           |  |
| Lagertemperaturbereich (°C)    |                        | -40 - 70 °C                 |  |
| Relative Luftfeuchtigkeit      |                        | 0 - 95 %                    |  |
| Max. Einsatzhöhe (m)           |                        | 4000                        |  |

| Technische Daten                          | WLAN-Kit                      |  |  |  |
|-------------------------------------------|-------------------------------|--|--|--|
| Allgemeine Daten                          |                               |  |  |  |
| Max. unterstützte Wechselrichter          | 1                             |  |  |  |
| Verbindungsschnittstelle                  | USB                           |  |  |  |
| Installation                              | Plug and Play                 |  |  |  |
| Anzeige                                   | LED-Anzeige                   |  |  |  |
| Abmessungen (B×H×D mm)                    | 49*96*32                      |  |  |  |
| Gewicht (g)                               | 59                            |  |  |  |
| Schutzklasse gegen Eindringen             | IP65                          |  |  |  |
| Stromverbrauch (W)                        | 2                             |  |  |  |
| Betriebstemperaturbereich ( $^{\circ}$ C) | <b>-30 - 60</b> °C            |  |  |  |
| Lagertemperaturbereich (°C)               | <b>-40 - 70</b> °C            |  |  |  |
| Relative Luftfeuchtigkeit                 | 0-100 % (nicht kondensierend) |  |  |  |
| Max. Einsatzhöhe (m)                      | 4000                          |  |  |  |
| WLAN-Parameter                            |                               |  |  |  |
| Unterstützte Normen und Frequenzen        | 802.11b/g/n(2.412G-2.472G)    |  |  |  |
| Betriebsmodus                             | AP/STA/AP+STA                 |  |  |  |

| Technische Daten                          | Ezlink3000                                            |  |  |  |
|-------------------------------------------|-------------------------------------------------------|--|--|--|
| Allgemeine Daten                          |                                                       |  |  |  |
| Verbindungsschnittstelle                  | USB                                                   |  |  |  |
| Ethernet-Schnittstelle                    | 10M/100M Ethernet<br>Kommunikationsreichweite ≤ 100 m |  |  |  |
| Installation                              | Plug and Play                                         |  |  |  |
| Anzeige                                   | LED-Anzeige                                           |  |  |  |
| Abmessungen (B×H×D mm)                    | 49*153*32                                             |  |  |  |
| Gewicht                                   | 130                                                   |  |  |  |
| Schutzklasse gegen Eindringen             | IP65                                                  |  |  |  |
| Stromverbrauch (W)                        | ≤2 W (typisch)                                        |  |  |  |
| Betriebsmodus                             | STA                                                   |  |  |  |
| WLAN-Parameter                            |                                                       |  |  |  |
| Bluetooth-Kommunikation                   | Bluetooth 5.1                                         |  |  |  |
| WLAN-Kommunikation                        | 802.11b/g/n(2.412GHz-2.484GHz)                        |  |  |  |
| Umgebung                                  |                                                       |  |  |  |
| Betriebstemperaturbereich ( $^{\circ}C$ ) | <b>-30 - 60</b> °C                                    |  |  |  |
| Lagertemperaturbereich (°C)               | -30 - 70 °C                                           |  |  |  |
| Relative Luftfeuchtigkeit                 | 0-100 % (nicht kondensierend)                         |  |  |  |
| Max. Einsatzhöhe (m)                      | 4000                                                  |  |  |  |

# 13 Anhang

## 13.1 FAQ

### 13.1.1 Wie führt man die Zähler-/CT-Erkennung durch?

Die Zähler/CT-Erkennung wird verwendet, um automatisch zu überprüfen, ob der intelligente Zähler und der CT richtig verbunden sind und ihren Arbeitsstatus anzeigen.

Schritt 1 Tippen Sie Startseite > Einstellungen > Zähler/CT-Hilfstest, um die Funktion einzustellen.

Schritt 2 Tippen Sie Test starten , um den Test zu starten. Überprüfen Sie das Testergebnis nach dem Test.

### 13.1.2 Wie aktualisiert man die Firmwareversion?

Überprüfen und aktualisieren Sie die DSP-Version, die ARM-Version, die BMS-Version, die AFCI-Version des Wechselrichters oder die Firmware-Version des Kommunikationsmoduls. Einige Geräte unterstützen das Aktualisieren der Firmware-Version über die SolarGo-App nicht.

#### Methode I:

Wenn das Dialogfeld für das Firmware-Upgrade beim Anmelden in der App erscheint, klicken Sie auf Firmware-Upgrade, um direkt zur Firmware-Informationsseite zu gelangen.

Wenn ein roter Punkt rechts von den Firmware-Informationen angezeigt wird, klicken Sie darauf, um die Firmware-Update-Informationen zu erhalten.

Stellen Sie während des Upgrade-Prozesses sicher, dass das Netzwerk stabil ist und das Gerät mit SolarGo verbunden bleibt, da das Upgrade sonst fehlschlagen kann.

Schritt 1 Tippen Sie auf **Startseite > Einstellungen > Firmware-Aktualisierung**, um die Firmwareversion zu überprüfen. Wenn das Dialogfeld zur **Firmware-Aktualisierung** beim Anmelden in der App erscheint, klicken Sie auf Firmware-Aktualisierung, um direkt zur Firmware-Informationsseite zu gelangen.

Schritt 2 (Optional) Tippen Sie auf Auf Updates prüfen, um zu überprüfen, ob eine neueste Version verfügbar ist.

**Schritt 3** Tippen Sie auf **Firmware-Aktualisierung**, wie aufgefordert, um zur Firmware-Aktualisierungsseite zu gelangen.

**Schritt 4** (Optional) Tippen Sie auf **Mehr erfahren**, um die firmwarebezogenen Informationen zu überprüfen, wie z. B. aktuelle Version, neue Version, Aktualisierungsprotokoll usw.

Schritt 5 Tippen Sie auf Aktualisieren und folgen Sie den Anweisungen, um das Upgrade abzuschließen.

#### Methode II:

Die automatische Upgrade-Funktion ist nur zulässig, wenn ein WiFi/LAN-Kit-20 intelligenter Dongle verwendet wird und die Modul-Firmwareversion V2.0.1 oder höher ist.

Nach Aktivierung der Auto-Upgrade-Funktion kann die Firmwareversion des Smart-Dongles automatisch aktualisiert werden, wenn ein Update verfügbar ist und das Gerät mit dem Netzwerk verbunden ist.

Schritt 1 Tippen Sie auf Start > Einstellungen > Firmware-Upgrade, um die Firmwareversion zu überprüfen.

Schritt 2: Aktivieren oder deaktivieren Sie das automatische Upgrade je nach tatsächlichem Bedarf.

# 13.2 Akronyme und Abkürzungen

| U <sub>batt</sub>    | Batteriespannungsbereich                                                  |  |  |
|----------------------|---------------------------------------------------------------------------|--|--|
| U <sub>batt,r</sub>  | Nennbatteriespannung                                                      |  |  |
| lbatt,max (C/D)      | Max. kontinuierlicher Ladestrom<br>Max. kontinuierlicher Entladestrom     |  |  |
| E <sub>C,R</sub>     | Nennleistung                                                              |  |  |
| U <sub>DCmax</sub>   | Max. Eingangsspannung                                                     |  |  |
| Umpp                 | MPPT-Betriebsspannungsbereich                                             |  |  |
| I <sub>DC,max</sub>  | Max. Eingangsstrom pro MPPT                                               |  |  |
| ISC PV               | Max. Kurzschlussstrom pro MPPT                                            |  |  |
| P <sub>AC,r</sub>    | Nennausgangsleistung                                                      |  |  |
| Sr (zum Netz)        | Nennscheinleistung an das Stromnetz abgeben                               |  |  |
| Smax (zum Netz)      | Max. Scheinleistung an das Stromnetz abgegeben.                           |  |  |
| Sr (vom Netz)        | Nennscheinleistung vom Stromnetz                                          |  |  |
| Smax (vom Netz)      | Max. Scheinleistung vom Stromnetz                                         |  |  |
| U <sub>AC,r</sub>    | Nennausgangsspannung                                                      |  |  |
| f <sub>AC,r</sub>    | Nennfrequenz des AC-Netzes                                                |  |  |
| IAC,max(zum Netz)    | Max. AC-Stromausgang an das Stromnetz                                     |  |  |
| IAC,max(vom Netz)    | Max. AC-Strom vom Stromnetz                                               |  |  |
| P.F.                 | Leistungsfaktor                                                           |  |  |
| Sr                   | Nennscheinleistung der Reserve                                            |  |  |
| S <sub>max</sub>     | Max. Ausgangsscheinleistung (VA)<br>Max. Ausgangsscheinleistung ohne Netz |  |  |
| I <sub>AC,max</sub>  | Max. Ausgangsstrom                                                        |  |  |
| U <sub>AC,r</sub>    | Nennausgangsspannung                                                      |  |  |
| f <sub>AC,r</sub>    | Nenn-Ausgangsfrequenz                                                     |  |  |
| T <sub>Betrieb</sub> | Betriebstemperaturbereich                                                 |  |  |
| I <sub>DC,max</sub>  | Max. Eingangsstrom                                                        |  |  |
| UDC                  | Eingangsspannung                                                          |  |  |
| U <sub>DC,r</sub>    | Gleichstromspannung                                                       |  |  |
| UAC                  | Stromversorgung/AC-Stromversorgung                                        |  |  |
| U <sub>AC,r</sub>    | Stromversorgung / Eingangsspannungsbereich                                |  |  |
| T <sub>Betrieb</sub> | Betriebstemperaturbereich                                                 |  |  |
| P <sub>max</sub>     | Max. Ausgangsleistung                                                     |  |  |
| P <sub>RF</sub>      | TX-Leistung                                                               |  |  |
| P <sub>D</sub>       | Leistungsaufnahme                                                         |  |  |
| P <sub>AC,r</sub>    | Leistungsaufnahme                                                         |  |  |
| F (Hz)               | Frequenz                                                                  |  |  |

| ISC PV                    | Max. Eingangs-Kurzschlussstrom                   |  |  |
|---------------------------|--------------------------------------------------|--|--|
| Udcmin-Udcmax             | Bereich der Eingangsbetriebsspannung             |  |  |
| UAC,rang(L-N)             | Eingangsspannung der Stromversorgung             |  |  |
| U <sub>sys,max</sub>      | Max. Systemspannung                              |  |  |
| Haltitude,max             | Max. Betriebshöhe                                |  |  |
| PF                        | Leistungsfaktor                                  |  |  |
| THDi                      | Gesamtklirrfaktor des Stroms                     |  |  |
| THDv                      | Gesamtklirrfaktor der Spannung                   |  |  |
| C&I                       | Kommerziell & Industriell                        |  |  |
| SEMS                      | Smart Energy Management System                   |  |  |
| MPPT                      | Maximum Power Point Tracking                     |  |  |
| PID                       | Potentialinduzierte Degradation                  |  |  |
| Voc                       | Leerlaufspannung                                 |  |  |
| Anti-PID                  | Anti-PID                                         |  |  |
| PID-<br>Wiederherstellung | PID-Wiederherstellung                            |  |  |
| PLC                       | Kommunikation über die Stromleitung              |  |  |
| Modbus TCP/IP             | Modbus-Übertragungssteuerung / Internetprotokoll |  |  |
| Modbus RTU                | Modbus-Fernterminaleinheit                       |  |  |
| SCR                       | Kurzschlussverhältnis                            |  |  |
| USV                       | Unterbrechungsfreie Stromversorgung              |  |  |
| ECO-Modus                 | Wirtschaftlicher Modus                           |  |  |
| TOU                       | Nutzungszeit                                     |  |  |
| ESS                       | Energiespeichersystem                            |  |  |
| PCS                       | Stromumwandlungssystem                           |  |  |
| SPD                       | Überspannungsableiter                            |  |  |
| DRED                      | Nachfragereaktionsfähiges Gerät                  |  |  |
| RCR                       | Rundsteuerempfänger                              |  |  |
| AFCI                      | AFCI                                             |  |  |
| FI-<br>SCHUTZSCHALTER     | Fehlerstromschutzschalter                        |  |  |
| RCMU                      | Differenzstrom-Überwachungseinheit               |  |  |
| FRT                       | Fehlerride-Through                               |  |  |
| HVRT                      | Hochspannungsdurchgang                           |  |  |
| LVRT                      | Niederspannungsdurchgang                         |  |  |
| EMS                       | Energieverwaltungssystem                         |  |  |
| BMS                       | Batterieverwaltungssystem                        |  |  |
| BMU                       | Batteriemessgerät                                |  |  |
| BCU                       | Batteriesteuereinheit                            |  |  |
| Ladezustand               | Ladezustand                                      |  |  |
| Verfassung                | Gesundheitszustand                               |  |  |
| SOE                       | Energiezustand                                   |  |  |

| SOP | Leistungszustand   |
|-----|--------------------|
| SOF | Funktionszustand   |
| SOS | Sicherheitszustand |
| DOD | Entladungstiefe    |

## 13.3 Begriffserklärung

#### Definition der Überspannungskategorie

Kategorie I: Gilt für Geräte, die an einen Stromkreis angeschlossen sind, in dem Maßnahmen ergriffen wurden, um transiente Überspannungen auf ein niedriges Niveau zu reduzieren.

**Kategorie II:** Gilt für Geräte, die nicht dauerhaft mit der Installation verbunden sind. Beispiele sind Geräte, tragbare Werkzeuge und andere steckerverbundene Geräte.

**Kategorie III:** Gilt für fest installierte Geräte, die nachgeschaltet sind, einschließlich des Hauptverteilungsfeldes. Beispiele sind Schaltanlagen und andere Geräte in einer industriellen Installation.

**Kategorie IV:** Gilt für Geräte, die dauerhaft am Ursprung einer Installation angeschlossen sind (stromaufwärts des Hauptverteilers). Beispiele sind Stromzähler, primäre Überstromschutzgeräte und andere Geräte, die direkt an Freileitungen angeschlossen sind.

| Klimaklassen            | Wasserwaage    |                  |                   |  |
|-------------------------|----------------|------------------|-------------------|--|
|                         | 3K3            | 4K2              | 4K4H              |  |
| Feuchtigkeitsparame ter | <b>0~+40</b> ℃ | <b>-33~+40</b> ℃ | <b>-33∼+40</b> °C |  |
| Temperaturbereich       | 15% - 100%     | 15% - 100%       | 15% - 100%        |  |

#### Definition der Feuchtigkeitsortskategorie

#### Umweltkategorie-Definition

**Außenbereich: Umgebungs**Temperatur: -25~+60°C, angewendet auf Umwelt mit Schadstoffgrad 3. **Innenbereich unklimatisiert:** Umgebungstemperatur: -25 bis +40 °C, angewendet auf eine Umgebung mit Schadstoffgrad 3.

Innenbereich **klimatisiert:** Betriebstemperatur: 0~+40 °C, angewendet auf eine Umwelt mit Schadstoffgrad 2.

#### **Definition des Schadstoffgrads**

**Kontaminationsklasse I:** Keine Kontamination oder nur trockene, nicht leitende Kontamination; **Schadstoffgrad II:** Normalerweise tritt nur nichtleitende Verschmutzung auf. Gelegentlich muss

jedoch mit einer vorübergehenden Leitfähigkeit aufgrund von Kondensation gerechnet werden. **Schadstoffgrad III:** Leitende Verschmutzung tritt auf, oder trockene, nicht leitende Verschmutzung,

die aufgrund von Kondensation leitend wird, was zu erwarten ist.

**Schadstoffgrad IV:** Beständige leitende Verschmutzung tritt auf, zum Beispiel die Verschmutzung durch leitenden Staub, Regen oder Schnee.

## 13.4 Bedeutung des Batterie-SN-Codes

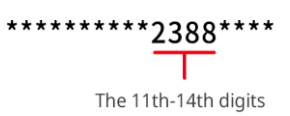
Die Bits 11-14 des Produkt-SN-Codes sind der Produktionszeitcode.

Das Produktionsdatum des obigen Bildes ist 2023-08-08.

- Die 11. und 12. Ziffer sind die beiden letzten Ziffern des Produktionsjahres, z. B. 2023 wird durch 23 dargestellt;
- Die 13. Ziffer steht f
  ür den Produktionsmonat, z. B. wird der August mit 8 bezeichnet; Die Details sind wie folgt:

| Monate     | Januar bis<br>September | Oktober | November | Dezember |
|------------|-------------------------|---------|----------|----------|
| Monat Code | 1~9                     | А       | В        | С        |

Die 14. Ziffer ist das Herstellungsdatum, z. B. die 8, angegeben durch 8;
 Die numerische Darstellung hat Vorrang, z. B. 1 bis 9 für die Tage 1 bis 9, A für Tag 10 und so weiter. Die Buchstaben I und O werden nicht verwendet, um Verwechslungen zu vermeiden. Die Details sind wie folgt:

| Produktionstag | 1 | 2 | 3 | 4 | 5 | 6 | 7 | 8 | 9 |
|----------------|---|---|---|---|---|---|---|---|---|
| Kodierung      | 1 | 2 | 3 | 4 | 5 | 6 | 7 | 8 | 9 |

| Produktionstag | 10 | 11 | 12 | 13 | 14 | 15 | 16 | 17 | 18 | 19 | 20 |
|----------------|----|----|----|----|----|----|----|----|----|----|----|
| Kodierung      | А  | В  | С  | D  | Е  | F  | G  | Н  | J  | K  | L  |

| Produktionstag | 21 | 22 | 23 | 24 | 25 | 26 | 27 | 28 | 29 | 30 | 31 |
|----------------|----|----|----|----|----|----|----|----|----|----|----|
| Kodierung      | М  | Ν  | Ρ  | Q  | R  | S  | Т  | U  | V  | W  | Х  |